# 奄美信用組合 インターネットバンキング ご利用ガイド

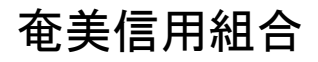

http://www.amamishinkumi.co.jp

# 目 次

| ご利用にあたって                                                 |
|----------------------------------------------------------|
| ご利用時間について・・・・・・・・・・・・・・・・・・・・・・・・・・・・・・・・・・・・            |
| 動作環境について・・・・・・・・・・・・・・・・・・・・・・・・・・・・・・・・・・・・             |
| ログインID、パスワード等の管理について・・・・・・・・・・・・・・・・・・・・・・・・・・・・・・・・・・・・ |
| セキュリティについて ・・・・・・・・・・・・・・・・・・・・・・・・・・・・・・・・・・・・          |
| お問合せ先 ・・・・・・・・・・・・・・・・・・・・・・・・・・・・・・・・・・・・               |
| サービス一覧・・・・・・・・・・・・・・・・・・・・・・・・・・・・・・・・・・・・               |
|                                                          |
| 初期設定                                                     |
| ログインID取得・・・・・・・・・・・・・・・・・・・・・・・・・・・・・・・・・・・・             |
| ログイン・・・・・・・・・・・12                                        |
| トップページ・・・・・・・・・・・・・・・・・・・・・・・・・・・・・・・・・・・・               |
| お知らせ・・・・・・・・・・・・・・・・・・・・・・・・・・・・・・・・・・・・                 |
|                                                          |
| 利用者情報管理                                                  |
| パスワード変更・・・・・・・・・・・・・・・・・・・・・・・・・・・・・・・・・・・・              |
| お客様登録情報変更・・・・・・・・・・・・・・・・・・・・・・・・・・・・・・・・・・・・            |
| 住所変更・・・・・・・・・・・・・・・・・・・・・・・・・・・・・・・・・・・・                 |
| 住所変更照会·依頼取消······4 1                                     |
| ログインID変更・・・・・・・・・・・・・・・・・・・・・・・・・・・・・・・・・・・・             |
| セレクトEメールサービス利用変更・・・・・・・・・・・・・・・・・・・・・・・・・・・・・・・・・・・・     |
| メール通知パスワード利用変更・・・・・・・・・・・・・・・・・・・・・・・・・・・・・・・・・・・・       |
| 利用端末変更・・・・・・・・・                                          |
|                                                          |
| 各種お申込・お手続き                                               |
| 口座登録共通                                                   |
| 関連口座登録・・・・・・・・・・.56                                      |
| 関連口座登録照会・依頼取消・・・・・・・・・・・・・・・・・・・・・・・・・・・・・・・・・・・         |
| 関連口座削除・・・・・・・・・・・・・・・・・・・・・・・・・・・・・・・・・・・・               |
| 関連口座削除照会・依頼取消・・・・・・・・・・・・・・・・・・・・・・・・・・・・・・・・・・・・        |
| トークン発行(ソフトウェアトークン)・・・・・・・・・・・・・・・・・・・・・・・・・・・・・・・・・・・-69 |
| トークン発行(ハードウェアトークン)・・・・・・・・・・・・・・・・・・・・・・・・・・・・・・・        |
| OTP利用開始(ソフトウェアトークン)・・・・・・・・・・・・・・・・・・・・・・・・・・・・・・・・・・・・  |
| OTP利用開始(ハードウェアトークン)・・・・・・・・・・・・・・・・・・・・・・・・・・・・・・・・・・・・  |
| OTP利用解除·······78                                         |
| O T P 認証方式変更····································         |
| I Bロック・・・・・・・                                            |
| ログイン緊急停止・・・・・・・・・・・・・・・・・・・・・・・・・・・・・・・・・・・・             |
|                                                          |
| 明細照会                                                     |
| 残高照会 · · · · · · · · · · · · · · · · · · ·               |
| 入出金明細照会・・・・・・・・・・・                                       |
| 入出金明細ダウンロード・・・・・・ 94                                     |

## 資金移動

|     | 振込・・・  | • • • • •   |     | • • • | • • •      | • • | ••• | ••• | ••  | ••  | ••  | ••  | ••  | ••  | ••• | •••   | ••  | • • | • • | • • | • • | • • | • •   | • • | • • | ••  | ••  | ••  | • • | ••  | • • | ••  | • | 9 | 5 |
|-----|--------|-------------|-----|-------|------------|-----|-----|-----|-----|-----|-----|-----|-----|-----|-----|-------|-----|-----|-----|-----|-----|-----|-------|-----|-----|-----|-----|-----|-----|-----|-----|-----|---|---|---|
|     | 振替・・・  | • • • • •   |     | • • • | • • •      | ••  | ••• | ••• | • • | • • | ••  | • • | ••  | • • | ••• | • • • | • • | • • | • • | • • | • • | • • | • •   | • • | • • | • • | • • | ••  | • • | • • | • • | • • | 1 | 0 | 3 |
|     | 振込・掤   | 晨替の         | 照会  | ・耳    | <b>反</b> 消 | i   | ••• |     | • • | ••  | ••  | ••  | ••  | • • | ••• | •••   | • • | • • | ••  | • • | ••  | • • | •••   | • • | • • | • • | ••  | ••  | ••  | • • | • • | • • | 1 | 0 | 7 |
|     | 振込・掤   | <b>晨</b> 替限 | 度額  | 変更    | 更・・        | ••  | ••• | ••• | ••  | • • | ••  | ••  | ••  | ••  | ••• | •••   | • • | • • | • • | • • | • • | • • | •••   |     | • • | • • | • • | • • | • • |     | • • | ••  | 1 | 1 | 0 |
|     | 振込前者   | 『度登         | 録·· | • • • | • • •      | ••  | ••• | ••• | ••  | • • | ••  | ••  | ••  | ••  | ••• | •••   | • • | • • | • • | • • | • • | • • | • •   | • • | • • | ••  | ••  | ••  | ••• | • • | • • | • • | 1 | 1 | 2 |
|     | 振込先登   | ≹録··        |     | • • • | • • •      | ••  | ••• | ••• | ••  | • • | ••  | ••  | ••  | ••  | ••• | •••   | • • | ••  | • • | • • | • • | • • | •••   | • • | • • | ••  | • • | • • | • • | • • | • • | ••  | 1 | 1 | 9 |
|     | 振込・挑   | €替先         | 登録  | 内羽    | 字削         | 除   | ••• | ••• | • • | ••  | • • | ••  | • • | • • | ••• | • • • | • • | • • | ••  | • • | • • | • • | • • • | • • | • • | ••  | • • | • • | • • | • • | • • | ••  | 1 | 2 | 1 |
| ᅭ   | ビューヨ   | ы<br>ш<br>ш | · ` | . г   |            |     |     |     |     |     |     |     |     |     |     |       |     |     |     |     |     |     |       |     |     |     |     |     |     |     |     |     |   |   |   |
| - v | - こへこ1 | ŊЩU         | ヒノ  | Γ '   |            |     |     |     |     |     |     |     |     |     |     |       |     |     |     |     |     |     |       |     |     |     |     |     |     |     |     |     |   |   |   |
|     | 田钰隹.   |             |     |       |            |     |     |     |     |     |     |     |     |     |     |       |     |     |     |     |     |     |       |     |     |     |     |     |     |     |     |     | 1 | 2 | 2 |

| 用語集・・・・・・・・・・・・・・・・・・・・・・・・・・・・・・・・・・・・   | 23 |
|-------------------------------------------|----|
| ご注意事項・・・・・・・・・・・・・・・・・・・・・・・・・・・・・・・・・・・・ | 24 |

# ご利用にあたって

ご利用時間について

(商品名)は以下の時間にご利用いただけます。
平日8:45~21:00土・日9:00~17:00
※ただし、以下の日時を除きます。
①1月1日~1月3日、5月3日~5月5日
②サービス追加等によるメンテナンス時、およびあらかじめ通知する時間帯

#### 動作環境について

ご利用可能な環境につきましては、当組合のホームページをご確認ください。

## ログインID、パスワード等の管理について

#### ログインID、パスワード等の管理

「ログインID」「ログインパスワード」「確認用パスワード」「各種暗証番号」は、お客様がご本人である ことを確認するための重要な情報です。これらは第三者に知られることの無いように、またお忘れにな らないようにご注意ください。定期的にパスワードを変更していただくとより安全性が高まります。 ※「ログインID」「ログインパスワード」「確認用パスワード」「各種暗証番号」についての説明は、P.451 用語集をご覧ください。

#### 取引のご確認

ご依頼いただいたお取引の受付確認や処理結果等の重要なご通知やご案内をスピーディに電子メールで ご案内いたします。お客様が振込振替等のお取引を実施したにもかかわらず受付確認メールを受信しな い場合、またはお心当たりのない電子メールが届いた場合は「お問合せ先」またはお取引店までご連絡 ください。

サービスの休止について

システムの更新・メンテナンス等により一時的にサービスを休止することがありますのであらかじめご 了承ください。

#### 画面移動および終了時

ブラウザ上の「戻る」「進む」ボタンは使用しないでください。 終了時には画面上の「ログアウト」ボタンを押してください。 (ブラウザ上の「×」ボタンは押さないでください。)

#### セキュリティについて

#### 128ビットSSL (Secure Socket Layer) 暗号化方式

( 商 品 名 )では、お客様のパソコンと当組合のコンピュータ間のデータ通信について、本サー ビスを安心してご利用していただけるよう、最新式の暗号化技術の128ビットSSL暗号化方式を採用し、 情報の盗聴・書換え等を防止します。

#### ソフトウェアキーボードについて

 ソフトウェアキーボードとは?
 キーボードを操作することなく、画面上に表示された擬似キーボード(ソフトウェアキーボード)
 をマウスでクリックすることで、パスワードがご入力いただけます。
 最近、金融機関においてスパイウェア等を使った悪質な事件が発生していますが、 ソフトウェアキ ーボードを使用すると「キーボードの操作履歴が残らない」ため、より安全にインターネットバン

- キングをご利用いただけます。
- ご利用方法

 「ソフトウェアキーボードを使用して入力する」のチェックボックスにチェックを入れて、入力 エリアにカーソルを移動するとソフトウェアキーボードが表示されます。

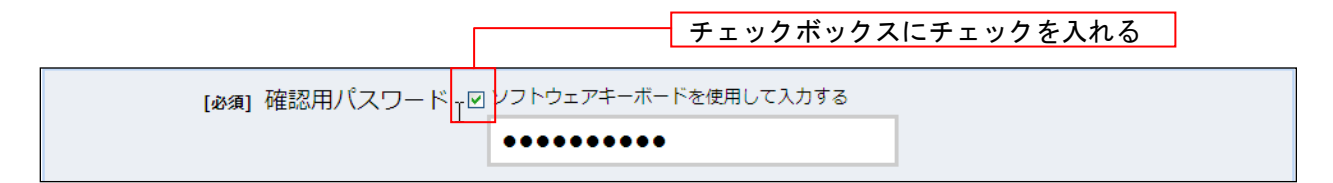

| [必須] 確認用パス | [必須] 確認用パスワード 図 ソフトウェアキーボードを使用して入力する |       |      |   |   |   |   |   |        |
|------------|--------------------------------------|-------|------|---|---|---|---|---|--------|
|            |                                      | ••••• | •••• |   |   |   |   |   |        |
| 大文字        | 0 1                                  | 2 3   | 4    | 5 | 6 | 7 | 8 | 9 | 1文字クリア |
| 小文字        | A B                                  | C D   | E    | F | G | Н | Ι | J | 全てクリア  |
|            | KL                                   | MN    | 0    | Р | Q | R | S | Т | 入力確定   |
| 記号         | UV                                   | WX    | Υ    | Z |   |   |   |   | ×      |

②ソフトウェアキーボードの文字種類のボタンをクリックして、1文字ずつマウスでクリックすると入力エリアに●で反映されます。

③ン【入力確定】ボタンをクリックすると、ソフトウェアキーボードが閉じます。

- ④【1文字クリア】ボタンをクリックすると入力エリアに反映されたカーソルの位置の文字を1 字削除します。
- ⑤【全てクリア】ボタンをクリックすると入力エリアに反映された文字を全て消去します。
- ⑥【入力確定】ボタンをクリックすると、ソフトウェアキーボードが閉じます。
- ⑦【×】ボタンをクリックするとソフトウェアキーボードを終了します。

#### 複数の確認情報による本人確認

インターネットバンキングへのログイン時やお取引時に、ログインID、ユーザID、ログインパスワード、確認用パスワード、ワンタイムパスワードなどの複数項目にて本人確認を行います。

#### リスクベース認証(アクセス環境の差異検出)

インターネットバンキングを普段利用している環境以外からアクセスされた場合、ご本人さまかどうか確認する ため、「秘密の質問」・「秘密の回答」による追加の本人確認を行います。 例(1):普段は自宅のパソコンから利用しており、自宅以外のパソコンでインターネットバンキングにアクセスした場合

例(2):普段は自宅のパソコンから利用しており、出先にてスマートフォンにてインターネットバン

#### 自動タイムアウト

インターネットバンキング・モバイルバンキングにログインされた後、一定時間操作がない場合、自動的にログ アウトを行うことで、第三者の不正利用を防ぎます。

#### Eメールによるご連絡

インターネットバンキング・モバイルバンキングにて、お振込等の資金移動、限度額の変更等を行った場合、 当組合にご登録されておりますお客様のメールアドレスへお取引結果を送信します。

#### 誤入力回数の規制による不正アクセスの防止

不正利用防止のため、ログイン時の本人認証、取引時の本人認証、リスクベース認証時の追加認証情報に つきましては、一定回数以上本人認証情報(パスワード)を誤ると、お取引が利用できなくなります。

お取引が利用できなくなった場合、当組合にご登録されておりますお客様のメールアドレスへ通知いたします。

#### EVSSL証明書の利用

当組合ではフィッシング詐欺への対策としまして、EVSSL証明書を採用しており、セキュリティを強化しております。

── 奄美信組インターネットバンキングに関するお問合せ ──

困ったときの対処法、トラブル、その他ご質問・疑問点等は、電子メールやお電話でお問合せいただけます。

「お問合せ先」 TEL 0997-52-7111 (企画課) 受付時間 平日 9:00~17:30 (土・日祭日1月1日~3日、5月3日~5日はご利用いただけません) 電子メール netbank@amamishinkumi.co.jp

## サービス一覧表

| サービス項目      | サービス内容                            | 参照ページ |
|-------------|-----------------------------------|-------|
| 残高照会、入出金明細照 | ・口座の残高を確認する                       | P88   |
| 会           | ・入出金の履歴を確認する                      | P89   |
|             | ・入出金の履歴をファイルで取得する                 | P94   |
| お振込、お振替     | ・ご利用口座から当組合および他行へ振り込む             | P95   |
|             | ・ご利用口座間で振り替える                     | P103  |
|             | ・お振込、お振替の上限金額を設定する                | P110  |
|             | ・お振込、お振替取引の履歴を照会する、またはご依頼を取り消す    | P107  |
|             | ・振込先、振替先を登録する                     | P112  |
|             |                                   | P119  |
|             | ・振込先、振替先を削除する                     | P121  |
| 各種お申込・お手続きの | ・住所変更のご依頼内容を照会する、またはご依頼を取り消す      | P41   |
| ご依頼内容照会・取消  | ・関連口座追加登録のご依頼内容を照会する、またはご依頼を取り消す  | P60   |
|             | ・関連口座削除のご依頼内容を照会する、またはご依頼を取り消す    | P66   |
| その他お申込、お手続き | ・利用可能な関連口座を追加する                   | P56   |
|             | ・関連口座を削除する                        | P63   |
|             | ・ご住所を変更する                         | P38   |
| 管理          | ・ログインIDを変更する                      | P44   |
|             | ・パスワードを変更する                       | P35   |
|             | ・お客様の情報を変更する                      | P36   |
|             | ・利用するメールアドレスを追加する                 | P46   |
|             | ・ソフトウェアトークンによるワンタイムパスワードの利用を開始する  | P74   |
|             | ・ハードウェアトークンによるワンタイムパスワードの利用を開始する  | P76   |
|             | ・ソフトウェアトークンを発行する                  | P69   |
|             | ・ハードウェアトークンを発行する                  | P72   |
|             | ・ワンタイムパスワードの利用を解除する               | P78   |
|             | ・ワンタイムパスワードでの認証を一時的に停止する          | P80   |
|             | ・インターネットバンキング、通信キャリアごとのモバイルバンキングの | P52   |
|             | 利用有無を変更する                         |       |
|             | ・メール通知パスワードの利用有無を変更する             | P50   |
|             | ・ログインを緊急利用停止する                    | P84   |
|             | ・IBロックの利用状況を変更する                  | P82   |

奄美信組インターネットバンキングは以下のサービスを提供します。

※本冊子掲載の画面等は、サービス向上を目的に変更される場合もございます。 あらかじめご了承ください。

# 初期設定

ログインID取得

インターネットバンキングサービスを初めてご利用の際には、お手元のご契約カードに記載されている情報をもとに、ログインIDの取得を行う必要があります。

#### 手順1 奄美信用組合ホームページからログイン

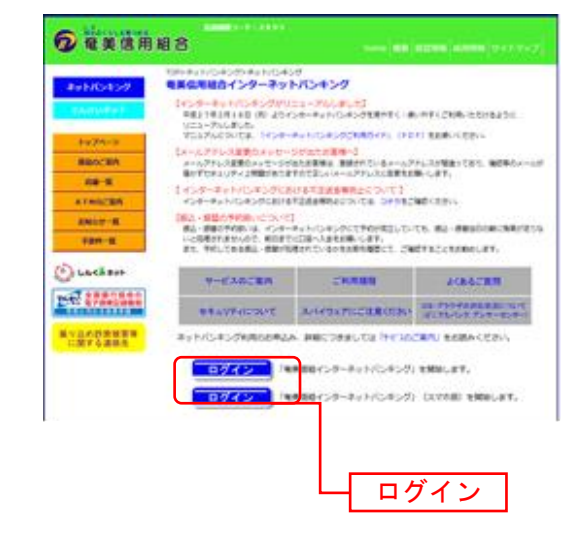

奄 美 信 用 組 合 ホ ー ム ペ ー ジ
 ( http://www.amamishinkumi.co.jp/nbank/index. html)の「個人のお客様」ボタンをクリックしてください。
 その後、「ログイン」ボタンをクリックし、手順2に進みます。

## 手順2 ログインID取得の開始

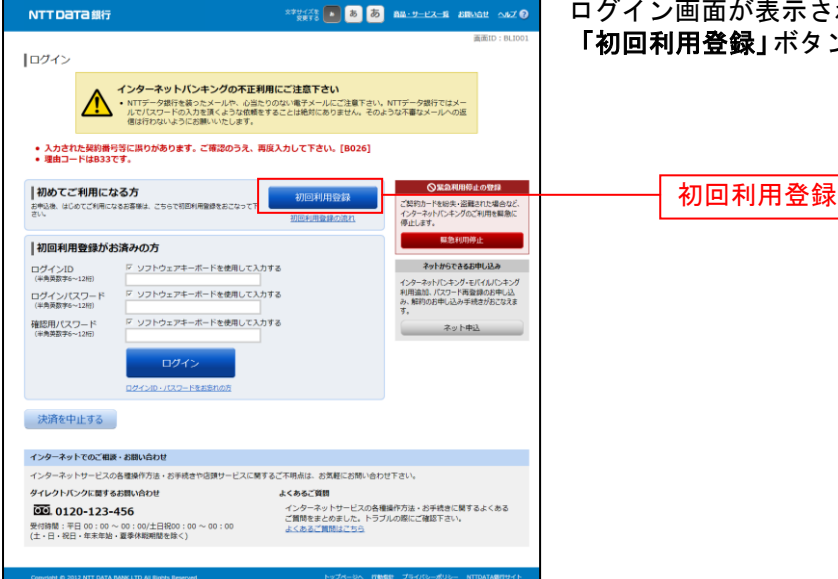

ログイン画面が表示されます。 「初回利用登録」ボタンをクリックし、手順3に進みます。

### 手順3 お客様情報、パスワードを入力

|                                                                                                    | ログインID取得(お客様情報入力)画面が表示されます。                             |
|----------------------------------------------------------------------------------------------------|---------------------------------------------------------|
| 国語D 100001<br>ログインID取得(お客様情報入力)<br>当初のお送りましたご契約カードにある。支音響・和白、口楽響・ログインパスワード・最終用パスワードを入力し、「広へ」ボタンを使して下さ<br>い。                                                    | お手元のご契約カードに記載されている情報をもとに、お<br>客様情報欄に支店番号、科目、口座番号を入力します。 |
| お客様保護の入力<br>キャッシュカードに記載の支急量号・4日・日屋畳号を入力して下さい。<br>(み回) タネ目号 (学校数字3月)                                                                                            | 確認用パスワード入力欄に「確認用パスワード」を入力し                              |
| [eing] 和日<br>● 前道班会<br>○ 私務委会<br>● 特許委員所会<br>● 特許委員所会                                                                                                    | ます。入力が完了しましたら「次へ」ボタンをクリックし、<br>手順4へ進みます。                |
| ○ A A MALE<br>○ 最初接合<br>○ 和任任<br>○ 私任任<br>○ 和任王朝任合                                                                                                    | ログインID取得を中止する場合は、「登録を中止する」<br>ボタンをクリックし、手順6へ進みます。       |
| [0#] 1554 (*787)<br>ログインパスワードの入力                                                                                                    | した方性は思想                                                 |
| 【666日 ロタインパスクート 5 ソフトウェアモーボートを使用して入力する<br>(注意用単サーン20)<br>「確認用リイスワードの入力                                                                                         |                                                         |
| 【20番目 単認思(スワード ジ ソフトウェアキーボードを思見して入力する<br>(************************************                                                                                 | ログインパスワード入力欄                                            |
| インターネットでのご知識・お願い合わせ<br>インターネットサービスの各様原作力法・お手続きや説明サービスに解するご不明点は、古次和この防い合わせすさい。<br>ダイレクトバンクに用する右側い合わせ よくからご開                                                     | 確認用パスワード入力欄                                             |
| COL 0120-123-456     インターネットワーとびみ推進が方法・5支持に定義するよくある     C開始等まの方法・5支方の間にご提倡するよくある     C開始等まの方法・5支方の間にご提倡するよく     Ac あるご開始まにがら     Ac あるご開始まにがら     Ac あるご開始まにがら |                                                         |
| Copyright © 2012 NTT DATA BANK,LTD AI Rights Reserved                                                                                                    | 日本にもある                                                  |

## 手順4 ログインIDの取得

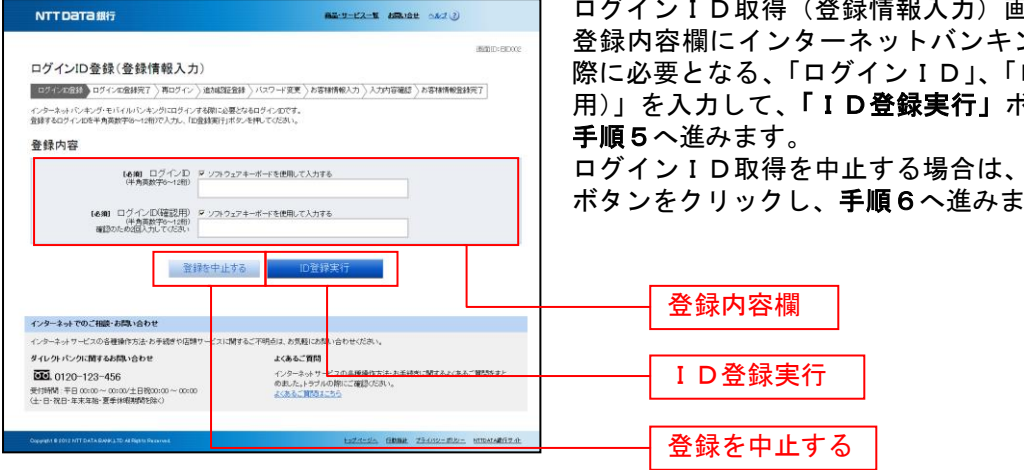

ログインID取得(登録情報入力)画面が表示されます。 登録内容欄にインターネットバンキングにログインする 際に必要となる、「ログインID」、「ログインID(確認 用)」を入力して、「ID登録実行」ボタンをクリックし、

ログインID取得を中止する場合は、「登録を中止する」 ボタンをクリックし、手順6へ進みます。

## 手順5 ログインIDの取得完了

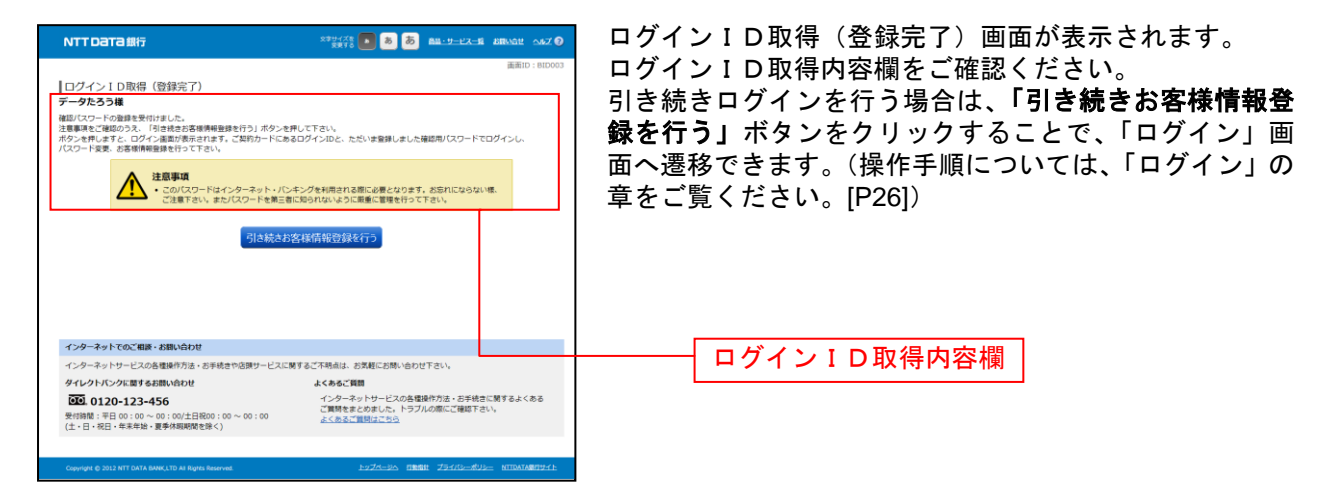

## 手順6 ログインID取得を中止

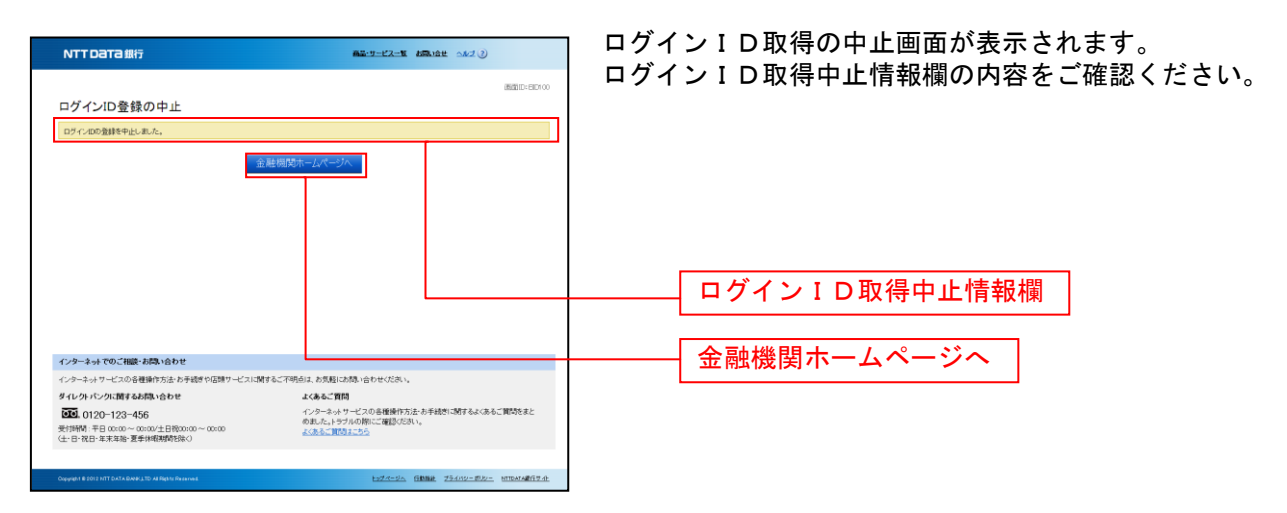

## ログイン

インターネットバンキングを利用する際、最初にログインを行います。

#### ログイン(初回ログインの場合)

インターネットバンキングサービスに初めてログインされる場合、以下の手順にて操作してください。 お客様情報の登録やパスワード変更、メールアドレスなどの登録などを行います。

手順1 金融機関ホームページ操作

金融機関ホームページの「ログイン」ボタンをクリックし、手順2へ進みます。

#### 手順2 ログイン情報の入力

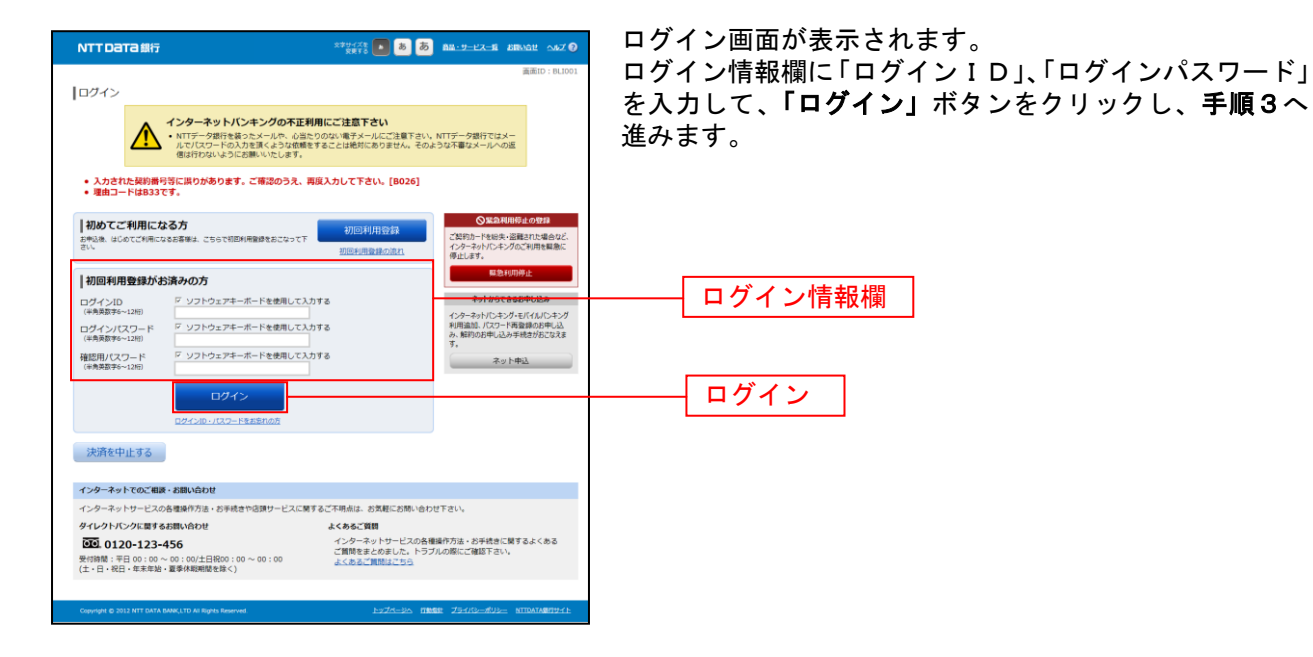

#### **手順3**追加認証登録

| NTTDaTa銀行                                                                                                    | 299478 💽 🗿 👼 🛤-9-22-5 Alban 2007 9                                                                                                    | ログイン(追加認証登録)画面が表示されます。                                             |
|----------------------------------------------------------------------------------------------------|----------------------------------------------------------------------------------------------------|--------------------------------------------------------------------|
| ログイン(追加認証登録)<br>質問ごとに回答を入力し、「登録を確定する」ボタ<br> 追加認証登録                                                                              | 潮道(D:0L016)                                                                                                    | 追加認証登録欄に追加認証を行う際に必要な質問とその<br>質問に対する回答を設定します。入力が完了しましたら、            |
| [参約] 第四1<br>[参約] 回答1                                                                                                    | 選択して下さい (m)<br>(金肉16次字以内)                                                                                                    | 確定する」ボタンをクリックし、手順4へ進みます。                                           |
| (28)和) 111月2<br>(28)和) 111月2<br>(28)和) 111月2                                                                                    | <ul> <li>選択して下さい</li> <li>(金角16次年90内)</li> </ul>                                                                                                    | お客様情報登録を中止する場合は、「 <b>中止する」</b> ボタンを<br>  クリックし、 <b>手順10</b> へ進みます。 |
| cam [除命]<br>cam [除命]                                                                                                    | <ul> <li>潮沢で下さい</li> <li>(金角1652年0月)</li> </ul>                                                                                                    |                                                                    |
|                                                                                                    | が描記に必要となる場合がございます。<br>売すエックボックスを選択し、「留地を描定する」ボタンを使して下さい。<br>9 構造しました。                                                                                                    | 追加認証登録欄                                                            |
| インボーネットアのプロ医、2001年10日                                                                                                    | 中止する 登録を確定する                                                                                                    | 確認用チェックボックス欄                                                       |
| インターネットサービスの各種操作方法・初手続<br>タイレクトパンクに置するお問い合わせ<br>回じ、0120-123-456                                                                 | きや 8月サービスに解するごで和点は、されにこめ外心的ひできい。<br>よくあるご和<br>インターネットサービスの先着後介方は、お子校会に対するよくある<br>ご開始を見ためなした、トラブスのの際にご解解すたい。                                                                                                    | 登録を確定する                                                            |
| ★ manne: + 中口 vu : 00 ~ 00 ℃ 00 ℃ 00 1 日約0 ℃<br>(土・日・祝日・年末年始・董孝休継続間を除く)<br>Convergent © 2012 NTT DATA EMARCLITD AI Rights Reven | INC. 100 STORNAL ROOM STRUCTURE STRUCTURE S | 中止する                                                               |

注 追加認証項目が未登録の場合に表示されます。

## 手順4 パスワード変更

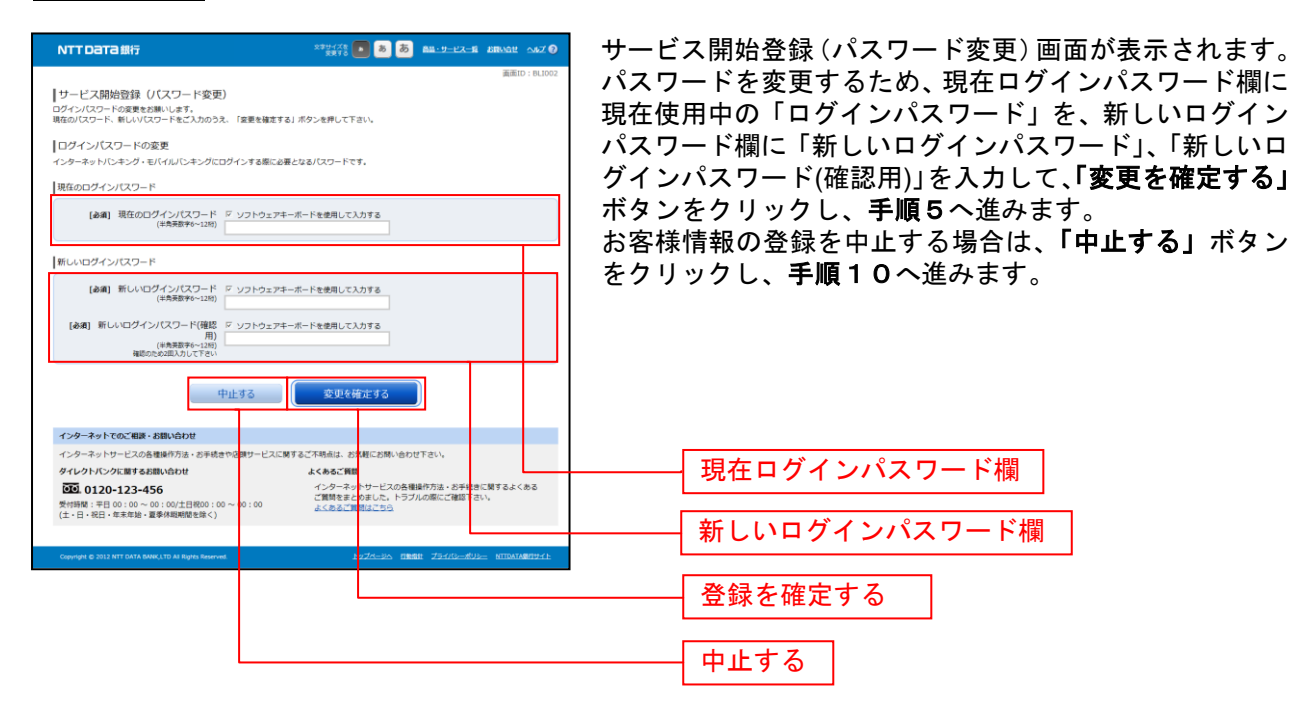

## 手順5 お客様情報入力

| NTTDaTa銀行                                                                                                | 27994728 💽 💩 💩 📾 -9-42-8 JIRMAU ANZ 🛛                        | サービス開始登録(お客様情報入力)画面が表示されます。                                                            |
|----------------------------------------------------------------------------------------------------|--------------------------------------------------------------|----------------------------------------------------------------------------------------|
| ┃サービス開始登録(お客様情報入力<br>お客様情報をご入かのうえ、「確認画面へ」ボタン<br>┃お客様情報の入力                                                | 通道ID:00030<br>20月して下さい。                                      | メールアドレス設定欄、通知メールアドレス設定欄、DM<br>送信希望設定欄、連絡先電話番号設定欄、一日あたりの振<br>込・振替限度額設定欄、一日あたりの税金・各種料金振込 |
| メールアドレス設定                                                                                                |                                                              |                                                                                        |
| [必須] メールアドレス                                                                                             | (半角英数字記号)                                                    | 限度額設定欄、 ノンタイムバス ノード利用中請欄の各項日                                                           |
|                                                                                                    | data taro@sococcom                                           | を入力します。入力完了後 「確定画面へ」ボタンをクリ                                                             |
| 【必須】 メールアドレス(確認用)                                                                                        | (半角英数字記号)<br>確認のため2回入力して下さい                                  |                                                                                        |
|                                                                                                    | data taro@sococcom                                           | ↑ ックし、手順6へ進みます。                                                                        |
|                                                                                                    |                                                              |                                                                                        |
| 通知メールサービス設定                                                                                              |                                                              |                                                                                        |
| [必須] 通知メールサービス利用状況                                                                                       | <ul> <li>利用する</li> <li>○ 利用したい)</li> </ul>                   | ンをクリックし、手順10へ進みます。                                                                     |
| 第2メールアドレス                                                                                                | (半角英数字記号)                                                    |                                                                                        |
|                                                                                                    |                                                              |                                                                                        |
| 第2メールアドレス(確認用)                                                                                           | (半角英数字記号)                                                    |                                                                                        |
|                                                                                                    | 種類のため2回入力して下さい                                               |                                                                                        |
|                                                                                                    |                                                              |                                                                                        |
| 追加メールサービス設定                                                                                              |                                                              |                                                                                        |
| 追加メールアドレス設定状況                                                                                            | 利用しない(追加メールアドレス設定状況を変更する場合は、追加メールアドレス設                       |                                                                                        |
| Man                                                                                                    | 定メニューにて変更して下さい。)                                             |                                                                                        |
| 第3メールアドレス                                                                                                | 不延線 (明-3メールアトレスを変更する場合は、遺加メールアドレス設定メニューにて<br>変更して下さい。)       |                                                                                        |
| 第4メールアドレス                                                                                                | 未登録 (第4メールアドレスを変更する場合は、追加メールアドレス設定メニューにて                     |                                                                                        |
|                                                                                                    | 変更して下さい。)                                                    |                                                                                        |
| DM送信希望設定                                                                                                 |                                                              |                                                                                        |
| [必須] DM送信希望条件                                                                                            | <ul> <li>希望する</li> </ul>                                     |                                                                                        |
|                                                                                                    | ◎ 希望しない                                                      |                                                                                        |
| <b>油的开始起源性的</b> 合                                                                                        |                                                              | メールアドレス設定欄                                                                             |
| 連結元電給留与成之                                                                                                | / 12 december \                                              |                                                                                        |
| 建枪尤尾达雷号                                                                                                  | (*FRE(*)<br>090 - 1234 - 5678                                |                                                                                        |
|                                                                                                    |                                                              |                                                                                        |
| 一日あたりの振込・振替限度額                                                                                           |                                                              | 通知メールアトレス設定棟                                                                           |
| <ul> <li>全ての口座の「限度額」欄に金額を入力して下</li> <li>1口座あたりの上限は500万円です。</li> </ul>                                    | さい。                                                          |                                                                                        |
| <ul> <li>0万円とした場合、その口座からの振込・振替</li> </ul>                                                                | はできません。                                                      |                                                                                        |
| 雪洲支店                                                                                                    | (必須) 限度調                                                     | └───── DM送信希望設定欄 │                                                                     |
|                                                                                                    | (4/6) 国際用                                                    |                                                                                        |
| 家田寺XG<br>養通 1234567                                                                                      | 万円                                                           |                                                                                        |
| 五反田支店                                                                                                    | (6)编) 限度額<br>下四                                              | <b>海</b> 做 生 電 託 <del>来</del> 早 弛 宁 潤                                                  |
| 0.5000                                                                                                   | 73F3                                                         |                                                                                        |
| 当座 4567890                                                                                               | 万円                                                           |                                                                                        |
|                                                                                                    |                                                              |                                                                                        |
|                                                                                                    | (***) \                                                      | 一日あたりの振込・振恭限度頞欄                                                                        |
| <ul> <li>・ 主に使用したりの上限は500万円です。</li> <li>・ 1日座あたりの上限は500万円です。</li> <li>・ 0万円よした場合、その日本からの振込、振動</li> </ul> | CV*                                                          |                                                                                        |
| CANNER CANNER TO AND THE                                                                                 | raven //II/978                                               |                                                                                        |
| 豊沛支店<br>普通 0980012                                                                                       | [abini] Hermine<br>万円                                        |                                                                                        |
| 泉岳寺支店                                                                                                    | [後編] 限度調                                                     | ↓─────│ 一日あたりの税金・各植料金振込限度額欄 │                                                          |
| 審通 1234567                                                                                               | 万円<br>(2000) 四時間                                             |                                                                                        |
| 五灰田支店<br>普通 2345678                                                                                      | [100] 月(10) 万円                                               |                                                                                        |
| 日吉駅前営業所                                                                                                  | (砂鋼) 限度額                                                     | 「―――  ワンタイムバスワート利用甲請欄                                                                  |
| 当座 4567890                                                                                               | ЛЯ                                                           |                                                                                        |
| ワンタイムパスワード利用申請                                                                                           |                                                              |                                                                                        |
| <ul> <li>「申請する」を選択した場合、ワンタイムパス</li> </ul>                                                                | ワード申請内容選択蓋面へ遺移します。                                           |                                                                                        |
| <ul> <li>「単請しない」を選択した場合、トップページ</li> </ul>                                                                | へ進歩します。                                                      |                                                                                        |
| [必須] ワンタイムパスワード利用申請                                                                                      | <ul> <li>申請する</li> <li>申請しない</li> </ul>                      |                                                                                        |
| L                                                                                                    |                                                              |                                                                                        |
|                                                                                                    | 中止する 構築面面へ                                                   | 山山山山 確認画面へ 山口山山山山山山山山山山山山山山山山                                                          |
|                                                                                                    |                                                              |                                                                                        |
| インターネットでのご相談・お勧い合わせ                                                                                      |                                                              |                                                                                        |
| インターネットサービスの各種操作方法・お手続                                                                                   | きや店舗サービスに関するご不明点は、お気軽にお問い合わせ下さい。                             |                                                                                        |
| ダイレクトバンクに関するお問い合わせ                                                                                       | よくあるご貸問                                                      | ┼────┤ 中止する │                                                                          |
| 0120-123-456                                                                                             | インターネットサービスの各種操作方法・お手続きに関するよくある<br>ご範疇をまとめました。トラブルの際にご論認を注い。 |                                                                                        |
| 受付時間:平日 00:00 ~ 00:00/土日祝00:0<br>(土・日・祝日・年末年始、夏季休暇期間を除く)                                                 | 20~00:00 よくあるご言則はこちら                                         |                                                                                        |
|                                                                                                    |                                                              |                                                                                        |
| Conviont @ 2012 NTT DATA BANK LTD AL BINTS Reserve                                                       | at トップページへ Filefalt プライパレーポリレー NTDATABRITYイト                 |                                                                                        |

## **手順6**入力内容確認

| NTTDATA銀行                                                   | x79578 💽 💩 💩 na:-9-17-8 and ar 9                                            |
|-------------------------------------------------------------|-----------------------------------------------------------------------------|
| ロガム、(1 + 由空路20)                                             | 高端ID:8L1040                                                                 |
| ロジイン(入力内容機器)<br>入力内容をご確認のうえ、「登録を確定する」ボタンを押して下:              | <b>Ξ</b> υ.                                                                 |
| お客様情報の確認                                                    |                                                                             |
| メールアドレス・連絡先電話番号                                             |                                                                             |
| メールアドレス data.taro                                           | @xxxx.com                                                                   |
| 通知メールサービス利用状況 利用する                                          |                                                                             |
| 第2メールアドレス (登録した<br>追加メールアドレス)の定状点 利用しない                     | ()<br>()                                                                    |
| 第3メールアドレス (登録した                                             | ge v                                                                        |
| 第4メールアドレス (登録した                                             | (gl.1)                                                                      |
| DM送信希望条件 希望しない                                              | A                                                                           |
| 进始无电动雷号 090-1234                                            | 4-5678                                                                      |
| 一日あたりの振込・振輦限度額                                              |                                                                             |
| 豊州支店<br>普通 09780012                                         | 限度研<br>30万円                                                                 |
| 東瓜寺支店<br>筆通 1234567                                         | <sup>限度就</sup><br>30万円                                                      |
| 五反田支店<br>簽通 2345678                                         | 限度度<br>30万円                                                                 |
| 日吉駅前営業所                                                     | 海運調<br>30万円                                                                 |
| B/E 4307070                                                 |                                                                             |
| 一日あたりの税金・各種料金の振込み限度額                                        |                                                                             |
| 豊洲支店<br>普通 09780012                                         | 限度值<br>30万円                                                                 |
| 景岳寺支店<br>普通 1234567                                         | 限度額<br>30万円                                                                 |
| 五双田支店<br>養通 2345678                                         | <sup>局里調</sup><br>30万円                                                      |
| 日古駅前営業所                                                     | 現態調                                                                         |
| 普通 4567890                                                  | 30万円                                                                        |
| ワンタイムパスワード利用申請                                              |                                                                             |
| ワンタイムバスワード利用申請 中請する                                         |                                                                             |
| 確認用パスワードの入力                                                 |                                                                             |
|                                                             |                                                                             |
| 【必須】確認用バスワード F ソフトウ<br>(半角英数字6~12附)                         | ウェアキーボードを使用して入力する                                                           |
|                                                             |                                                                             |
| 中止する                                                        | 登録を確定する                                                                     |
| R.                                                          |                                                                             |
| 200                                                         |                                                                             |
| インターネットでのご相談・お問い合わせ                                         |                                                                             |
| インターネットサービスの各種操作方法・お手続きが店頭サート                               | ビスに関するご不明点は、お気軽にお問い合わせ下さい。                                                  |
| タイレクトパンクに最するお願い合わせ                                          | よくあるご質問                                                                     |
| ●●● 0120-123-456<br>受付時間: 平日 00:00 ~ 00:00/土日祝00:00 ~ 00:00 | コンテーホットリーとへの設備開ビルボーの中転きに関するよくのも<br>ご開発をまとめました。トラブルの際にご確認下さい。<br>よくれるご開発したちら |
| (土・日・祝日・年末年始・夏季休暇用間を除く)                                     | a.sollmostas                                                                |
|                                                             |                                                                             |

------

## 手順7 お客様情報登録完了

| NTTDATA銀行                                                 | 2004/200 8 8 8 8 8 9-12-12-18 800-04/2                       |
|-----------------------------------------------------------|--------------------------------------------------------------|
|                                                           | 画面 ID:BL                                                     |
| 山ワイン(お客様情報登録元了) 以下のお客様情報の登録を受け付けました。                      |                                                              |
| お客様情報の確認                                                  |                                                              |
| メールアドレス設定                                                 |                                                              |
| メールアドレス                                                   | data.taro@xxxx.com                                           |
| 通知メールアドレス設定                                               |                                                              |
| 通知メールサービス利用状況<br>第2メールマドレス                                | 利用しない                                                        |
| B42 10/102                                                | (2370-244)                                                   |
| 追加メールアドレス設定<br>intit メールアドレフ的本住の                          | 利用1.5515                                                     |
| 第3メールアドレス設定が洗<br>第3メールアドレス<br>第4メールアドレス                   | イ用しない<br>(登録しない)<br>(巻きしない)                                  |
| BIG 10/190                                                | (23) (3)                                                     |
| DM送信希望設定                                                  | a5781 - Hu V                                                 |
| CTORE OF BECKET                                           | 18 (146)                                                     |
| 連絡先電話番号設定                                                 | AND 4334 5530                                                |
| 建枪力喝起量号                                                   | 090-1234-5078                                                |
| 一日あたりの振込・振替限度額                                            |                                                              |
| 豊洲支店<br>普通 0978012                                        | 限度額<br>30万円                                                  |
| 景品寺支店<br>普通 1234567                                       | 前屋11<br>30万円                                                 |
| 五反田支店                                                     | 10.811                                                       |
| 普通 2345678<br>日志职前営業所                                     | 30/5H9                                                       |
| 当座 4567890                                                | 30万円                                                         |
| 一日あたりの税金・各種料金の振込み限度額                                      |                                                              |
| 豐洲支店                                                      | 和政策和                                                         |
| 普通 0978012<br>泉丘寺市広                                       | 30万円                                                         |
| 新田寺文/6<br>普通 0978012                                      | 30万円                                                         |
| 五反田支店<br>普通 2345678                                       | 限重額<br>30万円                                                  |
| 日吉駅前営業所<br>当座 4567890                                     | 限度語<br>30万円                                                  |
|                                                           |                                                              |
| ワンタイムパスワード利用申請                                            | 43+2                                                         |
| リンタイムバムリート利用単調                                            |                                                              |
|                                                           | 次へ                                                           |
|                                                           |                                                              |
| インターネットでのご相談・お問い合わせ<br>インターネットサービスの各種操作方は・米平時日            | や広鐘サービスに開するご不明点は、お気軽にお問い合わせ下さい。                              |
| ダイレクトバンクに関するお問い合わせ                                        | よくあるご質問                                                      |
| 0120-123-456                                              | インターネットサービスの各種操作方法・お手続きに関するよくある<br>ご質問をまとのました。トラブルの際にご確認下さい。 |
| 受付時間: 平日 00:00 ~ 00:00/土日H00:0<br>(土・日・祝日・年末年始・夏季休暇刑閣を除く) | 0~00:00 よくあるごMR82ごちら                                         |
|                                                           |                                                              |

\_.\_...

手順8 お知らせ未読メッセージを表示

\_\_\_\_\_

| NTT Dата #                        |                                                                                                    | 20 00701                  | お知らせ画面が表示されます。                          |
|-----------------------------------|----------------------------------------------------------------------------------------------------|---------------------------|-----------------------------------------|
|                                   | ひょうちょう ノインチョン                                                                                                    | HIDID: HIF000             | 未読メッセージ欄をご確認ください。                       |
| l r                               | ビン 9 わ 記 か か 、 / こ さ い     ・     ・     ・     ・     ・     ・     ・     ・     ・     ・     ・     ・     ・     ・     ・     ・     ・     ・     ・     ・     ・     ・     ・     ・     ・     ・     ・     ・     ・     ・     ・     ・     ・     ・     ・     ・     ・     ・     ・     ・     ・     ・     ・     ・     ・     ・     ・     ・     ・     ・     ・     ・     ・     ・     ・     ・     ・     ・     ・     ・     ・     ・     ・     ・     ・     ・     ・     ・     ・     ・     ・     ・     ・     ・     ・     ・     ・     ・     ・     ・     ・     ・     ・     ・     ・     ・     ・     ・     ・     ・     ・     ・     ・     ・     ・     ・     ・     ・     ・     ・      ・      ・      ・      ・      ・      ・      ・      ・      ・      ・      ・      ・      ・      ・      ・      ・      ・      ・      ・      ・      ・      ・      ・      ・      ・      ・      ・      ・      ・      ・      ・      ・      ・      ・      ・      ・      ・      ・      ・      ・      ・      ・      ・      ・      ・      ・      ・      ・      ・      ・      ・      ・      ・      ・      ・      ・      ・      ・      ・      ・      ・      ・      ・      ・      ・      ・      ・      ・      ・      ・      ・      ・      ・      ・      ・      ・      ・      ・      ・      ・      ・      ・      ・      ・      ・      ・      ・      ・      ・      ・      ・      ・      ・      ・      ・      ・      ・      ・       ・      ・      ・      ・      ・      ・       ・       ・        ・ |                           | 他に未読メッセージがある場合は、「次の未読メッセージ              |
|                                   | 重要 パスワード変更のお願い                                                                                                    |                           | を表示」ボタンが表示されますので 「次の未読メッヤー              |
|                                   | 次世代 太郎さま<br>いつちATTDATA BANKをご利用いただきありがとうございます。                                                                                                    |                           |                                         |
|                                   | 現在お使いのログインパスワードは、長期間変更されておりません。<br>より安全にご利用いただくために、ログインパスワードは定期的に変更することをおすすめし                                                                                                    |                           | ノビス小」ノリリノしてくたらい。人の不能ノリビーノが              |
|                                   | ています。<br>本面する場合は、ログイン(冷のメニュード)(フロール本面は)にな面することができます                                                                                                    |                           | 衣小されまり。<br>  目後のまきえいた、どの担人は「しぃ号ぬ」が。 いどん |
|                                   | BEF 04818, 19-19 800-12 - 19 00 - 19 22 19 32 27 40 20 7 20 20 7                                                                                                    |                           |                                         |
|                                   | 2/4時 メッセージ通告1204507 ご案内日の11年12月01日 連載校7日の12年0月3日                                                                                                    |                           | ンが表示されます。「トッフページへ」ボタンをクリック              |
|                                   | <b>重要 書面交付のお知らせ</b><br>次世代 太郎さま                                                                                                    |                           | することで、トップページを表示します。<br>                 |
|                                   | いつもNTTDATA BANKをご利用いただきありがとうございます。<br>「金綿・右相び巻の箱が、お椿及び掛着に関する契約の通道中で付書面 (を交付したしま                                                                                                    |                           |                                         |
|                                   | す。重要な内容となっておりますので、詳細をご確認がださい。                                                                                                    |                           | ┝━━━━━┥ 未読メッセージ欄                        |
|                                   | (FIBAL222)                                                                                                    |                           |                                         |
|                                   | 次の未読メッセージを表示                                                                                                    |                           | ────── 次の未読メッセージを表示 │                   |
| インターネットでのご相談                      | - お際い合わせ                                                                                                    |                           |                                         |
| インターネットワービスの各<br>ダイレクトパンクに関する     | 種種作方法、お手続きや店舗サービスに関するご不明点は、お気軽にお問い合わせくだめい。<br>お問い合わせ よくあるご質問                                                                                                    |                           |                                         |
| 120-123-4                         | 56 インターネットサービスの各種操作方法・お手級型に開す<br>のロバナ目的の10~0000                                                                                                    | るよくあるご質問をまと               |                                         |
| 〈土・日・祝日・年末年始-夏                    | ● 休眠時間を除く)                                                                                                    |                           |                                         |
| Organishi B 2012 NTT DATA BANK    | (TD at fight farmed by 23-412                                                                                                    | - 10.42- NTTDATABLE 7.41- |                                         |
|                                   |                                                                                                    |                           |                                         |
| NTTData銀行                         |                                                                                                    | 23 85791                  |                                         |
|                                   | 必ずお読みください                                                                                                    | BEELD: EF000              |                                         |
|                                   | 1/4件 メッセージ番号は246の1 ご案内目2012年の月20日 機動於7日2012年の月20日                                                                                                    |                           |                                         |
|                                   | 重要 パスワード変更のお願い                                                                                                    |                           |                                         |
|                                   | シビロト ADACSA<br>いつらNITDATA BANKをご利用いただきありがとうごさいます。<br>時本大時後、VDログイン (スワードは、長期間を完まれておりません。                                                                                                    |                           |                                         |
|                                   | より安全にご利用いただくために、ログインパスワードは思期的に変更することをおすすめし<br>ています。                                                                                                    |                           |                                         |
|                                   | 変更する場合は、ログイン後のメニュードバスワード変更」から変更することができます。                                                                                                    |                           |                                         |
|                                   | 朝田はたちへ                                                                                                    |                           |                                         |
|                                   | 2/4株 メッセージ通常124607 ご案内日3011年12月01日 通報終7日3012年01月31日<br>事業 素面交付のお知らせ                                                                                                    |                           |                                         |
|                                   | 次世代 太郎は家                                                                                                    |                           |                                         |
|                                   | いつもNITDATA BANKをご利用いただきありがとうごさいます。<br>「金銭・有価目券の預託、記帳及び振智に関する契約の締結時交付書面」を交付いたしま<br>す。重要な内容となっておりますので、詳細をご確認がださい。                                                                                                    |                           |                                         |
|                                   | <u>評細まごちらへ</u>                                                                                                    |                           |                                         |
| (トップページへ                          |                                                                                                    |                           | トップページへ                                 |
| Called a management               |                                                                                                    |                           |                                         |
| インターネットでのこ相談                      | ・お踊い台のゼ<br>種種作方法・お手続きや店舗サービスに関するこ不明点は、お気軽にお問い合わせくだれい。                                                                                                    |                           |                                         |
| ダイレクトパンクに関する                      | お除い合わせ よくあるご質問<br>56 インターネットリービスの各種操作方法・お手続きに関す                                                                                                    | るよくあるご質問をまと               |                                         |
| 受付時間:平日 00:00~(<br>(土-日-祝日-年末年始-夏 | 00:00/土日税00:00 のました。トラブルの物にご確認がためい。<br>を外現まれがを除く)                                                                                                    |                           |                                         |
|                                   |                                                                                                    | - Mile - Internet a A     |                                         |
| Oxpyright & 2012 HTT DATA DATA    | (11) ALB(MCBRANNAL とっぴパージム、行動算法、プライパリン                                                                                                    | entrative setting and     |                                         |

----

\_\_\_\_\_

注 必ずご確認いただきたいお知らせメッセージがある場合に表示されます。お知らせ内容を必ずご確認願います。

| 手順9 ログイ                                                                                | インの中止                                                                       |                                                                                                    |
|----------------------------------------------------------------------------------------|-----------------------------------------------------------------------------|----------------------------------------------------------------------------------------------------|
| NTT DaTa (新行<br>ログインの中止<br>・ログインを中止しました。                                               | 2012年1日 1000 1000111 1000 1000 1000 1000 100                                | ログインの中止画面が表示されます。<br>ログインの手続きが中止されました。<br>「金融機関ホームページへ」ボタンをクリックし、金融機<br>関ホームページへ戻ります。<br>金融機関ホームページへ |
| インターネットでのご相談・お問い合わせ                                                                    |                                                                             |                                                                                                    |
| コンフーキッドワーと人の各国際作力法・お手続きや活躍ワーと人に<br>がよしわしていたに無するお無い合わせ                                  | 用するこで約3016-00001247CFCV。<br>よくれるご覧開                                         |                                                                                                    |
| ① 0120-123-456     受付時間: 〒日 00:00 ~ 00:00/土日税00:00 ~ 00:00     (土・日・祝日・年未年始・夏季休暇明教を除く) | ペンターネットサービスの各種操作方法・お手続きに関するよくある<br>ご質問をきとめました。トラブルの際にご確認下さい。<br>よくみるご質問はこちら |                                                                                                    |
| Copyright © 2012 NTT DATA BANKLTD All Rights Reserved.                                 | Lozzado mese zehiologulo empatasental                                       |                                                                                                    |

## 手順10 お客様情報登録の中止

| NTT DaTa 銀行<br>お客様情報登録の中止<br>・お客様構築の意識を中止しました。<br>金融機                                   |                                                                             | お客様情報登録の中止画面が表示されます。<br>お客様情報登録の手続きが中止されました。<br>「金融機関ホームページへ」ボタンをクリックし、金融機<br>関ホームページへ戻ります。 |
|-----------------------------------------------------------------------------------------|-----------------------------------------------------------------------------|---------------------------------------------------------------------------------------------|
|                                                                                         |                                                                             | 金融機関ホームページへ                                                                                 |
| インターネットでのご相談・お問い合わせ                                                                     |                                                                             |                                                                                             |
| インターネットサービスの各種操作方法・お手続きや店舗サービスに募                                                        | 関するご不明点は、お気軽にお問い合わせ下さい。                                                     |                                                                                             |
| ダイレクトパンクに置するお問い合わせ                                                                      | よくあるご質問                                                                     |                                                                                             |
| ④回.0120-123-456      受付時間:平日:00:00 ~ 00:00/土日祝00:00 ~ 00:00     (土・日・祝日・年末年始・夏季休期期間を除く) | インターネットサービスの各場種作方法。8手続きに関するよくある<br>ご質問をまとめました。トラブルの際にご確認下さい。<br>よくあるご質問はごちら |                                                                                             |
| Copyright © 2012 NTT DATA BANKLITD AS Rights Reserved.                                  | Frigeric under Zehlerwich Milderschaft                                      |                                                                                             |

通常ログイン時

初回ログイン以降のログインは、以下の手順にて操作してください。

#### 手順1 金融機関ホームページ操作

金融機関ホームページの「ログイン」ボタンをクリックし、手順2へ進みます。

手順2 ログイン情報の入力

| NTTDaTa銀行                                                                                                    | x29/228 💽 💩 💩 йы.9-12-14 ыялым ль7.9                                                   | ログイン画面が表示されます。                                                                          |
|----------------------------------------------------------------------------------------------------|----------------------------------------------------------------------------------------|-----------------------------------------------------------------------------------------|
| NTTD GTG BB7         With With With With With With With With                                                                                                    |                                                                                        | ログイン情報欄に「ログイン I D」、「ログインパスワード」<br>を入力して、「 <b>ログイン」</b> ボタンをクリックし、 <b>手順3</b> へ<br>進みます。 |
| Cクイン(スクード<br>(学科集算を・2016)     Yフトウェアギーボード<br>WURL(スワード<br>(学科集算を・2016)     ア<br>ワンクセンアキーボード<br>ワンクロンアキーボード<br>ワンクロンアキーボード<br>ワンクロンアキーボード<br>マンクロンアキーボード<br>マンクロンア・<br>マンクロンア・<br>マンクロンア・ | を使用して入力する<br>を使用して入力する<br>を使用して入力する<br>そット申込<br>あた                                     | ログイン                                                                                    |
| インターネットでのご相談・お願い合わせ<br>インターネットサービスの各種操作方法・お手続きや追加                                                                                                    | サービスに勝するご不明点は、お気軽にお助い合わせ下さい。                                                           |                                                                                         |
| ダイレクトパンクに関するお願い合わせ<br>・・・・・・・・・・・・・・・・・・・・・・・・・・・・・・・・・・・・                                                                                                    | よくみるご覧簡<br>インターネットサービスの各種協作力は、お手見きに関するよくある<br>ご開発をまぐのました。トラブルの際にご確認下さい。<br>よくあるご覧動まであら |                                                                                         |
| Copyright © 2012 NTT DATA BANK LTD All Rights Reserved.                                                                                                    | LUZA-DA THEE ZUIZZEVE NTRADETLE                                                        |                                                                                         |

#### **手順3**追加認証入力

| NTT DaTa 銀行<br>ログイン(追加認識入力)<br>戦略の語を入力し、「次へ」ボタンを使して下さい。<br>追加認知入力<br>戦略 好きが引<br>(参考) 語言 (金利)                                                               | *********************************                                                                                      | ログイン(追加認証入力)画面が表示されます。<br>追加認証入力欄に質問の回答を入力して、「次へ」ボタン<br>をクリックし、手順4へ進みます。<br>ログインを中止する場合は、「中止する」ボタンをクリッ<br>クし、手順14へ進みます。 |
|----------------------------------------------------------------------------------------------------|----------------------------------------------------------------------------------------------------|----------------------------------------------------------------------------------------------------|
| 中止す                                                                                                    |                                                                                                    | 追加認証入力欄                                                                                                    |
| インターネットでのご相談・お願いなわせ<br>インターネットサービスの各環路行方法・お事状はや出分<br>タイレクトバンクに取する相談へ合わせ<br>回回 0120-123-455<br>発信機能、日0:00 ~ 00:00/土日税の:00 ~ 04<br>(上 - 日・祝日・年末年法・累争体制成性を建く) | ービスに解するこで時期は、お気和にお称い合わせておい。<br>よくわるご解析<br>インターネットサービスの各部条件力は、お手持力に解するよくある<br>ご解析をたくかないた、トラブルの際にご確断するい。<br>よこのも二単称シュニシロ |                                                                                                    |
| Copyright © 2012 NTT DATA BANK,LTD All Rights Reserved.                                                                                                    | PyZA-DA TINGE ZSARD-SUD- NIIDATARIDAL                                                                                  |                                                                                                    |

注 普段ご利用の環境以外からログインされた場合などに表示されます。

|                        | —                                                                                    |                                                                              |
|------------------------|--------------------------------------------------------------------------------------|------------------------------------------------------------------------------|
| NTTDaTa銀行              | 279-726 💽 🗿 👸 BE-9-17-16 BRNDL 0.57 9 09791                                          | 再ログイン画面が表示されます。                                                              |
| 再ログイン<br>ただいまログ・<br>い。 | 高田D:81100<br>インされた状態となっています。両家ログインする場合は、「両ログイン」ボタンを押して下さ                             | ログイン状況をご確認のうえ、よろしければ「再ログイ<br>ボタンをクリックし、手順5へ進みます。<br>ログインを中止する場合は「中止する」ボタンをクリ |
| ログイン状況<br>ログイ<br>利     | (シ日時 2012年03月20日 10時05分<br> 周期末 プラウザ                                                 | クし、手順14へ進みます。                                                                |
|                        | 申止する      07-↑>                                                                      |                                                                              |
| ノーカーフェトアの「田区・や田い合われ    |                                                                                      | ログイン状況                                                                       |
| インターネットサービスの各種操作方法・    | 。<br>- お手続きや広州サービスに開するご不明点は、2 気軽にお問い合わせ下さい。<br>- よくまたに第                              | 再口グイン                                                                        |
|                        | ▲・5000.1887<br>インダー・ネットサービスの急慢能作力は、必手続きに満するよくある<br>ご開発きまとかました。トラブルの際にご確認下さい。<br>を含く) |                                                                              |
|                        |                                                                                      |                                                                              |

注 ログイン中の状態で、新たにログインを試みた場合に表示されます。

手順4 再ログイン

手順5 追加認証登録

ログイン(追加認証登録)画面が表示されます。 • TAA MANA BERHERA 55 BALLERA BANAN ANZ NTTDата銀行 追加認証登録欄に追加認証入力の際に必要な、質問の内容 ログイン(追加認証登録) 質問ごとに回答を入力し、「登録を確定する」ボタンを押して下さい。 とその質問に対応した回答を設定し、「確認用チェックボ 追加認証登録 ックス」にチェックをして、「登録を確定する」ボタンを [参編] 質問1 (選択して下さい) . クリックし、手順6へ進みます。 [必須] 田浩1 (全角16文字以内) お客様情報の登録を中止する場合は、「中止する」ボタン [砂網] 舞問2 [選択して下さい . [必須]回答2 (全角16文字以内) をクリックし、手順15へ進みます。 (必須) 無問3 (避視して下さい) . [必須] 回答3 (全角16文字以内) 追加認証登録欄 ☑ 確認しました。 中止する 音線を確 確認用チェックボックス欄 インターネットでのご相談・お勧い合わせ インターネットサービスの各種操作方法・お干続 タイレクトパンクに関するお問い合わせ 不明点は、 軽にお問い合わせ下さい ご不明点は、お民制 よくあるご貸取 登録を確定する インターネットサービスの各種操作方法・お手続きに関するよくある ご質問をまとめました。トラブルの際にご確認下さい。 よくあるご見聞はこちら 0120-123-456 受付時間:平日 00:00 ~ 00:00/土日祝00:00 (土・日・祝日、年末年始・夏季休暇期間を除く) 中止する

注 追加認証項目が未登録の場合に表示されます。

手順6 サービス開始登録パスワード変更

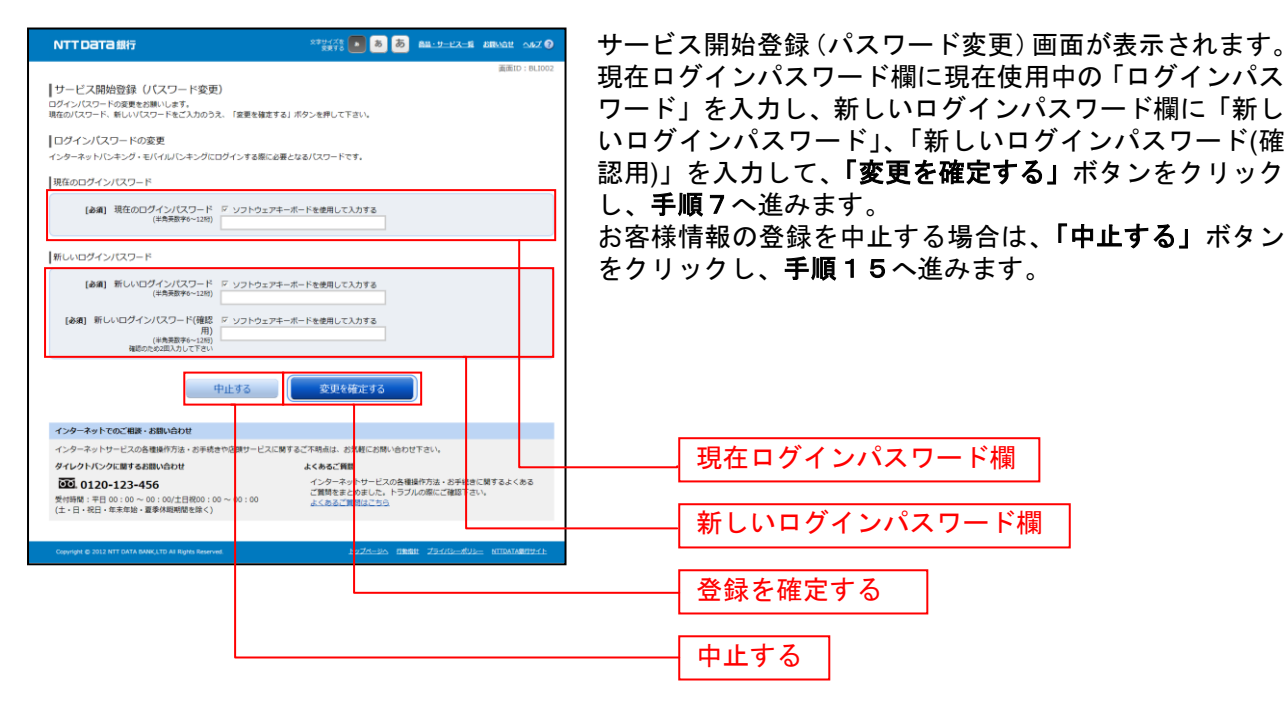

注 当組合によるパスワード閉塞解除後にログインされた場合、表示されます。

| 壬 偱 7 | パフロード亦再 |
|-------|---------|
| 丁順 /  | ハヘリート変更 |

| NTTDата銀行                                                             | 279478 💽 💩 💩 🛤 9-9-67-6 annae 0.67 🔊                                  | ログイン(パスワード変更)画面が表示されます。                                        |
|-----------------------------------------------------------------------|-----------------------------------------------------------------------|----------------------------------------------------------------|
| ログイン(バスワード変更)                                                         | 直面10:BL1004                                                           | ログインバスワード欄と確認用パスワード欄の変更要の言いた。                                  |
| <ul> <li>現在のパスワードは180日間変更がありません。<br/>パスワードの変更をお勧めします。</li> </ul>      |                                                                       | のノンオ小ダノを迭折してくたさい。<br>  「亦再する」を選択した埋合、それぞれの入力期に亦す               |
| /パスワード変更<br>パスワード変更する場合は、「変更する」を選択し、新しいパスワー<br>確認のため2回入力して下さい。        | ドを入力して下さい。                                                            | 容を入力して、「変更を確定する」ボタンをクリックし                                      |
| ログインパスワード<br>インターネットバンキング・モバイルバンキングにログインする際に必                         | 要となるパスワードです。                                                          | <b>手順8</b> へ進みます。                                              |
| ※ 変更する<br>◎ 変更しない                                                     |                                                                       | 「変更しない」を選択した場合、入力欄への入力は不到<br>オームのまま「 <b>本更も確定する</b> 」 ギタンもクリック |
| 現在のログインパスワード ジンフトウェア3<br>(半角英数す6~128)                                 | キーボードを使用して入力する                                                        | 」 9。てのまま「変更を確定する」ホタンをクリックし、<br>  順8へ進みます。                      |
| 新しいログインパスワード F ソフトウェア=<br>(半角英数字6~12%)                                | Fーボードを使用して入力する                                                        | お客様情報の登録を中止する場合は、「中止する」ボタ                                      |
| 新しいログインパスワード(確認用) F ソフトウェア3<br>(半角英語する~12%)<br>確認のため2担入力して下さい         | キーボードを使用して入力する                                                        | をクリックし、手順15へ進みます。                                              |
| 確認用パスワード                                                              |                                                                       |                                                                |
| お抵込み・お畑道・投資信託取引・外資預金取引・お客様情報変更の原<br>※ 変更する<br>の 亦用 + 1 、              | に必要となるパスワードです。                                                        |                                                                |
| ○ 第200407<br>現在の確認用バスワード 〒 ソフトウェア=<br>(半角質数字6~12桁)                    | キーボードを使用して入力する                                                        |                                                                |
| 新しい確認用/(スワード F ソフトウェア3<br>(半角長数字0~129)                                | Fーボードを使用して入力する                                                        |                                                                |
| 新しい確認用/パスワード(確認用) ジンフトウェア4<br>(半角英語す6~12/8)<br>確認のため2和入力して下さい         | キーボードを使用して入力する                                                        | ログインパスワード変更欄                                                   |
| 中止する                                                                  | 変更を確定する                                                               | 確認用パスワード欄                                                      |
| インターネットでのご相談・お願い合わせ                                                   |                                                                       |                                                                |
| インターネットサービスの各種操作方法・お手続きや日開サービスに<br>タイレクトバンクに関するお願い合わせ<br>0120-123-456 | 関するこ不明点は、対気軽にお除い合わせ下さい。<br>よくあるご質問<br>インターネットサービスの各種操作方法。お手続きに関するよくある | 変更を確定する                                                        |
| 受付時間:平日00:00~00:00/土日祝00:00~00:00<br>(土・日・祝日・年末年始・夏季休報期間を除く)          | ご驚勝をまとめました。トラブルの際にご確認下さい。<br>よくあるご賞簡はこちら                              |                                                                |
| Copyright © 2012 NTT CATA BANK,LTD All Rights Reserved                | 1974-DA THEE ZEAR-SUD- MIDALARITZE                                    | 中止する                                                           |

注 ログインパスワード、確認用パスワードが有効期限切れの場合に表示されます。

手順8 メールアドレス変更

-----

| NTTDaTa銀行                                                             | x#9+/X\$ 💽 👼 🐻 88-9-9-23-56 88648 447 @                                                 | ログイ             | ン(メールアドレス変更)画面が表示されます。                                       |
|-----------------------------------------------------------------------|-----------------------------------------------------------------------------------------|-----------------|--------------------------------------------------------------|
| ログイン(メールアドレス変更)<br>無効なメールアドレスが登録されています。メール<br>お」ボタンを押して下さい、●確認用バスワードを | 高速10:0.100<br>アドレスを変更する場合は、新しいメールアドレス側に正しいメールアドレスを入力し、「変更を確立す<br>入力して下さい。               | メール             | レアドレス変更欄の「新しいメールアドレス」、「新し<br>-ルアドレス(確認用)」を入力、必要に応じて第2メ       |
| メールアドレス                                                               |                                                                                         | ール ノ            | ^ トレス、弗3メール!トレス、弗4メール!トレス                                    |
| 現在のメールアドレス                                                            | data.taro@xxx.com                                                                       | <i>σ</i> [¥     | 〒しいメールアドレス」 「新しいメールアドレス(確                                    |
| 新しいメールアドレス                                                            | (半角类数字記号)<br>data tam®voor com                                                          |                 |                                                              |
| 新しいメールアドレス(確認用)                                                       | (半角英数字記号)<br>確認のため2回入力して下さい                                                             | ┿ 認用).<br>│ ド」を | 」を人力し、バスワード人力欄に「確認用バスワー<br>入力して <b>、「登録を確定する」</b> ボタンをクリックし、 |
| 第2メールアドレス                                                             |                                                                                         | │ 手順 9          | )へ進みます。                                                      |
| 現在の第2メールアドレス                                                          | data.hanako@xxxx.com                                                                    | トート             |                                                              |
| 新しい第2メールアドレス                                                          | (半角英数字記号)                                                                               | の谷物             | R旧報の豆球を中止9 る场合は、「 <b>中止9 る」</b> 小グノ                          |
| 新しい第2メールアドレス(確認用)                                                     | datatar0@xxxxxxxxxxxxxxxxxxxxxxxxxxxxxxxxxxxx                                           | をクリ             | リックし、 <b>手順15</b> へ進みます。                                     |
| 第3メールアドレス                                                             |                                                                                         |                 |                                                              |
| 現在の第3メールアドレス                                                          | (未登録)                                                                                   |                 |                                                              |
| 新しい第3メールアドレス                                                          | (半角両数字記号)                                                                               |                 | メニルアドレフ亦再増                                                   |
| 新しい第3メールアドレス(確認用)                                                     | (半角英数字記号)<br>確認のため2回入力して下さい                                                             |                 | メールアドレス変更限                                                   |
| 第4メールアドレス                                                             |                                                                                         |                 | 第2メールアドレス変更欄                                                 |
| 現在の第4メールアドレス                                                          | (未登録)                                                                                   |                 |                                                              |
| 新しい第4メールアドレス                                                          | (半角英数字記号)                                                                               |                 |                                                              |
| 新しい第4メールアドレス(確認用)                                                     | (半角英数字記号)<br>確認のため2回入力して下さい                                                             | 1               | 弟3メールアトレス変更傾                                                 |
| パスワードの入力                                                              |                                                                                         | L               | 第4メールアドレス変更欄                                                 |
| [必須] 確認用バスワード<br>(半角天歌76~12時)                                         | ジンフトウェアキーボードを使用して入力する<br>・・・・・・・・・・・・・・・・・・・・・・・・・・・・・・・・・・・・                           |                 |                                                              |
|                                                                       | 中止する 変更を確定する                                                                            |                 | バスワード人力欄                                                     |
| インターネットでのご相談・お問い合わせ<br>インターネットサービスの各種操作方法・お手続                         | きやく類サービスに関するご不明点は、お気軽にお問い合わせ下さい。                                                        |                 | 変更を確定する                                                      |
| ダイレクトバンクに関するお問い合わせ                                                    | よくあるご質問                                                                                 |                 |                                                              |
|                                                                       | インターネットサービスの各種操作方法・お手続きに関するよくある<br>ご質問を主とのました。トラブルの際にご確認下さい。<br>30 ~ 00:00 よくあるご推問はこちら、 |                 | 中止する                                                         |
| Convision @ 2012 NTT DATA BANK LTD AL Survey Servery                  | H by ZA-DA TIBER J94/D-SUD- NITRATABRITAL                                               |                 |                                                              |
|                                                                       |                                                                                         |                 |                                                              |

.....

. . . . . . . . . .

注 お客様が登録されたメールアドレスが利用できない場合などに表示されます。

**手順9** DM送信登録

| NTT Data 銀行<br>ログイン (DM送信登録)                            | 529/555                                                                            | ログイン(DM送信登録)画面が表示されます。<br>DM送信希望条件登録欄のDM送信条件のラジオボタンを<br>選択し パスロード入力欄に「確認用パスロード」を入力 |
|---------------------------------------------------------|------------------------------------------------------------------------------------|------------------------------------------------------------------------------------|
| お客様済報をご入力のうえ、「登録を確定する」ボタンを押して下さい。                       |                                                                                    |                                                                                    |
| DM送信条件登録                                                |                                                                                    | して、「登録を確定する」ホタンをクリックし、手順10                                                         |
| 現在のメールアドレス data.taro@nttd                               | ata.com                                                                            | へ准みます                                                                              |
| 【必須】DM送信条件 ● 希望する<br>○ 希望しない                            | 7                                                                                  | お客様情報の登録を中止する場合は、「中止する」ボタン                                                         |
| パスワードの入力                                                |                                                                                    | をクリックし、手順15へ進みます。                                                                  |
| 【必須】 雑怒用パスワード ▽ ソフトウェアキー<br>(半角天服学6~1289)               | ボードを使用して入力する                                                                       |                                                                                    |
| 中止する                                                    | 登録を確定する                                                                            |                                                                                    |
| インターネットでのご相談・お類い合わせ                                     |                                                                                    | DM送信希望条件登録欄                                                                        |
| インターネットサービスの各種操作方法・お手続きや2頭サービスに関                        | するご不明点は、さ気軽にお問い合わせ下さい。                                                             |                                                                                    |
| ダイレクトパンクに開するお問い合わせ                                      | よくあるご賞問                                                                            |                                                                                    |
|                                                         | インターネットサービスの各種操作方法・お手続きに開てるよくある<br>ご質問をまためました。トラブルの際にご確認下さい。<br><u>よくあるご問題はごちら</u> | ーーーー 確認用パスワード欄                                                                     |
|                                                         |                                                                                    |                                                                                    |
| Copyright © 2012 NTT DATA BANK/LTD All Rights Reserved. | EZZABLA MINIK ZSING-KUL- NITAIANNYIE                                               | 登録を確定する                                                                            |
|                                                         |                                                                                    |                                                                                    |
|                                                         |                                                                                    | —— 中止する                                                                            |

注 DM送信希望が未登録の場合に表示されます。

## **手順10** 連絡先電話番号変更

| NTTDaTa銀行                                                      | 229-728 💽 🐻 👼 BM-9-12-5 BRADI ANZ 🛛                                         | ログイン(連絡先電話番号変更)画面が表示されます。                            |
|----------------------------------------------------------------|-----------------------------------------------------------------------------|------------------------------------------------------|
| ログイン(連絡先電話番号変更)<br>お客様構築をご入力のうえ、「実要を確定する」ボタンを持                 | 通道ID:BLIDG6                                                                 | 連絡先電話番号変更欄の「新しい連絡先電話番号」を入力し、パスワード入力欄に「確認用パスワード」を入力して |
| 連絡先電話番号変更                                                      |                                                                             | 「変更を確定する」ボタンをクリックし、手順11へ進み                           |
| 現在の連絡先電話番号 090-1<br>新しい連絡先電話番号 (半角数<br>(80)                    | 1234-5678<br>(牧平)<br>- 9676 - 5432                                          |                                                      |
| パスワードの入力                                                       |                                                                             | お客様情報の登録を中止する場合は、「中止する」ホタン                           |
| 確認用バスワード F ソフ<br>(半角英語学0~12世)                                  | フトウェアキーボードを使用して入力する                                                         | をクリックし、手順15へ進みます。                                    |
| 中止す                                                            | る変更を確定する                                                                    |                                                      |
| インターネットでのご相談・お問い合わせ                                            |                                                                             | ———— 連絡先電話番号変更欄                                      |
| インターネットサービスの各種操作方法・お手続きや 古類<br>タイレクトパンクに置するお願い合わせ              | サービスに関するご不明点は、 8気軽にお助い合わせ下さい。<br>よくあるご覧問<br>インターネットサービスの各情報作力法・8手続きに関うるよくある |                                                      |
| 受付時間:平日 00:00 ~ 00:00/土日祝00:00 ~ 00<br>(土・日・祝日・年末年始・夏季休暇期間を除く) | ご質問をまとめました。トラブルの際にご確認下さい。<br>:00 <u>よくあるご</u> 質問は <u>こちら</u>                |                                                      |
| Copyright © 2012 NTT DATA BANK,LTD All Rights Reserved.        | a - Maria a grada - Maria a di angan angan angan angan ang                  | 変更を確定する                                              |
|                                                                |                                                                             | 中止する                                                 |

注 連絡先電話番号未登録または無効の場合に表示されます。

## 手順11 税金・各種料金の払込み限度額登録

|                                                                                                    | ▲ ログイン(税金・各種料金の払込み限度額登録)画面が表<br>ニャャナナ                                               |
|----------------------------------------------------------------------------------------------------|-------------------------------------------------------------------------------------|
| ログイン(税金・各種料金の払込み限度額登録)<br>一日あたりの税金・各種料金の払込み限度額登録)<br>確認期にパコードを入力しておい。<br>一日あたりの税金・各種料金の販込み限度額登録                                                                                                    | ー日あたりの税金・各種料金の振込み限度額登録欄の全て<br>の口座に限度額を入力し、パスワード入力欄に「確認用パ                            |
| <ul> <li>全ての口座の「預産額」構造を扱わして下さい。</li> <li>1日感めたりの上煤は500万円です。</li> <li>0万円とした場合、その口座からの振込・振躍はできません。</li> </ul>                                                                                                    | スワード」を人力して、「登録を確定する」ホタンをクリ                                                          |
| 世演 の学校の注<br>日本語 の学校の注<br>日本語 の学校の注 | ックし、 <b>手順12</b> へ進みます。<br>お客様情報の登録を中止する場合は、「中止する」ボタン<br>をクリックし、 <b>手順15</b> へ進みます。 |
| 1/スワードの入力<br>(通道) 福祉日にスワード ジッフトウェアギーボードを登録して入力する<br>(本有意味(サー)100                                                                                                    | <br>ー日あたりの税金・各種料金の振込み<br>限度額登録欄<br>                                                 |
| インターネットでのご提識・お聞い合わせ<br>インターネットサービスの希腊時行方法・お手続きや意味サービスに開するご下明点は、お試解に対称・合わせ下さい。                                                                                                    | パスワード入力欄                                                                            |
|                                                                                                    | <u>-</u> 登録を確定する                                                                    |
| Gravityst & 2012 HTT SATA BORG.TD All Rights Reserved 2:227.5-365, DBBBB _222.5136233 NTDATAB                                                                                                    | ₩2 中止する                                                                             |

注 税金・各種料金の払込み限度額登録が必要な口座を新たに開設した場合に表示されます。

## **手順12** 振込・振替限度額登録

| NTTDaTa銀行                                                                                                    | 270478 🖪 💩 🐻 🛤 17-17-8 286482 AAZ 🛛                                                                              | 振込・振替限度額登録画面が表示されます。                                                                             |
|----------------------------------------------------------------------------------------------------|----------------------------------------------------------------------------------------------------|--------------------------------------------------------------------------------------------------|
| ログイン(紙込・低荷用度類容録)<br>一日たりの風込・飯等期度をこ入わのうえ、「保健をまする。<br>一日あたりの瓶込・飯等期度をつかってすく、<br>「日本たりの瓶込・飯等期度を<br>・ ごのについてある。「毎日用度第<br>・ ジェンテイム(ロン・ドをごり用の用金・口袋をたりの)上別<br>・ 切りたした意味、その回知のののは、「毎日にすぎい、 | 副語10 : 61,007<br>  ボタンセドレンでさい、<br>21,0005円です。                                                                    | ー日あたりの振込・振替限度額欄の全ての口座に限度額を<br>入力し、パスワード入力欄に「確認用パスワード」を入力<br>して、「登録を確定する」ボタンをクリックし、手順13<br>へ進みます。 |
| 電池支送<br>音波 0980012<br>変加支支合<br>首波 2334567<br>五灯田支合<br>英加支支合<br>ゴン34567                                                                                                    | 【参考】 原葉語<br>  万円<br>  (金考】 原葉語<br>  万円<br>  (金考】 原葉語<br>  五円                                                     | お客様情報の登録を中止する場合は、「 <b>中止する」</b> ボタン<br>をクリックし、 <b>手順15</b> へ進みます。                                |
| 日西野莉賀業所<br>田道 4507590<br>ノ(スワードの入力<br>(後週) 雑怒即(スワード ジ ソフトウェ                                                                                                    | 【参阅】席室田<br> 万円<br> アチーホートを使用して入力する                                                                               |                                                                                                  |
| (1999年199-148)<br>中止する<br>インターネットでのご相談・お願い込わせ                                                                                                    | ·<br>②禄4焼主93                                                                                                    | └─── 一日あたりの振込・振替限度額欄<br>パスワード入力欄                                                                 |
| インターネットサービスの各種線作力法・30年代から20月<br>タインクトバンクに置きる活動へ合わせ<br>「この120-123-456<br>繁新開発:平日(0):10 ~ 00 : 00 ±13(800:00 ~ 00:00<br>(土・日・紀日・年末年後: 重要体範疇酸を除く)                                    | に関するご不明点は、分割にお称べるのせすさい。<br>よくみらご判断<br>インターマーレーレニの意味能の方法、お子供るご用するよくよう<br>ご開きまとからした。トラブルの際にご確認するい。<br>よくためご見知るこうか。 | 登録を確定する                                                                                          |
| Copyright © 2012 NTT DATA BANKLITO All Rights Reserved                                                                                                    | ERANDES HERE ANTRESSES BURNINELVAL                                                                               | 中止する                                                                                             |

. . . . . . . . . . .

.....

.....

......

.....

注 振込・振替可能な口座を新たに開設した場合に表示されます。

## 手順13 お知らせ未読メッセージを表示

\_\_\_\_\_

| NTT Data 銀行                                            | <u>₩2-9-122-18</u> 855316± 0.8                                                                                                    | 2 3 89701              | お知らせ画面が表示されます。                      |
|--------------------------------------------------------|----------------------------------------------------------------------------------------------------|------------------------|-------------------------------------|
|                                                        | ۲۰ ماله ماروند ۲۰ ماروند در ۲۰ ماروند در                                                                                                    | BIED: BIF000           | 未読メッセージ欄をご確認ください。                   |
| 1/46                                                   |                                                                                                    |                        | 他に未読メッセージがある場合は 「次の未読メッセー・          |
| 重要 パン                                                  | スワード変更のお願い                                                                                                    |                        |                                     |
| 次世代 太郎                                                 | まらお                                                                                                    |                        | で衣示」小ダンか衣示されまりので、「次の木読メッセー          |
| いつもNTTD<br>現在お使い                                       | DATA BANKをご利用いただきありがとうごさいます。<br>VDログインパスワードは、長期間変更されておりません。                                                                                                    |                        | <b>ジを表示」</b> クリックしてください。次の未読メッセージ#  |
| より安全にこ                                                 | ご利用しただくために、ログインバスワードは定期的に変更することをおすすめし                                                                                                    |                        | 表示されます。                             |
| 変更する場合                                                 | 給は、ログイン後のメニュー「バスワード変更」から変更することができます。                                                                                                    |                        |                                     |
|                                                        | 詳細はこちろへ                                                                                                    |                        |                                     |
| 2./86                                                  |                                                                                                    |                        | ンか表示されます。 <b>「トッフページへ」</b> ホタンをクリック |
| 重要  書面                                                 | 面交付のお知らせ                                                                                                    |                        | することで、トップページを表示します。                 |
| 次世代 太郎                                                 | (Alice and Alice and Ali |                        |                                     |
| いつもNTTD<br>「会純・有価                                      | DATA BANKをご利用いただきありがとうございます。<br>前近巻の預形 記載方び振習に関する契約の論説時で付書面」をで付いたしま                                                                                                    |                        |                                     |
| す。重要など                                                 | 内容となっておりますので、詳細をご確認ください。                                                                                                    |                        | ┼─────│ 未読メッセージ欄  │                 |
|                                                        | (肝細ま <u>こちらへ</u> )                                                                                                    |                        |                                     |
|                                                        | 次の未読メッセージを表示                                                                                                    |                        | 次の未読メッセージを表示                        |
|                                                        |                                                                                                    |                        |                                     |
| インターネットでのご相談・お問い合わせ                                    |                                                                                                    |                        |                                     |
| インターネットワービスの各種操作方法・お手に<br>ダイレクトパンクに関するお問い合わせ           | 手続きや店舗サービスに開するこ子明点は、お気軽にお問い合わせくたさい。<br>よくあるご質問                                                                                                    |                        |                                     |
| 0120-123-456                                           | インターネットサービスの各種操作方法・あ手続きに関す<br>めあした。トラブルの際にご確認(ださい。                                                                                                    | はくあるご質問をまと             |                                     |
| 受付時間:平日 00:00~00:00/土日初00:0<br>(土-日-祝日-年末年始-夏季休暇期間を除く) | 100~00100<br><u>よくあるご開始まにから</u><br>〇                                                                                                    |                        |                                     |
|                                                        |                                                                                                    |                        |                                     |
| Oxpyright & 2012 NTT DATA BANK, J.TD AS Rights Reserv  | 1227-22. (3084, 234/12                                                                                                    | - 20.0- MITDALART 7.41 |                                     |
|                                                        |                                                                                                    |                        |                                     |
| NTT DATA 銀行                                            | <u> 構築・サービス一致</u> お読い会社 へん                                                                                                    | 2 3 85701              |                                     |
|                                                        | 小ず お詰みください                                                                                                    | BARDID: EIF000         |                                     |
| 1/44                                                   | メンティック 30 00 00 アイアニビット                                                                                                    |                        |                                     |
| 要要 パン                                                  | スワード変更のお願い                                                                                                    |                        |                                     |
| 次世代 太郎                                                 | (1929年                                                                                                    |                        |                                     |
| いつもNTTD<br>現在お使い                                       | DATA BANKをご利用いただきありがとうございます。<br>VDログインバスワードは、長期間変更されておりません。                                                                                                    |                        |                                     |
| より安全にこ<br>ています。                                        | ご利用しただくために、ログインパスワードは定期的に変更することをおすすめし                                                                                                    |                        |                                     |
| 変更する場                                                  | 給は、ログイン後のメニュー「バスワード変更」から変更することができます。                                                                                                    |                        |                                     |
|                                                        | 詳細はこちらへ                                                                                                    |                        |                                     |
| 2/44                                                   | メッセージ番号12045677 ご案内目2011年12月0日 連載時代7日2012年07月3日                                                                                                    |                        |                                     |
| 重要 書口                                                  | 面交付のお知らせ                                                                                                    |                        |                                     |
| 次世代 太郎                                                 | 的注意                                                                                                    |                        |                                     |
| いつもNTTD<br>「金銭・有価                                      | DATA BANKをご利用いただきありがとうございます。<br>番茄券の預託、記帳及び振習に関する契約の締結時交付書面」を交付いたしま                                                                                                    |                        |                                     |
| す。重要なが                                                 | 内容となっておりますので、詳細をご確認がださい。                                                                                                    |                        |                                     |
|                                                        | 評判はこちらへ                                                                                                    |                        |                                     |
| Hotel - Sh                                             |                                                                                                    |                        | ┝──── トップページへ                       |
|                                                        |                                                                                                    |                        |                                     |
| インターネットでのご相談・お問い合わせ<br>インターネットワービスの各種操作方法・お手!          |                                                                                                    |                        |                                     |
| ダイレクトバンクに関するお問い合わせ                                     | よくあるご質問                                                                                                    |                        |                                     |
| ●10.0120-123-456<br>受付時間:平日 00:00 ~ 00:00/土日税00:0      | インターネットサービスの各種操作方法:お手続きに関す<br>のおした。トラブルの際にご確認だだかい。<br>よくからご聞きってあら                                                                                                    | はくあるご質問をまと             |                                     |
| (土・日・祝日・年末年始・夏季休暇期間を除く)                                | 0                                                                                                    |                        |                                     |
| Oversight & 2012 NTT DATA DAPK LTD AS Ret to Reserve   | hatterta fittati thatte                                                                                                    | When annually a        |                                     |

.....

注 必ずご確認いただきたいお知らせメッセージがある場合に表示されます。お知らせ内容を必ずご確認願います。

手順14 ログインの中止

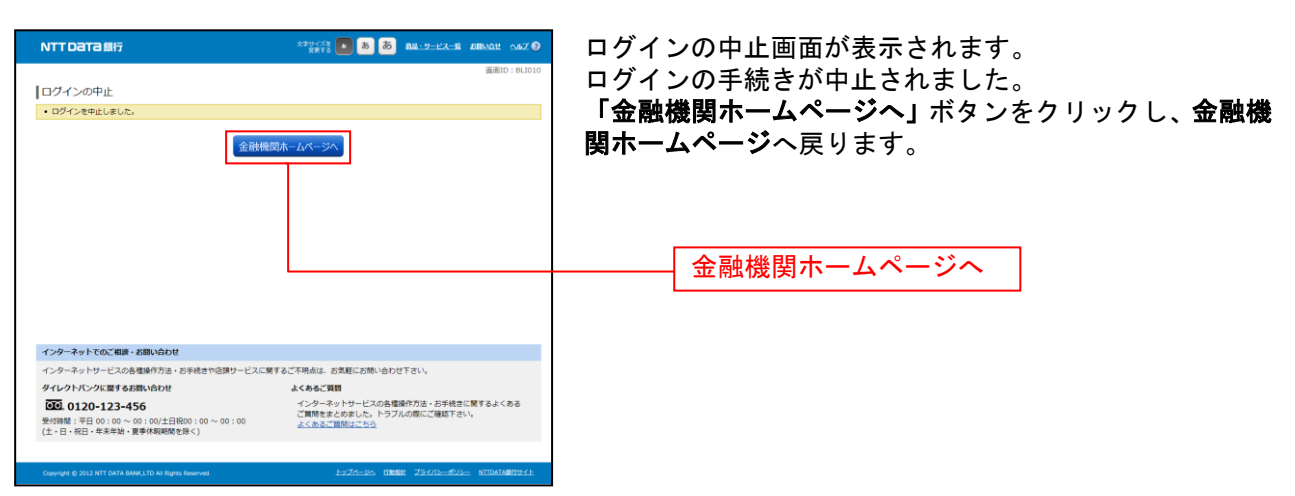

\_.\_....

## 手順15 お客様情報登録の中止

| インターネットでのご用意・お願い合わせ       インターネットリービスの各徴時行法・お芋紙をや意味リービスに発するご不時点は、お気和にお願い合わせ下さい。       タイレクトパンクに関するお願い合わせ       よくわるご提問                                                                                               | NTT Data 単行<br>お客様情報登録の中止<br>・2番専業の意識を中止しました。                                                                                                    | 359/25<br>まます:<br>あ<br>あ<br>あ<br>あ<br>あ<br>あ<br>あ<br>あ<br>た<br>1.00<br>単一レスージ<br>第<br>前<br>う<br>、<br>1.00<br>第<br>前<br>う<br>、<br>1.00<br>こ<br>れ<br>ス<br>の<br>の<br>、<br>の<br>、<br>、<br>の<br>、<br>の<br>、<br>、<br>、<br>の<br>、<br>、<br>、<br>、<br>、<br>、<br>、<br>、<br>、<br>、<br>、<br>、<br>、 | お客様情報登録の中止画面が表示されます。<br>お客様情報登録の手続きが中止されました。<br>「金融機関ホームページへ」ボタンをクリックし、金融機<br>関ホームページへ戻ります。<br>金融機関ホームページへ |
|----------------------------------------------------------------------------------------------------|----------------------------------------------------------------------------------------------------|----------------------------------------------------------------------------------------------------|----------------------------------------------------------------------------------------------------|
| 10120-1123-4550         インデーなりアラーといい意識が力かったりません。           第時間第1日の100 への1000         インデーなりアラーといい意識が力かったりません。           第時間第1日の100 への1000         インデーなりアラーといい意識が力かったりません。           (上日・和日・年年年前)         東美外期期間を招く) | インターネットでのご用意・お願い合わせ      インターネットワービスの高増振作方法。お手続きや意思ワービスの      ダイレクトバングに取りる部に小わせ      GO 0120-123-456      東京朝鮮、日本の 00 × 00 × 00 × 00 × 00 × 00 × 00 × 00 | ご覧するご不明点は、お気軽にお防い合わせ下さい、<br>よくわらご貸買<br>インターネットサービスの各間余行力は、お子供当に買するよくある<br>ご買用をまたらわした、トラフルの際にご確定下さい、<br>よくあるご買用またため。                                                                                                    |                                                                                                    |

トップページ

ログイン後または業務終了後にトップページ画面を表示します。キャンペーンメッセージ、ご利用履歴、 メールアドレス、第2メールアドレス、第3メールアドレス、第4メールアドレス、ポイントステージ情 報、お知らせ、登録口座の残高情報、代表口座の入出金明細情報が含まれます。利用者はボタンをクリッ クすることにより各業務を実行することができます。

手順1 グローバルナビゲーション操作

グローバルナビゲーションのホームをクリックし、手順2へ進みます。

手順2 利用状況を確認

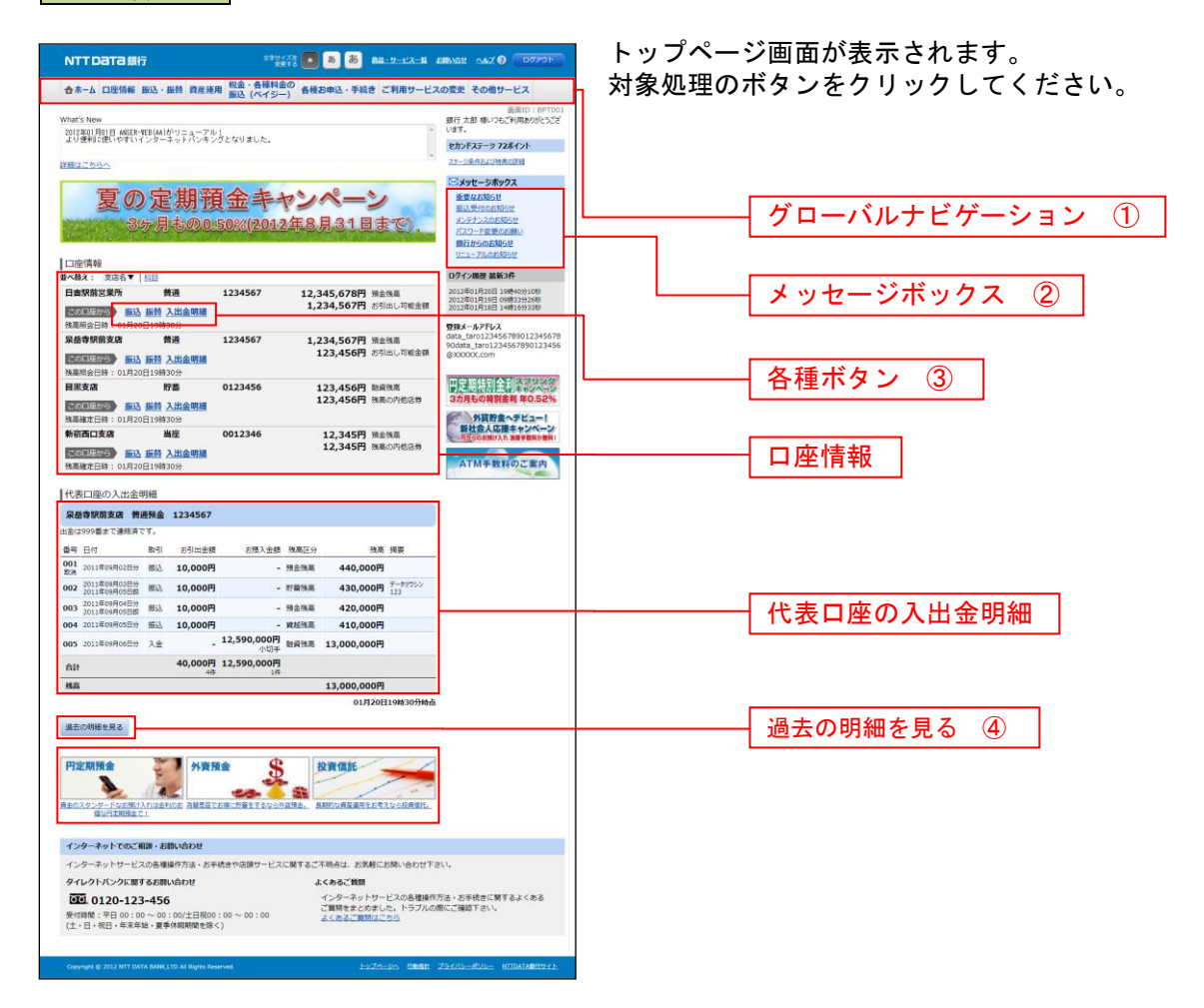

① グローバルナビゲーションメニュー説明

-----

.....

|            | 参照                |                |
|------------|-------------------|----------------|
|            | 残高照会              | P99            |
| 口座情報       | 入出金明細照会           | P100           |
|            | 入出金明細ダウンロード       | P105           |
|            | 振込                | P106           |
|            | 振替                | P114           |
| 振込・振替      | 振込先登録             | P130           |
| 各種お申込・手続き  | 振込・振替の照会・取消       | P118           |
|            | 振込・振替限度額変更        | P121           |
|            | 住所変更              | P49            |
|            | ワンタイムパスワード        | P80            |
|            | IBロック             | P93            |
|            | 各種お申込・手続きのご依頼内容照会 | 各照会・取消<br>業務参照 |
|            | パスワード変更           | P46            |
|            | お客様登録情報変更         | P47            |
|            | メールアドレスの追加        | P57            |
| ご利用サービスの変更 | ログインID変更          | P55            |
|            | ご利用口座の追加          | P67            |
|            | ご利用端末の変更          | P63            |
|            | メール通知パスワード利用変更    | P61            |

----

-----

.....

② メッセージボックス説明

「重要なお知らせ」ボタンをクリックした場合は、お知らせ(一覧表示)画面へ進みます。[P45] 「銀行からのお知らせ」ボタンをクリックした場合は、お知らせ(一覧表示)画面へ進みます。[P45] 「お知らせタイトル」ボタンをクリックした場合は、お知らせ(内容表示)画面へ進みます。[P45]

③ 各種ボタン説明

「振込」ボタンをクリックした場合は、振込(振込方法選択)画面へ進みます。[P127]
 「振替」ボタンをクリックし、契約口座が3口座以上ある場合、振替(振替先口座選択)画面へ進みます。[P135]
 「振込」ボタンをクリックし、契約口座が2口座の場合、振替(振替金額入力)画面へ進みます。[P135]
 「振込」ボタンをクリックし、契約口座が1口座のみの場合、振替(振替先口座選択)画面へ進みます。[P135]
 「振込・振替」ボタンをクリックした場合には、振込(振込方法選択)画面へ進みます。[P127]
 「入出金明細照会」ボタンをクリックし、サービス時間内の場合、入出金明細照会(オンライン)画面へ進みます。[P123]
 「入出金明細照会」ボタンをクリックし、サービス時間外の場合、入出金明細照会(オフライン)画のへ進みます。[P123]

④ 過去の明細を見るボタン説明

「過去の明細を見る」ボタンをクリックし、サービス時間内の場合、入出金明細照会(オンライン)画面へ進みます。[P121] 「過去の明細を見る」ボタンをクリックし、サービス時間外の場合、入出金明細照会(オフライン)画面へ進みます。[P123]

## お知らせ

金融機関からお客様宛へのお知らせを表示することができます。 表示される内容は未読・既読を問わず、削除されていない全てのお知らせになります。

#### 重要なお知らせ、銀行からのお知らせの場合

#### 手順1 トップページ画面操作

| NTTDATA銀行                                                                   | 2759-726 💽 💩 💩 🛤 - 9127-11                          | ARMON 042 0 00725                                                             | トップページ画面より「重要なお知らせ」、または「銀行  |
|-----------------------------------------------------------------------------|-----------------------------------------------------|-------------------------------------------------------------------------------|-----------------------------|
| 合ホーム 口座情報 振込・振替 資産運用 脱金・音 振込 (へ                                             | 植料金の 各種お申込・手続き ご利用サービス<br>イジー)                      | スの変更 その他サービス                                                                  | からのお知らせ」 のリンクをクリックし、手順2へ進みま |
| What's New<br>勿は室町月町日 AKER-牧臣(AA)がリニューアル!<br>より便利に使いやすいインターネットパンキングとなりまし    | ħ.,                                                 | 画面ID:8PT001<br>銀行太郎様いつもご利用ありがとうござ<br>います。<br>セカンドステージ 72ネイント                  | す。                          |
| 経験はこちらへ                                                                     |                                                     | 27-5条件名4万物类の詳細                                                                |                             |
| <b>夏の定期預金</b><br>3%月もの0.50%(2                                               | <b>キャンペーン</b><br>012年8月31日まで)、                      | ○メッセーラボックス<br>重要なお知らせ<br>国に受けのお知らせ<br>アンテナンスの目的かせ<br>パスワード変更のが調い<br>間応がらのお知らせ |                             |
| 口座情報                                                                        |                                                     | <u>911-74033958</u>                                                           |                             |
| 並べ器え:支店名▼ <u>当日</u><br>日本印放せ業務<br>第3章 1224567                               | 12 245 6700 0400                                    | ロクイン開設 副助3件<br>2012年01月20日 10時40分10約                                          |                             |
|                                                                             | 1,234,567円 お利出し可能金額                                 | 2012年01月19日 09時33分26時<br>2012年01月18日 14時16分33時                                |                             |
| 泉岳寺駅前支店 普通 1234567                                                          | 1,234,567円 預金強高                                     | data_taro123-56789012345678                                                   |                             |
| 200月22月25 新达 振替 入出金明編<br>狭高照会日時:01月20日19時30分                                | 123,456円 お利出し可能金額                                   | ©XXXXXX.com                                                                   | 「声声なわ知らみ」                   |
| 目室支店 貯着 0123456<br>この日本75 新込 振行 入出金明編<br>株計算法 日本 10月27日 10月27日              | 123,456円 融資改高<br>123,456円 改善の内包店券                   | 日日期 日前 全計 279/28<br>3カ月もの特別金利 年0.52%                                          | 重要なの知らせ                     |
| 新宿西口支店 当座 0012346                                                           | 12,345円 預金残高                                        | 新社会人に握キャンペーン<br>用空らのお知られ 海豚手類用が無料!                                            |                             |
| 2001年555 新达 振替 入出金明編<br>我高雄定日時:01月20日19時30分                                 | 12,345円 残离の内包运券                                     | ATM手数料のご案内                                                                    | 銀行からのお知らせ                   |
|                                                                             |                                                     |                                                                               |                             |
| 1000日年の人田田内福<br>日本市場前支店 美道新会 1234567                                        |                                                     |                                                                               |                             |
| 出金は999番まで連結奏です。                                                             |                                                     |                                                                               |                             |
| 출号 日付 取引 お引出金額 お預.                                                          | 入金額 残高区分 残高 損要                                      |                                                                               |                             |
| 001 2011年09月02日分 搬送 10,000円                                                 | - 預金強軍 440,000円                                     |                                                                               |                             |
| 002 2013年09月03日分 振込 10,000円                                                 | - 貯蔵洗高 430,000円 データアウシン<br>123                      |                                                                               |                             |
| 003 2011年09月04日分<br>2011年09月05日級 概込 10,000円                                 | - 預金殊華 420,000円                                     |                                                                               |                             |
| 004 2011年09月05日分 振込 10,000円                                                 | - 黄延讯高 410,000円                                     |                                                                               |                             |
| 005 2011年09月06日分 入金 - 12,590,0                                              | 00円<br>小切手 融資強高 13,000,000円                         |                                                                               |                             |
| 合計 40,000円 12,590,0                                                         | 00円<br>1年                                           |                                                                               |                             |
| 风高                                                                          | 13,000,000円                                         |                                                                               |                             |
| <b>退去の明時</b> 生見る                                                            | 01月20日19時30分時点                                      |                                                                               |                             |
| 円定期預金         外資預金           6±0.2010-1-005-0141000         品展開立ておき、方面を発生す。 |                                                     |                                                                               |                             |
| インターネットでのご相談・お願い合わせ                                                         |                                                     |                                                                               |                             |
| インターネットサービスの各種操作方法・お手続きや店舗サ                                                 | -ビスに関するご不明点は、お気軽にお問い合わせ下;                           | ev.                                                                           |                             |
| ダイレクトパンクに関するお問い合わせ                                                          | よくあるご質問                                             |                                                                               |                             |
|                                                                             | インターネットサービスの各種操作<br>ご質問をまとめました。トラブルの<br>よくあるご問題はこちら | 方法・お手続きに関するよくある<br>癒にご確認下さい。                                                  |                             |
| Copyright @ 2012 NTT DATA SAMELITD AI Rights Reserved.                      | 1926-24 OMBE                                        | Zanna-Mula- NITOATABRIDHE                                                     |                             |

#### **手順2** 重要なお知らせ、または銀行からのお知らせを一覧表示

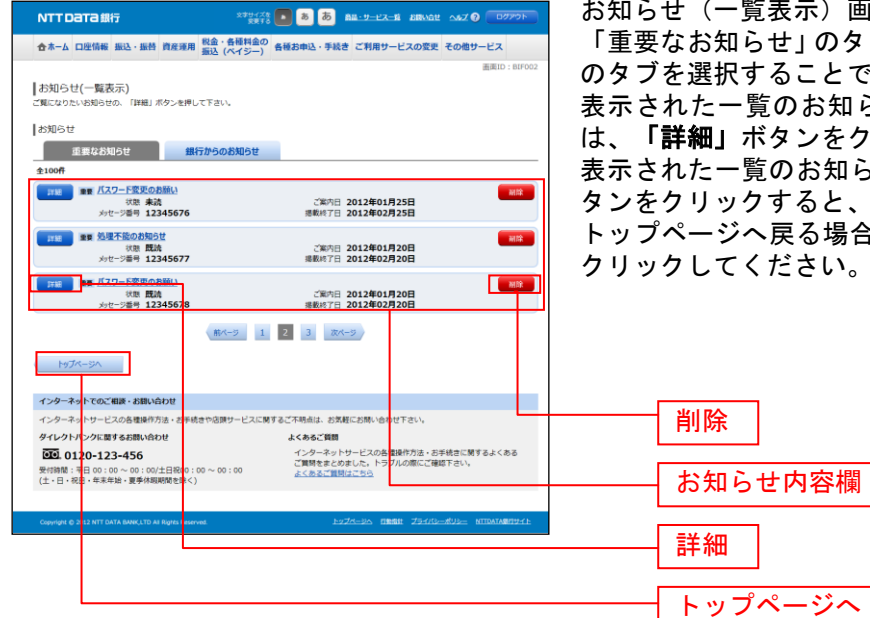

#### お知らせ(一覧表示)画面が表示されます。 「重要なお知らせ」のタブ、または「銀行からのお知らせ」 のタブを選択することで、一覧を表示することができます。 表示された一覧のお知らせ内容欄の詳細を表示する場合 は、「詳細」ボタンをクリックし、手順3へ進みます。 表示された一覧のお知らせを削除する場合は、「削除」ボ タンをクリックすると、手順4へ進みます。 トップページへ戻る場合は、「トップページへ」ボタンを クリック」てください

#### 手順3 お知らせ内容表示を表示

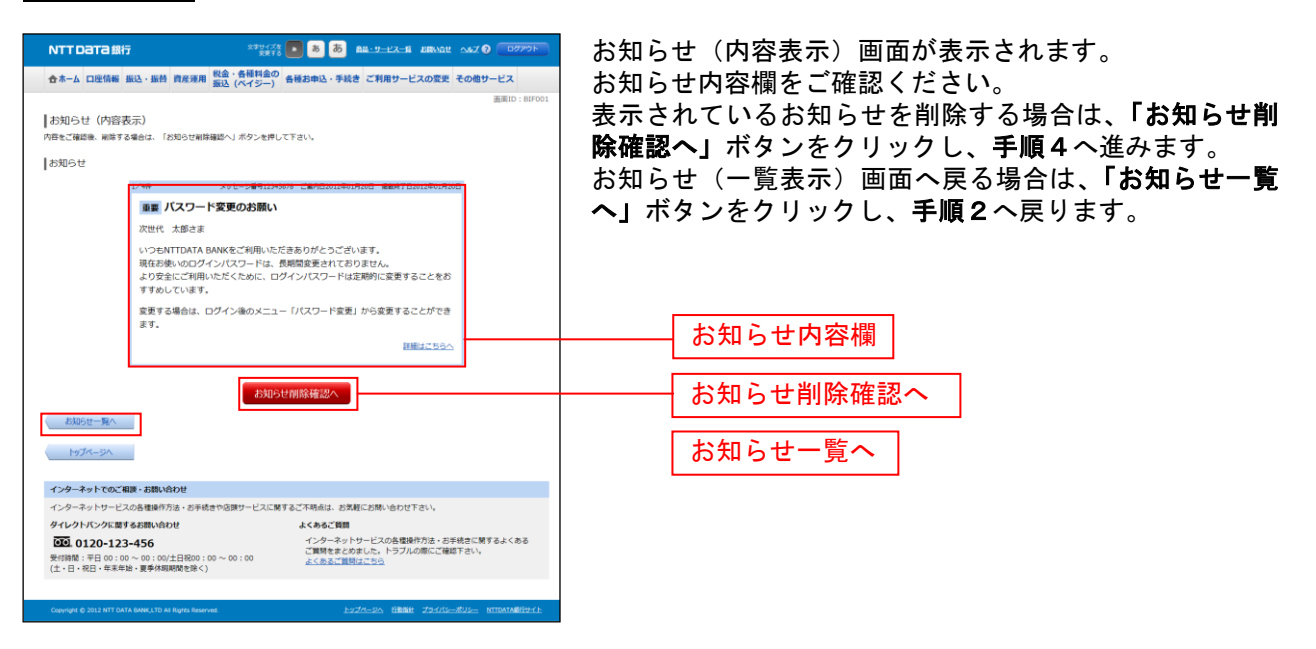

## 手順4 お知らせを削除

|                                                                                                    | ∞ ∞∞∞ お知らせ(削除)画面が表示されます。                                                 |
|----------------------------------------------------------------------------------------------------|--------------------------------------------------------------------------|
| ☆ホーム 口座情報 振込・振替 資産運用 報金・各種料金の<br>振込 (ペイジー)                                                                                                 | ***-=* お知らせ内容欄をご確認のうえ、よろしければ「削除を確                                        |
| お知らせ(判除)<br>N時してもよるしければ「NHRを描えする」ボタンを押して下さい。<br> お知らせ                                                                                      | 定する」ボタンをクリックし、手順2へ戻ります。 お知らせ(一覧表示)画面へ戻る場合は、「お知らせ一覧 へ」ボタンをクリックし、手順2へ戻ります。 |
| メッチーン##1245/5/2 と思わせの14の1月20日 藤田市/日の11年の1月20日<br>藤田 パスワード変更のお願い                                                                            |                                                                          |
| 次世代 大胆さま<br>いうとNTTDATA BANKをご利用いただきありがとうございます。<br>現在石砂& VODグインパスワードは、長期間度愛会れておりません。<br>より空気にご利用いただくために、ログインパスワードは定期的に変更することをお<br>すすめしています。 |                                                                          |
| ます。<br>正規定10人工 バベノ 「また」からまたすしていてき<br>ます。                                                                                                   |                                                                          |
| 「開除を確定する」                                                                                                    | <br>削除を確定する                                                              |
| インターネットでのご相談・お願い合わせ                                                                                                    | お知らせ一覧へ                                                                  |
| インターネットサービスの各種操作方法・お手続きや店舗サービスに関するご不明点は、お気軽にお問い合わせ下さい。                                                                                     |                                                                          |
|                                                                                                    | ICM 78.4 < 8.8                                                           |
| Copyright © 2012 NTT DATA BANKLTD AS Rights Reserved.                                                                                      | in NITANARTEAL                                                           |

-----

## お知らせタイトルの場合

## 手順1 トップページ画面操作

| NTT Dата 銀行                                         | Ŧ                                   | 文章(5-4<br>安章             | ri 💽 💩 👼 🛲:                             |                                                                                                    |
|-----------------------------------------------------|-------------------------------------|--------------------------|-----------------------------------------|----------------------------------------------------------------------------------------------------|
| 合木-ム 口座情報                                           | 813 · 振档 首席                         | 運用 税金・各種料金<br>振込 (ペイジー   | の<br>各種お申込・手続き ご                        | 利用サービスの変更 その他サービス                                                                                                    |
| What's New<br>2012年01月01日 AMSER-<br>より便利に使いやすい。     | EB(MA)がリニュー<br>ンターネットパン             | 「ル」<br>ドングとなりました。        |                                         | 画面ID:8PT001<br>銀行太郎様いつもご利用ありがとうござ<br>います。<br>セカンドステージ 72系イント                                                                                                    |
| 経搬はこちらへ                                             |                                     |                          |                                         | A7-1989640998088                                                                                                    |
| 夏0<br>3:                                            | 定期<br><sup>5月もの</sup>               | 預金丰+<br>0.50%(2012       | アンペーン<br>年8月31日ま                        | <ul> <li>ビメアセーラボウクス</li> <li>重要なた時らは</li> <li>新込、安全のお助か</li> <li>シンテンスのお助か</li> <li>ビスワード変更の実施し<br/>動行からのお助らせ</li> <li>ジニューアルのお知らせ</li> <li>ジニューアルのお知らせ</li> </ul>                                                                                                    |
| 並べ醋え: 支店名▼                                          | 自己                                  |                          |                                         | ロクイン爆撃 最新3件                                                                                                    |
| 日吉駅前芝業所                                             | 普通<br>服藝 入出金明編                      | 1234567                  | 12,345,678円 預金額<br>1,234,567円 おちは       | 高 2012年01月20日 19時40分10秒<br>2012年01月19日 (9時33分26秒<br>2012年01月19日 14巻16分33秒                                                                                                    |
| 泉岳寺駅前支店                                             | 自19943055<br>普通<br>振發 入出金明編         | 1234567                  | 1,234,567円 預金部<br>123,456円 おうは          | 田田<br>田田<br>田<br>田田<br>田田<br>田田<br>田田<br>田田<br>田田<br>田田<br>田田<br>田田<br>田田<br>田田<br>田田<br>田田<br>田田<br>田田<br>田田<br>田田<br>田田<br>田田<br>田田<br>田田<br>田田<br>田田<br>田田<br>田田<br>田田<br>田<br>田<br>田<br>田<br>田<br>田<br>田<br>田<br>田<br>田<br>田<br>田<br>田<br>田<br>田<br>田<br>田<br>田<br>田<br>田<br>田<br>田<br>田<br>田<br>田<br>田<br>田<br>田<br>田<br>田<br>田<br>田<br>田<br>田<br>田<br>田<br>田<br>田<br>田<br>田<br>田<br>田<br>1<br>1<br>1<br>1<br>1<br>1<br>1<br>1<br>1<br>1<br>1<br>1<br>1<br>1<br>1<br>1<br>1                                                                                                    |
| 株高期会日時:01月20<br>目里支店                                | 日19時30分<br>貯蓄<br>振替入出金明編            | 0123456                  | 123,456円 融資等<br>123,456円 残寒の            | 高<br>内也活券<br>3カ月もの特別金利 年0.52%                                                                                                    |
| 決測確定日時:01月20<br>新宿西口支店<br>国際期間部計 新込<br>決測確定日時:01月20 | 日19時30分<br>当座<br>振替入出金明編<br>日19時30分 | 0012346                  | 12,345円 預金額<br>12,345円 残高の              | ボーク     ボック     ボッ     ボッ     ボッ     ボッ     ボッ     ボッ     ボッ     ボッ     ボッ     ボッ     ボッ     ボッ     ボッ     ボッ     ボッ |
| 出金は999番まで連結済で<br>番号 日付<br>001 2011年09月02日分          | (す。<br>取引 お引出)<br>振込 10,000         | ·續 8預入金額<br>四 -          | 政高区分 残高 :<br>預金強高 440,000円              | ă¥                                                                                                    |
| 002 2011年09月03日分 2011年09月05日級                       | 總込 10,000                           | е -                      | 行苗殊高 430,000円                           | F-99050<br>123                                                                                                    |
| 003 2011年09月04日分 2011年09月05日級                       | 肥込 10,000                           | 円 -                      | 預金殊高 420,000円                           |                                                                                                    |
| 004 2011年09月05日分                                    | 肠法 10,000                           | 円 -                      | 就經務高 410,000円                           |                                                                                                    |
| <b>005</b> 2011年09月06日分                             | 入金                                  | - 12,590,000円<br>小切手     | 融資預高 13,000,000円                        |                                                                                                    |
| 合It                                                 | 40,00                               | 円 12,590,000円            |                                         |                                                                                                    |
| 机高                                                  |                                     |                          | 13,000,000円                             |                                                                                                    |
| 過去の明絶を見る                                            |                                     |                          | 01月20日1                                 | 90430-91445                                                                                                    |
| 円定期預金<br>した。<br>育主のスタンタードなど低け<br>弱い日本用版主で           | MUSENCE ANE                         |                          | <b>公</b><br>高時会、<br><u>AMR24反正円支方支2</u> |                                                                                                    |
| インターネットでのご用                                         | 課・お願い合わせ                            |                          |                                         |                                                                                                    |
| インターネットサービス                                         | の各種操作方法・                            | 6手続きや店舗サービス)             | こ関するご不明直は、お気軽にお                         | 聞い合わせ下さい。                                                                                                    |
| タイレクトバンクに開き                                         | るお問い合わせ                             |                          | よくあるご質問                                 |                                                                                                    |
| 受付時間:平日 00:00<br>(土・日・祝日・年末年                        | -456<br>0~00:00/土日都<br>出・夏季休暇期間を    | 00 : 00 ~ 00 : 00<br>除く) | インターネットサービ<br>ご覧時をまとめました<br>よくあるご買時はこち  | スの各種操作方法・お手続きに関するよくある<br>、トラブルの際にご確認下さい。<br>ら                                                                                                    |
|                                                     |                                     |                          |                                         |                                                                                                    |

トップページ画面が表示されます。 メッセージボックス内の「お知らせタイトル」のリンクを クリックし、**手順2**へ進みます。

#### 手順2お知らせの未読メッセージを表示

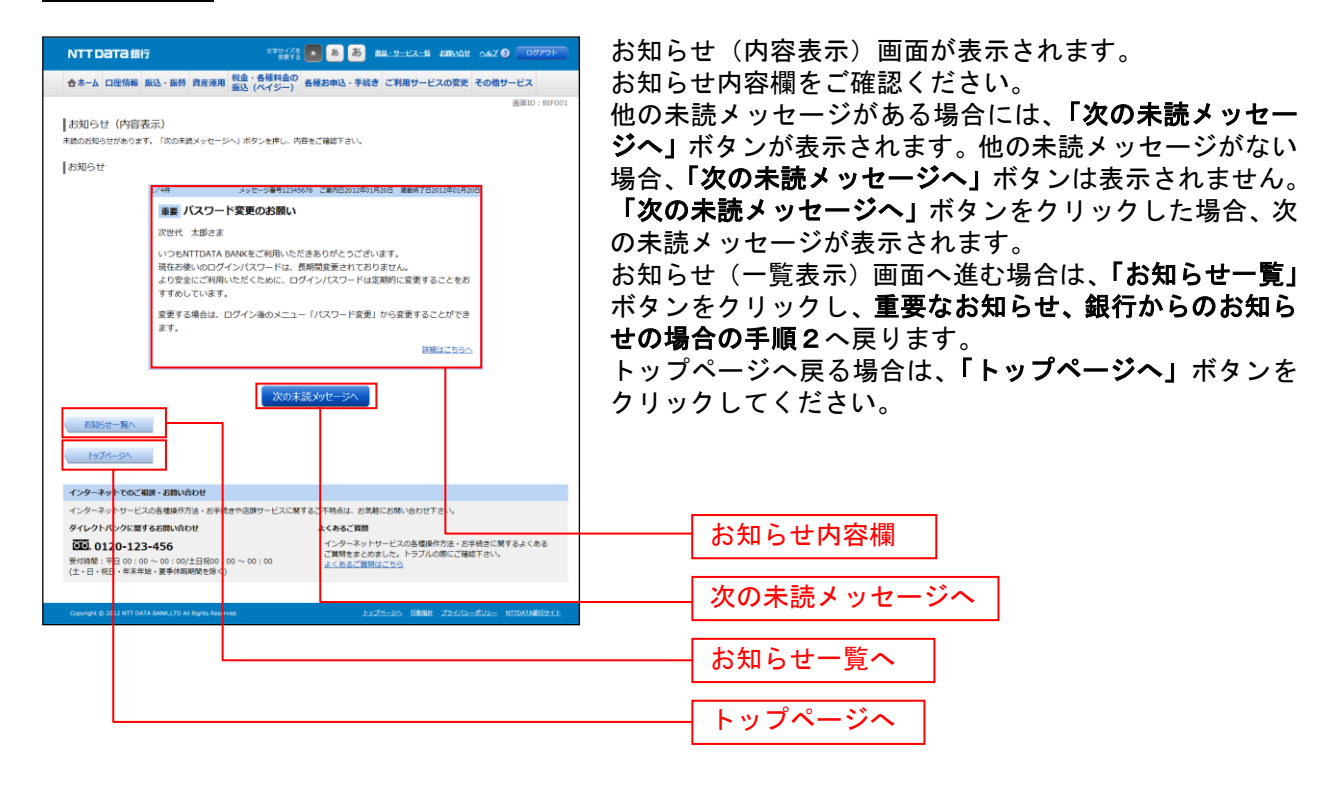

## 利用者情報管理

#### パスワード変更

ログインパスワード、確認用パスワードの変更することができます。 セキュリティ強化のため定期的に変更することをお勧めします。

手順1 グローバルナビゲーション操作

グローバルナビゲーションの[ご利用サービスの変更]→[パスワード変更]をクリックし、**手順2**へ進 みます。

#### **手順2** 新しいログインパスワード、確認用パスワードを入力

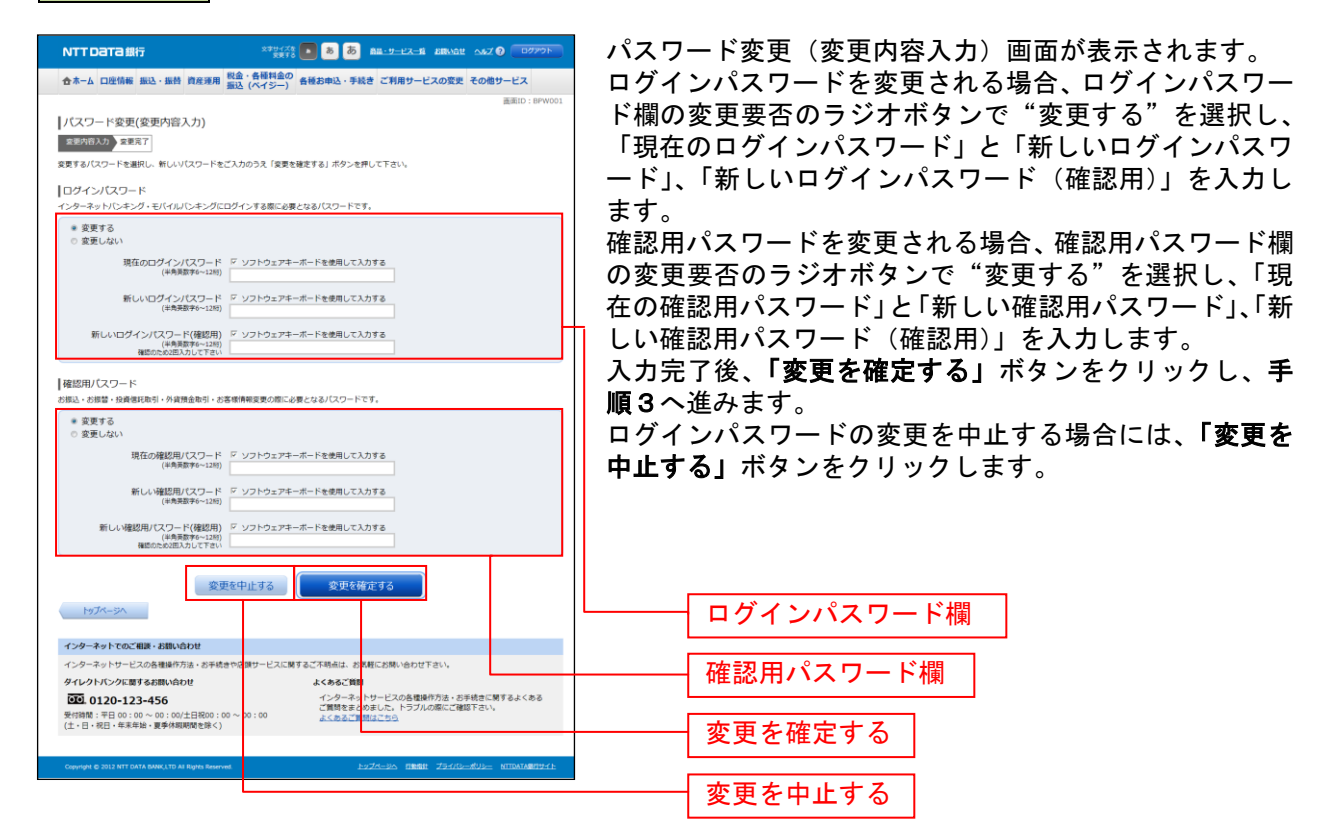

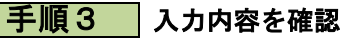

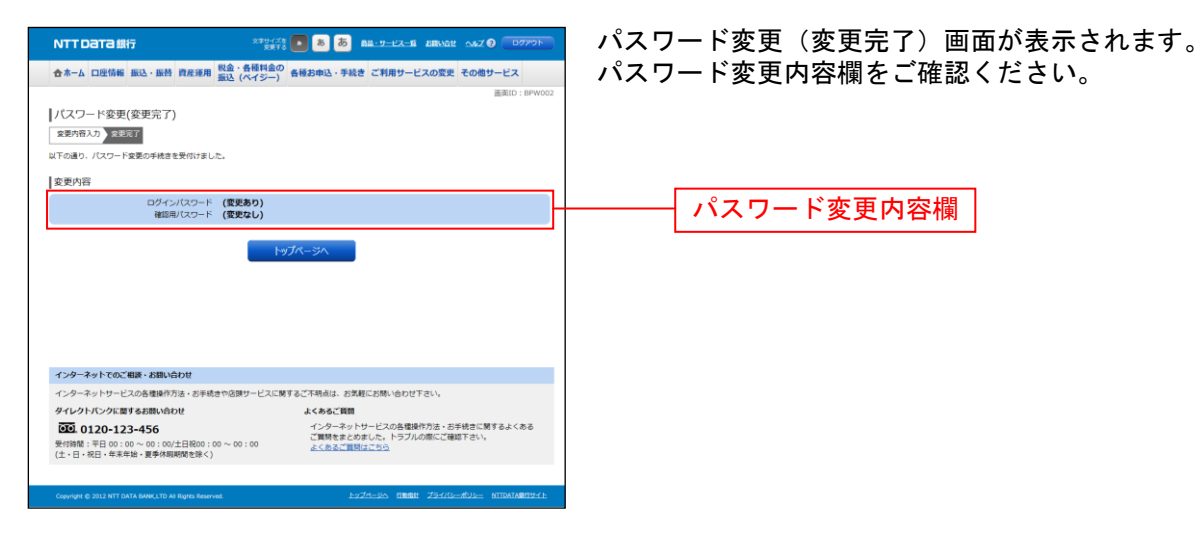
## お客様登録情報変更

お客様のメールアドレス、通知メールサービス要否、ダイレクトメール送信要否、連絡先電話番号などを 変更することができます。

手順1 グローバルナビゲーション操作

グローバルナビゲーションの[ご利用サービスの変更]→[お客様登録情報変更]をクリックし、**手順2** へ進みます。

### 手順2お客様登録情報を入力

|                                                      |                                                               | - や安垟烝得桂耜亦再 (1-1) 両西がまーされます           |
|------------------------------------------------------|---------------------------------------------------------------|---------------------------------------|
| NTTDATA銀行                                            |                                                               | の谷体豆球情報変更(ハガ)画面が衣小されます。               |
| 合ホーム 口座情報 振込・振替 資産運用                                 | 税金・各種料金の<br>振込 (ペイジー) 各種お申込・手続き ご利用サービスの変更 その他サービス            | メールアドレス設定欄の「メールアドレス」、「メールアド           |
|                                                      | 画面[D:B03001                                                   | レス (確認用)」を入力、通知メールアドレス設定欄の「通          |
| お客様登録情報変更(変更内容入力                                     | 1)                                                            |                                       |
| 变更内容入力 变更内容確認 变更完了                                   |                                                               | 知メールサービス利用状況」のランオホタンを選択、第2            |
| 変更される内容をご入力のうえ、「お客様登録情報                              | の変更確認蓋面へ」ボタンを押して下さい。                                          | │ メールアドレス欄の「利用登録状況」のラジオボタンを選          |
| 変更内容                                                 |                                                               | 択、「新しい第2メールアドレス」、「新しい第2メールア           |
| メールアドレス                                              |                                                               |                                       |
| 現在のメールアドレス                                           | data.taro@xxxxx.com                                           | トレス(唯認用)」を入力、DMI区信布主政に懶のDMI区信         |
| 新しいメールアドレス                                           | (半角英数字記号)                                                     | │ 希望条件のラジオボタンを選択、連絡先雷話番号設定欄の          |
| 新しいメールアドレス(雑誌用)                                      | (半角英語字記号)<br>確認のため2回入力して下さい                                   | 電話番号を入力して、「お客様登録情報の変更確認画面へ」           |
| 通知メールサービス利用状況                                        |                                                               | 「ホダンをクリックし、手順3へ進みます。                  |
| 現在の利用状況                                              | 利用しない                                                         |                                       |
| 【必須】新しい利用状況                                          | <ul> <li>○ 利明する</li> <li>● 利用しない</li> </ul>                   |                                       |
| 第2メールアドレス                                            |                                                               |                                       |
| 現在の第2メールアドレス                                         | (未登録)                                                         |                                       |
| [砂湖] 利用登纬状况                                          | 通知スールサービスをご利用の場合、専用の第2メールアトレスを登録/空をされますか。                     |                                       |
| 新しい第2メールアドレス                                         | (半角英数字記号)                                                     |                                       |
| 新しい第2メールアドレス(確認用)                                    | (半角英数字12号)<br>種語のため2回入力して下さい                                  | メールアドレス設定欄                            |
|                                                      |                                                               |                                       |
| DM送信希望条件                                             |                                                               | 「通知メニルマドレス部ウ棚」                        |
| 現在のDM送信状況                                            | 希望しない                                                         |                                       |
| famil movements                                      | <ul> <li>希望しない</li> </ul>                                     |                                       |
| 連絡先電話番号                                              |                                                               | 第2メールアドレス設定欄                          |
| 現在の連絡先電話番号                                           | 090-1234-5678                                                 |                                       |
| 新しい連絡先電話番号                                           | (半角数字) (90 - 1234 - 5678                                      |                                       |
|                                                      |                                                               | DM送信希望設定欄                             |
|                                                      | お客様登録情報の変更確認画面へ                                               |                                       |
| HyJ-31                                               |                                                               |                                       |
| インターネットでのご相談・お問い合わせ                                  |                                                               |                                       |
| インターネットサービスの各種操作方法・お手続                               | さや店頭サービスに開きるご不明点は、お気軽にお問い合わせ下さい。                              |                                       |
| ダイレクトバンクに関するお問い合わせ                                   | よくあるご質問                                                       | └──────────────────────────────────── |
| ●●●● 0120-123-456<br>受付時間: 〒日 00:00 ~ 00:00/±日はRoo:c | イングーネットワーと入の各種酸ドウルは、お手続きに関するよくある<br>ご質問をまとめました。トラブルの際にご確認下さい。 |                                       |
| (土・日・祝日・年末年始・夏季休暇期間を除く)                              | all book minise bra                                           |                                       |
|                                                      |                                                               |                                       |
|                                                      |                                                               |                                       |

## 手順3 変更内容を確認

| ・ホーム             日255年             日本の本             日本の本                                                                                                    | NTTDaTa銀行                                         | 270478 💽 🖲 💩 AM-9-17-18 ABWAR 0.87                             | ののののお客様         | ŧ          | 登録情報変更(3                     | 登録情報変更(変更内容確認)@                       |
|----------------------------------------------------------------------------------------------------|---------------------------------------------------|----------------------------------------------------------------|-----------------|------------|------------------------------|---------------------------------------|
| transfer (安安中的唐福辺)         まなをおいかは無知のないった。うかくかいていまた。         まないのかった。         たのかれていまた。         まないのかった。         まないのかった。         まないのか | 合木-ム 口座情報 振込·振替 資産                                | 運用 税金・各種料金の<br>振込 (ペイジー) 各種お申込・手続き ご利用サービスの変更 その他が             | ァービス 変更の        | J          | 容欄をご確認の                      | 容欄をご確認のうえ、よろしけ                        |
| 1 ************************************                                                                                                    | お変梯登録情報変更 (変更大変                                   | (確約)                                                           | ■■10:800003 力欄( |            | 「確認用パスワ                      | 「確認用パスワード」、ワンタ                        |
| UTOPHTELeSULITUS#BURUCDO-F-D2A94/UCD-FetADL I 展発地帯する1 #92-04#UCText  jg安/hg  / - ルアドレス  ルワドレス (原変化)  ルワドレス (原変化)                                                                                                    |                                                   | 198607                                                         | 欄に              | Γ          | ワンタイムパス                      | ワンタイムパスワード」を入力                        |
| 支売内容         お客材           メールアドレス         構成クメールアドレス         体はしメールアドレス         体はしメールアドレス         体はしメールアドレス         体はしメールアドレス         体はしメールアドレス         体はしメールアドレス         体はの、         小田         小田                                                                                                    | 以下の内容でよろしければ確認用パスワード                              | 。<br>・ワンタイムパスワードを入力し、「変更を確定する」ボタンを押して下さい。                      | する」             |            | ボタンをクリッ                      | ボタンをクリックし、 手順4へ                       |
| メールアドレス     第505-0.27ドレス(dist.taro@xxx.com       第10.1年2,7ドレス(giggt(L)       第234-0.27ドレス       第505-0.27ドレス       第505-0.27       第505-0.27       第505-0.27       第505-0.27       第505-0.27       第505-0.27       第505-0.27       第505-0.27       第505-0.27       第505-0.27       第505-0.27       第505-0.27       第505-0.27       第505-0.27       第505-0.27       第505-0.27       第505-0.27       100-0.27       100-0.27       101-0.27       101-0.27       102-0.27       102-0.27       101-0.27       101-0.27       101-0.27       101-0.27       101-0.27       101-0.27       101-0.27       101-0.27                                                                                                    | 変更内容                                              |                                                                | シロコンション         | ¥          | *********************        | ************************************* |
| 第日のホールクドレス         後日また9月からの           第日レメールクドレス         (変更ない)           第日ンメールクドレス         (変更ない)           第日ンメールクドレス         (変更な)           第日の市田文田         (第日の)           第日の市田文田         (第日の)           第日の市田文田         (第日の)           第日の市田文田         (第日の)           第日の市田文田         (第日の)           第日の市田文田         (第日の)           第日の市田文田         (第日の)           第日の市田文田         (第日の)           第日の市田文田         (第日の)           第日の市田文田         (第日の)           第日の市田文田         (第日の)           第日の市田文田         (第日の)           第日の市田文田         (第日の)           第日の市田文田         (第日の)           第日の市田 〇田         (第日の)           第日の市田 〇田         (第日の)           第日の市田 〇田         (2012)           第日の市田 〇田         (2012)           第日の市田 〇田         (2012)           第日の市田 〇田         (2012)           第日の市田 〇田         (2012)           第日の市田 〇田         (2012)           第日の市田 〇日         (2012)           第日の市田 〇日         (2012)           第日の市田 〇日         (2012)           第日の日         (2012) </td <td>メールアドレス</td> <td></td> <td></td> <td>×</td> <td>品料 旧 和 友 丈 て<br/>ち、 ナ ち し … ち</td> <td></td>                                                                                                    | メールアドレス                                           |                                                                |                 | ×          | 品料 旧 和 友 丈 て<br>ち、 ナ ち し … ち |                                       |
|                                                                                                    | 現在のメールアト<br>新しいメールアト                              | シス data.taro@xxx.com<br>シス (変更なし)                              | ຈ」 7            |            | メンをクリック                      | ダンをクリックし、トッノヘー                        |
|                                                                                                    | 通知マールサービス利用は没                                     |                                                                |                 |            |                              |                                       |
| 単し、中央化ス         利用する           第シールアドレス         現在の地シールアドレス           現在の地シールアドレス         (長田)           利止、地ンキン・ルアドレス         (日田)           日本         日本           日本         日本                                                                                                    | 端をの利用                                             | 秋況 利用しない                                                       |                 |            |                              |                                       |
| 第2×-ルアドレス     第2×-ルアドレス     (茶香香)       第2×-ルアドレス     (茶香香)     第2×-ルアドレス       第2×-ルアドレス     (SOGAtabasen.co.jp)       DM記名希望条件     第4-0-19-2-19-20-20-20-20-20-20-20-20-20-20-20-20-20-                                                                                                    | 新しい利用                                             | 秋況 利用する                                                        |                 |            |                              |                                       |
| 単しい様にメールアドレズ (名数)           新しい様にメールアドレズ (FBB)           ●ドレ・寝ンペールアドレズ (FBB)           ●ドレ・寝ンペールアドレズ (FBB)           ●「日本の市地方に、」アドレズ (FBB)           ●「日本の市地方に、」アドレズ (FBB)           ●「日本の市地方に、」アドレズ (FBB)           ●「日本の市地方に、」アドレズ (FBB)           ●「日本の市地方に、」アドレズ (FBB)           ●「日本の市地方に、」           ●「日本の市地方に、」           ●「日本の市地方に、」           ●「日本の市地方に、」           ●「日本の市地方に、」           ●「日本の市地方に、」           ●「日本の市地方に、」           ●「日本の市地方に、日本の市地方に、           ●「日本の市地方に、           ●「日本の市地方に、           ●「日本の市地方に、           ●「日本の市地方に、           ●「日本の市地方に、           ●「日本の市地方・           ●「日本の市地方・           ●「日本の市地方・           ●「日本の市地方・           ●「日本の市地方・           ●「日本の市・           ●「日本の市           ●「日本の市           ●「日本の市           ●「日本の市           ●「日本の市           ●「日本の市           ●「日本の市           ●「日本の市           ●「日本の市           ●「日本の市           ●「日本の市           ●「日本の市           ●「日本の市           ●「日本の市           ●「日本の市 </td <td>第2メールアドレス</td> <td></td> <td></td> <td></td> <td></td> <td></td>                                                                                                    | 第2メールアドレス                                         |                                                                |                 |            |                              |                                       |
| Longen Lander<br>DME器を提条件<br>Reconstance Lander<br>Reconstance Lander<br>Reconstance Lande                                                                                                    | 現在の第2メールアト<br>新しい第2メールアト                          | レス (未登録)                                                       |                 |            |                              |                                       |
| DVHL世世編集件     第40004428192     希望する       単し、044近年154     (夏夏201)       連邦売型活番号     900-1234-5578       単し、044近年154     (夏夏201)       連邦売型活番号     900-1234-5578       単し、104近年154     (夏201)       建設売型活番号     900-1234-5578       単し、104近年154     (夏201)       建設売型に「スワードの入力     (日本)       (日本)     (日本)       (日本)     (日本) <td></td> <td>o y ji oleona bilincoijp</td> <td></td> <td></td> <td></td> <td></td>                                                                                                    |                                                   | o y ji oleona bilincoijp                                       |                 |            |                              |                                       |
|                                                                                                    | DM法信布雇保件<br>現在のDM送信                               | 秋況 希望する                                                        |                 |            |                              |                                       |
|                                                                                                    | 新しいのM送信                                           | 説え (変更なし)                                                      |                 |            |                              |                                       |
|                                                                                                    | 連絡先電話番号                                           |                                                                |                 |            |                              |                                       |
|                                                                                                    | 現在の連絡先電設                                          | 番号 090-1234-5678<br>第章 090-8765-4321                           |                 | 4          | 変更内容欄                        | 変更内容欄                                 |
| 福田町 (スワードの入力<br>[参画] 福田町(スワード G ソフトウェアオーボードを参照して入力する<br>「フンタイム/(スワードの入力<br>(参画] フンタイム/(スワード<br>変更を中止する 変更を特定する<br>変更を中止する 変更を特定する<br>アクーネットヤッービスの各種類が引き、15号紙合で発展する。<br>オンターネットヤッービスの各種類が引き、15号紙合で発展する。<br>メンターネットヤッービスの各種類が引き、15号紙合で発展する。<br>メンターネットサービスの各種類が引き、15号紙合で発展する。<br>メンターネットサービスの各種類が引き、15号紙合で発展する。<br>メンターネットサービスの各種類が引き、15号紙合で展開する、<br>メンターネットサービスの各種類が引き、15号紙合で展開する、<br>メンターネットサービスの各種類が引き、15号紙合で展開する、<br>メンターネットサービスの各種類が引き、15号紙合で展開する、<br>メンターネットサービスの各種類が引き、15号紙合で展開する、<br>メンターネットサービスの各種類が引き、15号紙合で展開する、<br>メンターネットサービスの各種類が引き、15号紙合で展開する、<br>メンターネットサービスの各種類が引き、15号紙合で展開する、<br>メンターネットサービスの各種類が引き、15号紙合で展開する、<br>メンターネットサービスの各種類が引き、15号紙合で展開する。<br>メンターネットサービスの各種類が引き、15号紙合で展開する。<br>メンターネットサービスの各種類が引き、15号紙合で展開する。<br>メンターネットサービスの各種類が引き、15号紙合で展開する。<br>メンターネットサービスの各種類が引き、15号紙合で展開する。<br>メンターネットサービスの各種類が引き、15号紙合で展開する。<br>メンターネットサービスの各種類が引き、15号紙合で展開する。<br>メンターネットサービスの各種類が引き、15号紙合で展開する。<br>メンターネットサービスの各種類が引き、15号紙合で展開する。<br>メンターネットサービスの各種類が引き、15号紙合で展開する。<br>メンターネットサービスの各種類が引き、15号紙合で展開する。<br>メンターネットサービスの各種類が引き、15号紙合で展開する。<br>メンターネットサービスの名                                                                                                    |                                                   | - 090 000 -32A                                                 |                 | l          |                              |                                       |
| (24) 保護用(パス)・ド         アンタイム/(スワードの入力           (24) ワンタイム/(スワード         (25) 日本           (24) ワンタイム/(スワード         (25) 日本           (25) マンタイム/(スワード         (25) 日本           (25) マンタイム/(スワード         (25) 日本           (25) マンタイム/(スワード         (25) 日本           (25) マンタイム/(スワード         (25) 日本           (25) マンタイン/(スワード         (25) 日本           (25) マンタイム/(スワード         (25) 日本           (25) マンタイン/(スワード         (25) 日本           (25) マンタイン/(スワード         (25) 日本           (25) マンタイン/(スワード         (25) 日本           (25) マンターない(スワード         (25) 日本           (25) マンターない(スワード         (25) 日本           (25) マンターない(スワード         (25) 日本           (25) マンターない(スワード)         (25) 日本           (25) マンターない(25) 日本         (25) 日本           (25) マンターない(25) 日本         (25) 日本           (25) 日本         (25) 日本           (25) 日本         (25) 日本           (25) 日本         (25) 日本           (25) 日本         (25) 日本           (25) 日本         (25) 日本           (25) 日本         (25) 日本           (25) 日本         (25) 日本           (25) 日本         (25) 日本           (25) 日本         (25) 日本 <tr< td=""><td>確認用バスワードの人力</td><td></td><td></td><td>E</td><td>変更パック-</td><td>を認用パフロード入力欄</td></tr<>                                                                                                    | 確認用バスワードの人力                                       |                                                                |                 | E          | 変更パック-                       | を認用パフロード入力欄                           |
| ワンタイムバスワードの入力     ワ            変更を中止する         変更を中止する         変更を確止する         変更を<br>変更を確止する         変更を確止する         変更を<br>アクラーネットでも次の意識を行為。と思想を思想すービスに要するこで用点は、必要相応思想、特白ビアさい。         アクラーネットサービスの意識を行為。と思想は一定要すること、トラフルの意識を行為。と思想はついの         ペロ・ロー・ロー・ロー・ロー・ロー・ロー・ロー・ロー・ロー・ロー・ロー・ロー・ロー                                                                                                    | [必須] 確認用バスウ                                       | ード ア ソフトウェアキーボードを使用して入力する                                      |                 | - ¥EC      | る日くく                         | 心市ハイノ「八川棟                             |
| (a) ワンタイム/スワード     ワンタイム/スワード       変更を中止する     変更を確応する       変更を中止する     変更を確応する       アクラーネットサービスの各種物作力法・お芋城舎の出サービスに関するご不得点は、お芋属にお問い合わけ下さい。     アクラーネットサービスの各種物作力法・お芋城舎に関するよくある       アクロース・コンス・コンス・コンス・コンス・コンス・コンス・コンス・コンス・コンス・コン                                                                                                    | ワンタイムパスワードの入力                                     |                                                                |                 |            | <b>–</b> /                   |                                       |
|                                                                                                    | -<br>[必須] ワンタイムパスワ                                | 4-                                                             |                 | - 729      | 1 477                        | イムハスリート人力棟                            |
| 変更を中止する         変更を         変更 第           アクラーネットでのご願する読い合わせ         アクラーネットでのご願する読い合わせ         変更 第           インターネットサービスの希望体力法。6万米点音や意思サービスに解するご不用点は、あ其私にお称らわせ下さい。         オムシーネットサービスの希望体力法、5万米点音に解するよくある         アンターネットサービスの希望体力法、5万米点音に加するよくある           第1回線 1:日 00:10 ~ 00:100/LEBE01:00 ~ 00:100         インターネットサービスの希望体力法、5万米点音に加するよくある         ご解するようなる           第1回線 1:日 00:10 ~ 00:100/LEBE01:00 ~ 00:100         インターネットサービスの希望体力法、5万米点音にない。         よこもこを知られたい。                                                                                                    |                                                   |                                                                |                 |            |                              |                                       |
| 反応         クシーネットサービスの希望時方法。お手机会や意味クービスに第下るこ不用点は、お実転にお用い合わせ下さい。         変更 そ           インターネットサービスの希望時方法。お手机会や意味クービスに第下るこ不用点は、お実転にお用い合わせ下さい。         なんなにお用         アンターネットサービスの希望時方法、お手状会に対するよくある           第1時間 : EED 00: 00 ~ 00: 00/LEBE00: 00 ~ 00: 00<br>(上1-10-RE) + 年本年後、夏季時時期感受性()         よこ本の正知たフラルの第二の第二の第二の第二の第二の第二の第二の第二の第二の第二の第二の第二の第二の                                                                                                    |                                                   | 変更を中止する 変更を確定する                                                |                 | 変更を        | 確定する                         | 確定する                                  |
| インターネットでのご覧着場合方法。と参考えきや意識サービスに買するご不用点は、と言葉和にお願い合わせ下さい。         変更           インターネットサービスの各環境介方法。と考考えきや見塗サービスに買するご不用点は、と言葉和にお願い合わせ下さい。         インターネットサービスの各環境介方法、と考え後にご買するよくある<br>ご覧がきまとからいた。トラフルの各環境介方法、と考え後にご買するよくある<br>ご覧がきまとからいた。トラフルの第にごご覧施すさい。           知識様:1号100:00 ~ 00:00(ご目前00:00 ~ 00:00)<br>(と1-19-102)+年来寺・夏季月初期間をたか。         インターネットサービスの各環境介方法、と考えば新すさい。                                                                                                    | 戻る                                                |                                                                |                 |            |                              |                                       |
| インターネットサービスの各種操作力法。8手核性や意味サービスに算するご不相応は、8支和にお願いらわせするい、<br>タイレントパンクに属する部に必わせ よれるご案題<br>「ごろ」0120-123-456 インターネットサービスの各種操作力法・8支持能に営するよくある<br>累明課題1号目 00:00 ~ 00:00/1日間00:00 ~ 00:00<br>(上18-96日-年末年後:要手将期間を住か)                                                                                                    | インターネットでのご相談・お問い合わせ                               |                                                                |                 | 亦百名        | と山小する                        | ドロルする                                 |
| ダイビントバンクに取りる目的(小わけ)<br>○互 0120-123-4560<br>単川線 1 平日 00:00 ~ 00:00/上目的01:00 ~ 00:00<br>(上・日・祝日・年年時: 東季/和原明を珍く)<br>                                                                                                    | インターネットサービスの各種操作方法・さ                              | S手続きや店類サービスに関するご不明点は、お気軽にお問い合わせ下さい。                            |                 | <u>e</u> r | <u>е</u> тту (               | 2 <b>+ II</b> 9 2                     |
| 祭田職者:予日 00:00 ~ 00:00/上日時の:00 ~ 00:00<br>(上:日:祝日:今年半後:夏季月時期報を除く) この10:00/日日:00:00 ご開始された。トラブルの間にご得知すれい<br>よこのとご開始はたわら                                                                                                    | ダイレクトバンクに関するお問い合わせ<br>・                           | よくあるご質問<br>インターネットサービスの各種操作方法・お手続きに開                           | げるよくある          |            |                              |                                       |
|                                                                                                    | 受付時間:平日 00:00 ~ 00:00/土日祝<br>(土・日・祝日・年来年始・夏季休暇明問を | (00:00 ~ 00:00<br>除く) こ質問をまとめました。トラブルの際にご確認下さい。<br>よくあるご質問はごちら |                 |            |                              |                                       |
|                                                                                                    |                                                   |                                                                |                 |            |                              |                                       |

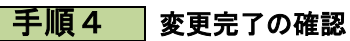

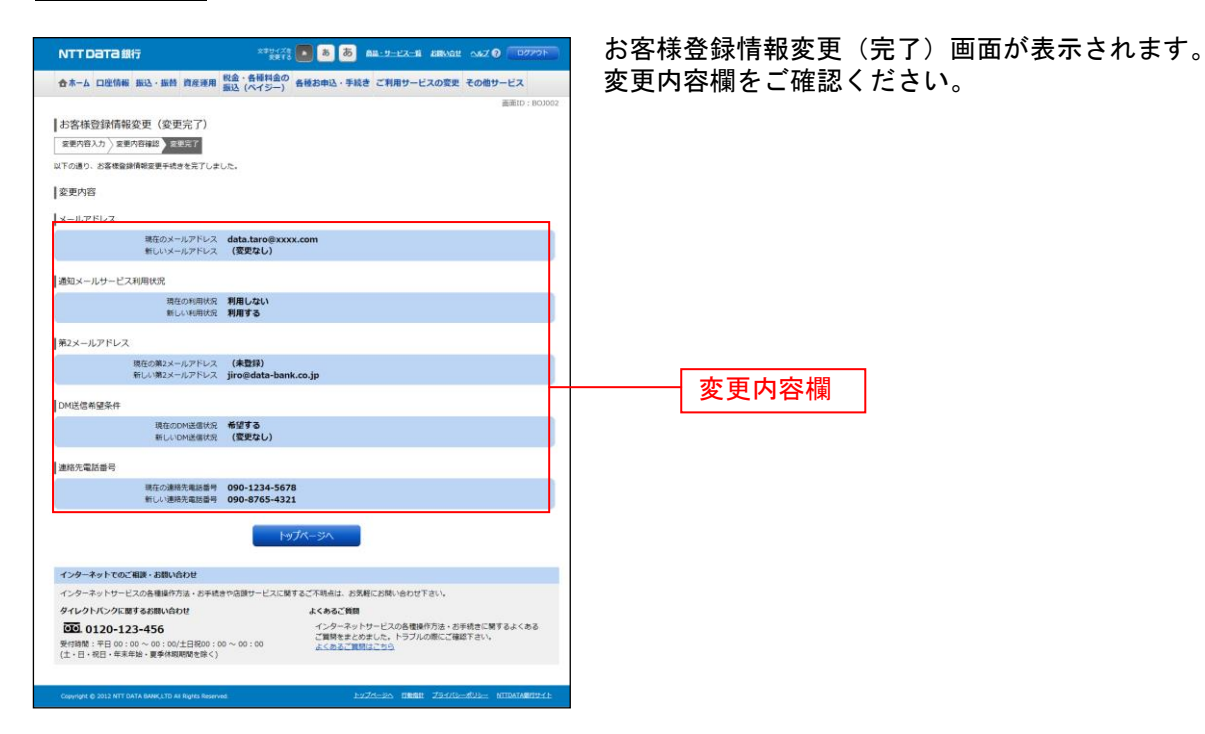

# 住所変更

登録されているお客様の住所を変更できます。

**手順1** グローバルナビゲーション操作

グローバルナビゲーションの[各種お申込・手続き]→[住所変更]をクリックし、**手順2**へ進みます。

| 手順2 | 規定の確認 |
|-----|-------|
|-----|-------|

|                                                                                                    | 住所変更(規定)画面が表示されます。                                  |
|----------------------------------------------------------------------------------------------------|-----------------------------------------------------|
| ☆ホーム 口座情報 振込・振替 資産運用 税金・各種料金の<br>毎種お申込・手続き ご利用サービスの変更 その他サービス                                                                                                    | 住所変更規定の内容をご確認のうえ、よろしければ「                            |
| (代わらい)     (代わらい)     (住所変更(現ま)     (信頼意見にとご知道のうえ 用風いただける場合は「かへ」ボタンを押して下さい。     (住所変更現定     (現ま     ()     ()     ()     ()     ()     ()     ()     ()     ()     ()     ()     ()     ()     ()     ()     ()     ()     ()     ()     ()     ()     ()     ()     ()     ()     ()     ()     ()     ()     ()     ()     ()     ()     ()     ()     ()     ()     ()     ()     ()     ()     ()     ()     ()     ()     ()     ()     ()     ()     ()     ()     ()     ()     ()     ()     ()     ()     ()     ()     ()     ()     ()     ()     ()     ()     ()     ()     ()     ()     ()     ()     ()     ()     ()     ()     ()     ()     ()     ()     ()     ()     ()     ()     ()     ()     ()     ()     ()     ()     ()     ()     ()     ()     ()     ()     ()     ()     ()     ()     ()     ()     ()     ()     ()     ()     ()     ()     ()     ()     ()     ()     ()     ()     ()     ()     ()     ()     ()     ()     ()     ()     ()     ()     ()     ()     ()     ()     ()     ()     ()     ()     ()     ()     ()     ()     ()     ()     ()     ()     ()     ()     ()     ()     ()     ()     ()     ()     ()     ()     ()     ()     ()     ()     ()     ()     ()     ()     ()     ()     ()     ()     ()     ()     ()     ()     ()     ()     ()     ()     ()     ()     ()     ()     ()     ()     ()     ()     ()     ()     ()     ()     ()     ()     ()     ()     ()     ()     ()     ()     ()     ()     ()     ()     ()     ()     ()     ()     ()     ()     ()     ()     ()     ()     ()     ()     ()     ()     ()     ()     ()     ()     ()     ()     ()     ()     ()     ()     ()     ()     ()     ()     ()     ()     ()     ()     ()     ()     ()     ()     ()     ()     ()     ()     ()     ()     ()     ()     ()     ()     ()     ()     ()     ()     ()     ()     ()     ()     ()     ()     ()     ()     ()     ()     ()     ()     ()     ()     ()     ()     ()     ()     ()     ()     ()     ()     ()     ()     ()     ()     ()     ()     ()     ()     ()     ()     ()     () | チェックボックス」をチェックし、「次へ」ボタンを<br>ックし、手順3へ進みます。<br>住所変更規定 |
|                                                                                                    | 次へ                                                  |
| インターネットでのご相談・お聞い合わせ                                                                                                    |                                                     |
| インターネットサービスの各環境作方法・お手続きや店舗サービスに関するご不明点は、お気軽にお問い合わせ下さい。                                                                                                    |                                                     |
| ダイレクトパンクに関するお問い合わせ よくあるご質問 パクロークションドル いてのため用のたけに いてけたに用する レイトス                                                                                                    |                                                     |
|                                                                                                    |                                                     |
| Council & MIT NT NATA BAR ITS & BARS Browned by TA-DA - REBRI - TS ((1)                                                                                                    |                                                     |

## 手順3 変更内容の入力

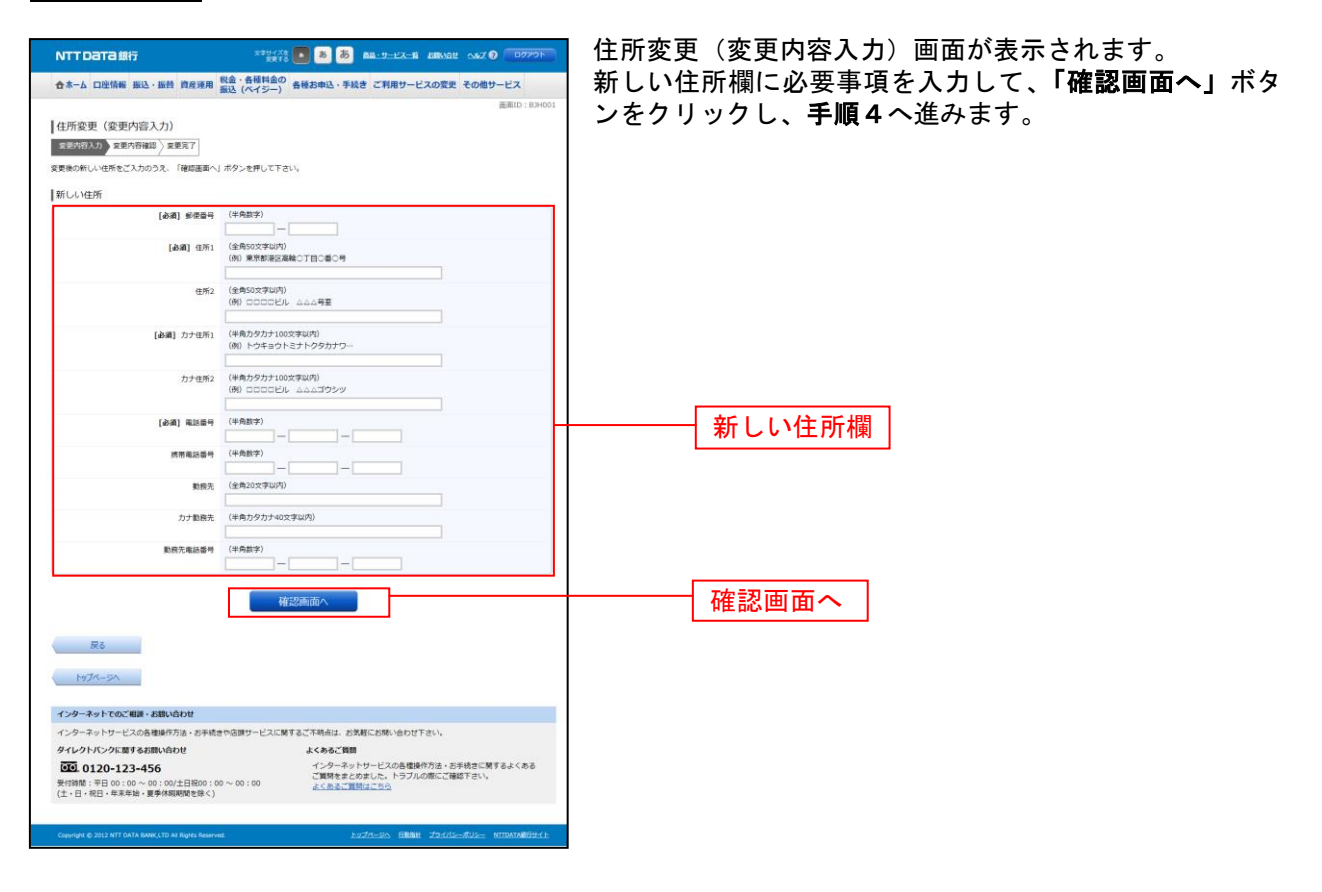

\_.\_....

## 手順4 変更内容の確認

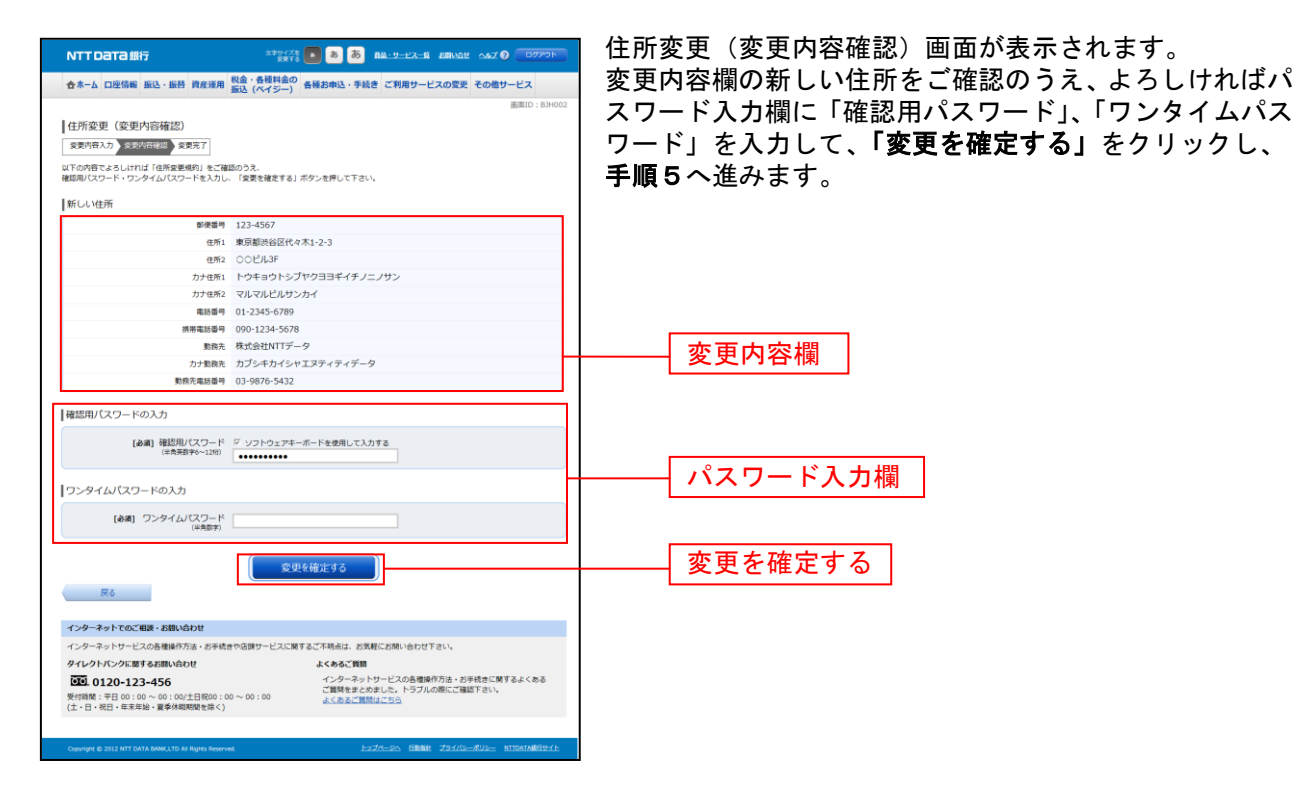

## 手順5 変更完了

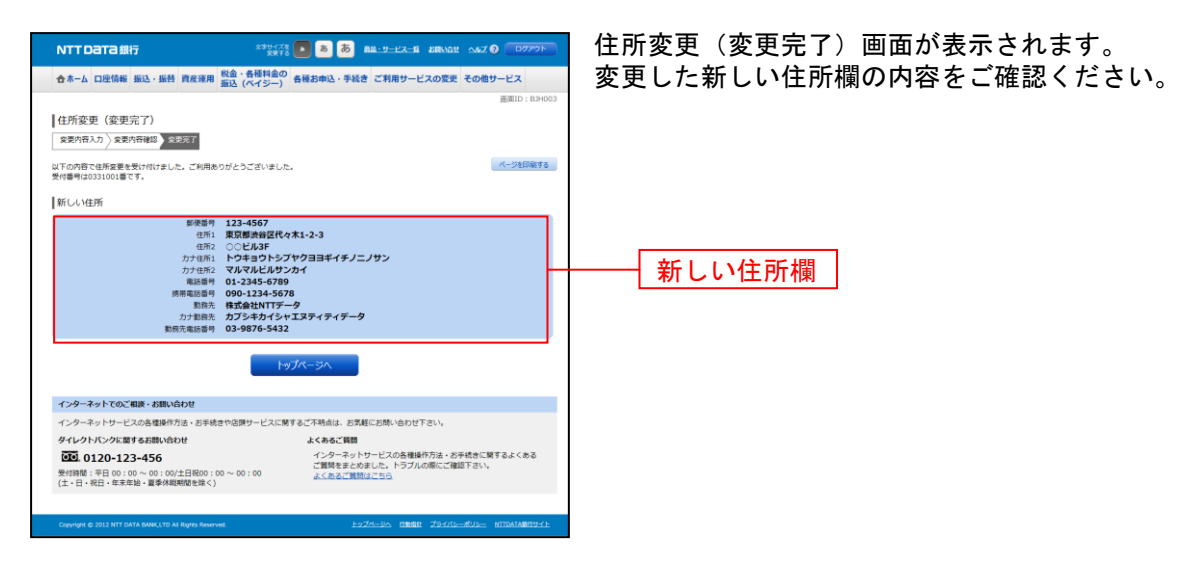

※「ページを印刷する」ボタンをクリックすることで、表示されている内容を印刷することができます。

## 住所変更照会・依頼取消

過去に手続きを行った住所変更のご依頼内容の照会および、ご依頼内容の取消を行うことができます。

#### 手順1 グローバルナビゲーション操作

グローバルナビゲーションの[各種お申込・手続き]→[各種お申込・手続きのご依頼内容照会]をクリ ックし、**手順2**へ進みます。

#### 手順2 取引内容の選択

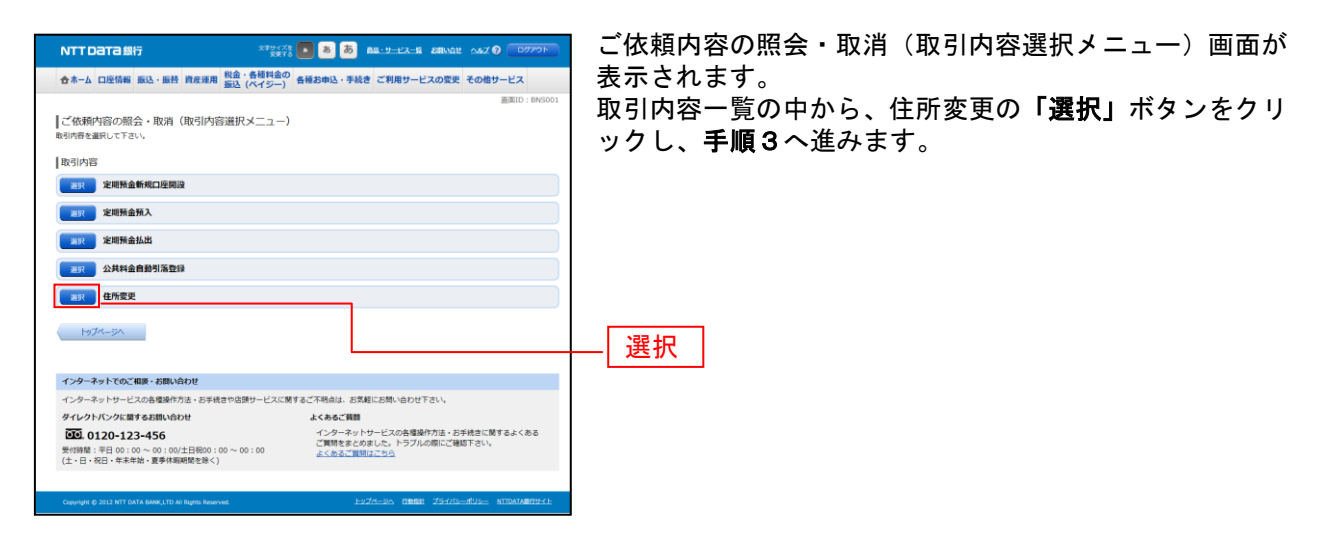

### 手順3 ご依頼内容一覧

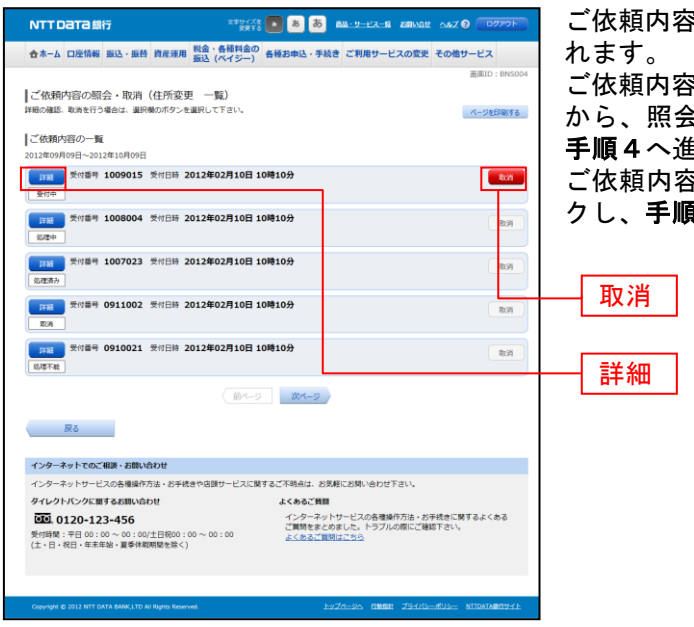

ご依頼内容の照会・取消(住所変更 一覧)画面が表示さ れます。

ご依頼内容の詳細を確認する場合は、ご依頼内容一覧の中 から、照会する依頼内容の「詳細」ボタンをクリックし、 手順4へ進みます。

ご依頼内容を取消を行う場合は、「**取消」**ボタンをクリックし、**手順5**へ進みます。

注 「取消」ボタンは取消が可能なご依頼内容のみクリックすることができます。

※「ページを印刷する」ボタンをクリックすることにより、表示されている内容を印刷することができます。

### 手順4 内容の照会

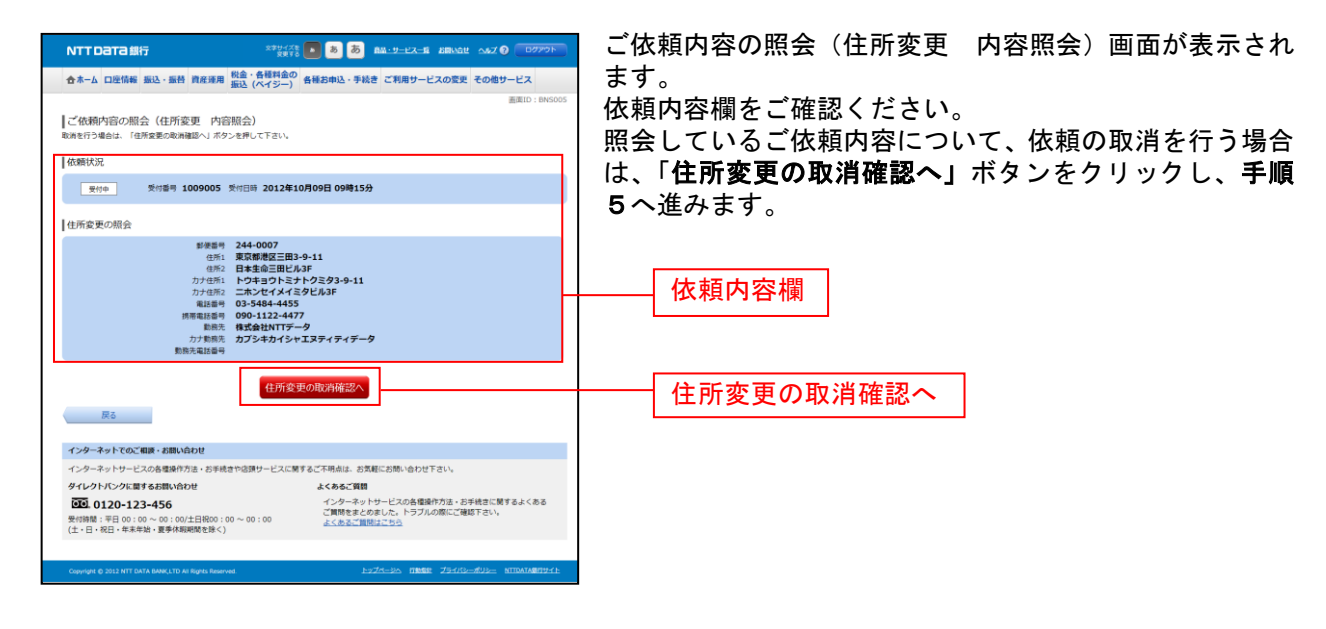

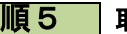

#### 手順5 取消内容の確認

| NTTDaTa銀行                                                                                                    | X794/X8 8 8 8 8 88402 00770h                                                                                                    | ご依頼内容の                       | の取消(                          | 住所変更                                    | 取消確認)                             | 画面が表示さ                        |
|----------------------------------------------------------------------------------------------------|----------------------------------------------------------------------------------------------------|------------------------------|-------------------------------|-----------------------------------------|-----------------------------------|-------------------------------|
| ☆ホーム 口座情報 振込・振替 資産用                                                                                          | 東用 税金・各種料金の<br>振込 (ペイジー) 各種お申込・手続き ご利用サービスの変更 その他サービス                                                                                                    | ] ます。                        |                               |                                         |                                   |                               |
| ご依頼内容の取消(住所変更)<br>住所変更の添消能源) 住所変更の添消を示<br>受信号100015番の成績を改成します。<br>日所変更の施力特をご傾向うえ、よろしけ<br>取換を確定する」ボタンを押して下さい。 | 適応10:847002<br> <br> <br> <br>  11(諸国のルイスワードを入力し、                                                                                                    | 取消内容欄<br>うえ、よろし<br>ド」を入力し    | の依頼状<br>しければ<br>して、 <b>「取</b> | 況、住所変<br>パスワー<br><b>消を確定<sup></sup></b> | を更の照会の<br>ド入力欄に<br><b>する」</b> ボタン | D内容をご確認<br>「確認用パスワ<br>ッをクリックし |
| 依翰状況<br>受付奉 受付番号 100901                                                                                      | 15 类坦日時 2012年10月09日 09時15分                                                                                                    | │ <b>手順6</b> へ進∂<br>│ 取消を中止す | みます。<br>する場合                  | は、 <b>「取消</b>                           | 肖を中止する                            | <b>ら」</b> ボタンをク               |
| 住所変更の照会                                                                                                    |                                                                                                    | ックすること                       | とで、手                          | 順3へ戻り                                   | ります。                              |                               |
|                                                                                                    | 期年 224-0007<br>第25 日本会三部ビル3F<br>第27 日本会三部ビル3F<br>第27 日本会三部ビル3F<br>第27 日本人でオメモタセル3F<br>第4 03-5434-4455<br>第4 03-6434-4455<br>第4 03-6434-455<br>第4 03-6434-455<br>第4 03-6434-455<br>第4 03-6434-455<br>第4 03-6434-455<br>第4 03-6434-455<br>第4 03-6434-54<br>第4 03-6434-54<br>第4 03-6434-54<br>第4 03-6434-54<br>第4 03-6434-54<br>第4 03-6434-54<br>第4 03-6434-54<br>第4 03-6434-54<br>第4 03-6434-54<br>84 03-6434-54<br>84 03-6445-54<br>84 03-6445-54<br>84 03-6445-54<br>84 03-6445-54<br>84 03-645-54<br>84 03-655-54<br>84 03-655-545-54<br>84 03-655-545-545-545-545-545-545-545-545-545 | 取;                           | 当内容欄                          | 7                                       |                                   |                               |
| 確認用パスワードの入力<br>[砂漠] 確認用パスワー<br>(本発展前♥6~12                                                                    | - ド グ ソフトウェアモーボードを使用して入力する<br>390                                                                                                    | パフ                           | スワード.                         | 入力欄                                     |                                   |                               |
| 戻る<br>インターネットでのご相談・お聞い合わせ                                                                                    | 脱消を中止する                                                                                                    | 取;                           | 」<br>肖を確定 <sup>-</sup>        | する                                      |                                   |                               |
| インターネットサービスの各種操作方法・お                                                                                         | 手続きや2課サービスに関するご不明点は、お気軽にお問い合わせ下さい。                                                                                                    |                              |                               |                                         |                                   |                               |
| タイレクトパンクに関するお願い合わせ<br>での、0120-123-456<br>受付時間: 〒日 00:00 ~ 00:00/土日祝の<br>(土・日・祝日・年末年始・夏季休眠問題を得                |                                                                                                    | का स्व                       |                               | <i>t</i> Z                              |                                   |                               |
| Copyright © 2012 NTT DATA BANK, (TD AI Rights R                                                              | Reserved 1:274-Dr. THEORY 79-270-0003- NTIDATABRID:211-                                                                                                    | 4X5                          | п⊊нт                          | 9 60                                    |                                   |                               |

| 手順6 取消完了                                                                                                    |                                                         |
|----------------------------------------------------------------------------------------------------|---------------------------------------------------------|
| NTT Data Hift         ************************************                                                                                                    | ご依頼内容の取消(住所変更 取消完了)画面が表示され<br>ます。<br>取消した依頼内容欄をご確認ください。 |
| (1)市成(ROME)<br>(1)市 取取構成工具)-9-11<br>(1)市 取取構成工具)-9-11<br>(1)市 (1)市 (1)市 (1)市 (1)市 (1)市 (1)市 (1)市                                                                                                    | 依頼内容欄                                                   |
| インターネットでのご用用・お割い合わせ           インターネットサービスの機能の作品・SF#61を必須サービスに留するご予報点は、お気がにご熟い合わせ下さい。           クイレクトバックではずるよ前的小合わせ         よくあたご用用           GE 0120-123-455         メークターネットサービスの発展的作品・SF#61に満するよくある           受性解析:年月00:00~00.00/注目前的:00~00:00         このあたご用用・SF#61に満分であた。           (上・日・祝日:素年齢)・夏季時期的なきか()         とのあたご用用・SF#61に満分であた。 |                                                         |

.....

ログインID変更

ログインIDを変更することができます。

手順1 グローバルナビゲーション操作

グローバルナビゲーションの[ご利用サービスの変更]→[ログインID変更]をクリックし、**手順2**へ 進みます。

手順2 ログインID変更内容を入力

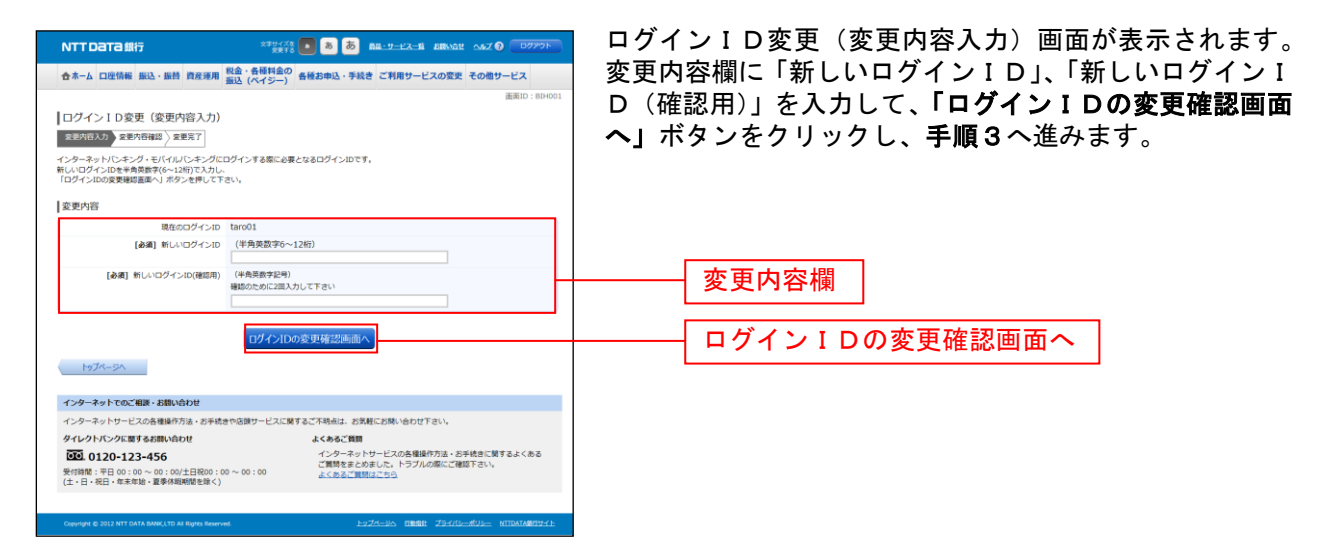

注 入力したログインIDがすでに利用されている場合はご登録いただけませんので、別のIDをご登録く ださい。

手順3 ログイン ID変更内容の確認

|                                                                                                    | ログインID変更(変更内容確認)画面が表示されます。                                                     |
|----------------------------------------------------------------------------------------------------|--------------------------------------------------------------------------------|
| 合ホーム 口座情報 振込・振替 資産項用 脱金・各種料金の<br>振込 (ペイジー)                                                                                                    | 変更内容欄の内容をご確認のうえ、よろしければパスワー                                                     |
| 国際D: 804003<br>ログインID変更(変更内容確認)<br>変更有限力) 家都有限型) 家原不了<br>以下の特定を多しければ範囲/(スワードを入力し、「変更を確定する) ボタンを押して下さい。<br>変更内容                                                                                                    | ド入力欄に確認用パスワードを入力して、「変更を確定する」ボタンをクリックし、手順4へ進みます。<br>ログインID変更を中止する場合には、「変更を中止する」 |
| 現在のログインID tara01<br>新しいログインID liironarr9012                                                                                                    | 小ダノをクリックします。                                                                   |
|                                                                                                    | 変更内容欄                                                                          |
| インターネットでのご相談・お願い合わせ<br>インターネットサービスの各地域作方法・お手続きや3個サービスに属するご不明点は、5次既にお問い合わせ下さい。                                                                                                    | ――― パスワード入力欄                                                                   |
|                                                                                                    |                                                                                |
| Copyruph & 2013 NTT SATA MARKATOR AN INVESTIGATION AND A STATE AND A STATE AND | 変更を中止する                                                                        |

| <b>手順4</b> 変]                                                                         | 更完了                                                                         |                                                  |
|---------------------------------------------------------------------------------------|-----------------------------------------------------------------------------|--------------------------------------------------|
| NTTD2T3銀行<br>合木-ム 口法情報 服込・服件 貴友達用 服金・<br>厳社                                           | ************************************                                        | ログインID変更(変更完了)画面が表示されます。<br>ログインID変更内容欄をご確認ください。 |
| □グインID変更(変更完了)<br>変形行わ力) なまた行番組(なまた了)<br>はTo通り、ログインID変更外容を見てしました。<br>変更内容             | a.                                                                          |                                                  |
| 新しいログイン10 jiro0                                                                       | 3<br>HJTK-3A                                                                | ーーーー<br>ロクインID変更内容欄                              |
| インターネットでのご相談・お問い合わせ                                                                   |                                                                             |                                                  |
| インターネットサービスの各種操作方法・お手続きや店舗                                                            | サービスに関するご不明点は、お気軽にお問い合わせ下さい。                                                |                                                  |
| ダイレクトバンクに関するお問い合わせ                                                                    | よくあるご質問                                                                     |                                                  |
| 近20.0120-123-456      受付時間:平日 00:00 ~ 00:00/土日祝00:00 ~ 00     (土・日・祝日・年末年始、夏季休暇期間を除く) | インターネットサービスの各環境行力法・芯手続きに勝手るよくある<br>ご葉続きまとめました。トラブルの際にご確認下さい。<br>よくあるご葉続けてたら |                                                  |
| Copyright © 2012 NTT DATA BANKLITD AI Rights Reserved.                                | 1227-25 FRAME 25-1/3-402- NTINATABRID-1:                                    |                                                  |

## セレクトEメールサービス

セレクトEメールサービスとは、インターネットバンキングにご登録いただいているメールアドレスに加 え、別のメールアドレス宛てに、ログインや振込等のお取引を受付けたことをお知らせするサービスです。 セレクトEメールをご利用いただくためには、追加のメールアドレス、配信取引の登録が必要です。

## 手順1 グローバルナビゲーション操作

グローバルナビゲーションの[ご利用サービスの変更]→[メールアドレスの追加]をクリックし、**手順 2**へ進みます。

#### 手順2 追加メールアドレス利用状況の確認

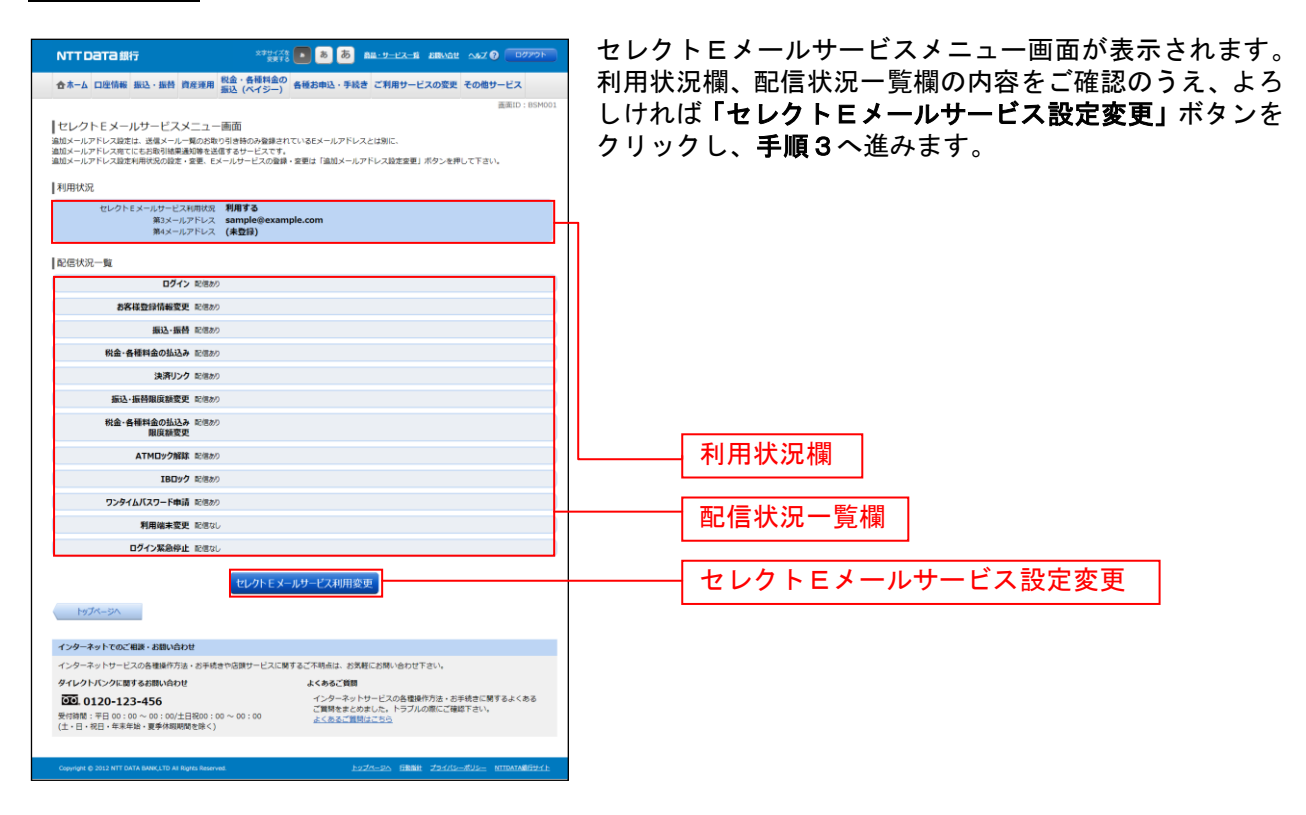

# 手順3 追加メールアドレスの変更内容を入力

-----

| NTT Data 銀行                                                                                                    | 2294728 🚺 💩 💩 🛤-9-22-3 2<br>2870                                                                                   | muat 047 0 07705                    |
|----------------------------------------------------------------------------------------------------|----------------------------------------------------------------------------------------------------|-------------------------------------|
| 合ホーム 口座情報 振込・振替 資産運用                                                                                                    | 税金・各種料金の<br>振込 (ペイジー) 各種お申込・手続き ご利用サービス                                                                            | の変更 その他サービス                         |
| セレクトEメールサービス利用変更<br>ままれる対象を対応被加入変更成了<br>実更される内容をご入力のうえ、「セレクトEメー、<br>利用状況                                                                     | (変更内容入力)<br>ルサービス利用の変要編成画面へ)ボタンを押して下さい。                                                                            | 画面口:BSR00                           |
| セレクトEメールサービス利用状況                                                                                                    |                                                                                                    |                                     |
| 現在の利用状況                                                                                                    | 利用しない                                                                                                    |                                     |
| [必須]新しい利用状況                                                                                                    | <ul> <li>● 利用する</li> <li>○ 利用しない</li> </ul>                                                                        |                                     |
| 第3メールアドレス利用状況                                                                                                    |                                                                                                    |                                     |
| 現在の利用状況<br>[必須] 新しい利用状況                                                                                                    | 利用する<br>© 利用する<br>© 利用しない                                                                                          |                                     |
| 第3メールアドレス                                                                                                    |                                                                                                    |                                     |
| 現在の第3メールアドレス<br>新しい第3メールアドレス<br>新しい第3メールアドレス(確認用)                                                                                            | data.taro(伊example.com<br>(年発業新社争)<br>合加まれを参加のcom<br>(年発業新学社争)<br>確認のため2週、カルビ下さい<br>合れまれar@sococom                 |                                     |
| 第4メールアドレス利用状況                                                                                                    |                                                                                                    |                                     |
| 現在の利用状況<br>【必須】 新しい利用状況                                                                                                    | 利用しない<br>の利用する<br>※利用しない                                                                                           |                                     |
| 第4メールアドレス                                                                                                    |                                                                                                    |                                     |
| 現在の第4メールアドレス<br>新しい第4メールアドレス                                                                                                    | (未登録)<br>(半角英旗字記号)                                                                                                 |                                     |
| 新しい第4メールアドレス(確認用)                                                                                                    | (半角英数字記号)<br>確認のため2回入力して下さい                                                                                        |                                     |
| 配信状況一覧                                                                                                    |                                                                                                    |                                     |
| ログイン 記憶あり                                                                                                    |                                                                                                    |                                     |
| ☑ お客様登録情報変更 EEEあり                                                                                                    |                                                                                                    |                                     |
| 振込・振替 記信あり                                                                                                    |                                                                                                    |                                     |
| 2 税金・各種料金の払込み 配信あり                                                                                                    |                                                                                                    |                                     |
| 2 決済リンク 配信かり                                                                                                    |                                                                                                    |                                     |
| 図 振込・振替環度額変更 Elliphの                                                                                                    |                                                                                                    |                                     |
| 2 税金・各種料金の払込み 記述かり<br>服度線変更                                                                                                    |                                                                                                    |                                     |
| ATMロック解除 記憶かり                                                                                                    |                                                                                                    |                                     |
| IBDy7 記信かり                                                                                                    |                                                                                                    |                                     |
| ワンタイムバスワード申請 記信かり                                                                                                    |                                                                                                    |                                     |
| 図 利用端末変更 配信なし                                                                                                    |                                                                                                    |                                     |
| ☑ ログイン緊急停止 配信なし                                                                                                    |                                                                                                    |                                     |
| tz<br>ج                                                                                                    | レクトEメールサービス利用の変更確認画面<br>へ                                                                                          |                                     |
| インターネットでのご相談・お願い合わせ<br>インターネットリービスの各種操作方法・お手続け<br>タイレクトバンクに勝するお問い合わせ<br>での、0120-123-456<br>労働時間、手目の100 ~ 00:00と目的00:0<br>ゲーロ、日本を知識、男気が思想また() | さや協調サービスに関するご不明点は、お気解にお称い合わせ下さ<br><b>よくわるご質知</b><br>インターネットサービスの各種場行<br>ロ〜 00:00<br>よくおるご質知ごしていた。<br>ないまたご聞いてしていた。 | い。<br>7法・お手続きに関するよくある<br>20にご確認下さい。 |
|                                                                                                    |                                                                                                    |                                     |
| Copyright © 2012 NTT DATA BANK,LTD All Rights Reserve                                                                                        | ed. <u>1-274-325</u> 178688 :                                                                                      | SHID-MUL- NITRATABULHE              |

# 手順4 変更内容を確認

| NTT Data 銀行                                                     | ******** (1) あ あ (20-1/2-16 (2000)は へんズ (2) (10/270)-                                                                                                    |
|-----------------------------------------------------------------|----------------------------------------------------------------------------------------------------|
| 合ホーム 口座情報 振込・振替 資産運用                                            | 税金・各種料金の 各種お申込・手続き ご利用サービスの変更 その他サービス                                                                                                    |
| セレクトEメールサービス利用変更<br>変更内容入力 変更内容部 変更定了                           | all ( ) all ( ) all |
| 変更内容をご確認下さい。<br>以下の内容でよろしければ確認用パスワード・ワン<br>「変更を確定する」ボタンを押して下さい。 | タイムパスワードを入力し、                                                                                                    |
| 利用状況                                                            |                                                                                                    |
| セレクトEメールサービス利用状況                                                |                                                                                                    |
| 現在の利用状況<br>新しい利用状況                                              | 利用する<br>(変更なし)                                                                                                    |
| 第3メールアドレス利用状況                                                   |                                                                                                    |
| 現在の利用状況                                                         | 利用する                                                                                                    |
| 新しい利用状況                                                         | (変更なし)                                                                                                    |
| 第3メールアドレス                                                       |                                                                                                    |
| 現在の第3メールアドレス<br>新しい第3メールアドレス                                    | data.taro@example.com<br>data.saburo@example.com                                                                                                    |
| 第4メールアドレス利用状況                                                   |                                                                                                    |
| 現在の利用状況                                                         | (未登録)                                                                                                    |
| 新しい利用状況                                                         | 利用する                                                                                                    |
| 第4メールアドレス                                                       |                                                                                                    |
| 現在の第4メールアドレス<br>新しい第4メールアドレス                                    | (未登録)<br>data.shiro@example.com                                                                                                    |
| 配信状况一覧                                                          |                                                                                                    |
| ログイン 記得か                                                        |                                                                                                    |
| お客様登録情報変更 02億約                                                  | )                                                                                                    |
| 振込·振替 配信約                                                       | )                                                                                                    |
| 税金・各種料金の払込み 配信が                                                 | ,                                                                                                    |
| 決済リンク 配信が                                                       |                                                                                                    |
| 第12-第6回度調査史 20回か<br>税金・各種料金の払込み 22回か                            |                                                                                                    |
| 服度結查更                                                           |                                                                                                    |
| ATMDック解除 配信か                                                    |                                                                                                    |
| 18日サウ 80880                                                     |                                                                                                    |
| 利用端末変更 82億44                                                    |                                                                                                    |
| ログイン緊急停止 記憶ない                                                   | ,                                                                                                    |
| 確認用バスワ−ドの入力                                                     |                                                                                                    |
| [必須] 確認用パスワード                                                   | ▽ ソフトウェアキーボードを使用して入力する                                                                                                    |
| Internet of standard standards                                  |                                                                                                    |
| ワンタイムバスワードの人力                                                   |                                                                                                    |
| [砂酒] ワンタイムバスワード                                                 |                                                                                                    |
| 变现                                                              | 反を中止する 変更を確定する                                                                                                    |
| 戻る                                                              |                                                                                                    |
| インカーネットアのご目落。お思い合わせ                                             |                                                                                                    |
| インターネットサービスの各種操作方法・お手続                                          | きや店頭サービスに関するご不明点は、お気軽にお問い合わせ下さい。                                                                                                    |
| タイレクトバンクに関するお問い合わせ                                              | よくあるご質問<br>インターネットサービスの各環境作方法・お手続きに関するよくある                                                                                                    |
| 受付時間:平日 00:00 ~ 00:00/土日祝00:(<br>(十、日,祝日,年末年始,夏季休暇朝聞を除く)        | ご質問をまどめました。トラブルの際にご確認下さい。<br>10 ~ 00 : 00 <u>よくあるご質問はこちら</u>                                                                                                    |
| ( ,                                                             |                                                                                                    |
| Copyright © 2012 NTT DATA BANK LTD AI Rights Reserv             | ed. トップページム 日朝鮮社 プライバシーポリシー NTIDATA銀行サイト                                                                                                    |

----

# 手順5 設定変更の完了

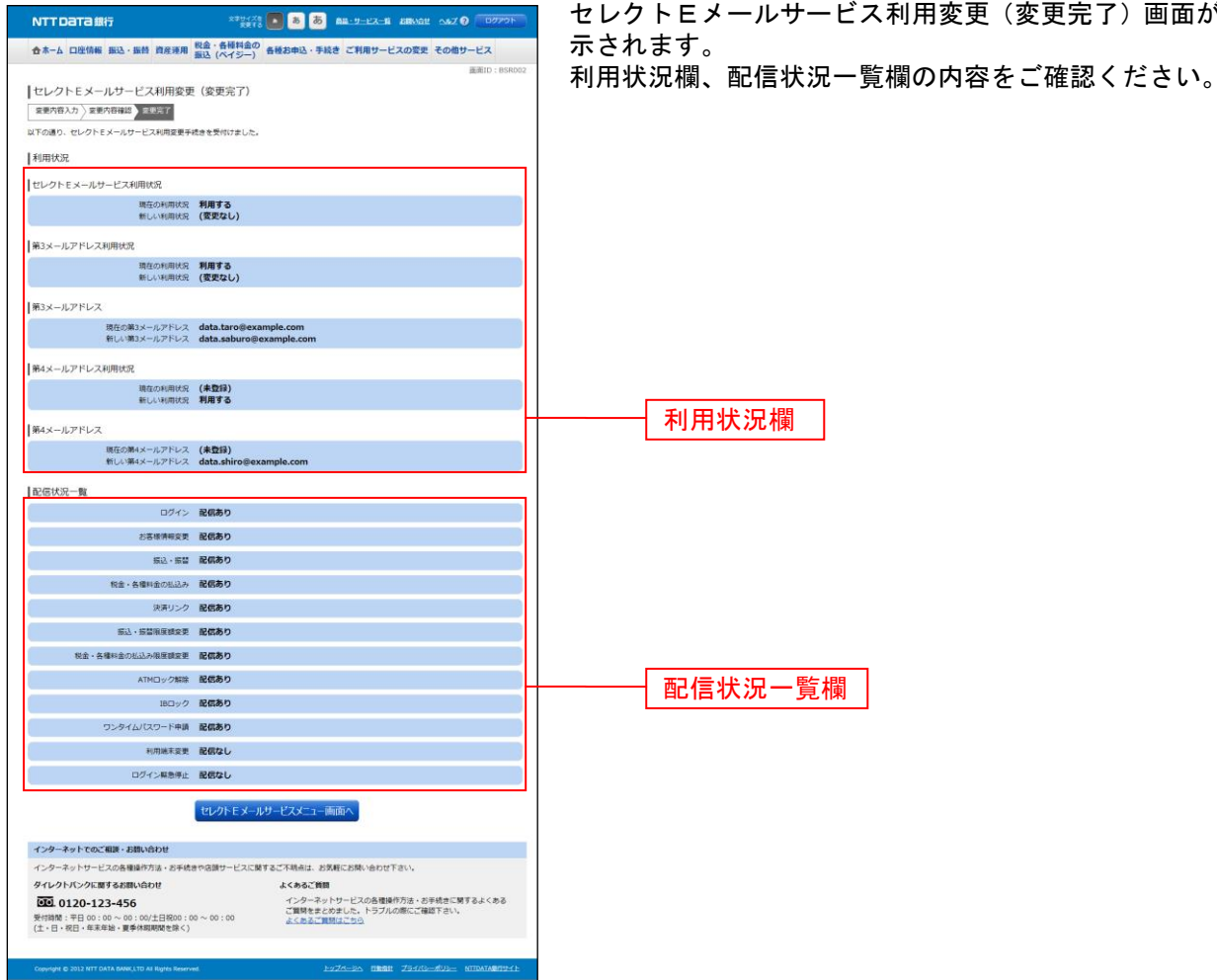

セレクトEメールサービス利用変更(変更完了)画面が表

## メール通知パスワード利用変更

メール通知パスワード送信対象の設定変更とメールアドレス変更を行うことができます。

#### 手順1 グローバルナビゲーション操作

グローバルナビゲーションの[ご利用サービスの変更]→[メール通知パスワード利用変更]をクリックし、**手順2**へ進みます。

## 手順2 変更内容入力

| NTTDaTa銀行                                                                                        | 229-75 💽 💩 🕉 88-9-12-6 88551 057.0                                                                                                    |
|--------------------------------------------------------------------------------------------------|----------------------------------------------------------------------------------------------------|
| 合ホーム 口座情報 振込・振替 資産運用                                                                             | 税金・各種料金の<br>毎週3(ペイジー)<br>各種お申込・手続き ご利用サービスの変更 その他サービス                                                                                       |
| メール通知パスワード利用変更<br>利用変更<br>オール通知(スワード利用変更<br>メール通知(スワードをご利用の場合は、メールアド<br>基格スメールアドレスをご解開の場合は、メールアド | BRD: 80400 Fレスが使用になります。<br>おい                                                                                                    |
| メールアドレス                                                                                          |                                                                                                    |
| メール通知パスワード利用登録状況                                                                                 | <ul> <li>利用する</li> </ul>                                                                                                    |
|                                                                                                  | ◎ 利用しない                                                                                                    |
| 現在の登録メールアドレス                                                                                     | taro@data-bank.co.jp<br>(半角節数字記号)                                                                                                    |
| 新しい重要スールアドレス                                                                                     | taro@data-bank.co.jp                                                                                                    |
| 新しい登録メールアドレス<br>(3810円)                                                                          | (半角英数字記号)<br>瞬間のため2回3.カリア下注い                                                                                                    |
| (9里45(円))                                                                                        | tero@data-bank.co.jp                                                                                                    |
|                                                                                                  |                                                                                                    |
| 第3メールアドレス                                                                                        |                                                                                                    |
| 第3メールアドレスの<br>メール通知パスワード送信先登録状況                                                                  | <ul> <li>利用する</li> <li>利用しない</li> </ul>                                                                                                    |
| 現在の第3メールアドレス                                                                                     | taro3@data-bank.co.jp                                                                                                    |
| 新しい第3メールアドレス                                                                                     | (半角英数字記号)                                                                                                    |
| Million (1997) (1997)                                                                            | taro30data=bank.co.jo                                                                                                    |
| 新しい(第5メール)ドレス<br>(確認用)                                                                           | 種間のため2回入力して下さい                                                                                                    |
|                                                                                                  | taro30data-bank.co.jp                                                                                                    |
| 第4メールアドレス                                                                                        |                                                                                                    |
| 第4メールアドレスの                                                                                       | <ul> <li>利用する</li> </ul>                                                                                                    |
| メール通知バスワード送信先登録状況                                                                                | ◎ 利用しない                                                                                                    |
| 現在の第4メールアドレス<br>新しい第4メールアドレス                                                                     | taro4@data-bank.co.jp<br>(※免疫数次記号)                                                                                                    |
| 10001144×-70710×                                                                                 | taro40data=bank.co.jp                                                                                                    |
| 新しい第4メールアドレス<br>(2#12円)                                                                          | (半角英数字記号)<br>時間のため2933 11 ( 天下11)                                                                                                    |
| (98.60/15/                                                                                       | taro40data-bank.co.jo                                                                                                    |
|                                                                                                  | ド利用有物を「利用する」に進杯、または、メールアドレスを変更した場合。<br>ド利用の変更解認識語へ」ボタンを押した後になるしたメールアドレスだけし、<br>ドル語信むではす。<br>ール週回じてつードはお客様がログアウトをれるか、または、メール週回じてワード<br>で数にす。 |
| ※プロバイダーの事                                                                                        | 情によりメールが遅延する場合があります。                                                                                                    |
| メール通知パスワード送信先                                                                                    |                                                                                                    |
| メール通知パスワードを入力し、「メール通知パスワ<br>メール通知パスワードは、お客様へ送信されたメール                                             | ワード情報の変更確認画面へ」ボタンを押して下さい。<br>ル本文に以下の送供日時を記載したメールをご確認下さい。                                                                                    |
| 送信日時                                                                                             | 2012年04月25日 10時26分10秒                                                                                                    |
| 送信先メールアドレス                                                                                       | taro@data-bank.co.jp<br>taro3@data-bank.co.jp                                                                                               |
|                                                                                                  | taro4@data-bank.co.jp                                                                                                    |
| レバスワードの入力                                                                                        |                                                                                                    |
| 7009-10000                                                                                       |                                                                                                    |
| [必須] メール通知パスワード                                                                                  | ••••••                                                                                                    |
|                                                                                                  |                                                                                                    |
| 取引を中止                                                                                            | する メール通知パスワード情報の変更確認画面へ                                                                                                    |
|                                                                                                  |                                                                                                    |
| トップページへ                                                                                          |                                                                                                    |
| インカーネットアルデ用は、お用いたわけ                                                                              |                                                                                                    |
| インターネットサービスの各種場任方法・お子様点                                                                          | まや店舗サービスに開するご不明点は、お気軽にお問い合わせ下さい。                                                                                                    |
| ダイレクトバンクに買するお問い合わせ                                                                               | よくあるご質問                                                                                                    |
| 0120-123-456                                                                                     | インターネットサービスの各種操作方法・お手続きに関するよくある                                                                                                    |
| 受付時間:平日 00:00 ~ 00:00/土日祝00:00<br>(土・日,祝日・年末年始,夏季休暇明間を除く)                                        | 0~00:00<br><u>よくあるご慣用はごちら</u>                                                                                                    |
|                                                                                                  |                                                                                                    |
| Copyright @ 2012 NTT DATA BANK,LTD All Rights Reserve                                            | NA PAZA-PA FRAME ZOY/AD-RUS- NTRATABEDYA                                                                                                    |

## 手順3入力内容の確認

| NTTDaTa銀行               | スキサイズを 💽 💩 👼 B型・サービス一部 2000は ヘルズ 😯                                                                                                    |
|-------------------------|----------------------------------------------------------------------------------------------------|
| 合ホーム 口座情報 振込・振替 炎       | 資産運用 税金・各種料金の<br>各種お申込・手続き ご利用サービスの変更 その他サー                                                                                                    |
|                         |                                                                                                    |
| メール通知パスワード利用変           | 变更(入力内容確認)                                                                                                    |
| 利用支更内容確認結果確認            |                                                                                                    |
| 下記の内容でメール透知パスワードの利用     | 用容要を行います。                                                                                                    |
|                         | 1990 - 1977 - 1977 - 19 |
| メールアトレス                 |                                                                                                    |
| 現在のメール通知パスワード           | 利用有無利用する                                                                                                    |
| 現在の登録メール                | UPFUX taro@data-bank.co.jp                                                                                                    |
| 新しいメール通知パスワート           | 利用状況 利用9 6<br>アドレス tarotaroのdata-bank co in                                                                                                    |
| NICO MENO               | talotaloguata-balik.to.jp                                                                                                    |
| 第3メールアドレス               |                                                                                                    |
| 現在のメール通知パスワード           | 利用有無 利用する                                                                                                    |
| 現在の第3メール                | レアドレス taro3@data-bank.co.jp                                                                                                    |
| 新しいメール通知パスワード           | 利用状況 利用する                                                                                                    |
| 新しい第3メール                | レアドレス 変更なし                                                                                                    |
| 第4メールスドレス               |                                                                                                    |
| 第六人・レントレス               | 2011年5年 利用方乙                                                                                                    |
| 現在の第4メール                | .75L2 tarod@data-bank.co.in                                                                                                    |
| 新しいメール通知パスワード           | * 利用状況 利用しない                                                                                                    |
| 新しい第4メール                | レアドレス 変更なし                                                                                                    |
|                         |                                                                                                    |
| 確認用バスワードの入力             |                                                                                                    |
| [必須] 確認用ログインパ           | (スワード 戸 ソフトウェアキーボードを使用して入力する                                                                                                    |
|                         | •••••                                                                                                    |
|                         |                                                                                                    |
| メール通知バスワードの入力           |                                                                                                    |
| [参編] メール通知パ             | (20-K                                                                                                    |
|                         |                                                                                                    |
| Γ                       | TREADING A                                                                                                    |
| L                       | MUNICITIES O                                                                                                    |
| harder - 200            |                                                                                                    |
| 1-90/1-9/               |                                                                                                    |
| インターネットアのご道道、ジョンへい      | n#                                                                                                    |
| インターネットサービスの名誉場合さい      | 200<br>ま。永平時後では使けードマに見てふざ不確応は、永安杯にお願い会わけ下さい                                                                                                    |
| ダイレクトバンクに関するお問い合わせ      | とくあるご賞問                                                                                                    |
| 00.0120-123-456         | インターネットサービスの各種操作方法・お手続きに開す                                                                                                    |
| 受付時間:平日 00:00 ~ 00:00/土 | 日祝00:00~00:00<br>よくあるご質問をまとめました。トラブルの際にご確認下さい。<br>よくあるご質問はこちら、                                                                                                    |
| (土・日・祝日・苹果年始・夏季休暇期)     | 間を除く)                                                                                                    |
|                         |                                                                                                    |
|                         | ights Reserved. トップページム TIBASE プライパシーポリシー N                                                                                                    |

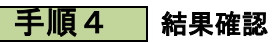

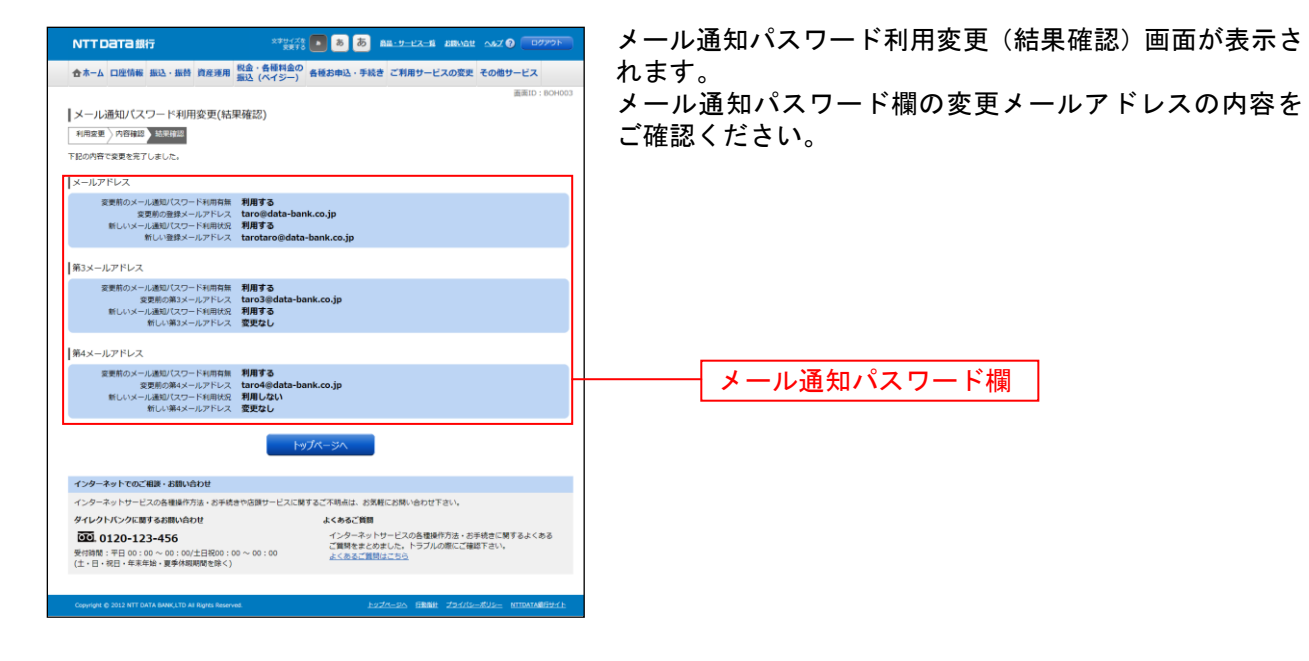

## 利用端末変更

お客さまのニーズにあわせて利用端末を選択することができ、状況にあわせた利用停止や利 用停止解除を自由に行うことができます。

手順1 グローバルナビゲーション操作

グローバルナビゲーションの[ご利用サービスの変更]→[ご利用端末変更]をクリックし、**手順2**へ進みます。

### 手順2 変更内容入力

| NTTDATA銀行                                                              |                                                                                   | 利用站                     | 端末変更(変更内容入力)画面が表示されます。                                                                                              |
|------------------------------------------------------------------------|-----------------------------------------------------------------------------------|-------------------------|----------------------------------------------------------------------------------------------------|
| 合木-ム 口座情報 振込·振替 資産運用 税金<br>振込                                          | ・各種料金の<br>(ペイジー)<br>各種お申込・手続き ご利用サービスの変更 その他サービス                                  | 利用站                     | 端末の可否をブラウザサービス利用状況欄、i モード                                                                                           |
|                                                                        | 2010:18040<br>17721-、<br>利用する<br>利用する<br>利用しない                                    | サーヒ<br>ahc<br>否選<br>をクリ | ビス利用状況欄、EZwebサービス利用状況欄、Y<br>oo!ケータイサービス利用状況欄の変更後利用可<br>Rのラジオボタンを選択して、 <b>「確認画面へ」</b> ボタン<br>リックし、 <b>手順3</b> へ進みます。 |
| (必須) 欠死物 492<br>(必須) 交死後 ●<br>○                                        | # サ ©<br>利用する<br>利用しない                                                            |                         |                                                                                                    |
| EZwebサービス利用状況                                                          | BL200                                                                             |                         | ブラウザサービス利用状況欄                                                                                                    |
| [政治] 交更後 🧿                                                             | 利用する<br>利用しない                                                                     |                         |                                                                                                    |
| Yahoo!ケータイサービス利用状況                                                     |                                                                                   |                         | _ iモードサーヒス利用状況欄                                                                                                    |
| UF 所更安<br>○ 参更安 [Be66]<br>●                                            | 用しない<br>利用する<br>利用しない                                                             |                         | Fフwebサービス利用状況欄                                                                                                    |
| 1-15A                                                                  | 種認識的                                                                              |                         | - Yahoo!ケータイサービス利用状況欄                                                                                               |
| インターネットでのご相談・お問い合わせ<br>インターネットサービスの各理操作方法・お手続きやさ<br>タイレクトバンクに載するお問い合わせ | 課サービスに解す。<br>こ不明点は、お気根にお開い合わせ下さい。<br>よくみるご覧録                                      |                         |                                                                                                    |
|                                                                        | インターネットサービスの各種操作方法。お手続きに関するよくある<br>ご質問をまとめました。トラブルの際にご確認下さい。<br>00:00 よくかるご質問はこちら |                         |                                                                                                    |
| Consistent do 2012 MTE DATA RANK I TO AS BURKS Beranund                | harder-on filles fractionstrom strongerichten                                     |                         |                                                                                                    |

# 手順3 変更内容の確認

| NTT Data ##                                                           | 1 28Wat 457 9 07705        | 利用端末変更(変更内容確認)画面が表示されます。                                                                                                    |
|-----------------------------------------------------------------------|----------------------------|----------------------------------------------------------------------------------------------------|
| ◆本                                                                    | -ビスの変更 子の他サービス             | ブラウザサービス利用状況欄、iモードサービス利用状況                                                                                                    |
| But a manual and and second BIG (A4S-) second sec chars               | 正面ID: BRH002               |                                                                                                    |
| 利用端末変更(変更内容確認)                                                        | 1                          | 1<br>(<br>側、<br>C<br>Z<br>W<br>e<br>D<br>リ<br>一<br>L<br>へ<br>小<br>川<br>れ<br>、<br>が<br>a<br>n<br>O<br>O<br>・<br>ソ<br>一<br>ス<br>・<br>の<br>・<br>の<br>の<br>の<br>の<br>の<br>・<br>の<br>・<br>の<br>・<br>の<br>の<br>の<br>の<br>の<br>の<br>の<br>の<br>の<br>の<br>の<br>の<br>の |
| 空運內容入力 空運內容補認 空運完了                                                    |                            | イサービス利用状況欄をご確認のうえ、よろしければ、パ                                                                                                    |
| この内容で利用場末全要を行います。<br>よろしければ確認用バスワードを入力し、「変更を確定する」ボタンを押して下さい。          |                            | スワード入力欄に「確認用パスワード」を入力して、「変                                                                                                    |
| 変更内容                                                                  |                            | <b>更を確定する</b>  ボタンをクリックし、手順4へ進みます。                                                                                                    |
| ブラウザサービス利用状況                                                          |                            | 利田端主変面を由止する提合け「変面を由止する」ボタ                                                                                                    |
| 変更約 利用する                                                              |                            |                                                                                                    |
| 空更後 (変更なし)                                                            |                            | ンをクリックし、ト <b>ッフページ画面</b> へ戻ります。                                                                                                    |
| モードサービス利用状況                                                           |                            |                                                                                                    |
| 変更約 利用する                                                              |                            |                                                                                                    |
| 変更後 利用しない                                                             |                            |                                                                                                    |
| EZwebサービス利用状況                                                         |                            |                                                                                                    |
| 変更約 利用しない                                                             |                            |                                                                                                    |
| 変更後 (変更なし)                                                            | ]                          |                                                                                                    |
| Yahoo!ケータイサービス利用状況                                                    |                            | ブラウザサービス利用状況欄                                                                                                    |
| 変更前 利用しない                                                             |                            |                                                                                                    |
| 2000 1/1スワードの入力                                                       |                            | iモードサービス利用状況欄                                                                                                    |
| 【必須】確認用パスワード ▽ ソフトウェアキーボードを使用して入力する                                   |                            |                                                                                                    |
| (+)((+)((+)(-)(-)))                                                   |                            | ——— E Z w e b サービス利用状況欄                                                                                                    |
| 変更を中止する 変更を確定する                                                       |                            | Yahoo!ケータイサービス利用状況欄                                                                                                    |
|                                                                       |                            |                                                                                                    |
| インターネットでのご相談・お問い合わせ                                                   |                            | パスワード入力欄                                                                                                    |
| インターネットサービスの各種操作方法・お手続きやお類サービスに関するご不明点は、含実軽にお開い合わ                     | せ下さい。                      |                                                                                                    |
| タイレクトパンクに向りるお問い自わせ よくあるご質問                                            | 瞬作方法・お手続きに関するよくある          | 亦再た確守する                                                                                                    |
| 受付時間: 〒日 00:00 ~ 00:00/土日祝00:00 ~ 00:00 ご覧用をまとめました。トラン<br>よくあるご質問はごちら | ルの際にご確認下さい。                | 変更で唯た9 る                                                                                                    |
| (工、口、2011、十年十年、第4月19月2日)2月7)                                          |                            | ***                                                                                                    |
| Copyright © 2012 NTT DATA SANKLITD AI Rights Reserved.                | NH ZOKKS-KUS- MITDATANGOKE | ────   変更を中止する                                                                                                    |

.....

# 手順4 変更の完了

| NTTData銀行                                                   | 279478 8 8 8 8 8 8 9-12-18 883461 457 9 0777h                |
|-------------------------------------------------------------|--------------------------------------------------------------|
| ホーム 口座情報 振込・振替 資産運用 税金 振込                                   | ・各種料金の<br>各種お申込・手続き ご利用サービスの変更 その他サービス<br>(ペイジー)             |
| 川用端末変更(変更完了)<br>2015年3月)な夏の音報20<br>50週り、利用端末変更手続きを受付けました。   | 1884.003                                                     |
| 更内容                                                         |                                                              |
| ウザサービス利用状況                                                  |                                                              |
| 空更前 利用<br>要要後 (蜜S                                           | する<br>更なし)                                                   |
| E-ドサ-ビス利用状況                                                 |                                                              |
| 変更前 <b>利用</b><br>変更後 利用                                     | 173<br>11/21)                                                |
| Zwebサービス利用状況                                                |                                                              |
| 変更前 利用<br>変更約 (数)                                           | しない<br>                                                      |
| aboolケータイサードス利用状況                                           |                                                              |
| 変更が 利用                                                      | しない                                                          |
| 2213 <b>1</b> 11                                            |                                                              |
|                                                             | トップページへ                                                      |
| ンターネットでのご相談・お勧い合わせ                                          |                                                              |
| ンターネットサービスの各種操作方法・お手続きや店園                                   | 陳サービスに関するご不明点は、お気軽にお薄い合わせ下さい。                                |
| イレクトパンクに関するお問い合わせ                                           | よくあるご質問                                                      |
| 0120-123-456                                                | インターネットサービスの各種操作方法・お手続きに関するよくある<br>ご質問をまとめました。トラブルの際にご確認下さい。 |
| /時間:平日 00:00 ~ 00:00/土日祝00:00 ~ 0<br>- 日・祝日・年末年始・夏季休暇期間を除く) | 0:00 acasacimmacso                                           |
|                                                             |                                                              |
|                                                             | LUZA-DA TIMBU ZEARD-RUE NITOATABUUAL                         |

## 口座登録共通

残高照会、入出金明細照会、振込・振替等の各種サービスをご利用いただくことのできる口座の登録、削除を実行することができます。 ご利用したいサービスのボタンをクリックしてください。

#### 手順1 グローバルナビゲーション操作

グローバルナビゲーションの[ご利用サービスの変更]→[ご利用口座の追加]をクリックして、**手順2** へ進みます。

## 手順2 口座登録業務の各種処理画面を呼び出し

| NTTDaTa銀行                   |                      | メラリック語 💽 あ あ <u>あみ リービス - 日 お目いな</u> だ へんズ 😗 〇ワクワント                         | 口座登録メニュー画面が表示されます。                    |
|-----------------------------|----------------------|-----------------------------------------------------------------------------|---------------------------------------|
| 合ホーム 口座情報 振送                | L·振替 資産運             | 用 税金・各種料金の<br>毎年時、(ペイジー) 各種お申込・手続き ご利用サービスの変更 その他サービス                       | 対象処理のボタンをクリックしてください。                  |
|                             |                      | 画面ID: BRC001                                                                |                                       |
| 口座登録メニュー画                   | Udb                  |                                                                             |                                       |
| サービス利用口座                    |                      |                                                                             |                                       |
| 代表口座情報                      |                      |                                                                             |                                       |
| 意州支店                        | 普通                   | 0980012                                                                     |                                       |
| 関連口座情報                      |                      |                                                                             |                                       |
| 泉岳寺支店                       | 普通                   | 1234567                                                                     | 関連口座情報欄                               |
| 五反田支唐                       | 普通                   | 2345678                                                                     | 問連口 应 削降 ②                            |
|                             |                      |                                                                             | 肉连口注的你 它                              |
| 【从寝菇全井」ビフ利用                 | ो न कर               |                                                                             |                                       |
| 外接接通知の回答                    | 1 LUE                |                                                                             |                                       |
| 泉岳寺支店                       | 外盲普通                 | 0988510 把版 001 通信 USD                                                       |                                       |
| 大阪支店                        | 外貨普通                 | 0988511 枝凿 001 通貨 USD                                                       |                                       |
| 新宿支店                        | 外貨普通                 | 0888888 枝香 001 透資 AUD                                                       |                                       |
| 五反田支店                       | 外貨普通                 | 0988512 校園 001 通貨 EUR                                                       |                                       |
|                             |                      | 外貨售通預会口座發設                                                                  | ───────────────────────────────────── |
| 外續定期預金口座情報                  |                      |                                                                             |                                       |
| 同共志支店                       | 外音字譜                 | 0988510 PE 001 382 USD                                                      |                                       |
| 新宿支店                        | 外貨定期                 | 0888888 校督 001 通貨 NZD                                                       | ───────────────────────────────────── |
|                             |                      | 外貨定期預会口座每錢                                                                  |                                       |
| 「花類内容の昭会・朋                  | 1                    |                                                                             |                                       |
| 過去にご依頼された内容につ               | いて、ごちらから表            | 総てきます。                                                                      |                                       |
|                             |                      | ご依頼内容の組会・取消                                                                 |                                       |
| トップページへ                     |                      |                                                                             |                                       |
| インターネットでのご相談                | ・お問い合わせ              |                                                                             |                                       |
| インターネットサービスの                | 各種操作方法・お予            | 続きや店類サービスに関するご不明点は、お気軽にお問い合わせ下さい。                                           |                                       |
| ダイレクトバンクに関する                | お問い合わせ               | よくあるご質問                                                                     |                                       |
| 受付時間:平日 00:00 ~             | 56<br>00:00/土日枳00    | インターネットサービスの各種操作方法・お手続きに関するよくある<br>ご質問を主とめました。トラブルの際にご確認下さい。<br>よくあるご質問にごちら |                                       |
| (工、日、祝日、苹茉年昭、               | 重字体現用間を除             | N                                                                           |                                       |
| Copyright @ 2012 NTT DATA B | ANK,LTD AI Rights Re | Prived Ex2A-Dia THESE ZEARL-AUG- NTIMATABRILY 1:                            |                                       |

| ボタン         | 呼び出し画面              | 参照  |
|-------------|---------------------|-----|
| ①関連口座登録     | 関連口座登録(規定)          | P67 |
| ②関連口座削除     | 関連口座削除(口座選択)        | P74 |
| ③依頼内容の照会・取消 | 口座登録依頼内容照会(口座登録 一覧) | P71 |
|             |                     | P77 |
|             |                     | P87 |

.....

\_.\_...

## 関連口座登録

関連口座の登録を行うことができます。

#### 手順1 グローバルナビゲーション操作

グローバルナビゲーションの[ご利用サービスの変更]→[ご利用口座の追加]をクリックし、**手順2**へ 進みます。

手順2 口座登録メニュー

| NTTDATA銀行                                         | 239-572 💽 💩 💩 💩 an-9-22-5 Server and an 7900                                                                    |                                              |                                                                                        | 口座登録メニュー画面が表示されます。                    |
|---------------------------------------------------|----------------------------------------------------------------------------------------------------|----------------------------------------------|----------------------------------------------------------------------------------------|---------------------------------------|
| 合ホーム 口座情報 振                                       | L→振替 資産運                                                                                                    | <ul> <li>用 税金・各種料金の<br/>振込 (ペイジー)</li> </ul> | ● 各種お申込・手続き ご利用サービスの変更 その他サービス                                                         | サービス利用口座の中の「関連口座登録」リンクをクリッ            |
| 口座登録メニュー                                          | 前面                                                                                                    |                                              | 画页ID:BRC001                                                                            | クし、 <b>手順3</b> へ進みます。                 |
| サービス利用口座                                          |                                                                                                    |                                              |                                                                                        |                                       |
| 代表口座情報                                            |                                                                                                    |                                              |                                                                                        |                                       |
| 靈洲支店                                              | 普通                                                                                                    | 0980012                                      |                                                                                        |                                       |
| 関連口座情報                                            |                                                                                                    |                                              |                                                                                        |                                       |
| 泉岳寺支店                                             | 普通                                                                                                    | 1234567                                      |                                                                                        |                                       |
| 五反田支店                                             | 普通                                                                                                    | 2345678                                      |                                                                                        |                                       |
| 「外環預会社」ビフ和日                                       | Brow                                                                                                    | 関連口座登                                        | 部 西速口座州路                                                                               | ····································· |
| 外貨普通預金口座情報                                        | 10/E                                                                                                    |                                              |                                                                                        |                                       |
| 泉岳寺支店                                             | 外貨普通                                                                                                    | 0988510 8                                    | 交番 001 通貨 USD                                                                          |                                       |
| 大阪支店                                              | 外貨普通                                                                                                    | 0988511 8                                    | 安徽 001 通貨 USD                                                                          |                                       |
| 新宿支店                                              | 外貨普通                                                                                                    | 0888888 8                                    | 5番 001 通貨 AUD                                                                          |                                       |
| 五反田支店                                             | 外貨普通                                                                                                    | 0988512 8                                    | 交番 001 通貨 EUR                                                                          |                                       |
| 外貨定期預金口座情報                                        |                                                                                                    | 外貨首                                          | 通預金口座登録                                                                                |                                       |
| 易恭寺支店                                             | 外自定期                                                                                                    | 0988510 H                                    | *# 001 清音 USD                                                                          |                                       |
| 新宿支店                                              | 外貨定期                                                                                                    | 0888888 8                                    | 交番 001 通貨 NZD                                                                          |                                       |
| ■ご依頼内容の照会・Ⅱ<br>過去にご依頼された内容につ                      | 記冊<br>いて、こちらから!                                                                                                 | <u>外貨定</u><br><sup>実践できます。</sup>             | 期務会口座管理                                                                                |                                       |
|                                                   |                                                                                                    | 乙依赖的                                         | 内容の組会・取消                                                                               |                                       |
| トップページへ                                           |                                                                                                    |                                              |                                                                                        |                                       |
| インターネットでのご相談                                      | ・お問い合わせ                                                                                                    |                                              |                                                                                        |                                       |
| インターネットサービスの                                      | 各種操作方法・おう                                                                                                    | 手続きや店頭サービスに開                                 | #するご不明点は、お気軽にお聞い合わせ下さい。                                                                |                                       |
| タイレクトパンクに関する<br>受け時間: 平日 00:00 ~<br>(土・日・祝日・年末年始・ | お聞い合わせ<br>156<br>- 00:00/土日祝00<br>- 夏季休暇明闇を除                                                                    | 0:00~00:00<br>:<)                            | よくあるご算器<br>インラーネットサービスの高端操作方法・お手続きに算するよくある<br>ご慣時をまとかました。トラブルの際にご確認下さい。<br>よくあるご算器はごちら |                                       |
| Conversion & 2012 NTE DATA P                      | ANK LTD AT RIGHT BY                                                                                             | eserved.                                     | 1-274-35 19888 754/15-8U2- NTDATABRITA                                                 |                                       |
| CAPITIPIT & LOTE ATT DATA E                       | in the second second second second second second second second second second second second second second second |                                              | CONTRACTOR CONTRACTOR CONTRACTOR                                                       |                                       |

## 手順3 規定の確認

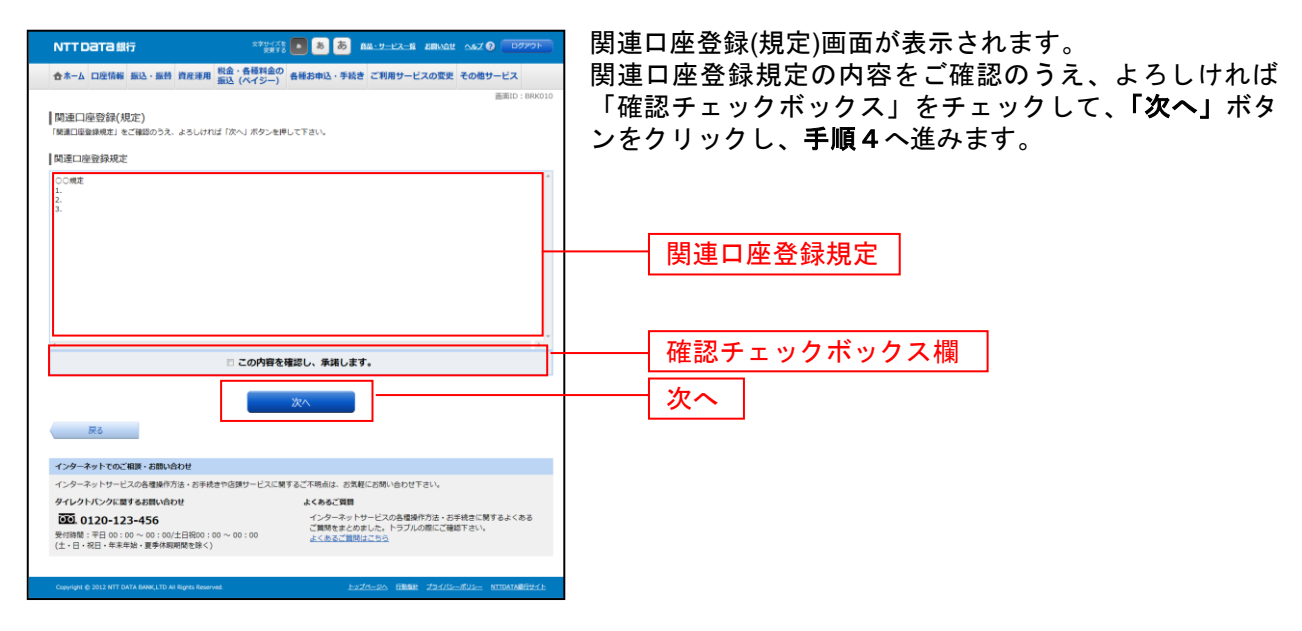

## 手順4 登録する口座の検索

| NTT Data 単行         29/25%         2         2         2         2         2         2         2         2         2         2         2         2         2         2         2         2         2         2         2         2         2         2         2         2         2         2         2         2         2         2         2         2         2         2         2         2         2         2         2         2         2         2         2         2         2         2         2         2         2         2         2         2         2         2         2         2         2         2         2         2         2         2         2         2         2         2         2         2         2         2         2         2         2         2         2         2         2         2         2         2         2         2         2         2         2         2         2         2         2         2         2         2         2         2         2         2         2         2         2         2         2 <th2< th=""> <th2< th="">         2</th2<></th2<>                                                                                                    | 関連口座登録(支店名検索)画面が表示されます。<br>登録する口座の「支店名」、「支店番号」のいずれかを入力<br>して、 <b>「検索する」</b> ボタンをクリックし、 <b>手順5</b> へ進みま<br>す。 |
|----------------------------------------------------------------------------------------------------|----------------------------------------------------------------------------------------------------|
| 支払名(検索<br>(水内クカナスをゆの))         (水内マー)           支払前号検索<br>(水和マネロ)         (水和マネロ)           (水和マネロ)         (水和マネロ)           (水和マネロ)         (水和マネロ)                                                                                                    | ────────────────────────────────────                                                                         |
| インターネットでのご相談・お問い合わせ                                                                                                    |                                                                                                    |
| インターネットサービスの各種操作方法・お手続きや店類サービスに関するご不明点は、お気軽にお問い合わせ下さい。                                                                                                    |                                                                                                    |
| ダイレクトパンクに関するお問い合わせ よくあるご質問 ひたいろう ほうか ほうかます からけきに見ます レイキス                                                                                                    |                                                                                                    |
| は21.0120-123-455<br>安全部語: 10:00 → 00:00 → 00:00 → 00:00 (1:00 → 00:00 → 00:00 |                                                                                                    |
| Copyrigh & 2013 NTT DATA BANK, LTD AN RIVER RESERVES 2:2472-202 THEORE 2:2472-202 HTTDATABET2:41                                                                                                    |                                                                                                    |

## 手順5 口座情報の入力

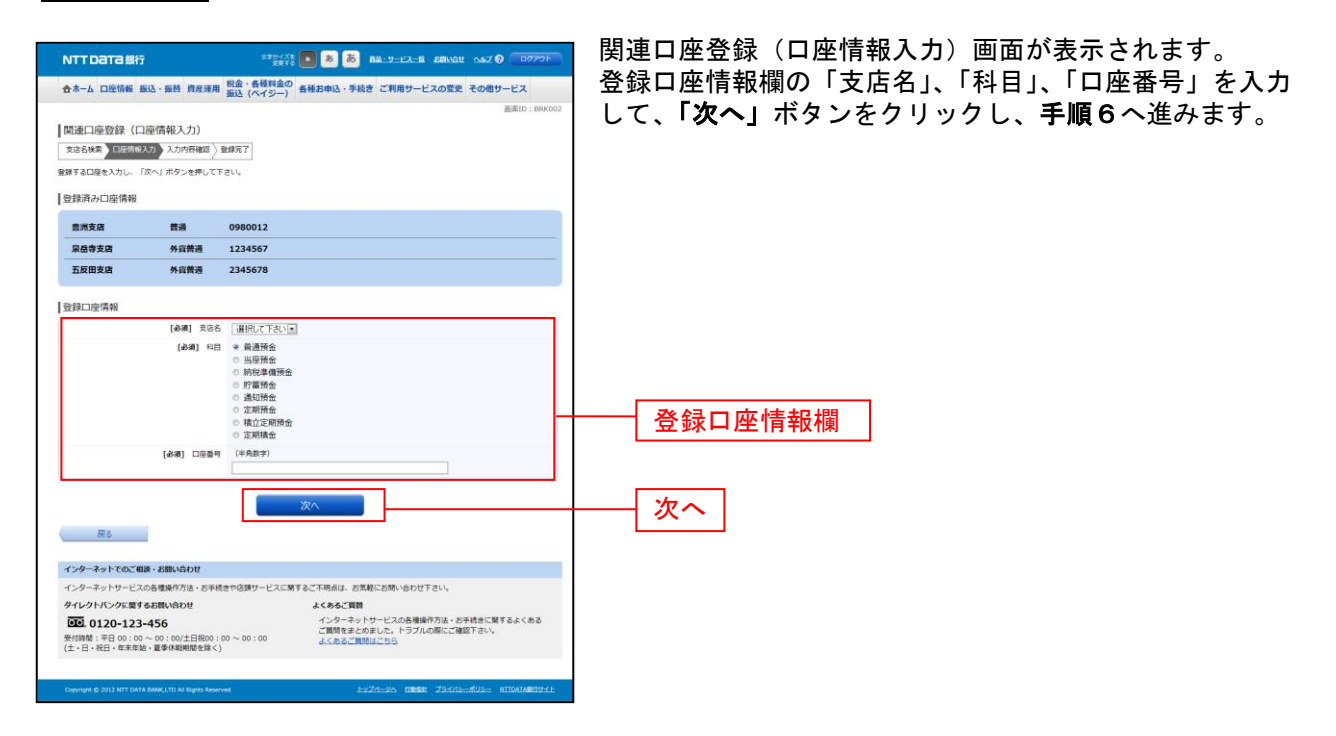

## 手順6 入力内容の確認

| NTT Data 無行         2015         2015         2015         2015         2015         2015         2015         2015         2015         2015         2015         2015         2015         2015         2015         2015         2015         2015         2015         2015         2015         2015         2015         2015         2015         2015         2015         2015         2015         2015         2015         2015         2015         2015         2015         2015         2015         2015         2015         2015         2015         2015         2015         2015         2015         2015         2015         2015         2015         2015         2015         2015         2015         2015         2015         2015         2015         2015         2015         2015         2015         2015         2015         2015         2015         2015         2015         2015         2015         2015         2015         2015         2015         2015         2015         2015         2015         2015         2015         2015         2015         2015         2015         2015         2015         2015         2015         2015         2015         2015         2015                                                                                                    | 関連口座登録(入力内容確認)画面が表示されます。<br>登録口座情報欄の支店名、科目、口座番号をご確認のうえ<br>よろしければパスワード入力欄に「確認用パスワード」を<br>入力して、「確定する」ボタンをクリックし、手順7へ進み<br>ます |
|----------------------------------------------------------------------------------------------------|----------------------------------------------------------------------------------------------------|
| 登録口座情報                                                                                                    | 6 う。<br>取引を中止する場合は、「 <b>登録を中止する」</b> ボタンをクリッ<br>クし、 <b>口座登録メニュー画面</b> へ戻ります。                                              |
| パスワードの入力<br>【 (Aid)   戦犯用パスワード 『 ソフトウェアチーボードを使用して入力する<br>(*本募算サーン201 『 ジンフトウェアチーボードを使用して入力する<br>(*本募算サーン201 『 ジンフトウェアチーボードを使用して入力する<br>(*本募算サーン201 『 ジンフトウェアチーボードを使用して入力する<br>(*本募算サーン201 『 ジンフトウェアチーボードを使用して入力する<br>(*本募算サーン201 『 ジンフトウェアチーボードを使用して入力する<br>(*本募算サーン201 『 ジンフトウェアチーボードを使用して入力する                                                                                                    | 登録口座情報欄           パスワード入力欄                                                                                                |
| インターネットでのと回訳・お願いたけだ     インターネットサービスの各単級の方法・お手化さや     おがっただい     インターネットサービスの各単級の方法・お手化さや     おがっただい     ケインタースットワービンの各単級の方法・お手化会     マンタースットワービンの各単級の方法・お手化会     マンタースットワービンの各単級の方法・お手化会     マンタースットワービンの各単級の方法・と手化会     マンタースットワービンの各単級の方法・と手化会     マンタースットワービンの各単級の方法・と手化会     マンタースットワービンの各単級の方法・と手化会     マンタースットワービンの各単級の方法・と手化会     マンタースットワービンの各単級の方法・と手化会     マンタースットワービンの各単級の方法・と手化会     マンタースットワービンの各単級の方法・と手化会     マンタースットワービンの各単級の方法・と手化会     マンタースットワービンの各単級の方法・と手化会     マンタースットワービンの各単級の方法・     マンタース・     マンタース・      マンタース・      マンタース・       マンタース・      マンタース・      マンタース・ | 確定する       登録を中止する                                                                                                    |
| Copyright © 2012 NTT OATA BANKLETD AN Rights Reserved.                                                                                                    |                                                                                                    |

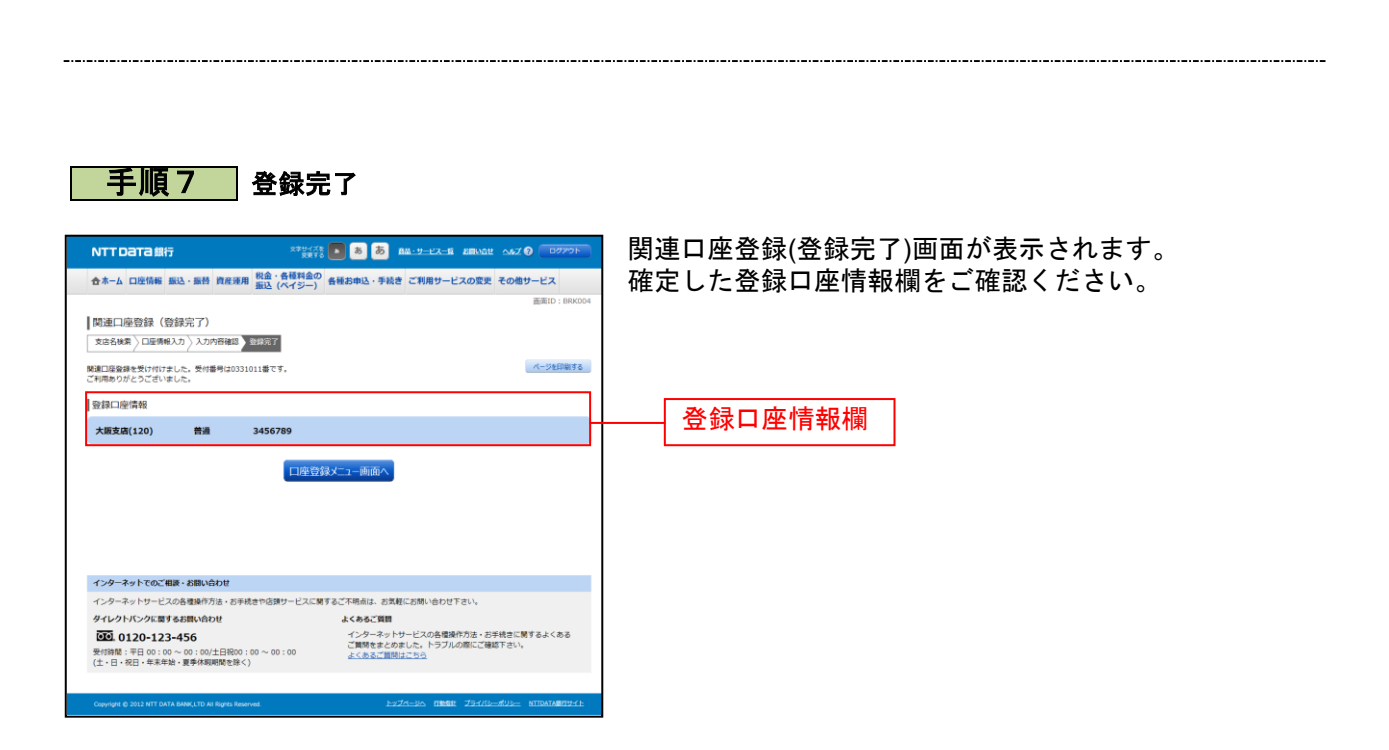

※「ページを印刷する」ボタンをクリックすることで、表示されている内容を印刷することができます。

# 関連口座登録照会・依頼取消

過去に手続きを行った関連口座登録のご依頼内容の照会、およびご依頼内容の取消を行うことができます。

#### 手順1 グローバルナビゲーション操作

グローバルナビゲーションの[ご利用サービスの変更]→[ご利用口座の追加]をクリックし、**手順2**へ 進みます。

手順2 口座登録メニュー

| NTTDaTa銀行                     |                                   | 文字サイズを<br>安美する        | a a a a a a - y - e z -                         | i envor 207 🕜 🗖                  |
|-------------------------------|-----------------------------------|-----------------------|-------------------------------------------------|----------------------------------|
| -ム 口座情報 お                     | 込 · 振替 資産運                        | 用税金・各種料金の<br>振込(ペイジー) | <b>各種お申込・手続き ご利用サー</b>                          | ・ビスの変更 その他サービス                   |
|                               |                                   |                       |                                                 | 画画ID                             |
| 登録メニュー                        | 曲) (10                            |                       |                                                 |                                  |
| ス利用口座                         |                                   |                       |                                                 |                                  |
| 印座情報                          |                                   |                       |                                                 |                                  |
| <b>豊洲支店</b>                   | 普通                                | 0980012               |                                                 |                                  |
| 建口座情報                         |                                   |                       |                                                 |                                  |
| 泉岳寺支店                         | 普通                                | 1234567               |                                                 |                                  |
| 五反田支店                         | 普通                                | 2345678               |                                                 |                                  |
|                               |                                   | 感謝自惑感謝                | 195章 (1) (东南)(R)(2)                             |                                  |
|                               | 8                                 | 19144-012 12 80       | PLAN- GETTING                                   |                                  |
| アド東側面サービス利                    | 田山座                               |                       |                                                 |                                  |
| 外員普通預金口座情報                    |                                   |                       |                                                 |                                  |
| 泉岳寺支店                         | 外貨普通                              | 0988510 核靈            | 001 通貨 USD                                      |                                  |
| 新宿支店                          | 外員普通                              | 0988511 校書            | 001 通貨 USD                                      |                                  |
| 五反田支店                         | 外貨普通                              | 0988512 校園            | 001 通貨 EUR                                      |                                  |
|                               |                                   |                       |                                                 |                                  |
|                               |                                   | 外貨普通                  | 預金口座登録                                          |                                  |
| 外貨定期預金口座情報                    |                                   |                       |                                                 |                                  |
| 泉岳寺支店                         | 外真定期                              | 0988510 校園            | 001 通貨 USD                                      |                                  |
| 新宿支店                          | 外貨定間                              | 0888888 校園            | 001 通貨 NZD                                      |                                  |
|                               |                                   | A Sicon               |                                                 |                                  |
|                               | _                                 | 21號正期                 | 用面口把豆酥                                          |                                  |
| こ 163頼内容の照会・<br>最去にご依頼された内容に  | RUM<br>ついて、こちらから&                 | 産却できます。               |                                                 |                                  |
|                               |                                   | ご依頼内3                 | 際の昭会・政道                                         |                                  |
|                               |                                   | C. 191.8 (0) 91       | 27/20144 40/02                                  |                                  |
| トップページへ                       |                                   |                       |                                                 |                                  |
| インターネットでのご相                   | ●・お問い合わせ                          |                       |                                                 |                                  |
| インターネットサービス                   | の各種操作方法・おう                        | F続きや店頭サービスに関す         | るご不明点は、お気軽にお問い合わ                                | さ下さい。                            |
| タイレクトバンクに関す                   | るお問い合わせ                           |                       | よくあるご質問                                         |                                  |
| 受付時間:平日 00:00<br>(土・日・祝日・年末年史 | 456<br>~ 00:00/土日枳00<br>・夏季休暇朔間を除 | 0:00~00:00<br><)      | インジーネットワーとスの各種<br>ご質問をまとめました。トラブ<br>よくあるご質問はこちら | 線FFの液・の手続きに関うるよく。<br>ルの際にご確認下さい。 |
|                               |                                   |                       | hand and a state                                | 111                              |
| Cossigni to 2012 ATT DATA     | consider to writing its Re        |                       | 12220220 1181                                   | ALL DESTRUCTION ALL DESTRUCTION  |

手順3ご依頼内容一覧

|                                                                                                    | 🔊 💩 💩 All-9-17-18 Allwat 🔥                                                    | Z 🛛 🗖 🖉                 | ご依頼内容の照会                            |
|----------------------------------------------------------------------------------------------------|-------------------------------------------------------------------------------|-------------------------|-------------------------------------|
| 合ホーム 口座情報 振込・振替 資産運用 脱金・各種料金の<br>振込(ペイジー)                                                                                                    | 各種お申込・手続き ご利用サービスの変更 その                                                       | 他サービス                   | れます。                                |
| 【ご依頼内容の船会・取消(口座登録 一覧)<br>評価の細語・戦害を行う場合は、選択戦のボタンを選択して下さい、<br>ご依頼内容の一覧<br>2012年の月9月−2017年10月0日日                                                                                                    |                                                                               | 画面D: BR5001<br>ページを印刷する | ご依頼内容の詳細る<br>中から、取引内容か<br>の、「詳細」ボタン |
|                                                                                                    | ,2012年10月09日11時15分                                                            | Riff                    | ご依頼内容の取消                            |
|                                                                                                    | 2012年10月09日13時15分                                                             | Rolf                    | クし、手順5へ進∂                           |
|                                                                                                    | ∃⊟時 <b>2012年10月09日11時15分</b>                                                  | R0.93                   |                                     |
| (1009003 受付 取引内容 外貨預金口座登録 受付番号 1009003 受付 取消                                                                                                    | :日時 <b>2012年10月09日11時15分</b>                                                  | 取消                      |                                     |
|                                                                                                    | 1日時 <b>2012年10月09日11時15分</b>                                                  | Ritt                    |                                     |
| (11) 取引内容 関連口座登録 受付番号 1009001 受付日報<br>取消                                                                                                    | ,2012年10月09日11時15分                                                            | RiA                     | 取消                                  |
|                                                                                                    | ,2012年10月09日11時15分                                                            | 取消                      |                                     |
| 〈前ページ                                                                                                    | <u> 2014-5</u>                                                                |                         |                                     |
| <b>展</b> る                                                                                                    |                                                                               |                         |                                     |
| インターネットでのご相談・お勧い合わせ                                                                                                    |                                                                               |                         |                                     |
| インターネットサービスの各種操作方法・お手続きや店舗サービスに関す                                                                                                    | るこ不明点は、お気軽にお開い合わせ下さい。                                                         |                         |                                     |
| →1レンパンジに関する5期(NBDU)<br>2010,0120-123-456<br>契付該第 = 100:00 ~ 00:00/上日税00:00 ~ 00:00<br>(土・日・祝日・年年年始、夏季休期時間を除く)                                                                                                    | よくあると異報<br>インターネットサービスの各種操作方法。お手続き<br>ご質問をまとめました。トラブルの際にご確認下さい<br>よくあるご質問はこちら | に関するよくある<br>い,          | <u> </u>                            |
| Convision @ 2012 NTT DATA BANK LTD AS Bostes Berenwel                                                                                                    | トップペーンへ 内敷点針 プライパレーポリレ                                                        | NTTDATASH199-4 h        |                                     |
| the second second s |                                                                               |                         |                                     |

・取消(口座登録 一覧)画面が表示さ

を確認する場合には、ご依頼内容一覧の が関連口座登録になっているご依頼内容 をクリックし、手順4へ進みます。 をする場合は、「**取消」**ボタンをクリッ みます。

- 注 「取消」ボタンは取消が可能なご依頼内容のみクリックすることができます。
- ※「ページを印刷する」ボタンをクリックすることにより、表示されている内容を印刷することができます。

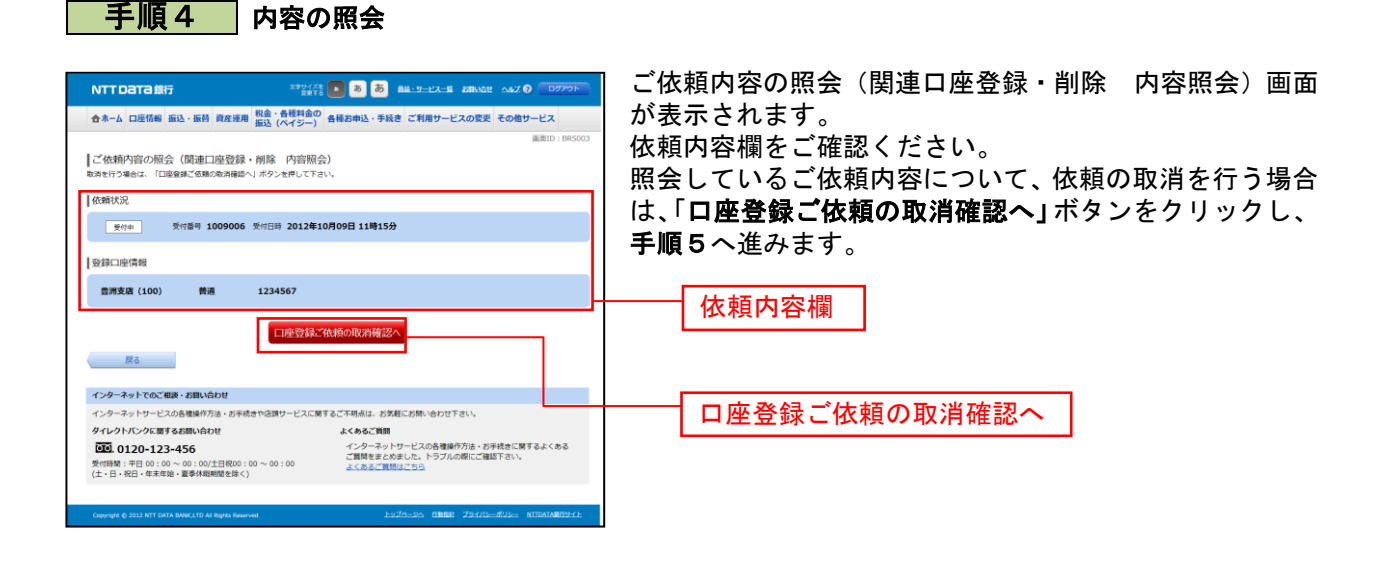

## 手順5 取消内容の確認

|                                                                                      | ご依頼内容の取消(関連口座登録・削除 取消確認)画面                                |
|--------------------------------------------------------------------------------------|-----------------------------------------------------------|
| ☆ホーム 口座情報 振込・振苔 貴定運用 税金・各種料金の<br>新込 (ペイジー) 各種お申込・手続き ご利用サービスの変更 その他サービス              | が表示されます。                                                  |
| 高期10:887003<br>ご依頼内容の取消(関連口磁登録・例除<br>取消確認2)<br>第週日登録の取得図。<br>第週日登録の取得図。              | 取消内容欄の依頼状況、登録口座情報の内容をご確認のう<br>え、よろしければパスワード入力欄に「確認用パスワード」 |
| 受付番号の53002番のご都想を発起します。<br>動物に同心内容で認知のうえ、よとしければ制想用ビスワードを入力し、<br>行動会後継要する」ボタンを押して下さい。  | を入力して、「取消を確定する」ボタンをクリックし、手                                |
| 依賴状況                                                                                 | 順6へ進みます。                                                  |
| 受付单 契付番号 1009006 受付日時 2012年10月09日 11時15分                                             | 取消を中止する場合は、「 <b>取消を中止する」</b> ボタンをクリ                       |
| ◎登録□座隣報                                                                              | ックし、ご依頼内容の照会・取消(口座登録 一覧)画面                                |
| 晶川支度(100) 養護 777777                                                                  | へ戻ります。                                                    |
| パスワードの入力                                                                             |                                                           |
| 【永満】 韓紀則パスワード ▽ ソフトウェアオーボードを使用して入力する<br>(18素指数9~1280)                                | □□□□□□□□□□□□□□□□□□□□□□□□□□□□□□□□□□□□□                     |
| 取引を中止する 取引を使止する                                                                      | パスワード入力欄                                                  |
| インターネットでのご相談・お問い合わせ                                                                  |                                                           |
| インターネットサービスの各種原作力法・お手続きや雇用サービスに関するこ本時点は、お洗軽にお除い合わせトさい。<br>タイレクトパンクに関するお問い合わせ よくあるご質問 | <br>取消を確定する                                               |
|                                                                                      |                                                           |
| Country & 2012 ATT GATA BORK LTD AT RAYAS NAMESA.                                    | 取消を中止する                                                   |

\_.\_...

手順6 取消完了

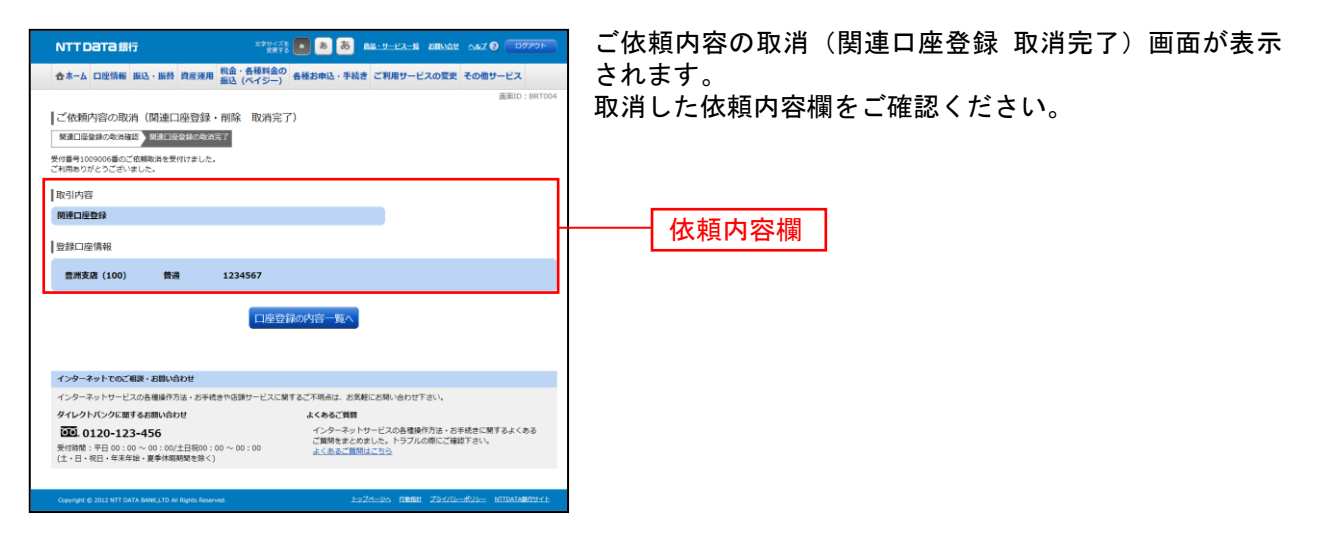

## 関連口座削除

ご利用中の関連口座の削除を行うことができます。

#### 手順1 グローバルナビゲーション操作

グローバルナビゲーションの[ご利用サービスの変更]→[ご利用口座の追加]をクリックし、**手順2へ** 進みます。

手順2 口座登録メニュー

| NTTDaTa銀行                                        |                                     | 2017/27 8 8 8 8 9-12-22-2 280002 062 9 0070F                                      | 口座削除メニュー画面が表示されます。         |
|--------------------------------------------------|-------------------------------------|-----------------------------------------------------------------------------------|----------------------------|
| 合ホーム 口座情報 ま                                      | 133、服件 資産運                          | ■ 税金・各種料金の<br>毎種お申込・手続き ご利用サービスの変更 その他サービス                                        | サービス利用口座の中の「関連口座削除」リンクをクリッ |
|                                                  |                                     | 蓋東ID: BRC001                                                                      | クレー 手順3へ進みます               |
| 口座登録メニュー                                         | 画面                                  |                                                                                   |                            |
| サービス利用口座                                         |                                     |                                                                                   |                            |
| 代表口座情報                                           |                                     |                                                                                   |                            |
| 靈洲支店                                             | 普通                                  | 0980012                                                                           |                            |
| 関連口座情報                                           |                                     |                                                                                   |                            |
| 泉岳寺支店                                            | 普通                                  | 1234567                                                                           |                            |
| 五反田支店                                            | 普通                                  | 2345678                                                                           |                            |
| 外貨預金サービス利                                        | 川口座                                 | Machall Machall                                                                   | 関連口座削除                     |
| -<br>外貨普通預金口座情報                                  |                                     |                                                                                   |                            |
| 泉岳寺支店                                            | 外貨普通                                | 0988510 校番 001 通貨 USD                                                             |                            |
| 大阪支店                                             | 外貨普通                                | 0988511 校告 001 通貨 USD                                                             |                            |
| 新宿支店                                             | 外貨普通                                | 0888888                                                                           |                            |
| 五反田支店                                            | 外貨普通                                | 0988512 校番 001 通貨 EUR                                                             |                            |
| 外貨定期預金口座情報                                       |                                     | 分裂首通历全口空空穿                                                                        |                            |
| 泉岳寺支店                                            | 外貨定期                                | 0988510 枝垂 001 通貨 USD                                                             |                            |
| 新宿支店                                             | 外貨定期                                | 0888888 校藝 001 通貨 NZD                                                             |                            |
| ┃ご依頼内容の照会・<br>過去にご依頼された内容に                       | 取消<br>ついて、こちらから!                    | <u>外規定期預金口座物課</u><br>版できます。                                                       |                            |
|                                                  |                                     | ご依頼内容の服会・取消                                                                       |                            |
| トップページへ                                          |                                     |                                                                                   |                            |
| インターネットでのご相                                      | 護・お問い合わせ                            |                                                                                   |                            |
| インターネットサービス                                      | の各種操作方法・おう                          | 続きや店舗サービスに関するご不明点は、お気軽にお問い合わせ下さい。                                                 |                            |
| タイレクトバンクに関す                                      | るお買い合わせ                             | よくあるご質問                                                                           |                            |
| ぜい 0120-123・     受付時間:平日 00:00     (土・日・祝日・年末年夏) | -456<br>~ 00:00/土日根00<br>8・夏季休戦朔間を除 | インターネットサービスの各種選作方法。シチ状態に関するよくある<br>ご開発をまとのました。トラブルの際にご確認下さい。<br>よくあるご開発はごちら<br>() |                            |
| Copyright © 2012 NTT DATA                        | A BANK, LTD All Rights Re           | www.buZensko.maste Zurije.matematich                                              |                            |
|                                                  |                                     |                                                                                   |                            |

## 手順4 削除する関連口座の選択

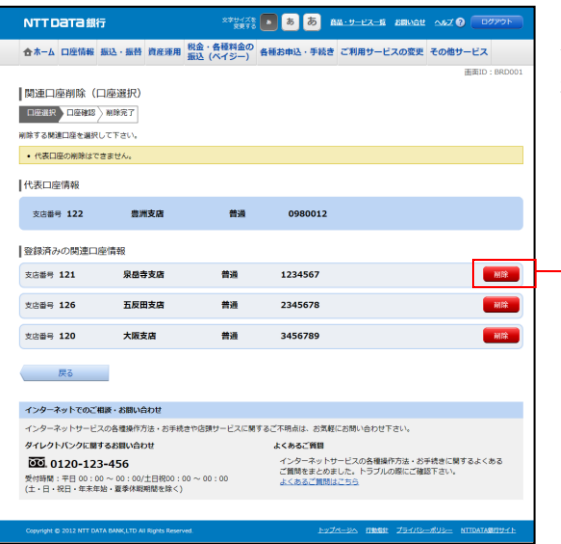

関連口座削除(口座選択)画面が表示されます。 登録済の関連口座の一覧が表示されますので、削除する関 連口座の「削除」ボタンをクリックし、手順5へ進みます。

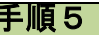

手順5 削除内容の確認

| NTT Data (銀行)         ござざい。         こ         込         AL 22:L2:L2         とあんな         のエクランド・           ウホーム 口般協能 知込・協制 和皮膚和 強点 (4月4日)         会社 4月4日         会社 4月4日         会社 4月4日         会社 4月4日         会社 4月4日         会社 4月4日         会社 4月4日         会社 4月4日         会社 4月4日         会社 4月4日         会社 4月4日         会社 4月4日         会社 4月4日         会社 4月4日         会社 4月4日         会社 4月4日         会社 4月4日         会社 4月4日         人気 支払した         (福祉 4月4日)         人気 支払した         (福祉 4月4日)         人気 支払した         (福祉 4月4日)         人気 支払した         (福祉 4月4日)         人気 支払した         (福祉 4月4日)         人気 支払した         (日本)         人気 4月4日         人気 5月4日         (日本)         人気 5月4日         (日本)         (日本) <th>関連口座削除(口座確認)画面が表示されます。<br/>削除口座情報欄の支店名、科目、口座番号をご確認のうえ<br/>よろしければパスワード入力欄に「確認用パスワード」を<br/>入力して、「確定する」ボタンをクリックし、手順6へ進<br/>みます。<br/>取引を中止する場合は、「削除を中止する」ボタンをクリ<br/>ックし、口座登録メニュー画面へ戻ります。</th> | 関連口座削除(口座確認)画面が表示されます。<br>削除口座情報欄の支店名、科目、口座番号をご確認のうえ<br>よろしければパスワード入力欄に「確認用パスワード」を<br>入力して、「確定する」ボタンをクリックし、手順6へ進<br>みます。<br>取引を中止する場合は、「削除を中止する」ボタンをクリ<br>ックし、口座登録メニュー画面へ戻ります。 |
|----------------------------------------------------------------------------------------------------|----------------------------------------------------------------------------------------------------|
| (金組) 福廷県 (スワード ビ ソフトウェアキーボートを使用して入力する<br>は発展時や1200                                                                                                    | 削除口座情報欄       パスワード入力欄       確定する       削除を中止する                                                                                                    |

削除

| 手順6   削除完了                                                                                       |                                       |
|--------------------------------------------------------------------------------------------------|---------------------------------------|
|                                                                                                  |                                       |
|                                                                                                  |                                       |
|                                                                                                  | 周辺に 周辺に 一時時(前時元) 回面が 衣小 C 1 により。      |
| ☆ホーム 口座情報 振込・振替 首皮弾用 税金・各種料金の 各種お申込・手続き ご利用サービスの変更 その他サー<br>振込 (ペイジー) 各種お申込・手続き ご利用サービスの変更 その他サー |                                       |
|                                                                                                  |                                       |
|                                                                                                  |                                       |
|                                                                                                  | (一ジを時期する                              |
| ご利用ありがとうございました。                                                                                  |                                       |
| 9000 CT 100 CT 100 CT                                                                            |                                       |
| 大阪支店(120) 善選 3456789                                                                             | ───────────────────────────────────── |
|                                                                                                  |                                       |
| 口座登録メニュー画面へ                                                                                      |                                       |
|                                                                                                  |                                       |
|                                                                                                  |                                       |
|                                                                                                  |                                       |
|                                                                                                  |                                       |
| インターネットでのご相談・お問い合わせ                                                                              |                                       |
| インターネットサービスの各種操作方法・お手続きや店舗サービスに関するご不明点は、お気軽にお問い合わせ下さい。                                           |                                       |
| タイレクトパンクに関するお問い合わせ よくあるご質問 (ハール・ドラークを用いたが) からけました                                                |                                       |
| (図3) 0120-123-456 インダーネットワービスの各種操作力法・お手続きに崩する<br>ご質問をまたらぬもした。トラブルの際にご確認下さい。                      | 84/80                                 |
| (土・日・祝日・年末年始・夏季休暇期間を除く)                                                                          |                                       |
|                                                                                                  |                                       |
| Copyright © 2012 NTT DATA BANK, LTD AS Rights Reserved.                                          | TRAVARISTY 1:                         |

※「ページを印刷する」ボタンをクリックすることで、表示されている内容を印刷することができます。

過去に手続きを行った関連口座削除のご依頼内容の照会、およびご依頼内容の取消を行うことができます。

## 手順1 グローバルナビゲーション操作

グローバルナビゲーションの[ご利用サービスの変更]→[ご利用口座の追加]をクリックし、**手順2へ** 進みます。

手順2 口座登録メニュー

| ・・・・・・・・・・・・・・・・・・・・・・・・・・・・・                                                                                                    |                                                                                           |                        |                                       |                                                                     |
|----------------------------------------------------------------------------------------------------|-------------------------------------------------------------------------------------------|------------------------|---------------------------------------|---------------------------------------------------------------------|
| Careera       第」 リンクをクリックし、手順3         「「「」」」       第」 リンクをクリックし、手順3         「「」」」       「」」」         「「」」」       「」」」         「」」」       「」」」         「」」」       「」」」         「」」」       「」」」         「」」」       「」」」         「」」」       「」」」         「」」」       「」」」         「」」」       「」」」         「」」」       「」」」         「」」」       「」」」         「」」」       「」」」         「」」」       「」」」         「」」」       「」」」         「」」」       「」」」         「」」」       「」」」         「」」」       「」」」         「」」」       「」」」         「」」」       「」」」         「」」」       「」」」         「」」」       「」」」         「」」」       「」」」         「」」」       「」」」         「」」」       「」」」         「」」」       「」」」         「」」」       「」」」         「」」」       「」」」         「」」」       「」」」         「」」」       「」」」         「」」」       「」」」         「」」」       「」」」         「」」」       「」」」 </td <td colspan="4">まホーム 口座情報 振込・振時 資産項用 <u>報告</u>・各種料金の<br/><u>新し</u>(ペイジー)<br/>各種お申込・手続き ご利用サービスの変更 その他サービス</td>                                                                                                    | まホーム 口座情報 振込・振時 資産項用 <u>報告</u> ・各種料金の<br><u>新し</u> (ペイジー)<br>各種お申込・手続き ご利用サービスの変更 その他サービス |                        |                                       |                                                                     |
| -2 VATURE   triation   triation   tria                                                                                                    | 登録メニュー画面                                                                                  |                        |                                       | 画面ID : 86                                                           |
| amade         maxima       maxima         maxima       maxima         maxima                                                                                                    | ピス利用口座                                                                                    |                        |                                       |                                                                     |
| 東京東京         東京         東京         12.5457           東京東京         東京         12.5457           東京東京         東京         12.5457           東京東京         東京         12.5457           東京東京         東京         12.5457           東京東京         東京         12.5457           東京市         東京市         12.5457           東京市         東京市         12.5457           田田         日本         12.557           日本市         12.557         12.557           日本市         12.557         12.557           日本市         12.557         12.557           日本市         12.557         12.557           日本市         12.557         12.557           日本市<                                                                                                    | 1座情報                                                                                      |                        |                                       |                                                                     |
| a maximum         A maximum         A maximum                                                                                                    | 技店 普测                                                                                     | SM 09                  | 980012                                |                                                                     |
| 東京東京         東京         124507           五原国東京         東京         124507           田田田田         正正山田市         正正山田市           田田田田         日本市内市         124507           田田市         日本市内市         125000           東京京京         東京市         10000000         1000000000000000000000000000000000000                                                                                                    | 1座情報                                                                                      |                        |                                       |                                                                     |
|                                                                                                    | 合夺支店 普济                                                                                   | 通 1:                   | 234567                                |                                                                     |
|                                                                                                    | 2田支店 普诺                                                                                   | 通 2                    | 345678                                |                                                                     |
|                                                                                                    |                                                                                           |                        |                                       | 1 di auto                                                           |
| April 19 C C April 19 C C C April 19 C C C C C C C C C C C C C C C C C C                                                                                                    |                                                                                           |                        | PLAN-OF THE PLANE                     | 401.001Mb                                                           |
| 第日前日         第月前前         0.00 前         前         0.00 前         前         0.00 前         前         0.00 前         前         0.00 前         前         0.00 前         前         0.00 前         前         0.00 前         前         0.00 前         前         0.00 前         前         0.00 前         前         0.00 前         前         0.00 前         前         0.00 前         1         1         0.00 前         1         1         0.00 前         1         1         0.00 i         1         1         0.00 i         1         1         0.00 i         1         1         0.00 i         1         1         0.00 i         1         0.00 i         1         0.00 i         1         0.00 i         1         0.00 i         1         0.00 i         1         0.00 i         1         0.00 i         0.00 i                                                                                                    | 東亜サービス利用山座                                                                                |                        |                                       |                                                                     |
| スタック、                                                                                                    | 12世界室(山徑)月和                                                                               |                        |                                       |                                                                     |
| XmxXa         YmxXa         Voessia         Xa         Xa         Xa         YmxXa         Voessia         Xa         Xa                                                                                                    | 」寺支店 外指<br>Eま/16 A14                                                                      | ·貨幣通 0!                | 988510 枝番 001 通貨                      | 貨 USD                                                               |
| mma 0000 00000 またい     mma 00000 またい     mma 0000 またい     mma 00000 またい     mma 00000 またい     mma 00000 またい     mma 00000 またい     mma 00000 またい     mma 00000 またい     mma 00000 またい     mma 00000 またい     mma 00000 またい     mma 00000 またい     mma 000000 またい     mma 0000000 またい     mma 00000000 またい     mma 00000000 またい     mma 00000000 またい     mma 00000000 またい     mma 00000000 またい     mma 000000000 またい     mma 00000000 またい     mma 00000000 またい     mma 00000000 またい     mma 000000000 またい     mma 000000000 またい     mma 00000000 またい     mma 00000000 またい     mma 000000000 またい     mma 000000000 またい     mma 0000000000 またい     mma 0000000000000000000000000000000                                                                                                    | 1200 910                                                                                  | - 11首連 0:              | 988511 夜盛 001 通用<br>8888888 按雪 001 通用 | a AUD                                                               |
| 分型商品販金に売去時           日本市場を加速端           日本市場を加速端           日本市場           日本市場 <t< td=""><td>2田支店 外部</td><td>資普通 0</td><td>988512 校園 001 通貨</td><td>μ EUR</td></t<>                                                                                                    | 2田支店 外部                                                                                   | 資普通 0                  | 988512 校園 001 通貨                      | μ EUR                                                               |
| 安田 安田 安田 安田 安田 安田 安田 安田 安田 安田 安田 安田 安田 安                                                                                                    |                                                                                           |                        |                                       |                                                                     |
| 単語発生の世界相 <b>Parter Settington Constraints Parter Settington Constraints Parter Settington C</b>                                                                                                    |                                                                                           |                        | 外貨普通預金口座登                             | 注释                                                                  |
| <u>発音支系 外乳だ剤 0985510 % 10 001 満月 V50</u><br>新茂素 外乳だ剤 0886888 # 15 001 満月 V50<br>が新力算の協会 取得<br>にご依頼が目的の協会 取得<br>にご依頼が目的の協会 取得<br>ここの優美でいか目について、ごちちから後期できます。<br>プクチョットサービスの意識を行為。と見称にごた期できるで形成は、ご気能のた例、100 (11 000 (11 000 | (期預金口座情報                                                                                  |                        |                                       |                                                                     |
| 新市政府 外市政府 0888888 # # 001 ## NZD<br>分野工現場金口座田田<br>「低額内容の照会・取得<br>にご依頼内容の照会・取得<br>こで依頼内容の照会・取消<br>ご依頼内容の照会・取消<br>ご依頼内容の照会・取消<br>ご依頼内容の照会・取消<br>ご依頼内容の照会・取消<br>こで依頼内容の照会・取消<br>こで依頼内容の照会・取消<br>こで依頼内容の照会・取消<br>こで依頼内容の照会・取消<br>このでは、ご問いのには、このの~000<br>よくちんご問<br>このしているのではです。1000に目的 00~000<br>よくちんご問<br>このしているのではです。1000に目的 00~000<br>よくちんご問<br>このしているのではです。1000に目的 00~000<br>よくちんご問<br>このしているのではです。1000に目的 00~000<br>よくちんご問<br>このしているのではです。1000に目的 00~000<br>よくちんご問<br>このしているのではです。1000に目的 00~000<br>よくちんご問<br>このしているのではです。1000に目的 00~000<br>このしているのでは、1000 ~0000<br>このしているのではできます。<br>このしているのでは、1000 ~0000<br>このしているのでは、1000 ~0000<br>このしているのでは、1000 ~0000<br>このしているのでは、1000 ~0000<br>このしているのでは、1000 ~00000 ~0000<br>このしているのでは、1000 ~0000<br>このしているのでは、1000 ~0000 ~0000<br>このしているのでは、1000 ~0000 ~0000<br>このしているのでは、1000 ~0000 ~000 ~000<br>このしているのでは、1000 ~0000 ~000 ~000 ~000<br>このしているのでは、1000 ~000 ~000 ~000 ~000 ~000 ~0000<br>このしているのでは、1000 ~000 ~000 ~000 ~000 ~000 ~000 ~000                                                                                                    | 8寺支店 外前                                                                                   | 資定期 0                  | 988510 校園 001 通貨                      | N USD                                                               |
| <u>分析定現除金口電数</u><br>(20歳時にか時について、さちらから確認できす。)                                                                                                    | 夜唐 外貨                                                                                     | 實定期 03                 | 888888 枝香 001 通貨                      | 炎 NZD                                                               |
| (協動)語の照合・取消<br>(広復観されら時になって、こちらかり得越できます。                                                                                                    |                                                                                           |                        | 外貨定期預金口座登                             | <u>23</u>                                                           |
| active (100 (100 (100 (100 (100 (100 (100 (10                                                                                                    | 傾内容の照会・取消                                                                                 |                        |                                       |                                                                     |
| ご依頼内部の始合。あ済         ご依頼内容の脱会・取済           トウパージン           シグーネット やっといる機能が加速・お子供信や協想や一ビスに解すご下飛艇は、お気能に広期に合わせてきい、<br>化クシドンクトロン (1980年) (1990年) (1990年)                                                                                             | 「依頼された内容について、これ                                                                           | ちらから確認でき               | ます。                                   |                                                                     |
|                                                                                                    |                                                                                           |                        | ご依頼内容の照会・取                            |                                                                     |
| プジーネットでのご報酬・品類い合わせ           プジーネットでのご報酬・必要がたの活動では、           プジーネットでのご報酬・必要がたの活動では、           イレクトバンクに取する実践からわせ         よくあるご取用           第20、012.0-123-456         インジーネットリーンズの活動運動が加速・お手続きに関するよくある<br>ご課題を立ちました。           ビキロ・Pictorの活動の「の」の」の」の」の<br>と・日・税目・毎年時期・温費得解解開を始く)         インジーネットリーンズの活動運動が加速・お手続きに関するよくある<br>ご課題目とつい、           レナロ・Distor こを行いたの活動通道の「の」の」の」の         ムとあるご課題目でい、<br>よくあるご課題目とうい                                                                                                    | トップページへ                                                                                   |                        |                                       |                                                                     |
| ジックーネットサービスの各種操作方法。6月前後や6月サービスに開するご不用点は、8月前に方所に合われていた。     ジック・ネットサービスの各種操作方法。6月前後や6月町・ビスに開するご不用点は、8月前に合われていた。     ビンク・スットリービスの各種操作方法。6月前に開するよ、8月前の日間では、     マンクーネットリービスの各種操作方法。8月前の日間では、     マンクーネットリービスの各種操作方法。8月前の日間では、     エンターズングードレージングを用いた。     マンクーネットリービスの各種操作方法。8月前の日間では、     エンターズングードレージングを用いた。     マンクーネットリービスの各種操作方法。8月前の日間では                                                                                                    |                                                                                           |                        |                                       |                                                                     |
| イビクトバンクに取する5期いのわけ よくあるご覧制<br>201.012-0123-456 インターネットリービスの赤環道作力法・お手続きに留するよくある<br>は物理、手段1000000000000000000000000000000000000                                                                                                    | ーネットでのご相談・お問い合<br>マーネットサービスの各種場合が                                                         | 合わせ<br>方法・お手持会や        | 広想サービスに関するご不同点は、                      | た。お気軽にお問い会わけ下さい。                                                    |
| 323 0120-1223-052     インターネットリービスの希望能力方法、とお味噌をに除するよくある     であり、サンプンスの後期に発行する、とお味噌をに除するよくある     はでは、発言を発展制度を見なく)     は、これを知っていた、レラブルの間にご確認するい     よくたるご開始により、     は、たちご用が加上でした     ないののののののののののののののののののののののののののののののののの                                                                                                    | クトバンクに関するお問い合わ                                                                            | 10th                   | よくあるご                                 | 200                                                                 |
| www.ex.0.2011.007.0124.8444.1034.0044.0044.0044.0045.70476-005-007031280944                                                                                                    | 、0120-123-456<br>欄:平日 00:00 ~ 00:00/<br>日・祝日・年末年始・夏季休暇                                    | 0/土日根00:00~<br>取用間を除く) | インター<br>ご質問を<br>~ 00:00 よくある          | ーネットサービスの名機操作方法・お手続きに関するよくある<br>をまとめました。トラブルの際にご確認下さい。<br>るご質問はこちら、 |
|                                                                                                    | INI E 2012 NTT DATA BANK LTD 4                                                            | All Einhis Deservat    |                                       | トップページへ <b>79851</b> プライバシーポリシー、ATTRATABATH                         |

手順3ご依頼内容一覧

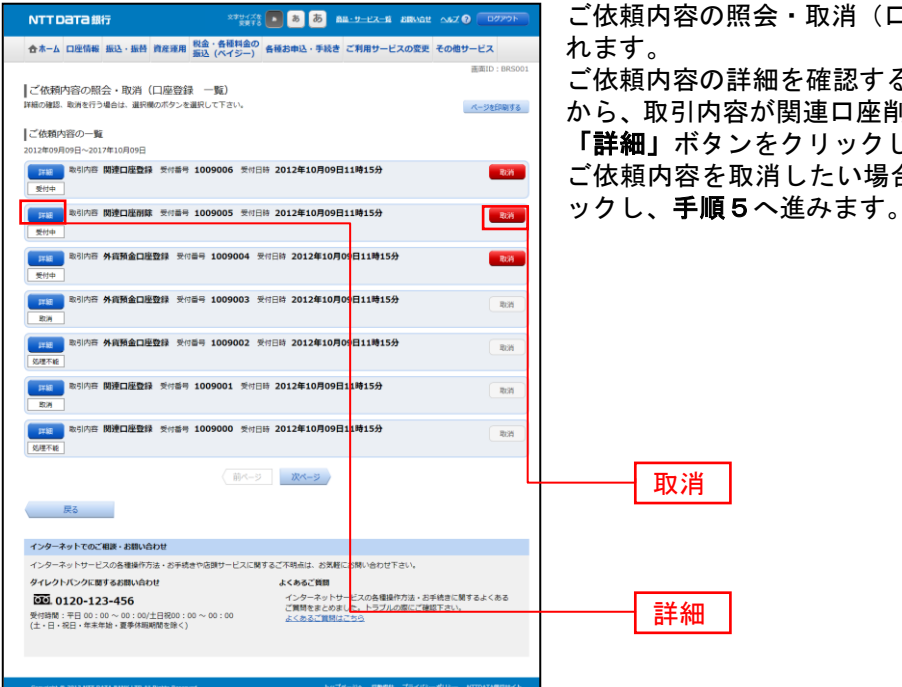

ご依頼内容の照会・取消(口座登録 一覧)画面が表示さ

ご依頼内容の詳細を確認する場合は、ご依頼内容一覧の中 から、取引内容が関連口座削除になっているご依頼内容の、 「詳細」ボタンをクリックし、手順4へ進みます。 ご依頼内容を取消したい場合には、「取消」ボタンをクリ

- 注 「取消」ボタンは取消が可能なご依頼内容のみクリックすることができます。
- ※「ページを印刷する」ボタンをクリックすることにより、表示されている内容を印刷することができます。

#### 手順4 内容の照会

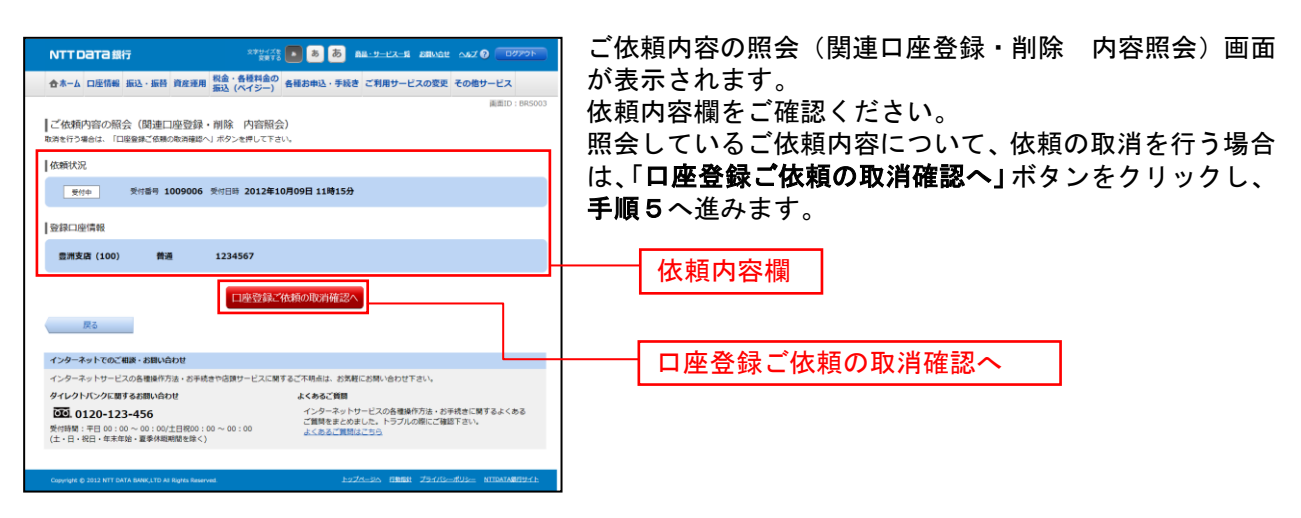

#### 手順5 取消内容の確認

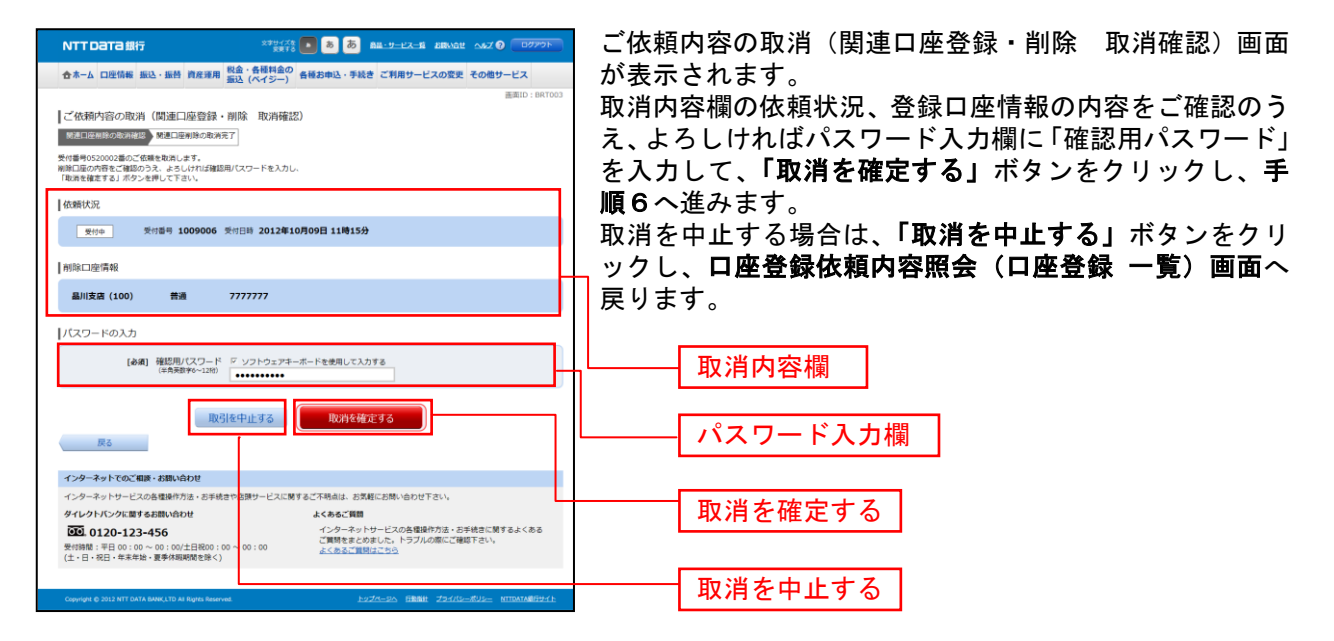

手順6 取消完了

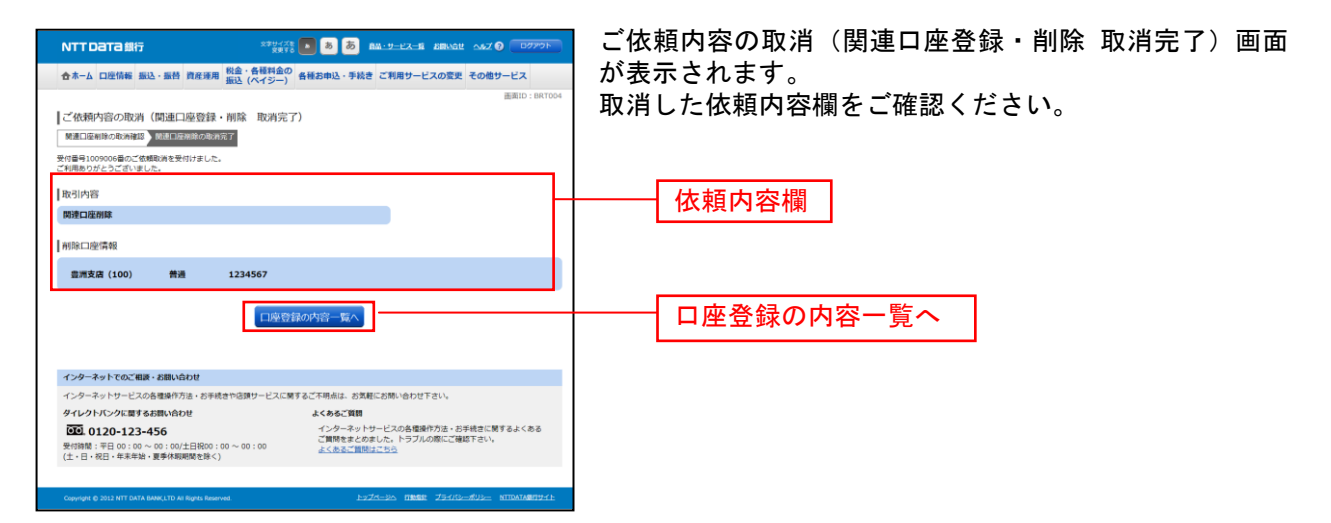

# トークン発行(ソフトウェアトークン)

ワンタイムパスワード(使い捨てパスワード)による本人認証を、ソフトウェアで自動作成する形式(ソ フトウェアトークン)のトークン発行申請を行うことができます。

手順1 グローバルナビゲーション操作

グローバルナビゲーションの [各種お申込・手続き] → [ワンタイムパスワード] をクリックし、**手順2** へ進みます。

## 手順2 ワンタイムパスワード申請内容の選択

|                                                                                                 | ワンタイムパスワード申請内容選択画面が表示されます。               |
|-------------------------------------------------------------------------------------------------|------------------------------------------|
| ☆ホーム 口腔情報 振込・振時 資産運用 振込(ペイジー) 各種お申込・手続き ご利用サービスの変更 その他サービス                                      | 注意事項の内容をご確認のうえ、よろしければ、登録情報               |
| 画用D::00P001<br>「ワンタイムパスワード中語内容:液沢<br>ワンタイムパスワードの連想発表にます。<br>動作時の実践を行う者のは実現が赤クッと作りて下さい。          | 変更処理選択欄の「トークン発行」のリンクをクリックし、<br>手順3へ進みます。 |
| ワンタイムパスワード登録状況                                                                                  |                                          |
| 会様状況 トークン発行済                                                                                    |                                          |
| トークン情報                                                                                          |                                          |
|                                                                                                 |                                          |
| 注意事項 ロンタイルはロードについて                                                                              |                                          |
|                                                                                                 | ワンタイムパスワード登録状況欄                          |
|                                                                                                 |                                          |
|                                                                                                 | トークン情報欄                                  |
| H                                                                                               | 注意事項欄                                    |
| ・ ・ ・ ・ ・ ・ ・ ・ ・ ・ ・ ・ ・ ・ ・ ・ ・ ・ ・                                                           |                                          |
| 474-34                                                                                          | <u> 28 4 佳 起 本 声 加 田 逸 归 棚</u>           |
|                                                                                                 |                                          |
| インターネットリービスの各種操作方法・お手続きや活動サービスに繋するご不明点は、お気軽にお問い合わせ下さい。                                          |                                          |
| タイレクトパンクに置するお問い合わせ よくあるご質問                                                                      |                                          |
| 受付納線:平日 00:00 ~ 00:00/土日税00:00 ~ 00:00<br>(土・日・祝日・年末年始・夏季休期期間を除く)                               |                                          |
|                                                                                                 |                                          |
| Copengen & 2013 NTT DATA BARAKLED AN Rights Reserved bizZrt=205, Bibliok ZTH/GSL=2014 (SL=2014) |                                          |
| 手順3 トークンの選択                                                                                     |                                          |
|                                                                                                 |                                          |
|                                                                                                 | トークン発行画面が表示されます。                         |
| 合木-ム 口座情報 振込・振苔 資産運用 販査・各種料金の 各種お申込・手続き ご利用サービスの変更 その他サービス<br>振込 (ペイジー)                         | トークン選択欄のソフトウェアトークンの「選択」ホタン               |
| ENTRO - ENTRO     ENTRO     ENTRO     ENTRO                                                     | をクリックし、 <b>手順4</b> へ進みます。                |
| トークンの開始を通わりて下さい。                                                                                |                                          |
| 1 - アクロークン<br>11 - ソフトウエアトークン                                                                   |                                          |
| バードウェアトークン                                                                                      |                                          |
| #5                                                                                              |                                          |
|                                                                                                 |                                          |
|                                                                                                 |                                          |
| インターネットでのご相談・お願い合わせ                                                                             |                                          |
| インターネットリービスの各種操作方法・お手続きや恣険サービスに関するご不明点は、お気軽にお願い合わせ下さい。                                          |                                          |
|                                                                                                 |                                          |
| 受付額盤:平日 00:00 ~ 00:00/土日祝0:00 ~ 00:00<br>(上・日・祝日・年末申論・要手体期間間を除く) こ 単純常常での第 いしょう 「「「」」「「」」」」」    |                                          |
| Copyright & 2013 NTT DATA BANK, LTD AR REPORT BRANK                                             |                                          |

## 手順4 ソフトウェアトークン発行情報の入力

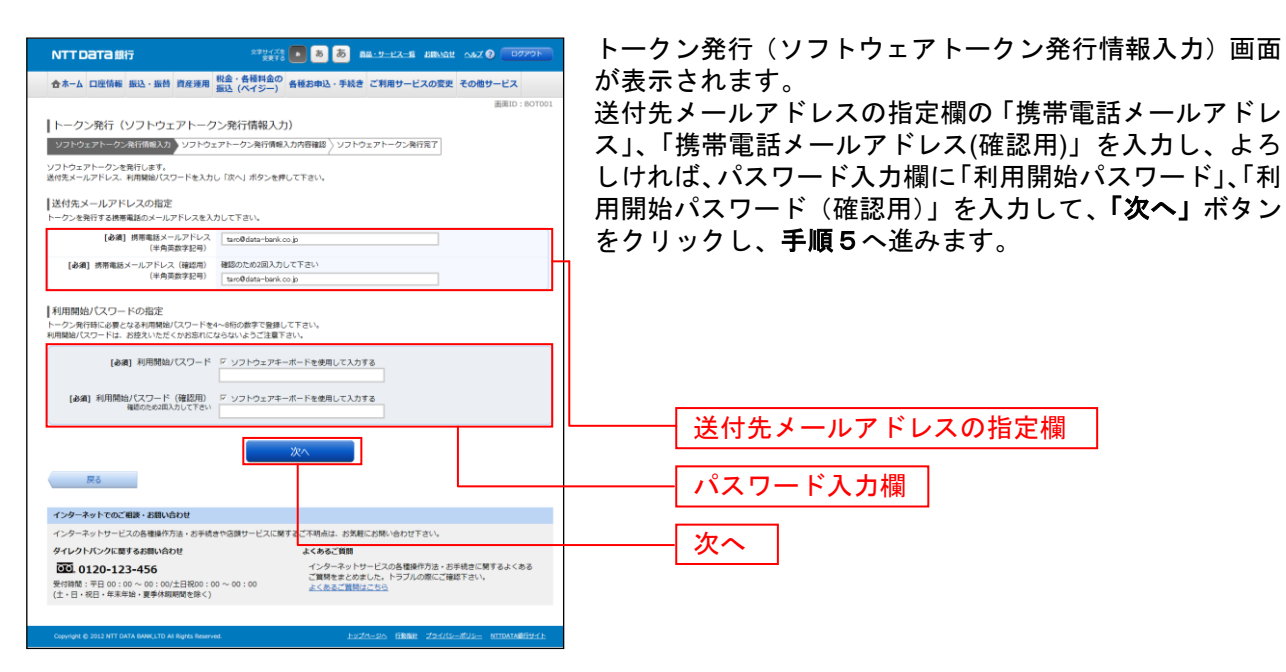

### 手順5 ソフトウェアトークン発行情報の入力内容確認

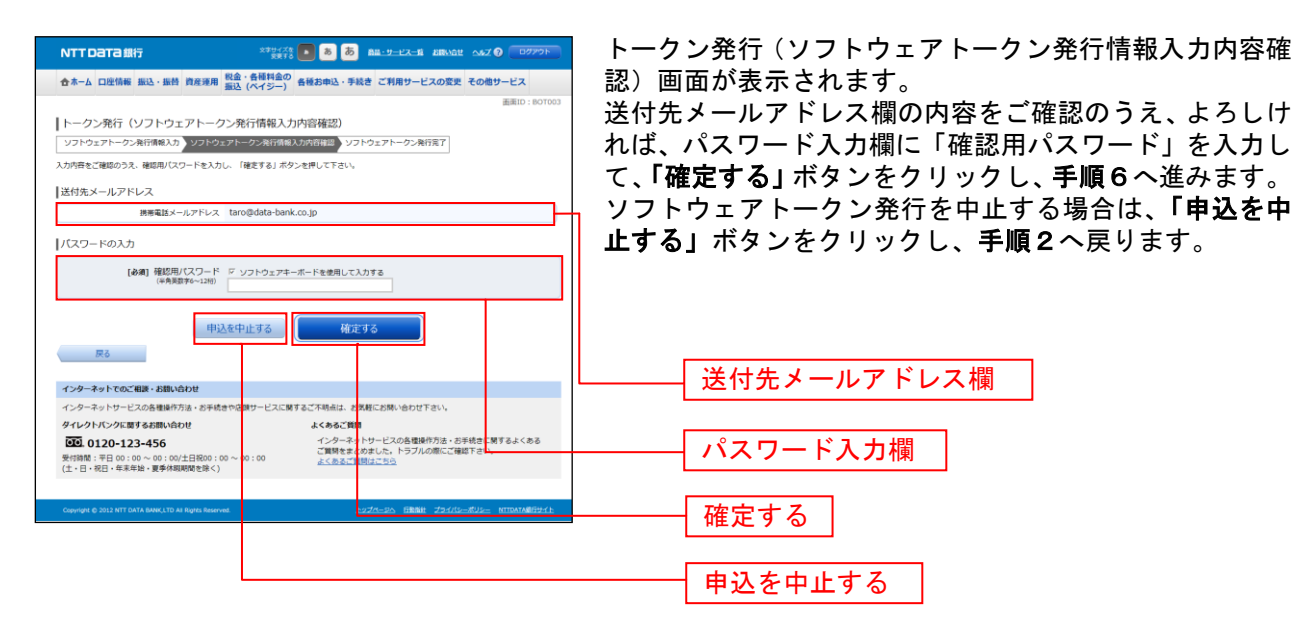

# 手順6 ソフトウェアトークン発行の完了

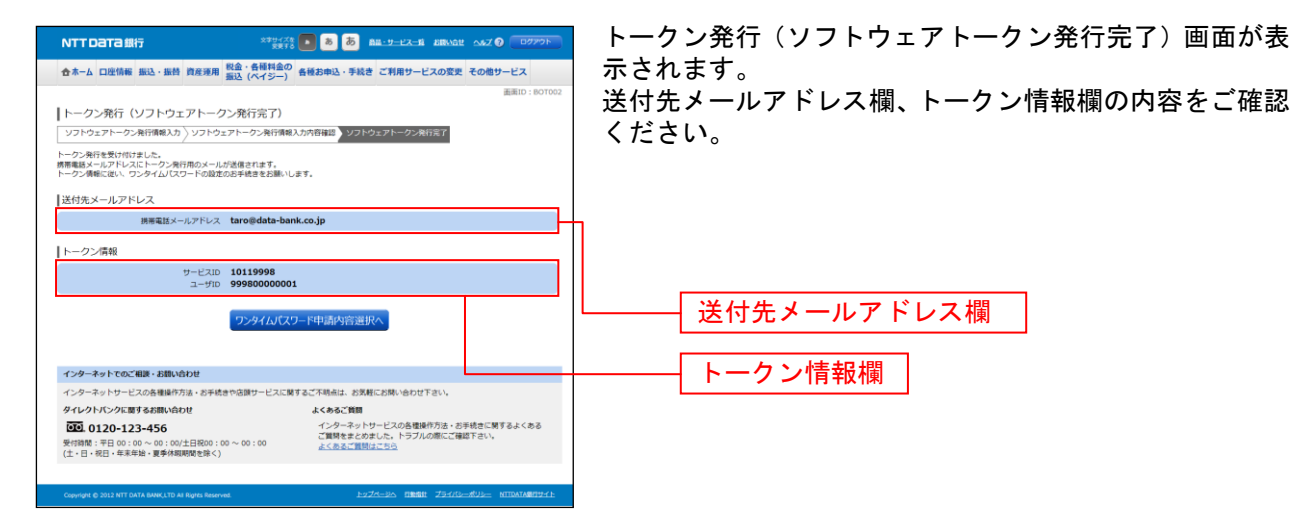

-----
## トークン発行(ハードウェアトークン)

ワンタイムパスワード(使い捨てパスワード)による本人認証を、専用のハードウェアで自動作成する形 式(ハードウェアトークン)のトークン発行申請を行うことができます。

手順1 グローバルナビゲーション操作

グローバルナビゲーションの [各種お申込・手続き] → [ワンタイムパスワード] をクリックし、**手順2** へ進みます。

#### 手順2 ワンタイムパスワード申請内容の選択

|                                                                                                    | ワンタイムパスワード申請内容選択画面が表示されます。          |
|----------------------------------------------------------------------------------------------------|-------------------------------------|
| ☆ホーム 口座情報 振込・振特 資産滞用 税金・各種料金の 各種お申込・手続き ご利用サービスの変更 その他サービス<br>振込 (ペイジー)                                             | 注意事項欄の内容をご確認のうえ、よろしければ、登録情          |
| 西周10:809001     コンタイムパスワード申請内容選択                                                                                    | 報変更処理選択欄の「 <b>トークン発行</b> 」のリンクをクリック |
| ウンタイム/バスワードの登録機能を表示します。<br>登録機秘の変更を行う場合は変更対象ボタンを押して下さい。                                                             | し、手順3へ進みます。                         |
| 「ワンタイムバスワード登録状況                                                                                                    |                                     |
| 発揮状況 トークン責任済                                                                                                    | 1                                   |
| トークン情報                                                                                                    |                                     |
| サービス10 1011998<br>ユーザ10 99980000001                                                                                 |                                     |
| 注意事項                                                                                                    |                                     |
| ワンタイムバスワードについて                                                                                                    |                                     |
|                                                                                                    | ワンタイムパスワード登録状況欄                     |
|                                                                                                    |                                     |
|                                                                                                    |                                     |
|                                                                                                    |                                     |
| H                                                                                                    | ─────── 注意事項欄 │                     |
| · [6]                                                                                                    |                                     |
| トークン発行 ワンタイムパスワード利用開始 ワンタイムパスワード利用解除 ワンタイムパスワード認証方式変更                                                               |                                     |
| 974-54                                                                                                    |                                     |
| インターネットでのご相談・お願い合わせ                                                                                                 |                                     |
| インターネットサービスの各種操作方法・お手続きや店舗サービスに関するご不明点は、お気軽にお問い合わせ下さい。                                                              |                                     |
| ダイレントハンクに置するお願い治わせ  よくあるこ 質問  シンターネットサービスの各種操作方法。お手続きに関するよくある  プロ型のキシャカナー、トラブルの際に「単純工」  ・ トラブルの際に「単純工」  ・           |                                     |
| 受付時間: 平日 00:00 ~ 00:00 1日秋00:00 ~ 00:00<br>(土・日・祝日・年末年始・要季休時期間を除く)                                                  |                                     |
| Converse & 2012 MT DATA RANK LTD AT Ranks Reserved P-274-50. TRUBAIN: J'04/(580)5- NTTDATABRIDH(1-                  |                                     |
|                                                                                                    |                                     |
| 手順3 トークンの選択                                                                                                    |                                     |
|                                                                                                    |                                     |
|                                                                                                    | トニカン発行両面がまテキれます                     |
|                                                                                                    | 「「ノノ光1」回回が衣小されます。                   |
| 合ホーム 口座情報 振込・振替 資産境用 福祉 は彼れ高い 各種お申込・手続き ご利用サービスの変更 その他サービス<br>面込 (バイジー) 各種お申込・手続き ご利用サービスの変更 その他サービス<br>面面10:807010 | トークン選択棟のハートリェアトークンの「選択」ホタン          |
| トークン発行(選択)                                                                                                    | をクリックし、手順4へ進みます。                    |
|                                                                                                    |                                     |
| 11-920050A<br>217 ソフトウエアトークン                                                                                        |                                     |
| <u> 第</u> パードウェアトークン                                                                                                |                                     |
|                                                                                                    |                                     |
| 0-14                                                                                                    |                                     |
|                                                                                                    |                                     |
|                                                                                                    | ―――― トークン選択欄                        |
|                                                                                                    |                                     |
| インターネットでのご相談・お問い合わせ                                                                                                 |                                     |
| インターネットサービスの各種操作方法・お手続きや活動サービスに開するご不明点は、お気軽にお除い合わせ下さい。<br>タイレクトパンクに離するお願い合わせ よくみるご協問                                |                                     |
|                                                                                                    |                                     |
| ★1988時 1 〒11 00 : 00 ~ 00 : 00/上日紀00 : 00 ~ 00 : 00<br>(土・日・祝日・年末年始・夏季外期時間を除く)                                      |                                     |
| Converse © 2012 NT DATA RANK LTD AS Roots Reserved 1-2274-20, TBBR: 29-4/05-80-06- NTDATABRIDH ()-                  |                                     |
| Cappare and the second of a presented.                                                                              |                                     |

## 手順4 ハードウェアトークン発行情報の確認

| NTTDaTa銀行                                                                                                    | x#9478 💽 💩 💩 🔠 📲 9-87                                                            |                                      |
|----------------------------------------------------------------------------------------------------|----------------------------------------------------------------------------------|--------------------------------------|
| 合ホーム 口座情報 振込・振替 資産)                                                                                                    | 運用 税金・各種料金の<br>振込 (ペイジー) 各種お申込・手続き ご利用サ                                          | ナービスの変更 その他サービス                      |
| ローム 山口田田 和心・田田 間が<br>トークン発行 (ノードウェアト<br>ハーシュアー・クタ新田田 ) ハーショ<br>ハーシュアー・クタ新田 (夏子)<br>福田(スワードとかい、「トーウンを発行<br>注意事項<br>ワンタイム/(スワードについて | *** 重込 (ペイシー) 日本の中心・チムさ こ月用リ<br>・・・クン先行確認)<br>22.71-72-86万丁]<br>8783 ボタンを押してTさい。 | BRID: BOTSI                          |
| ・<br>確認用/(スワードの入力<br>(参考) 確認用/(スワ                                                                                                 | 1−ド ♡ ソフトウェア4−ポードを使用して入力する_                                                      | ,·                                   |
| (※角英数字6~1)                                                                                                    | .210)                                                                            |                                      |
| リンタイムパスワードの入力                                                                                                    |                                                                                  |                                      |
| 【必須】 ワンタイムバスワ<br>(半角)                                                                                                    | )                                                                                |                                      |
| 展る                                                                                                    | 申込を中止する トークンを発行する                                                                |                                      |
| インカーネットアのプロは、お知い合いけ                                                                                                    |                                                                                  |                                      |
| インターネットサービスの各種操作方法・さ                                                                                                    | 5手続きや店頭サービスに関するご不明点は、お気軽にお問い合き                                                   | わせ下さい。                               |
| ダイレクトバンクに関するお問い合わせ                                                                                                    | よくあるご質問                                                                          |                                      |
| 0120-123-456                                                                                                    | インターネットサービスの各<br>ご質問をまとめました。トラ                                                   | を確操作方法・お手続きに関するよくある<br>ラブルの際にご確認下さい。 |
| 受付時間:平日 00:00 ~ 00:00/土日根(<br>(土・日・祝日・年末年始・夏季休暇期間を)                                                                               | 800:00~00:00 よくあるご嘱頼はごちら<br>除く)                                                  |                                      |
|                                                                                                    |                                                                                  |                                      |

## 手順5 ハードウェアトークン発行の完了

| NTT Data銀行 <sup>x*b47,5</sup>                                                                               | 8 8 8 8 9-12-13 88002 AZ 9 0777h                |
|----------------------------------------------------------------------------------------------------|-------------------------------------------------|
| 合ホーム 口座情報 振込・振替 資産運用 税金・各種料金の<br>振込 (ペイジー)                                                                  | 各種お申込・手続き ご利用サービスの変更 その他サービス                    |
| トークン発行 ひいードウェアトークン発行家了)<br>ハードウェアトークン利用語<br>レーシン和学校に向ました。<br>トークンガが予考に最まましたら、ワンタイム/(スワード/明報MoB#<br>ワンタイム/(ス | 表紙D:001502<br>445まだがいします。<br>フード中語小学院選びへ        |
| インターネットでのご相談・お願い合わせ                                                                                         |                                                 |
| インターネットサービスの各種操作方法・お手続きや店舗サービスに開                                                                            | するご不明点は、お気軽にお聞い合わせ下さい。                          |
| ダイレクトバンクに関するお問い合わせ                                                                                          | よくあるご質問                                         |
| 0120-123-456                                                                                                | インターネットサービスの各種操作方法・お手続きに関するよくある                 |
| 受付時間:平日 00:00 ~ 00:00/土日祝00:00 ~ 00:00<br>(土・日・祝日・年末年始・夏季休暇時間を除く)                                           | ご質問をまとめました。トラフルの際にご確認下さい。<br><u>よくあるご質問はこちら</u> |
| Copyright © 2012 NTT DATA BANK, LTD AI Rights Reserved.                                                     | LUZK-DA IIMMI ZHAR-MUL- NIIMATAMUHAL            |

トークン発行(ハードウェアトークン発行完了)画面が表 示されます。 トークン発行の受付が完了しました。

## **OTP利用開始(ソフトウェアトークン)**

ワンタイムパスワードの利用開始前に、発行されたワンタイムパスワード(ソフトウェアトークン)を入 カし、認証が正常に行われることを確認します。認証が正しく行われた場合、ワンタイムパスワードの利 用が開始されます。

手順1 グローバルナビゲーション操作

グローバルナビゲーションの[各種お申込・手続き]→[ワンタイムパスワード]をクリックし、手順2 へ進みます。

#### 手順2 ワンタイムパスワード申請内容の選択

| NTTDaTa銀行                                                                                                    | 29972 🖪 8 8 84-9-23-6 88000 0.67 9 07775                                               | ワンタイムパスワード申請内容選択画面が表                                         |
|----------------------------------------------------------------------------------------------------|----------------------------------------------------------------------------------------|--------------------------------------------------------------|
| 合ホーム 口座情報 振込・振替 資産運用 税金・各種<br>振込 (ペイ                                                                         | 春料金の 各種お申込・手続き ご利用サービスの変更 その他サービス<br>(ジー)                                              | │ 注意事項欄の内容をご確認のうえ、よろしけれ                                      |
|                                                                                                    | )<br>画用1D:807001                                                                       | 報変更処理選択欄の「 <b>ワンタイムパスワード</b><br>リンクをクリックし、 <b>手順3</b> へ進みます。 |
| リンタイムハスリート登録(広光<br>登録状況 トークン                                                                                 | <b>発行</b> 済                                                                            |                                                              |
| トークン標識                                                                                                    |                                                                                        |                                                              |
| サービスID 101199<br>ユーザID 999800                                                                                | 18<br>000001                                                                           |                                                              |
| 注意事項                                                                                                    |                                                                                        |                                                              |
| 9ンタイムパスワードビンルで<br>                                                                                           | ,<br>144(22)—F利用解释 12-24144(22)—FIREFSTREES                                            |                                                              |
| hat-sh                                                                                                    |                                                                                        | 登録情報変更処理選択欄                                                  |
| インターネットでのご相談・お問い合わせ                                                                                          |                                                                                        |                                                              |
| インターネットサービスの各種操作方法・お手続きや店舗サー                                                                                 | -ビスに関するご不明点は、お気軽にお問い合わせ下さい。                                                            |                                                              |
| マロンパイングに開きるお願い行びで     回10120-123-456     受付時間: 〒日 00:00 ~ 00:00/土日税00:00 ~ 00:00     (土・日・税日・年末半治・夏季水和明瞭を除く) | ヘマのビ(開発<br>インダーネットナービスの高値操作力法・お手続きに関するよくある<br>ご質問をまとのました。トラブルの際にご確認下さい。<br>よくれるご質問はごちら |                                                              |
| Copyright © 2012 NTT DATA BANKLTD All Rights Reserved.                                                       | lazio-en iikke ziette-kie- nuvatakiette                                                |                                                              |
|                                                                                                    |                                                                                        | 4                                                            |

### 手順3 ソフトウェアトークンの確認

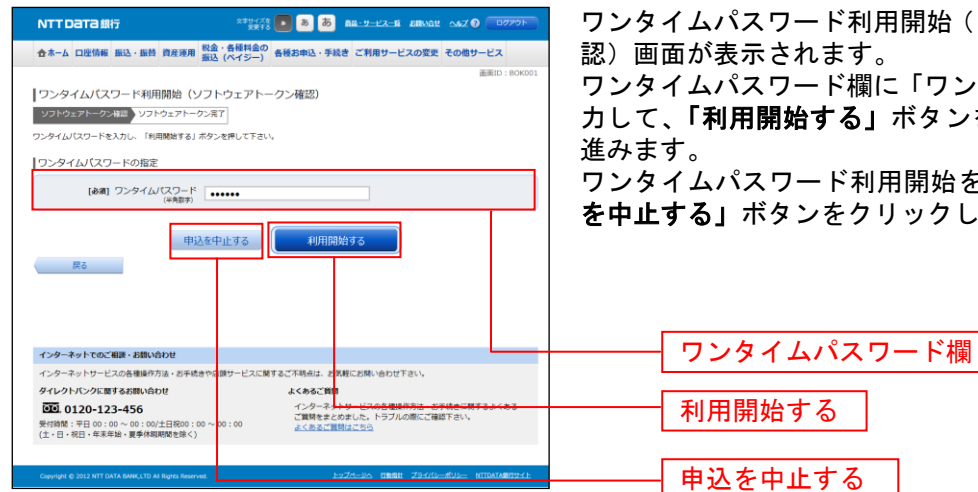

ワンタイムパスワード利用開始(ソフトウェアトークン確

ワンタイムパスワード欄に「ワンタイムパスワード」を入 カして、「利用開始する」ボタンをクリックし、手順4へ

ワンタイムパスワード利用開始を中止する場合は、「申込 を中止する」ボタンをクリックし、手順2へ戻ります。

| 手順4                                                            | ソフトウェアトークンの完了                                                                                                    |
|----------------------------------------------------------------|----------------------------------------------------------------------------------------------------|
|                                                                |                                                                                                    |
| NTTDATA銀行                                                      | **************************************                                                                                                    |
| 合ホーム 口座情報 振込・振替 資産運用                                           | 税金・各種料金の<br>振込 (ペイジー) 各種お申込・手続き ご利用サービスの変更 その他サービス                                                                                          |
|                                                                | 画面ID:80K002                                                                                                    |
| ワンタイムパスワード利用開始(                                                | ソフトウェアトークン完了)                                                                                                    |
| ソフトウェアトークン確認 ソフトウェアトー                                          | - クン発了                                                                                                    |
| ワンタイムパスワード利用開始登録を受付けました                                        | 2.<br>                                                                                                    |
|                                                                | ワンタイムパスワード申請内容選択へ                                                                                                    |
|                                                                |                                                                                                    |
|                                                                |                                                                                                    |
|                                                                |                                                                                                    |
|                                                                |                                                                                                    |
|                                                                |                                                                                                    |
|                                                                |                                                                                                    |
|                                                                |                                                                                                    |
|                                                                |                                                                                                    |
| インターネットでのご相談・お勧い合わせ                                            |                                                                                                    |
| インターネットサービスの各種操作方法・お手続                                         | ききや店舗サービスに関するご不明点は、お気軽にお開い合わせ下さい。                                                                                                    |
| ダイレクトバンクに関するお問い合わせ                                             | よくあるご質問                                                                                                    |
| 受付時間:平日 00:00 ~ 00:00/土日祝00:           (土・日・祝日・年末年始・夏季休暇期間を除く) | <ul> <li>インターネットサービスの各種操作方法・お手状きに関するよくある</li> <li>ご質問をまとめました。トラブルの際にご確認下さい。</li> <li>(00 ~ 00:00</li> <li>よくあるご質問はごちら</li> <li>)</li> </ul> |
|                                                                |                                                                                                    |
| Copyright @ 2012 NTT DATA BANK, LTD AI Rights Reser            | Wes EXZM-DA DEBUG ZEARD-RUD- NITRATABRIDAL                                                                                                  |

ワンタイムパスワード利用開始(ソフトウェアトークン完 了)画面が表示されます。 ワンタイムパスワード利用開始登録の受付が完了いたし ました。

\_.\_...

**OTP利用開始(ハードウェアトークン)** 

ワンタイムパスワードの利用開始前に、発行されたワンタイムパスワード(ハードウェアトークン)を入 カし、認証が正常に行われることを確認します。認証が正しく行われた場合、ワンタイムパスワードの利 用が開始されます。

手順1 グローバルナビゲーション操作

グローバルナビゲーションの[各種お申込・手続き]→[ワンタイムパスワード]をクリックし、手順2 へ進みます。

#### 手順2 ワンタイムパスワード申請内容の選択

|                                    | ・各種料金の 各種お申込・手続き ご利用サービスの変更 その他サービス<br>(ペイジー) 各種お申込・手続き ご利用サービスの変更 その他サービス<br>画用ID: BOP001 | 注意事項欄の内容をご確認のうえ、よろしけれ                                          |
|------------------------------------|--------------------------------------------------------------------------------------------|----------------------------------------------------------------|
|                                    | 画面ID:80P081                                                                                |                                                                |
|                                    | ει»,                                                                                       | 報変更処理選択欄の「 <b>ワンタイムパスワード</b> 和<br>リンクをクリックし、 <b>手順3</b> へ進みます。 |
| シンタイムハスノード並取代ル                     | ークン発行済                                                                                     |                                                                |
| トークン信報                             |                                                                                            |                                                                |
| サービス10 10:<br>ユーザ10 99             | 11998<br>980000001                                                                         |                                                                |
| 注意事項                               |                                                                                            |                                                                |
|                                    | ワンタイムパスワード利用解除、ワンタイムパスワード原語方式を表                                                            |                                                                |
| Hydr-sn                            |                                                                                            | 登録情報変更処理選択欄                                                    |
| インターネットでのご相談・お問い合わせ                |                                                                                            |                                                                |
| インターネットサービスの各種操作方法・お手続きや店          | <b>頃</b> サービスに関するご不明点は、お気軽にお問い合わせ下さい。                                                      |                                                                |
| タイレクトハンクに属するお問い合わせ<br>0120-123-456 | よくあるご算符<br>インターネットサービスの各価値作方法・お手続きに関するよくある<br>ご開発をまとのあした。トラブルの際にご確認下さい。<br>シントルテング開始できた。   |                                                                |

手順3 ハードウェアトークンの確認

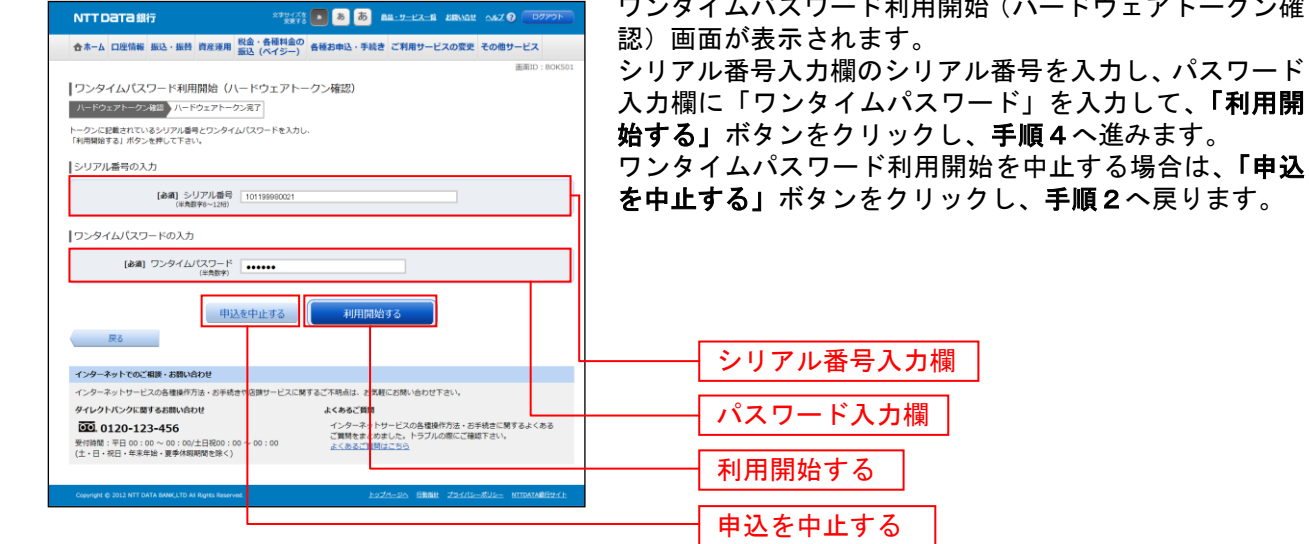

ワンタイムパスワード利用開始(ハードウェアトークン確

入力欄に「ワンタイムパスワード」を入力して、「利用開 始する」ボタンをクリックし、手順4へ進みます。 ワンタイムパスワード利用開始を中止する場合は、「**申込** を中止する」ボタンをクリックし、手順2へ戻ります。

# 手順4 ハードウェアトークンの完了

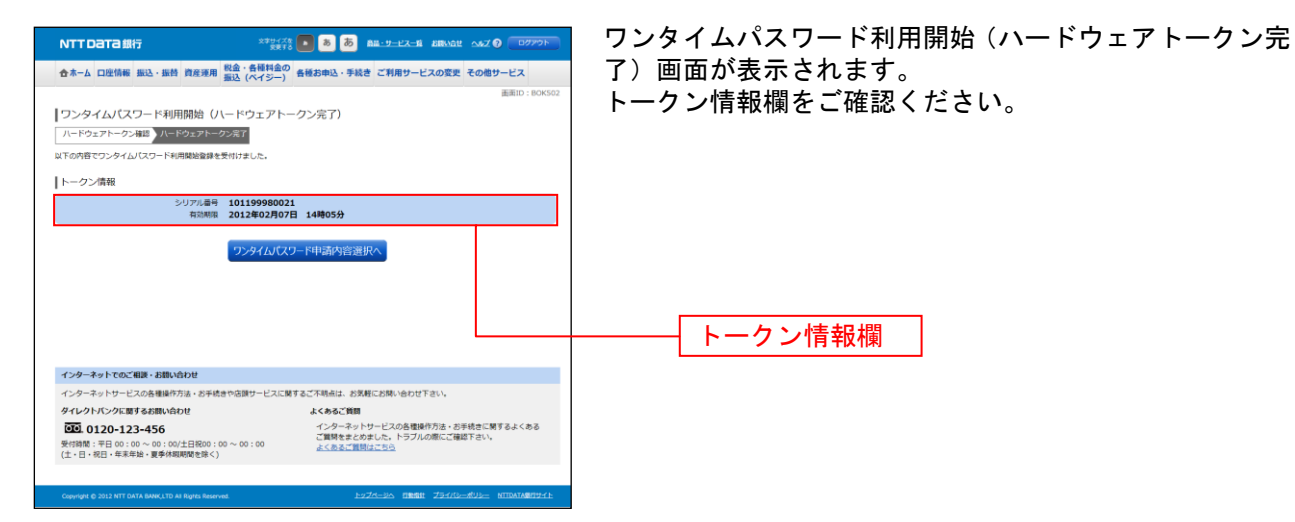

### **OTP利用解除**

ワンタイムパスワード機能のご利用をお客様自身で解除することができます。

#### 手順1 グローバルナビゲーション操作

グローバルナビゲーションの [各種お申込・手続き] → [ワンタイムパスワード] をクリックし、**手順2** へ進みます。

#### 手順2 ワンタイムパスワード申請内容の選択

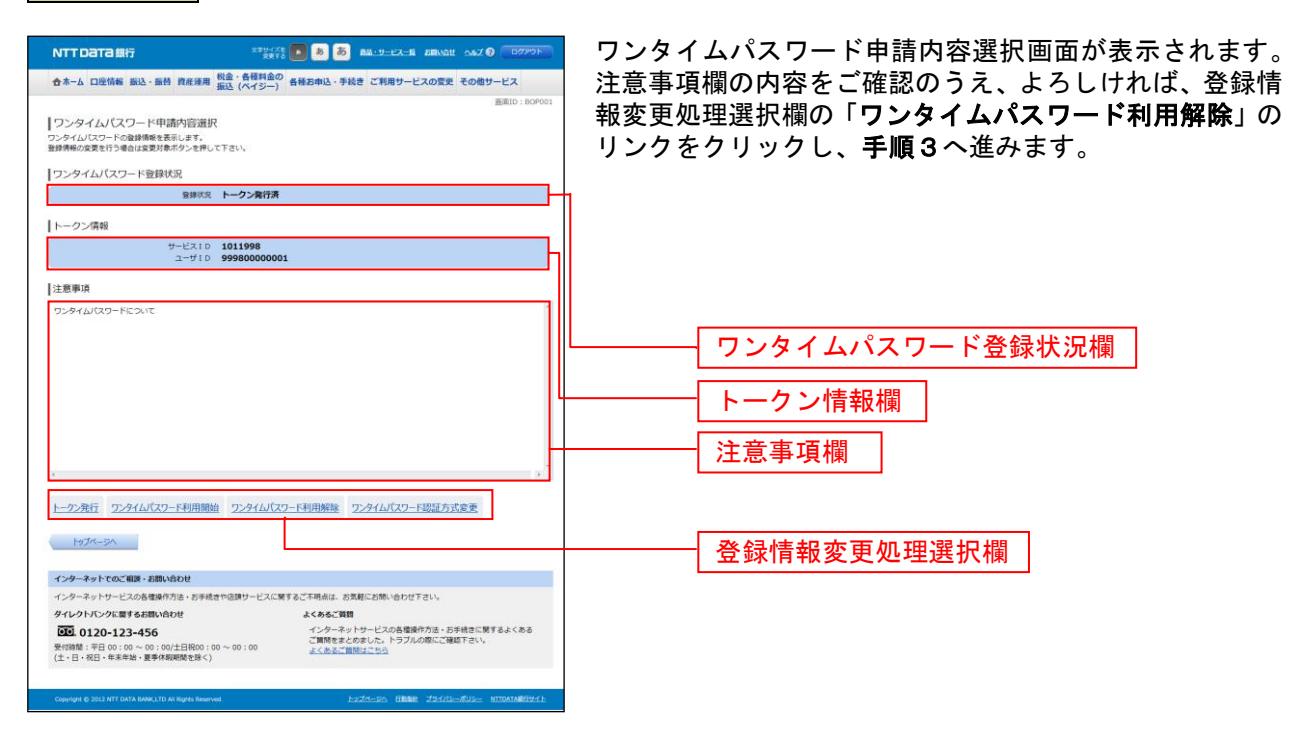

### 手順3 ワンタイムパスワード利用解除の確認

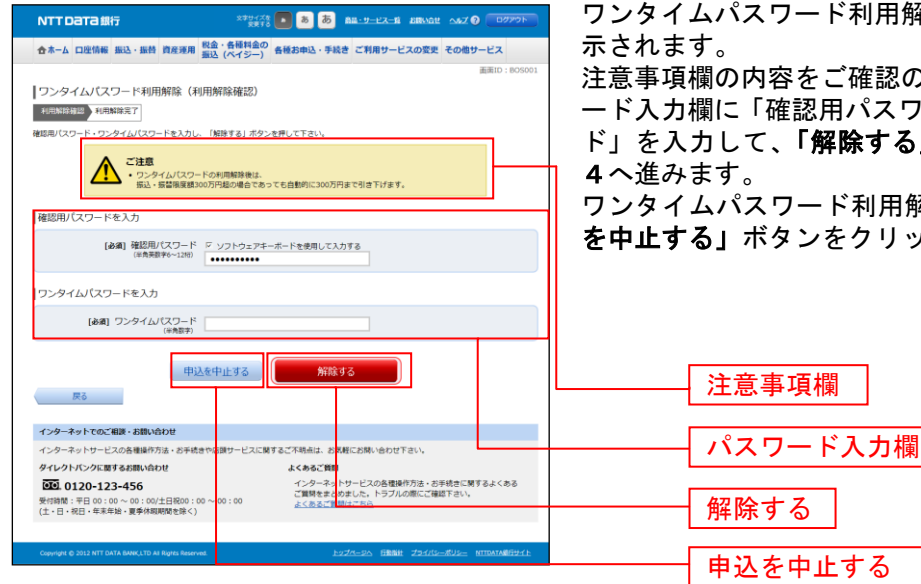

ワンタイムパスワード利用解除(利用解除確認)画面が表 示されます。

注意事項欄の内容をご確認のうえ、よろしければ、パスワ ード入力欄に「確認用パスワード」、「ワンタイムパスワー ド」を入力して、「解除する」ボタンをクリックし、手順 4へ進みます。

ワンタイムパスワード利用解除を中止する場合は、「申込 を中止する」ボタンをクリックし、手順2へ戻ります。

## 手順4 ワンタイムパスワード利用解除の完了

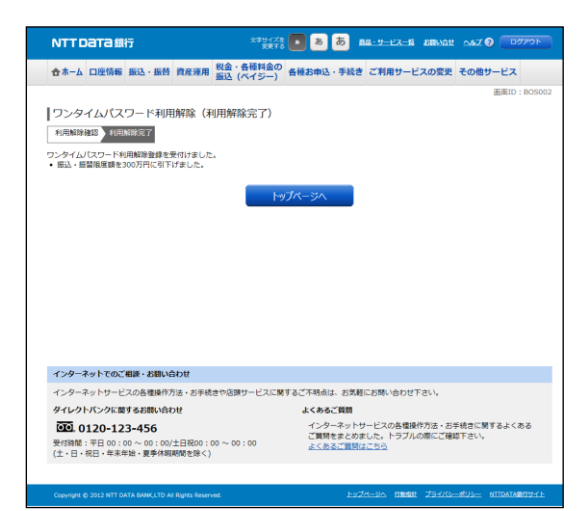

ワンタイムパスワード利用解除(利用解除完了)画面が表示されます。 ワンタイムパスワード利用解除の登録が完了いたしました。

\_.\_....

### OTP認証方式変更

ワンタイムパスワードでの認証機能を一時的に停止することができます。また、停止の解除を行うことが できます。

手順1 グローバルナビゲーション操作

グローバルナビゲーションの [各種お申込・手続き] → [ワンタイムパスワード] をクリックし、**手順2** へ進みます。

#### 手順2 ワンタイムパスワード申請内容の選択

| NTT D T 2 445 2 5 9 4 7 1                              |                                                                              | ワンタイムパスワード申請内容選択画面が表示されます                                           |
|--------------------------------------------------------|------------------------------------------------------------------------------|---------------------------------------------------------------------|
|                                                        | BALLY LAND BALLY LAND BELLY                                                  | 注音車頂欄の内容をご確認のうえ トスレけれげ 登録!                                          |
| 合ホーム 口座情報 振込・服持 資産運用 税金・各種料金の<br>振込 (ハイジー)             | 各種お申込・手続き ご利用サービスの変更 その他サービス                                                 |                                                                     |
|                                                        | 委用[10:809001                                                                 | 報変更処理選択欄の「 <b>ワンタイムパスワード認証方式</b><br>更」のリンクをクリックし、 <b>手順3</b> へ進みます。 |
| ワンタイムパスワード登録状況                                         |                                                                              |                                                                     |
| 登録状況 トークン費行済                                           |                                                                              | η                                                                   |
| トークン情報                                                 |                                                                              |                                                                     |
| サービスID 1011998<br>ユーザID 9998000000                     | 1                                                                            |                                                                     |
| 注意事項                                                   |                                                                              |                                                                     |
| ワンタイムバスワードについて                                         |                                                                              |                                                                     |
|                                                        |                                                                              | ワンタイムパスワード登録状況欄                                                     |
|                                                        |                                                                              | トークン情報欄                                                             |
|                                                        |                                                                              | 注意事項欄                                                               |
| * トークン発行 ワンタイムパスワード利用輸始 ワンタイムパス                        | ・<br>ワード利用解除 ワンタイムパスワード認証方式変更                                                |                                                                     |
| MJ-STC                                                 |                                                                              | 登録情報変更処理選択欄                                                         |
| インターネットでのご相談・お問い合わせ                                    |                                                                              |                                                                     |
| インターネットサービスの各種操作方法・お手続きや店舗サービスにあ                       | するご不明点は、お気軽にお問い合わせ下さい。                                                       |                                                                     |
| ダイレクトバンクに量するお問い合わせ                                     | よくあるご質問                                                                      |                                                                     |
|                                                        | インターネットサービスの各電機作方法。85手続きに関するよくある<br>ご質問をまとめました。トラブルの際にご確認下さい。<br>よくあるご値間はごちら |                                                                     |
| Copyright @ 2012 NTT DATA BANK,LTD At Rights Reserved. | Esza-sa minine zisiris-aus- minataminyiri                                    |                                                                     |

手順3 変更内容の入力

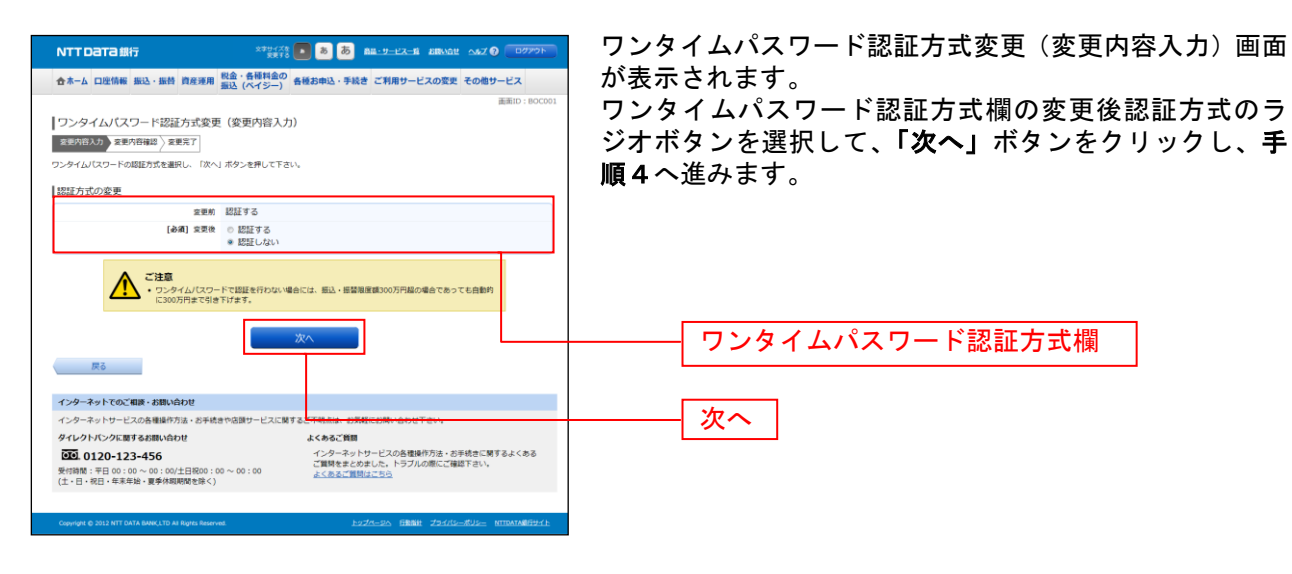

## 手順4 ワンタイムパスワード認証方式の変更内容確認

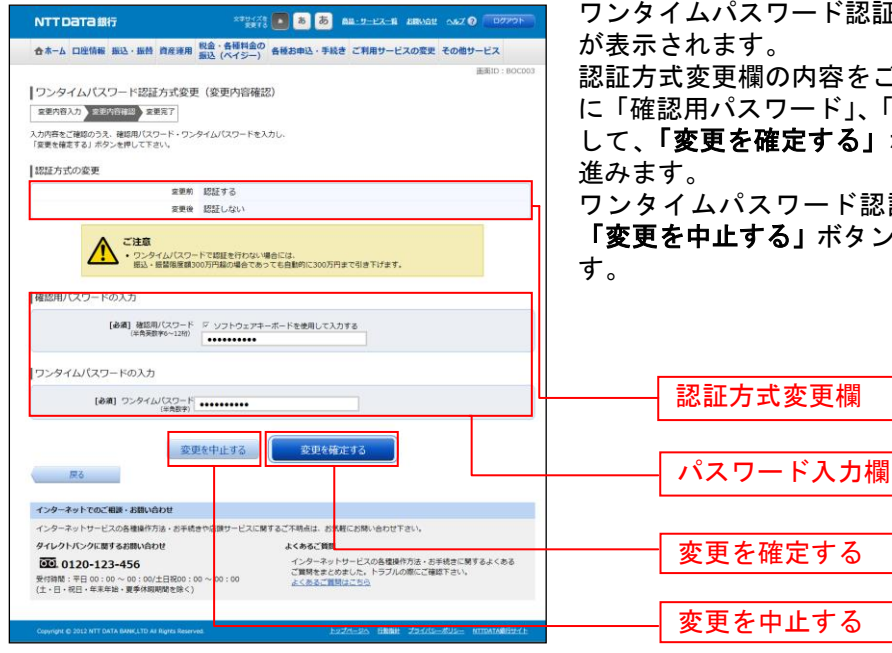

ワンタイムパスワード認証方式変更(変更内容確認)画面 が表示されます。

認証方式変更欄の内容をご確認のうえ、パスワード入力欄 に「確認用パスワード」、「ワンタイムパスワード」を入力 して、「変更を確定する」ボタンをクリックし、手順5へ 進みます。

ワンタイムパスワード認証方式変更を中止する場合は、 「変更を中止する」ボタンをクリックし、手順2へ戻りま す。

## 手順5 ワンタイムパスワード認証方式の変更完了

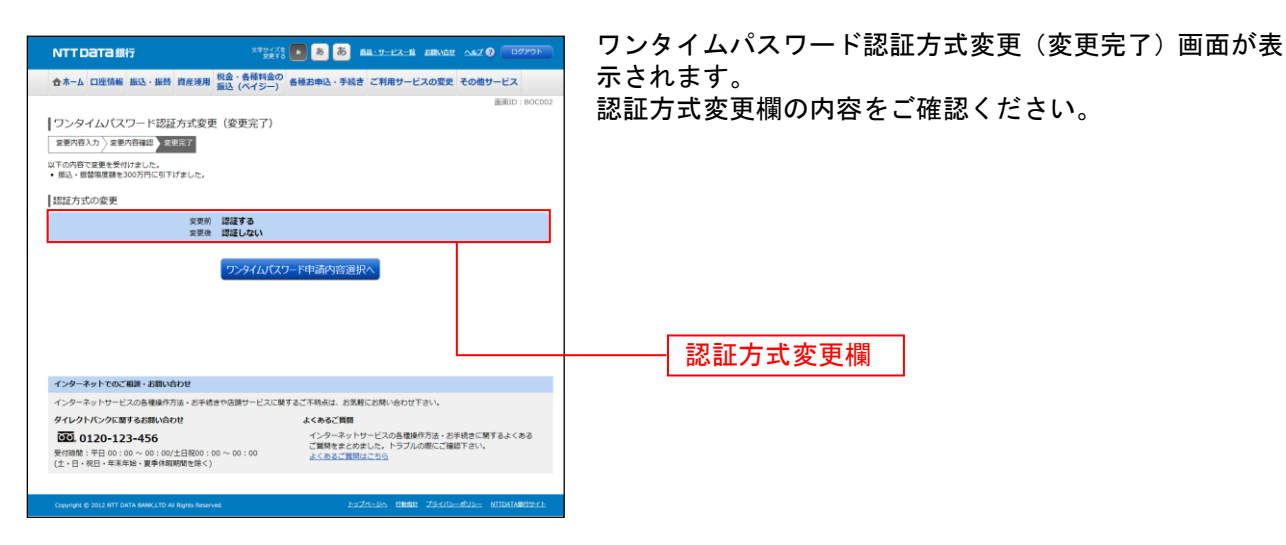

### IBロック

インターネットネットバンキングの取引の利用制限を行うことができます。

手順1 グローバルナビゲーション操作

グローバルナビゲーションの [各種お申込・手続き] → [IBロック] をクリックし、**手順2**へ進みます。

手順2 利用停止対象を選択

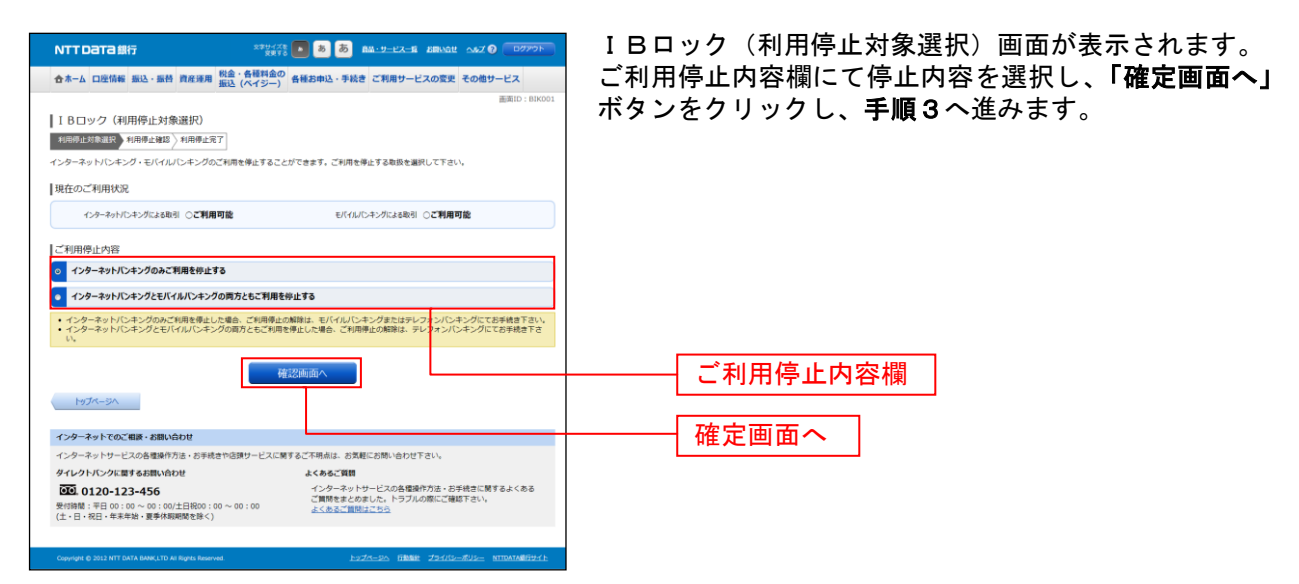

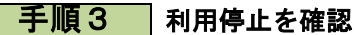

|                                                                                    |                                                                                                    | 🗾 IBロック(利用停止研 |
|------------------------------------------------------------------------------------|----------------------------------------------------------------------------------------------------|---------------|
| 合ホーム 口座情報 振込・振替 資産運用 税金・各種料金                                                       | の 各種お申込・手続き ご利用サービスの変更 その他サービス                                                                                                    | 「利田停止内容欄をごね   |
| 102 (771 )-                                                                        | )<br>画面ID:BIKG                                                                                                    |               |
| ⅠⅠΒロック(利用停止確認)                                                                     |                                                                                                    | 一下人刀欄の「催認用/   |
| 利用停止対象選択 利用得止發怒 利用停止完了                                                             |                                                                                                    | 確定する ボタンをクロ   |
| ご利用を停止するお敬扱をご確認下さい。よろしければ確認用バスワー<br>「停止を確定する」ボタンを押して下さい。                           | - ドをご入力のうえ、                                                                                                    | 「日ロックを中止する地   |
| 現在のご利用状況                                                                           |                                                                                                    |               |
| インターネットバンキングによる取引 ○ご利用可能                                                           | モバイルバンキングによる取引 ○ご利用可能                                                                                                    | 2/9//C. F9/   |
| ご利用停止内容                                                                            |                                                                                                    |               |
| インターネットバンキングによる取引 ×ご利用停止                                                           | モバイルバンキングによる取引 ○ご利用可能                                                                                                    |               |
|                                                                                    |                                                                                                    |               |
| パスワードの入力                                                                           |                                                                                                    |               |
| [必須] 確認用パスワード ▽ ソフトウェア<br>(半角英数字6~12冊)                                             | キーボードを使用して入力する                                                                                                    |               |
|                                                                                    |                                                                                                    | <b>┛</b> ║    |
| 停止を中止する                                                                            | 停止を確定する                                                                                                    |               |
|                                                                                    |                                                                                                    |               |
| Ez                                                                                 |                                                                                                    |               |
| 展る                                                                                 |                                                                                                    |               |
| 戻る                                                                                 |                                                                                                    |               |
| 戻る<br>インターネットでのご相談・お願い合わせ<br>インターネットリービスの各種操作方法・お手続きや2課サービスの                       | :勝するご不明点は、お気軽にお開い合わせ下さい。                                                                                                    | パスワード入力       |
| 戻る<br>インターネットでのご相原・お馴い合わせ<br>インターネットワービスの各世級の方法・お手続きやに用ワービスの<br>クイレクトパンクに置するお馴い合わせ | 1月するご不明点は、20月にお防い合わせ下さい。<br>よくあるご覧の                                                                                                    | パスワード入力       |
|                                                                                    | 第するご不用点は、2 取組にお称い合わせ下さい。<br>人々みるご知<br>インタース・トヤーにスの体気中かりた。古学校でに第すまよくたち<br>ご開きまたなかした。トランスの外のにご解す下かい。                                                                 | パスワード入力       |
|                                                                                    | 「著するご不明点は、され程ごお祭い合わせ下さい。<br>よくわらご知識<br>インターネットサービスの各様様行力は、お手続きに関するよくある<br>ご開きまくのました。トランルの例にご確認するい。<br>よくれると「私時の知らか」                                                |               |
|                                                                                    | :発するご不明点は、お気軽にお熱い合わせてさい。<br>よくあるご知識<br>インターネードサービスの各様体行力は、お手持名に築するよくある<br>ご開発するくのました、トラスルの際にご確認するい。<br>よくあるこれ <del>間はたちら</del>                                     |               |
|                                                                                    | : 見するご不明点は、な 地域にお助い合わせておい、<br>たくのまで知り<br>イングーネットサービスの各型の作力は、分子統合に知ずるよくなる<br>ご開発きまくのました、トラブルの際にご確認下さい。<br>よくあるこう <u>地球またら</u><br>たったったか、10年度、25450-05012、1050408024 |               |

記)画面が表示されます。 認のうえ、よろしければ、パスワ パスワード」を入力して、「**停止を** ックし、手順4へ進みます。 易合は、**「停止を中止する」**ボタン **ページ画面**へ戻ります。

## 手順4 利用完了を確認

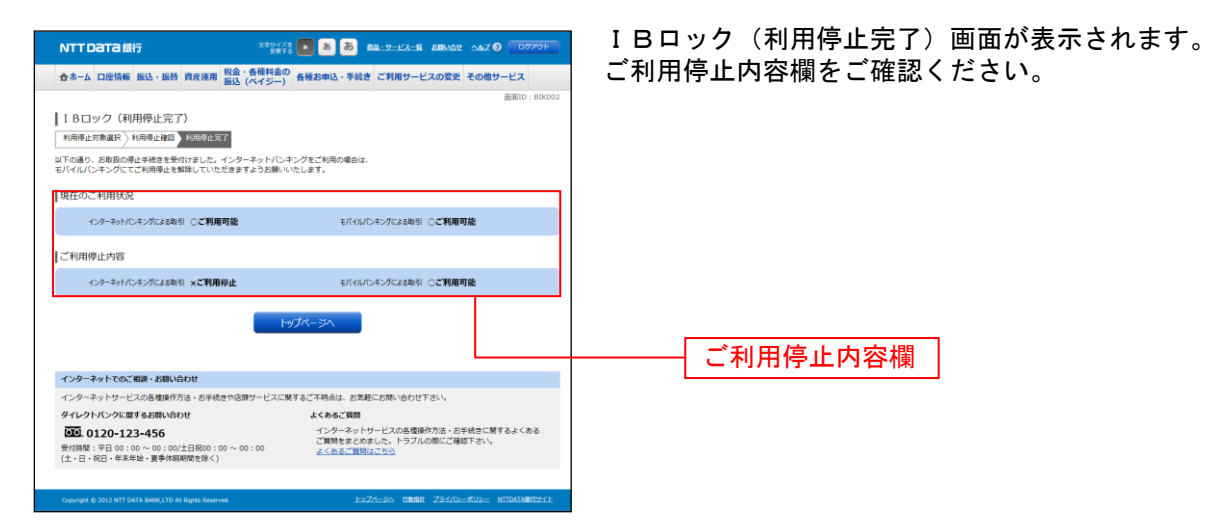

\_.\_....

ログイン緊急停止

ご利用中の口座に対して、緊急利用停止の手続きを行うことができます。

| 手順1 ログイン画面操作                                                                                                    |                                                                                |
|----------------------------------------------------------------------------------------------------|--------------------------------------------------------------------------------|
| NTTDETERF                                                                                                    | ログイン画面の <b>「緊急利用停止」</b> のボタンをクリックし、                                            |
| 画画ID:8L1001                                                                                                    | 手順2へ進みます。                                                                      |
| ログイン<br>- インターネットパンホングの本下利用にご注意下さい                                                                                                    |                                                                                |
| メロデー・の語を基本のシームのような、日本の生活を見たして注意すると、レロデーの語をできた。<br>のビデートに注意すると、ないのないを見たりのないをデームにご意見すると、レロデーの語をできた。<br>者はおわないようにお思いいたします。                                    |                                                                                |
| <ul> <li>入力された契約番号等に誤りがあります。ご確認のうえ、再與入力して下さい。[8026]</li> <li>増由コードは833です。</li> </ul>                                                                       |                                                                                |
| 初めてご利用になる方<br>素味品。はらてご作用になる声響は、こちらで用用用電音をおこなってす<br>ない。                                                                                                    |                                                                                |
| 制度利用登録がお済みの方                                                                                                    |                                                                                |
| ログインID ア ソフトウェアキーボードを使用して入力する ネット的らできる5年628年<br>(特殊期末を~128) インテーンドの・アメードを使用して入力する インテーンド(人)にキング<br>インテーンド(レーマーンド)・ア ソフトウェアモーボードを使用して入力する 利用語法、バスワード電量的のギルス |                                                                                |
| ロクインパスジード シントシンティードを使用して入力する ネット中心 マントール (本規算サインド) 、統約00日中心シッチ地位がになえま す。<br>確認用パスワード ダンフトウェアチーボードを使用して入力する ネット中心                                           |                                                                                |
| (*売期日本-12日)<br>ログイン                                                                                                    | <u>案芯利用停工</u>                                                                  |
| 02238-1532-F5888668<br>決済を中止する                                                                                                    |                                                                                |
| インターネットでのご相談・お願い合わせ                                                                                                    |                                                                                |
| インターネットサービスの各種操作方法・お手続きやる課サービスに繁するご不明点は、お気軽にお熱い合わせ下さい。<br>タイレクトパンクに繋するお馴い合わせ よくあるご賞問                                                                       |                                                                                |
| COL 0120-123-456 インターネットサービスの各場論作方法・お手続きに関するよくある     ご関節をまとのました。トラブルの際にご確認下さい。     よくあるご 関節語ごちら                                                            |                                                                                |
| (工・日・祝日・年末年3日・重歩休範疇版を加く)                                                                                                    |                                                                                |
| Copyright & 2012 NTT DATA BANK,ITD AS Rights Reserved.                                                                                                    |                                                                                |
|                                                                                                    |                                                                                |
| <b>ナ順</b> 2 利用 る 認証 万 法 の 選 択                                                                                                    |                                                                                |
| NTT DATA \$\$\$7 \$\$ \$ \$ \$ \$ \$ \$ \$ \$ \$ \$ \$ \$ \$ \$ \$                                                                                         | ログイン緊急停止(利用者認証方法選択)画面が表示され                                                     |
|                                                                                                    | ます。                                                                            |
| □フィンから07FL (1977年1868年)7月20日370<br>回該方法(1977年) 2日2   今日二日第30   今止天了                                                                                        | 緊急停止のための認証方法を、認証方法選択欄の「ログイ                                                     |
| 以下の注意事実を必ずお除み下さい。<br>ログインIDまたは、代表口座番号のいずれかをご選択のうえ、「認証適面へ」ボタンを押して下さい。                                                                                       | ンIDを入力する」、「代表口座番号を入力する」から選択し                                                   |
| 認証方法選択                                                                                                    |                                                                                |
| ◎ ログインIDを入力する                                                                                                    | 注意事項の内容をご確認のうえ、よろしければ「認証画面                                                     |
| 代表ロ座撮号を入力する                                                                                                    | へ」ホタンをクリックしてください。                                                              |
| 注意事項<br>#本内容が入ります。                                                                                                    | 「ロクインIDを人力する」 選んた場合には、 <b>手順3</b> -1へ                                          |
|                                                                                                    | 進みまり。                                                                          |
|                                                                                                    | 「代衣口座留号を入力する」を迭んに場合には、手順3一                                                     |
|                                                                                                    | 2つ進みまり。<br>手結ちた山山」たい埋合には 「 <b>山山オス</b> 」ギタンたりは                                 |
|                                                                                                    | す 祝さ ど 中止 し に い 場 っ に は 、 「 <b>中止 y る」</b> 小 ブ ノ ど グ リ<br>ック 」 手 順 7 へ 准 み 吉 オ |
|                                                                                                    |                                                                                |
| 中止于る                                                                                                    | 認証方法選択欄                                                                        |
| インターネットでのご相談・お願い合わせ<br>インターネットサービスの各様保行方法・お手続きや合計サービスに第するご不明点は、お気軽にお知い合わせ下さい。                                                                              |                                                                                |
| タイレクトパンクに開するお問い合わせ よくもみるご開目<br>「「日」0.120_122_456 インターネットサービスの急増級作力法・メギメ会ご開するよくある                                                                           | —————————————————————————————————————                                          |
|                                                                                                    |                                                                                |
|                                                                                                    |                                                                                |

① 以降の画面で「中止する」ボタンをクリックした際には全て手順7へ進みます。

手順3-1 認証(ログインID 選択時)

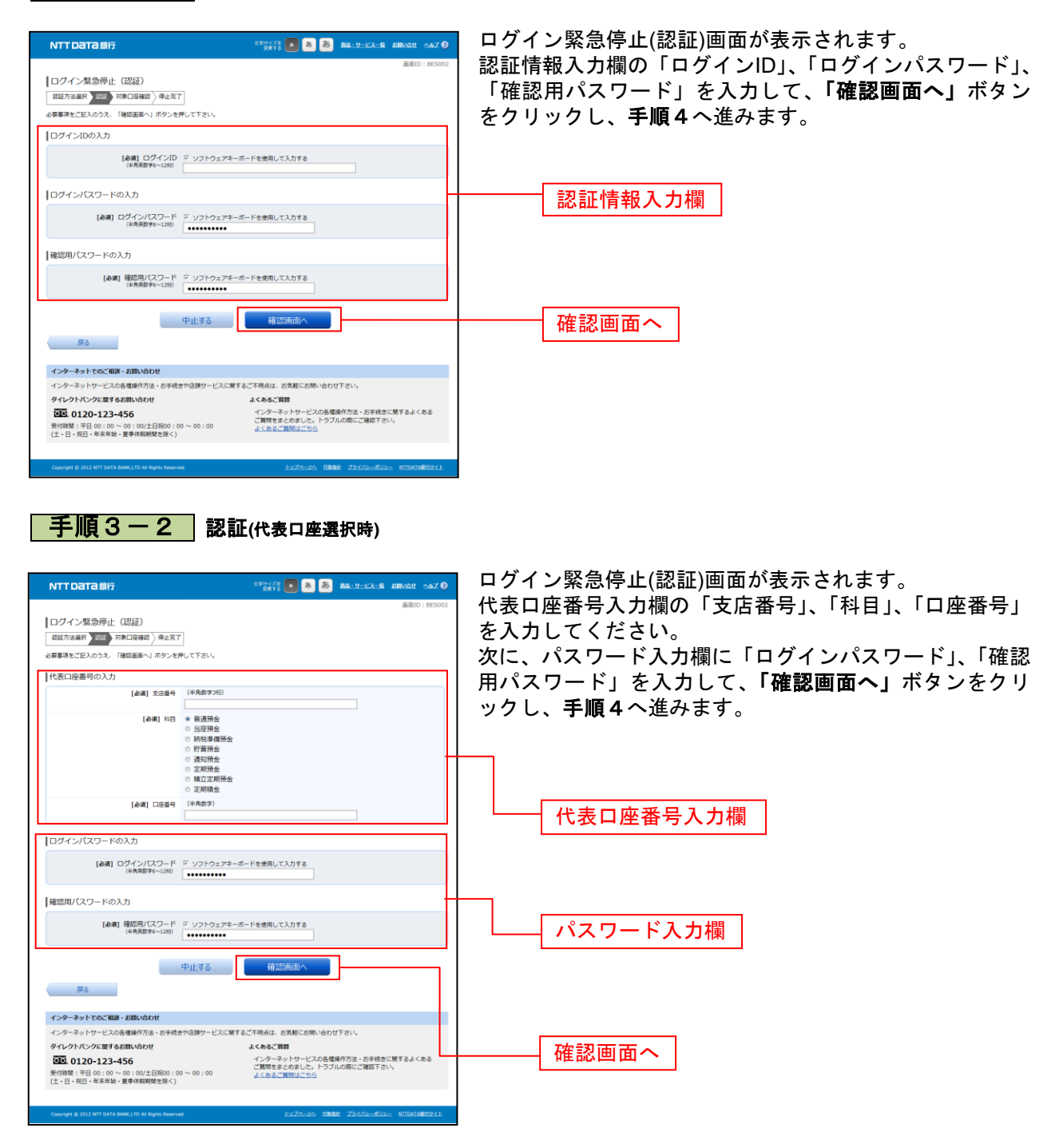

| 手順4 再ログ                                               | イン                                                                                     |                                                                |
|-------------------------------------------------------|----------------------------------------------------------------------------------------|----------------------------------------------------------------|
| NTT Data 銀行 ままい ( ) ( ) ( ) ( ) ( ) ( ) ( ) ( ) ( ) ( | <ul> <li></li></ul>                                                                    | 再ログイン画面が表示されます。<br><b>「再ログイン」</b> ボタンをクリックし、 <b>手順5</b> へ進みます。 |
| ログイン状況<br>ログイン日時 2012年03月20日<br>利用端末 プラウザ             | ∃ 10₩05分                                                                               |                                                                |
| 中止する                                                  | 雨の火シ                                                                                   |                                                                |
| インターネットでのご相談・お問い合わせ                                   |                                                                                        | 再ロジイン                                                          |
| インターネットサービスの各種操作方法・お手続きや店頭サービスに開                      | するご不明点は、お気軽にお問い合わせ下さい。                                                                 |                                                                |
| タイレントバンクに載するお願い合わせ                                    | よくあるこ類別<br>インターネットサービスの各徴時作方法。お手続きに関するよくある<br>ご関係をまとめました。トラブルの際にご確認下さい。<br>よくあるご開始にこちら |                                                                |
|                                                       |                                                                                        |                                                                |

------

\_\_\_\_\_

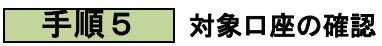

------

| NTT Data 銀行<br>ログイン緊急停止<br>超距方法選択) 超距<br>発参用用作止対象ロビー発<br>緊急利用停止対象ロ | (対象口座確<br>第2回23世) (P<br>の支きる・8日・C<br>座一覧    | *********************************                                                                          | <b>9</b><br>03 | ログイン緊急停止(対象口座確認)画面が表示されます。<br>利用停止を行う口座の一覧が表示されますので、口座、注<br>意事項の内容をご確認のうえ、よろしければパスワード入<br>力欄に「確認用パスワード」を入力して、「緊急停止を行<br>う」ボタンをクリックレ、手順6へ進みます。 |
|--------------------------------------------------------------------|---------------------------------------------|----------------------------------------------------------------------------------------------------|----------------|----------------------------------------------------------------------------------------------------|
| 豐洲支店                                                               | 普通                                          | 0123456                                                                                                    |                |                                                                                                    |
| 泉岳寺支店                                                              | 普通                                          | 2345678                                                                                                    |                |                                                                                                    |
| 品川支店                                                               | 当座                                          | 99999990                                                                                                   |                | →→→→ 利田停止口应攔                                                                                                    |
| 注意墨酒                                                               |                                             |                                                                                                    |                | 小小川子工口注意                                                                                                    |
| 規志内田が入ります。                                                         |                                             |                                                                                                    | *              | 注意事項                                                                                                    |
| R&]                                                                | ] 確認用パスワ                                    | - ド 「 ソフトウェアキーボードを使用して入力する                                                                                 |                | パスワード入力欄                                                                                                    |
|                                                                    | (半局央部(子6~1)                                 | 82) •••••                                                                                                  | J              |                                                                                                    |
|                                                                    |                                             | 中止する 緊急停止を行う                                                                                               |                | 緊急停止を行う                                                                                                    |
| インターネットでのご相                                                        | そ・お問い合わせ                                    |                                                                                                    |                |                                                                                                    |
| インターネットサービスの                                                       | の各種操作方法・お                                   | 手続きや店類サービスに関するご不明点は、お気軽にお問い合わせ下さい。                                                                         |                |                                                                                                    |
| ダイレクトパンクに置す。<br>・・・・・・・・・・・・・・・・・・・・・・・・・・・・・・・・・・・・               | 5お聞い合わせ<br>456<br>~ 00:00/土日祝<br>· 夏季休暇明慧を詳 | よくわるご開催<br>イシティットサービスの各種場所方法・お子供会に関するよくある<br>ご解除をまとめました。トラブルの際にご確認下さい。<br>なくためとご解除した。トラブルの際にご確認下さい。<br>を() |                |                                                                                                    |
| Copyright @ 2012 NTT DATA                                          | BANK, LTD AT Rights I                       | E274-DA TIMOR 79470-49D- MITATABITH                                                                        |                |                                                                                                    |

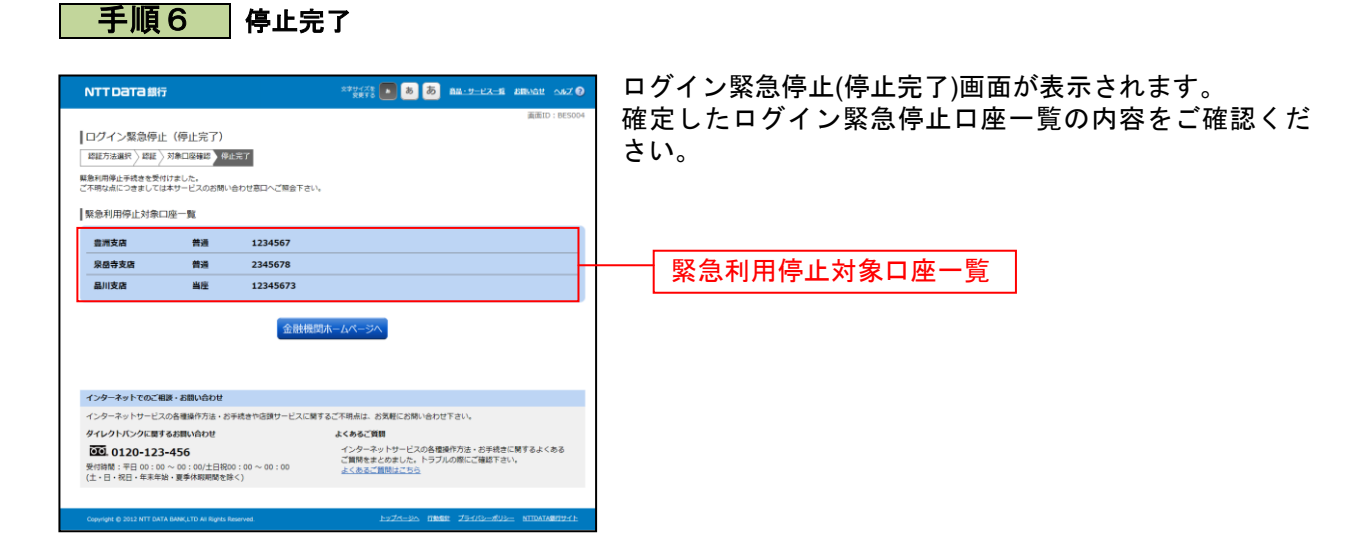

## 手順7 ログイン緊急停止の中止

| NTTDaTa銀行                                                         | x79-728 💽 💩 🧑 BM-9-22-8 BBN02 MAZ 🕄      |
|-------------------------------------------------------------------|------------------------------------------|
|                                                                   | 資面ID:8ES100                              |
| ログイン緊急停止の中止                                                       |                                          |
| <ul> <li></li></ul>                                               |                                          |
| 全計機的                                                              | <u>₩_₩~=&gt;</u> ₩                       |
| インターネットでのご相談・お問い合わせ                                               |                                          |
| インターネットサービスの各種操作方法・お手続きや店類サービスに関す。                                | るご不明点は、お気軽にお問い合わせ下さい。                    |
| ダイレクトパンクに関するお買い合わせ                                                | よくあるご質問                                  |
| 0120-123-456                                                      | インターネットサービスの各種操作方法・お手続きに関するよくある          |
| 受付時間:平日 00:00 ~ 00:00/土日祝00:00 ~ 00:00<br>(土・日・祝日・年末年始・夏季休暇期間を除く) | ご質問をまとめました。トラブルの際にご確認下さい。<br>よくあるご質問はこちら |
|                                                                   |                                          |
| Copyright @ 2012 NTT DATA BANK LTD All Rights Reserved.           | LyZA-RA HERE ZEARS-RUE NITRATABRITAL     |

ログイン緊急停止の中止画面が表示されます。 ログイン緊急停止の手続きが中止されました。

#### 明細照会 残高照会 お客様の口座の残高情報を照会することができます。 手順1 グローバルナビゲーション操作 グローバルナビゲーションの [口座情報] → [残高照会] をクリックしてください。 手順2 照会結果の確認 残高照会(複数口座)画面が表示されます。 NTT Data 總行 合ホーム 口座情報 振込・振替 資産運用 税金・各種料金の 各種お申込・手続き ご利用サービスの変更 その他サービス 残高情報欄の内容をご確認ください。 各種ボタンをクリックすることにより、各業務画面へ進み ます。 |普通預金口座 日里支店 普道 1234567 1,500,000円 残高 1,380,000円 お引出し可能金額 1,500,000円 07月末日の預金残高 残高情報欄 3 ZØDI 88,300,000円 残高 88,300,000円 お引出し可能金額 88,300,000円 07月末日の預金残高 | 貯蓄預金口座 ただ今の時間はサービスを行っておりません。ご了承下さい 定期預金口座 日吉駅前営業部 定期預金 2222222 1,000,000円 渋冻 各種ボタン ① ら預入 この口の 払出 この口由の定期明細 205 積立定期預金口座 日吉駅前営業部 積立定明預金 2222222 12.100.000円 熟悉 時入金 この日8 払出 この日の 30 インターネットでのご相談・お問い合わせ ービスに関するご不明点は、お気軽にお問い合わせ下さい ダイレクトバンクに関するお問い合わせ よくあるご質問 インターネットサービスの各種操作方法・お手続きに関するよくある ご質時をまとめました。トラブルの際にご確応下さい。 よくあるご問題はごちゃ。 00.0120-123-456 受付時間:平日 00:00 ~ 00:00/土日祝00 (土。日,祝日,年末年始,夏季休暇期間本等/

- ① 各種ボタン説明
  - 「この口座から振込」または「この口座から振込・振替」→指定した口座から振込手続きを行う場合はこのボタンをクリックし、
     振込(振込方法選択)画面へ進みます。[P127]
  - ・「この口座から振替」→指定した口座から振替手続きを行う場合はこのボタンをクリックし、振替(振替先口座選択)画面、もし くは振替(振替全額入力)画面へ進みます。[P134]
  - ・「この口座の入出金情報」→指定した口座の入出金情報をご確認する場合はこのボタンをクリックし、入出金明細照会(オンライン)[P119]、または入出金明細照会(オフライン)画面へ進みます。[P123]
  - ・定期預金口座の「この口座から預入」→指定した定期預金口座への預入を行う場合はこのボタンクリックし、定期預金預入画面 へ進みます。[P174]
  - ・定期預金口座の「この口座から払出」→指定した定期預金口座の払出を行う場合はこのボタンクリックし、定期預金払出画面へ 進みます。[P183]
  - ・定期預金口座の「この口座の定期明細」→指定した口座の定期預金明細をご覧になる場合はこのボタンクリックし、定期預金明 細原会画面へ進みます。[P197]
  - ・積立定期預金口座の「この口座へ随時預入」→指定した積立定期預金口座へ臨時入金を行う場合はこのボタンクリックし、積立 定期預金預入画面へ進みます。[P199]
  - ・積立定期預金口座の「この口座から払出」→指定した積立定期預金口座の払出を行う場合はこのボタンクリックし、積立定期預 金払出画面へ進みます。[P206]
  - ・積立定期預金口座の「この口座の定期明細」→指定した積立定期預金口座の定期明細をご覧になる場合はこのボタンクリックし、
     積立定期預金明細照会(照会方法指定)画面へ進みます。[P214]

## 入出金明細照会

お客様の口座の入金や出金(振込や引落等)の情報(入出金明細情報)の照会を行うことができます。

## 手順1 グローバルナビゲーション操作

グローバルナビゲーションの[口座情報]→[入出金明細照会]をクリックして**手順2**へ進みます。

手順2 照会条件の指定(オンライン)

|                                                                                                    | 入出金明細照会(オンライン)画面が表示されます。                                   |
|----------------------------------------------------------------------------------------------------|------------------------------------------------------------|
| 合木ーム 口座情報 振込・振替 資産運用 税金・各種料金の<br>振込 (ペイジー)                                                                                                    | 入出金明細を照会する場合は、照会条件指定欄の「照会口                                 |
| 入出金明細照会 (オンライン)           総合の           総合のたりたのうえ、「読金する」ボタンを押して下さい。           イージジジョする                                                                                                    | 座」、「照会期間」を入力します。過去に照会した明細を照<br>会する場合は、再照会欄に「照会期間」、「取引番号」を入 |
| H会口语 目開支店 表示 1224567     RR 11206.000円 3 % 1028 12005.000円 / Wite口道陶瓷ごや用い花: 15月8-0     OS用DINE1395529時点     OS用DINE1395529時点                                                                                                    | カします。                                                      |
| 加加会社を変更する このロジャを振行                                                                                                    | 人力元」後、「照会9る」ホタンをクリックし、于順3へ                                 |
| 入出金明細照会                                                                                                    | 進みます。                                                      |
| <ul> <li>現在入血はございません。</li> <li>00月07日15800分98点</li> </ul>                                                                                                    | また、各種ボタンをクリックすることで、各業務画面へ進                                 |
| 照会条件指定 - 直近分(オンライン)                                                                                                    | みます。                                                       |
| 数会結果のダウンロードは裏約ページ表示後に可解こなります。<br>過去6ヶ月分の損益や明磁結果のソートを行いたい <mark>りはプラインと</mark> 強きご利用下さい。                                                                                                    |                                                            |
| 株会に編 日本王名 日本 125 日本 125 125 125 125 125 125 125 125 125 125 | └────────────────────────────────────                      |
|                                                                                                    | ─────────────────────────────────────                      |
| 高倍会 通知に第41上前時間を用いたい場合は、用金期間を通用して下さい。 ○周期 ○当日 ○日代を設定する。                                                                                                    |                                                            |
|                                                                                                    | 再照会欄                                                       |
| N会する                                                                                                    | 照会する                                                       |
| <b>8</b> 5                                                                                                    |                                                            |
| インターネットでのご相談・お問い合わせ                                                                                                    |                                                            |
| ・インダーイットワービスの各種原作力法・の手続きで必須サービスに向するご不明点は、お気軽にお助い合わせ下さい。<br>タイレクトパンクに関するお問い合わせ よくあるご範囲                                                                                                    |                                                            |
|                                                                                                    |                                                            |
| Capature () 2012 NTT DATA BANKLITO Ni Bigdin Baserved                                                                                                    |                                                            |

① 各種ボタン説明

- ・「この口座から振込」または「この口座から振込・振替」→指定した口座から振込手続きを行いたい場合にはこのボタンをクリックし、振込(振込方法選択)画面へ進みます。[P127]
- ・「この口座から振替」または「この口座から振込・振替」→指定した口座から振替手続きを行いたい場合にはこのボタンをクリ ックし、振替(振替先口座選択)画面、もしくは振替(振替金額入力)画面へ進みます。[P135]

② 直近分(オフライン)のリンクをクリック→手順4へ進みます。(※ご利用状況により表示されていない場合もあります。)

注 トップページや残高照会から移動してきた場合、初期表示として選択した口座についての明細が表示されます。グローバルナビ ゲーションから遷移してきた場合、明細の初期表示はされません。

※ 「ページを印刷する」ボタンをクリックすることで、表示されている内容を印刷することができます。

# 手順3 照会結果の確認(オンライン)

-----

| мттрата≝                                                                                                    | RT                                                                                                    |                                                                                                    |                                                                                                    | CALM DIRVER                                                                                                    | A82 🕲 🗌 🛛 🖓 🖓                 | - 人               |     |          |             |    | •••              |                 |      |          |
|----------------------------------------------------------------------------------------------------|----------------------------------------------------------------------------------------------------|----------------------------------------------------------------------------------------------------|----------------------------------------------------------------------------------------------------|----------------------------------------------------------------------------------------------------|-------------------------------|-------------------|-----|----------|-------------|----|------------------|-----------------|------|----------|
| 合ホーム 口座情報                                                                                                    | 振込·振替 資産運用                                                                                                    | 税金・各種料金の<br>振込 (ペイジー) 各相                                                                                                    | お申込・手続き ご利用                                                                                                    | 目サービスの変更 🗄                                                                                                    | その他サービス                       | Γ                 | 通射  | 長形       | 式           | ダウ | ヮン               | · 🗆 -           | - ド  | י בי     |
| 1                                                                                                    | $( \Rightarrow = \langle \rangle )$                                                                                                    |                                                                                                    |                                                                                                    |                                                                                                    | 画面ID: BNY05                   | 1/050 入           | 出ナ  | 」出       | 金日          | 明約 | 田を               | CS              | SV Z | ファ       |
| へ口」並可加加Res<br>R会条件を入力のうえ、                                                                                                    | ( ( イ ノ フ イ ノ)<br>「 照会する」 ボタンを押し                                                                                                    | て下さい。                                                                                                    |                                                                                                    |                                                                                                    | ページを印刷する                      | 78 - <del>5</del> | です  | ; ±      | *           |    |                  |                 |      | •        |
|                                                                                                    |                                                                                                    |                                                                                                    |                                                                                                    |                                                                                                    |                               | J,J,              | C d | : ተ      | 9 0         |    |                  |                 |      |          |
| M田山松 自然文/<br>現高:13                                                                                                    | 4 首連 1234567<br>1000,000円 (取引可能数 13,0                                                                                                    | 100,000円)/ WEB口座機能ご利用                                                                                                    | Bit況:利用あり                                                                                                    |                                                                                                    |                               |                   |     |          |             |    |                  |                 |      |          |
| 照会条件を変更す                                                                                                    | 5                                                                                                    |                                                                                                    |                                                                                                    | この口原地の振行                                                                                                    | 08月08日13時52分時m<br>入してのD&me 振装 | a rin.            |     |          |             |    |                  |                 |      |          |
|                                                                                                    |                                                                                                    |                                                                                                    |                                                                                                    |                                                                                                    |                               |                   |     |          |             |    |                  |                 |      |          |
| 入出金明細照会                                                                                                    |                                                                                                    |                                                                                                    |                                                                                                    |                                                                                                    |                               |                   |     |          |             |    |                  |                 |      |          |
| 各号 日付<br>001 08月28日分                                                                                                    |                                                                                                    | 2月 お引出金                                                                                                    | き お預入金額                                                                                                    | 残高                                                                                                    | 摂要<br>〒−00000123              | -                 |     |          |             |    |                  |                 |      |          |
| BD用 08月29日投<br>08月29日分<br>08月29日分                                                                                                    |                                                                                                    | 10,000                                                                                                    | -<br>-                                                                                                    | 480,000円                                                                                                    | NTTF-\$123                    | _                 |     |          |             |    |                  |                 |      |          |
| 003 08月30日分<br>003 08月30日分                                                                                                    | -                                                                                                    | 金 10,000                                                                                                    | 9 -                                                                                                    | 470,000円                                                                                                    |                               |                   |     |          |             |    |                  |                 |      |          |
| 004 08月31日分                                                                                                    | 2                                                                                                    | 金 10,000                                                                                                    | 9.                                                                                                    | 460,000円                                                                                                    | データガス                         |                   |     | <b>7</b> | ш           | 소  | 日幺               | 田坦              |      |          |
| 005 09月01日分<br>09月01日级                                                                                                    | :                                                                                                    | 10,000                                                                                                    | 9 -                                                                                                    | 450,000円                                                                                                    |                               |                   |     |          |             | Ψ  | 刃が               | 四们則             |      |          |
| 006 09月02日分 09月02日投                                                                                                    | 2                                                                                                    | 金 10,000                                                                                                    | 9 -                                                                                                    | 440,000円                                                                                                    |                               |                   |     |          |             |    |                  |                 |      |          |
| 007 09月03日分<br>09月05日极                                                                                                    | 2                                                                                                    | 10,000                                                                                                    | 9-                                                                                                    | 430,000円                                                                                                    | データンウシン                       |                   |     |          |             |    |                  |                 |      |          |
| 008 09月04日分<br>09月05日扱                                                                                                    | 2                                                                                                    | 金 10,000                                                                                                    | 9 -                                                                                                    | 420,000円                                                                                                    |                               |                   |     |          |             |    |                  |                 |      |          |
| 009 09月05日分<br>09月05日极                                                                                                    | 2                                                                                                    | 金 10,000                                                                                                    | 9.                                                                                                    | 410,000円                                                                                                    |                               |                   |     |          |             |    |                  |                 |      |          |
| 010 09月06日分<br>09月06日级                                                                                                    | 振                                                                                                    | 1入金                                                                                                    | - 12,590,000円<br>小切手                                                                                                    | 13,000,000円                                                                                                    |                               |                   |     |          |             |    |                  |                 |      |          |
| 合計                                                                                                    |                                                                                                    | 70,000                                                                                                    | 月 12,590,000円                                                                                                    |                                                                                                    |                               |                   |     |          |             |    |                  |                 |      |          |
| 残高                                                                                                    |                                                                                                    |                                                                                                    |                                                                                                    | 13,000,000円                                                                                                    |                               |                   |     |          |             |    |                  |                 |      |          |
| 道場形式が20-1<br>国主時間をCM2710の<br>1955-<br>照会条件指定 - 1                                                                                                    | ジェート                                                                                                    | 197 (->                                                                                                    |                                                                                                    | ]                                                                                                    |                               |                   |     |          |             |    |                  |                 |      |          |
| 講報形式が>20-1<br>二世時間にコンパルパッ<br>きます。<br>脱会結果のダウンロー<br>過去6ヶ月分の損合す                                                                                                    | 1000 (オンライン)<br>- ドは鼻終ベージ表示後に3<br>明細結裏のソートを行いた                                                                                                    | リンペーン<br>J販となります。<br>い方は <u>オフライン都会</u> をご利                                                                                                    | 用下さい。                                                                                                    |                                                                                                    |                               |                   | [   |          | 帳           | 形ェ | <u> ドダ</u>       | <sup>*</sup> ウン | ~ □  |          |
| 2015年1月15日<br>2015年1月15日<br>2015年11月15日<br>2015年11月15日<br>2015年11月15日<br>2015年11月15日<br>2015年11月15日<br>2015年11月15日<br>2015年11月15日<br>2015年11月15日<br>2015年11月15日<br>2015年11月15日<br>2015年11月15日<br>2015年11月15日<br>2015年11月15日<br>2015年11月15日<br>2015<br>2015<br>2015<br>2015<br>2015<br>2015<br>2015<br>2015                                                                                                    | 220年<br>新雄分(オンライン)<br>- ドは鼻峡ページ表示後に3<br>- 等線結準のソートを行いた<br>電 目里支店 普通 123-                                                                                                    | 1版となります。<br>い方は <u>オフライン加会</u> をご利<br>567 ・                                                                                                    | 用下さい。                                                                                                    |                                                                                                    |                               |                   | —[  | 通        | 帳           | 形王 | ドダ               | ゛ウ:             | ンロ   |          |
|                                                                                                    | 2001<br>下は重約ページ表示後には<br>明顯結果のソートを行いた<br>章 目里文店 普通 122・<br><sup>1</sup> ● 最新 ○ 当日                                                                                                    | 1版となります。<br>い内は <u>オフライン協会</u> をご利<br>567 ・<br><b>ご 最近1</b> 辺際 ・ 当月                                                                                                    | 周下さい。<br>○ 前月 ○ 前々月                                                                                                    | 全期間                                                                                                    |                               | -                 | —[  | 通        | 帳           | 形式 | ドダ               | ָיָל            | ンロ   |          |
| 諸県形式やクレロート<br>国生の場合シックイルなり<br>建する。<br>脱会条件指定 - 書<br>脱会結果のダウンロー<br>満去らヶ月外の用金付<br>脱会印<br>脱会印<br>脱会印                                                                                                    |                                                                                                    | 1%となります。<br>い方はプライン指会をご判<br>ご 最近1週間 ○当月                                                                                                    | <b>南下さい。</b><br>○前月 ○前々月                                                                                                    | <ul> <li>全期間</li> </ul>                                                                                                    |                               |                   | [   | 通        | 帳           | 形士 | じダ               | <u>ָרָי</u>     | ンロ   |          |
| 諸本形式やシロート<br>10日間にコンパルトマ<br>20日<br>10日<br>10日<br>10日<br>10日<br>10日<br>10日<br>10日<br>1                                                                                                    | 近分(オンライン)     下は最終ページ表示像に<br>電話編集のソードを行いた<br>電話編集のソードを行いた<br>電話 ・単日<br>電話を指定する<br>の1000000000000000000000000000000000                                                                                                    | 「「<br>「<br>「                                                                                                    | 而下さい。<br>○前月 ○前々月<br>□ 日                                                                                                    | <ul> <li>         金期間         </li> </ul>                                                                                                    |                               |                   | [   | 通        | .帳Ŧ         | 形工 | ドダ               | <u>`</u> ่ว:    | ンロ   |          |
| 連載形式の20-1<br>10-1<br>2017<br>2017<br>第二<br>第二<br>第二<br>第二<br>第二<br>第二<br>第二<br>第二<br>第二<br>第二                                                                                                    | 2000<br>- ドは趣やページ表示後には<br>響脳振発のシートを行いた<br>- 第二章 - 1111<br>- 1111<br>- 11111<br>- 1111<br>- 11111<br>- 11111<br>- 11111<br>- 11111<br>- 11111<br>- 11 | [編となります。<br>いりはオフライ 知会をご用<br>○最近1品間 ○ 当月<br>                                                                                                    | 而下さい。<br>- 前月 [ 一前々月 ]<br>- 日 一冊 .                                                                                                    | <ul> <li>▲利潤</li> </ul>                                                                                                    |                               |                   | [   | 通        | 帳<br>7      | 形式 | ドダ               | <u>`</u> ウ:     | ンロ   |          |
| 連載形式のクスロート<br>10月11日 - 2017 (1577) (1677)<br>2877 -<br>照会条件指定 - 目<br>総会結果のダウンロー<br>達活かり月分の相差で<br>開会ロ<br>R会時                                                                                                    | 2001<br>- ドは趣やページ表示像には<br>「部議業のシートを行いた<br>「部議業のシートを行いた<br>「部議業のシートを行いた<br>・ 当日主文店 音通 123-<br>「「「」」<br>・ 当日<br>「「」」<br>・ 当日<br>「「」」<br>・ 当日<br>「「」」<br>・ 当日<br>「」」<br>・ 当日<br>「」」<br>・ 当日<br>「」」<br>・ 一<br>「一<br>「」」<br>・ 一<br>「<br>「<br>「<br>「<br>「<br>「<br>」<br>「<br>」<br>「<br>」<br>「<br>」<br>「<br>」<br>「<br>」<br>「<br>」<br>「<br>」<br>「<br>」<br>「<br>」<br>「<br>」<br>「<br>」<br>「<br>」<br>「<br>」<br>「<br>」<br>「<br>」<br>「<br>」<br>「<br>」<br>「<br>」<br>「<br>」<br>「<br>」<br>「<br>」<br>「<br>」<br>「<br>」<br>「<br>」<br>」<br>」<br>」<br>」<br>」<br>」<br>」<br>」<br>」<br>」<br>」<br>」                                                                                                    | 182202F.<br>いりはフランが出来で作<br>● 最近11回覧 01日<br>同一〇 01日月 01<br>同一〇                                                                                                    | 用Tav.<br>○前月 ○前々月  <br>□日 冊                                                                                                    | 全期間                                                                                                    |                               |                   | [   | 通        | 帳Ŧ          | 形士 | ドダ               | <u>`</u> ウ`     | ンロ   |          |
| 3年期初のクランロード<br>(2003)<br>(2003)<br>(200)<br>(2003)<br>(2003) | エロ ク (オンライン)     ドロ類ペイン支充法に<br>「日本文在 青 (13)<br>「日本文在 青 (13)<br>「日本文在 青 (13)<br>「日本文在 青 (13)<br>「日本文在 青 (13)<br>「日本文在 青 (13)<br>「日本文在 青 (13)<br>「日本文在 青 (13)<br>「日本文本 (14)<br>「日本文本 (14)<br>「日本文本 (14)<br>「日本文本 (14)<br>「日本文本 (14)<br>「日本文本 (14)<br>「日本文本 (14)<br>「日本文本 (14)<br>「日本文本 (14)<br>「日本文本 (14)<br>「日本文本 (14)<br>「日本文本 (14)<br>「日本文本 (14)<br>「日本文本 (14)<br>「日本文本 (14)<br>「日本文本 (14)<br>「日本文本 (14)<br>「日本文本 (14)<br>「日本文本 (14)<br>「日本文本 (15)<br>「日本文本 (15)<br>「日本文本 (14)<br>「日本文本 (14)<br>「日本本本本本本本本本本本本本本本本本本本本本本本本本本本本本本本本本                                                                                                    | 「第二なります。<br>いりはオンラーンが出来です<br>● 最近11回覧 ● 知月<br>- 同一一一一一一一一一一一一一一一一一一一一一一一一一一一一一一一一一一一一                                                                                                    | 用下さい。<br>の前月 (前々月)<br>・<br>日 一 一 一 一 一 一 一 一 一 一 一 一 一 一 一 一 一 一 一                                                                                                    | ○ 全期間                                                                                                    |                               |                   | [   | 通        | .帳Ŧ         | 形士 | ドダ               | <u>`</u> ウ`     | ンロ   |          |
| (1440)(50/20-1-<br>(147)(147)(147)(147)(147)(147)(147)(147)                                                                                                    | 近分(オンライン)<br>下は調やイン支表端にで<br>戦略観察のシントを行いた<br>電 日至文店 音通 123<br>電話を超まる。<br>の 回<br>日付を起まする<br>の 回<br>日付の 回<br>日<br>日前の 回<br>日<br>日                                                                                                    | E24097,<br>いりはフライン形向をです<br>のの7 日<br>一般は1歳数 01月<br>同したい場合は、形容数数                                                                                                    | 用するい。                                                                                                    | <ul> <li>全期間</li> </ul>                                                                                                    |                               |                   | [   | 通        | <u>.</u> 帳Ŧ | 形士 | ドダ               | <u>`</u> ウ`     |      |          |
| ■単形式やスペープ<br>この上していたいであった。<br>第二日になったのです。<br>第二日になったからの<br>第二日になったからの<br>第二日になったの<br>第二日になったの<br>第二日にの<br>第二日にの<br>第二日にの<br>第二日にの<br>第二日にの<br>第二日にの<br>第二日にの<br>第二日にの<br>第二日にの<br>第二日にの<br>第二日にの<br>第二日にの<br>第二日にの<br>第二日にの<br>第二日にの<br>第二日にの<br>第二日にの<br>第二日にの<br>第二日にの<br>第二日にの<br>第二日にの<br>第二日にの<br>第二日にののでの<br>第二日にのの<br>第二日にののでの<br>第二日にのの<br>第二日にののでの<br>第二日にののでの<br>第二日にののでの<br>第二日にののでの<br>第二日にののでの<br>第二日にののでの<br>第二日にののでの<br>第二日にののでの<br>第二日にの<br>第二日にののでの<br>第二日にののでの<br>第二日にの<br>第二日にの<br>第二日にの<br>第二日にの<br>第二日にの<br>第二日にの<br>第二日にの<br>第二日にの<br>第二日にの<br>第二日にの<br>第二日にの<br>第二日にの<br>第二日にの<br>第二日にの<br>第二日にの<br>第二日にの<br>第二日にの<br>第二日にの<br>第二日にの<br>第二日にののの<br>第二日にの<br>第二日にの<br>第二日にの<br>第二日にの<br>第二日にの<br>第二日にの<br>第二日にの<br>第二日にの<br>日                                                                                                    |                                                                                                    | 第4209月5-<br> 10月235-20日本で用<br> 10月235-20日本で用<br> 10月 (10月)<br> 10日 (10日月) (10日月)<br> 11日 (10日月) (10日月)<br> 11日 (10日月) (10日月)<br> 11日 (10日月) (10日月) (10日月)<br> 11日 (10日月) (10日月) (10日月)<br> 11日 (10日月) (10日月) (10日月) (10日月)<br> 11日 (10日月) (10日月) (10111) (10111) (101111) (101111) (10111) (101111) (101111) (101111) (101111) (1011 | 用Tav.<br>の前月 (前々月)<br>二日 一一 一<br>EaRLotTav.                                                                                                    |                                                                                                    |                               |                   | [   | 通        | .帳Ŧ         | 形工 | ドダ               | <u>`ウ`</u>      |      |          |
| ■単形式やウスイー<br>2011年1月1日<br>第二日<br>第二日<br>第二日<br>第二日<br>第二日<br>第二日<br>第二日<br>第二                                                                                                    |                                                                                                    | 182402F.     19月1日日日日日日日日日日日日日日日日日日日日日日日日日日日日日日日日                                                                                                    | 用于さい。<br>・前月 [ ○前々月 ] [<br>・ 一日 二<br>日<br>には<br>に<br>して于さい。                                                                                                    |                                                                                                    |                               |                   | [   | 通        | .帳Ŧ         | 形士 | ť ダ              | <u>`</u> ウ:     |      | <u> </u> |
| 本年1553307<br>1997<br>第211日の2015<br>第211日の2015<br>第211日の<br>第211日の<br>第311日の<br>第311日の<br>第311日<br>第311日<br>第311日<br>第311日<br>第311日<br>第311日<br>第311日<br>第311日<br>第311日<br>第311日<br>第311日<br>第311日<br>第311日<br>第311日<br>第311日<br>第311日<br>第311日<br>第311日<br>第311日<br>第311日<br>第311日<br>第311日<br>第311日<br>第311日<br>第<br>1<br>1<br>1<br>1<br>1<br>1<br>1<br>1<br>1<br>1<br>1<br>1<br>1<br>1<br>1<br>1<br>1                                                                                                    | エン                                                                                                    | 182403T.<br>(V)182355-388で4<br>(V)182355-388で4<br>の<br>の<br>の<br>の<br>の<br>の<br>の<br>の<br>一<br>の<br>の<br>月<br>の<br>の<br>月<br>の<br>の<br>月<br>の<br>の<br>月<br>月<br>の<br>の<br>月<br>月<br>の<br>の<br>の<br>月<br>月<br>の<br>の<br>の<br>の<br>の<br>月<br>の<br>の<br>の<br>の<br>の<br>の<br>の<br>の<br>の<br>の<br>の<br>の<br>の<br>の<br>の<br>の<br>の<br>の<br>の<br>の                                                                                                    | ПТач.<br>• МЛ [ • М4Л ] [<br>•                                                                                                    | · ☆網問                                                                                                    |                               |                   | [   | 通        | i帳₹         | 形工 | <u> ド</u> ダ      | <u>`</u> ウ`     |      | ·        |
| 445月2030日<br>1015日<br>1015<br>1015<br>1015<br>1015<br>1015<br>1015<br>1015<br>1015<br>1015<br>1015                                                                                                    |                                                                                                    |                                                                                                    | 用Faty<br>の前月 (前々月)<br>一日 一冊<br>繊細化して下さい。                                                                                                    |                                                                                                    |                               |                   | [   | 通        | ·帳Ŧ         | 形工 | ドダ               | <u>`'ウ:</u>     |      |          |
|                                                                                                    |                                                                                                    | EC4035.     EC4035.     Eのは1回な ・ 日本日本     Eのしたい場合は、日本日本     Eのしたい場合は、日本     Eのしたい場合は、日本     Eのしたい場合は、日本     Eのしたい場合は、日本     Eのしたい場合は、日本     Eのしたい場合は、日本     Eのしたい場合は、日本     Eのしたい場合は、日本     Eのしたい場合は     Eのしたい場合は     Eのしたい場合     Eのしたい場合     Eのしたい場合     Eのしたい場合     Eのしたい場合     Eのしたい場合     Eのしたい場合     Eのしたい場合     Eのしたい場合     Eのしたい場合     Eのしたい場合     Eのしたい場合     Eのしたい場合     Eのしたい場合     Eのしたい場合     Eのしたい場合     Eのしたい場合     Eのしたい場合     Eのしたい場合      Eのしたい場合     Eのしたい場合     Eのしたい場合     Eのしたい場合     Eのしたい     Eのしたい場合     Eのしたい場合     Eのしたい場合     Eのしたい場合     Eのしたい     Eのしたい                                   | 雨下さい。                                                                                                    |                                                                                                    |                               |                   | [   |          | 帳           | 形士 | ť ダ              | <u>`</u>        |      |          |
|                                                                                                    |                                                                                                    | E2403F.     E2403F.     E24125、日本である     E24125、日本である     E24125     E24125                                     | 雨下さい。<br>・前月 (前々月)<br>・<br>日日 田<br>・<br>日日 田<br>・<br>日日 田<br>・<br>日日 日<br>・<br>日日 日<br>・<br>日<br>・<br>日<br>・<br>日<br>・<br>日<br>・<br>日<br>・<br>日<br>・<br>日<br>・<br>日<br>・<br>日<br>・<br>・<br>・<br>・<br>・<br>・<br>・<br>・<br>・<br>・<br>・<br>・<br>・ |                                                                                                    |                               |                   | [   | 通        | 帳           | 形工 | <mark>じ</mark> ダ | <u>`</u> ס      |      |          |
| 445050001         (1)         (1)         (1)         (1)         (1)         (1)         (1)         (1)         (1)         (1)         (1)         (1)         (1)         (1)         (1)         (1)         (1)         (1)         (1)         (1)         (1)         (1)         (1)         (1)         (1)         (1)         (1)         (1)         (1)         (1)         (1)         (1)         (1)         (1)         (1)         (1)         (1)         (1)         (1)         (1)         (1)         (1)         (1)         (1)         (1)         (1)         (1)         (1)         (1)         (1)         (1)         (1)         (1)         (1)         (1)         (1)         (1)         (1)         (1)         (1)         (1)         (1)         (1)         (1)         (1)         (1)         (1)         (1)         (1)         (1)         (1)         (1)         (1)         (1)         (1)         (1)         (1)         (1)         (1)         (1)         (1)         (1)         (1)         (1)         (1)         (1)         (1)         (1)         (1)         (1)         (1)         (1)         (1)         (1)         (1)         (1)         (1)         (1)         (1)         (1)         (1)         (1)         (1)         (1)         (1)         (1)         (1)         (1)         (1)         (1)         (1)         (1)         (1)         (1)         (1)         (1)         (1)         (1)         (1)         (1)         (1)         (1)         (1)         (1)         (1)         (1)         (1)         (1)         (1)         (1)         (1)         (1)         (1)         (1)         (1)         (1)         (1)         (1)         (1)         (1)         (1)         (1)         (1)         (1)         (1)         (1)         (1)         (1)         (1)         (1)         (1)         (1)         (1)         (1)         (1)         (1)         (1)         (1)         (1)         (1)         (1)         (1)         (1)         (1)         (1)         (1)         (1)         (1)                                                                                                    |                                                                                                    |                                                                                                    | 用下さい。<br>- 前月 [ 二前々月 ]<br>- 二 一 一 一 一 一 一 一 一 一 一 一 一 一 一 一 一 一 一                                                                                                    |                                                                                                    |                               |                   | [   | 通        | i帳Ŧ         | 形工 | <mark></mark> たダ | <u>`</u>        |      |          |
|                                                                                                    | XUD (オンライン)     Flamkr-システィー     Flamkr-システィー                                                                                                    | 「<br>に<br>なのます。<br>の<br>の<br>の<br>の<br>の<br>の<br>の<br>の<br>の<br>の<br>の<br>の                                                                                                    | 用Tさい。<br>前月 (前々月)<br>一日 一日 一日 一日 一日 一日 一日 一日 一日 一日 一日 一日 一日 一                                                                                                    | Sama                                                                                                    |                               |                   | [   | <u>آ</u> | i帳Ŧ         | 形工 | ťダ               | <u>`</u>        |      |          |
|                                                                                                    |                                                                                                    | 10/2 なります。<br>いりはオコシーン加速させ<br>の67 ・<br>・<br>のです。<br>のです。<br>のです。<br>の<br>、<br>一<br>、<br>の<br>、<br>の<br>、<br>の<br>、<br>の<br>、<br>の<br>、<br>の<br>、<br>の<br>、<br>の<br>、                                                                                                    | 用Tさい。<br>○前月 ○前々月 ○<br>□ □ □ □<br>■ □ □ □<br>■ □ □ □<br>■ □ □<br>■ □ □<br>■ □<br>■                                                                                                    | ○金期間                                                                                                    | Merchi Tau < 68               |                   | [   | 通        | 帳Ŧ          | 形工 | <del>ť</del> ダ   | <u>`'</u>       |      |          |
|                                                                                                    |                                                                                                    | 「親上なります。<br>いりばオコシーン部会でポー<br>の<br>の<br>一<br>一<br>一<br>二<br>一<br>一<br>二<br>二<br>一<br>二<br>二<br>二<br>二<br>二<br>二<br>二<br>二<br>二<br>二<br>二<br>二<br>二                                                                                                    |                                                                                                    | ○金期間                                                                                                    | ##E(関するよく参考<br>下ざい、           |                   | [   | 通        | 帳Ŧ          | 形工 | <u> </u> 「 ダ     | <u>`'</u>       |      |          |
|                                                                                                    |                                                                                                    |                                                                                                    | 用下さい。<br>・ 前月 (前々月)<br>・ 一 一 一 一 一 一 一 一 一 一 一 一 一 一 一 一 一 一 一                                                                                                    | 金期間     ゆりせておい、     ひらを増加り方法・お干     ちラブルの前にご補加     ちかの前にご補加     ちゅう     ちょう     ちょう | 統命に解するよくある<br>下さい。            |                   | [   | 通        | <u>i帳</u> ₹ | 形工 | <u> </u> 「 ダ     | <u>ָרָס</u>     |      |          |
|                                                                                                    | XUD (オンライ)     Filaper, -ン表示に     Bまた、新たい     Bまた、新たい     Bまた、新たい     Comp ので     Defeを起する     Comp ので     Defeを起する     Comp ので     Defeを起する     Comp ので     Defeを起する     Comp ので     Defeを起する     Comp ので     Defeを起する     Comp ので     Defeを起する     Comp ので     Defeを起する     Comp ので     Defe を起いな     Comp ので     Defe を起いな     Comp のの     Comp のの     Comp の     Comp の     Comp の     Comp の     Comp の     Comp の     Comp の     Comp の     Comp の     Comp の                                                                                                    |                                                                                                    | 用Taiv.<br>・前月 ()前々月 ()<br>・ 前月 ()前々月 ()<br>・ 一 一 一 一 一 一 一 一 一 一 一 一 一 一 一 一 一 一 一                                                                                                    | <ul> <li>金期間</li> <li>・         ・         ・         ・</li></ul>                                                                                                    | <b>桃奈に取するよくある</b><br>下さい。     |                   | [   | 通        | <u>i帳</u> Ŧ | 形工 | <mark>t</mark> ダ | <u>ָרָר</u>     |      |          |
|                                                                                                    | 2000     3000 (1ノンライン)     FLIENCK-ン売茶時にで     1日東方広音は122     1日東方広音は122     1日東方云音は122     1日東方云音は122     1日東方云音は122     1日東方云音は122     1日東方云音は122     1日東方云音は122     1日東方云音は122     1日東方云音は122     1日東方云音は122     1日東方云音は122     1日東方云音は122     1日東方云音は122     1日東方云音は122     1日東方言は122     1日東方言は122     1日東方言は122     1日東方言は122     1日東方言は122     1日東方言は122     1日東方言は122     1日東方言は122     1日東方言は122     1日東方言は122     1日東方言は122     1日東方言は122     1日東方言は122     1日東方言は122     1日東方言は122     1日東方言は122     1日東方言は122     1日東方言は122     1日東方言は122     1日東方言は122     1日東方言は122     1日東西方言は122     1日東西方言は122     1日東西月     1日東西月     1日東西月     1日東西月     1日東西月     1日東西月     1日東西月     1日東西月     1日東西月     1日東西月     1日東西月     1日東西月     1日東西月     1日東西月     1日東西月     1日東西月     1日東西月     1日東西月     1日東西月     1日東西月     1日東西月     1日東西月     1日東西月     1日東西月     1日東西月     1日東西月     1日東西月     1日東西月     11     11     11     11     11     11     11     11     11     11     11     11     11     11     11     11     11     11     11     11     11     11     11     11     11     11     11     11     11     11     11     11     11     11     11     11     11     11     11     11     11     11     11     11     11     11     11     11     11     11     11     11     11     11     11     11     11     11     11     11     11     11     11     11     11     11     11     11     11     11     11     11     11     11     11    11     11                                                                                                    |                                                                                                    | 用下さい。<br>・ 前月 ()前々月 ()<br>・ 前月 ()前々月 ()<br>・ 一 一 一 一 一 一 一 一 一 一 一 一 一 一 一 一 一 一 一                                                                                                    | 金柳間     ・     ・     ・     ・     ・     ・     ・     ・     ・     ・     ・     ・     ・     ・     ・     ・     ・     ・     ・     ・     ・     ・     ・     ・     ・     ・     ・     ・     ・     ・     ・     ・     ・     ・     ・     ・     ・     ・     ・     ・     ・     ・     ・     ・     ・     ・     ・     ・     ・     ・     ・     ・     ・      ・     ・     ・      ・     ・      ・      ・      ・      ・      ・      ・      ・      ・      ・      ・      ・      ・      ・      ・      ・      ・      ・      ・      ・      ・      ・      ・      ・      ・      ・      ・      ・      ・      ・      ・      ・      ・      ・      ・      ・      ・      ・      ・      ・      ・      ・      ・      ・      ・      ・      ・      ・      ・      ・      ・      ・      ・      ・      ・      ・      ・      ・      ・      ・      ・      ・      ・      ・      ・      ・      ・      ・      ・      ・      ・      ・      ・      ・      ・      ・      ・      ・      ・      ・      ・      ・      ・      ・      ・      ・      ・      ・      ・      ・      ・      ・      ・      ・      ・      ・      ・       ・       ・       ・       ・       ・       ・       ・       ・       ・        ・        ・        ・        ・         ・                                                                                                    | 総合に関するよくある<br>下さい。            |                   | [   | 通        | ■帳<br>T     | 形工 | <mark>t</mark> ダ | <u>`</u>        |      |          |

ご確認ください。

ンをクリックすることで、 レでダウンロードすること

......

## 手順4 照会条件の指定(オフライン)

| NTT Data 目行         ************************************                                                                                                    | 入出金明細照会(オフライン)画面が表示されます。<br>照会条件欄の「照会口座」、「照会期間」を入力して、「照<br>会する」ボタンをクリックし、手順5へ進みます。<br>また、各種ボタンをクリックすることで、各業務画面へ進<br>みます。<br>各種ボタン ① |
|----------------------------------------------------------------------------------------------------|----------------------------------------------------------------------------------------------------|
| 10/70211136000984<br>開会条件構造 - 過去6ヶ月分 (オフライン)                                                                                                    | 直近分(オンライン)の明細はこちら<br>照会条件欄<br>照会する                                                                                                  |
| インターネットサービスの機能が力法・5枚載行や道(サービスに集するご不相信は、営業紙にお掛い信のセドさい、<br>タイレンドバンクン度すると思いたいさい<br>プレント・クンに算すると思いたいうい。     インターネットリービスの各単振行力は、の手が急に従するよくたる<br>ないたいたいたいたいたいたいたいたいたいたいたいたいたいたいたいたいたいたいた |                                                                                                    |

① 各種ボタン説明

・「この口座から振込」または「この口座から振込・振替」→指定した口座から振込手続きを行いたい場合にはこのボタンをクリックし、振込(振込方法選択)画面へ進みます。[P127]

・「この口座から振替」または「この口座から振込・振替」→指定した口座から振込手続きを行いたい場合にはこのボタンをクリックし、振替(振替先口座選択)画面、もしくは振替(振替金額入力)画面へ進みます。[P135]

② 「**直近分(オンラインの照会はこちら)」→手順2**へ進みます

※ご利用状況により表示されていない場合もあります。

注 グローバルナビゲーションから遷移してきた場合、初期表示として明細を表示はされていませんが、トップページや残高照会か ら移動してきた場合の初期表示として、選択した口座についての明細が表示されています

※「ページを印刷する」ボタンをクリックすることで表示されている内容を印刷することができます。

手順5 照会結果の確認(オフライン)

| 出金明細照会                                                  | (オフライ)                  | >)                          |                    |                   |                            |                    | 南西                 | ID : BNY06 | ~  出 | ∃金明 |
|---------------------------------------------------------|-------------------------|-----------------------------|--------------------|-------------------|----------------------------|--------------------|--------------------|------------|------|-----|
| 件を入力のうえ、                                                | 「開会する」ボ                 | タンを押して下さい。                  |                    |                   |                            |                    | R-3                | 注印刷する      | ^    | 、進み |
| (口座 目開支店<br>残高: 13,0                                    | 普通 1234<br>00,000円 (取引目 | 1567<br>可能相 13,000,000円〉/ \ | VEB口服物能ご利用は        | 況:利用あり            |                            | 10                 | 月02日13日            | 身52分時点     |      |     |
| 会合件を変更する                                                |                         |                             |                    |                   | ີະຄ                        | コルから振込             | 2008               | から振替       |      |     |
| 出金明細照会                                                  |                         |                             |                    |                   |                            |                    |                    |            |      |     |
| メモを登録しました<br>51件) 並べ替え:                                 | 5.<br>番号   日付           | 摘要▼   <u>×</u> 王            |                    |                   |                            |                    |                    |            |      |     |
| 日付                                                      | 取引                      | お引出金額                       | お預入金額              | 残高区分              | 残高                         | 换要                 | XE                 |            |      |     |
| 2011年08月28日分<br>2011年08月29日級                            | 出金                      | 10,000円                     |                    | 預金残高              | 490,000円                   | 7-9900123          | 出張費                | [16.91]    | Ц    |     |
| 2011年08月29日分<br>2011年08月30日分                            | 出金                      | 10,000円                     | -                  | 貯蓄残高<br>預金残高      | 480,000円 470,000円          |                    | 交通費                | [MMM]      |      |     |
| 2011年08月31日分<br>2011年08月31日级                            | 出金                      | 10,000円                     | -                  | 預金残高              | 460,000円                   | データガス              | [HR.M.]            |            |      |     |
| 2011年09月01日分                                            | 出金                      | 10,000円                     |                    | 續越幾高<br>貯全強高      | 450,000円                   |                    | [法集]               |            |      | 4   |
| 2011年09月02日分                                            | 出金                      | 10,000円                     | -                  | 残离                | 430,000円                   |                    | DAM                |            |      |     |
| 2011年09月03日扱<br>2011年09月03日分                            | 出金出金                    | 10,000円                     |                    | 貯金残高<br>預金残高      | 420,000円 410,000円          |                    | [編集]               |            |      |     |
| 2011年09月03日分<br>2011年09月03日授                            | 概込入金                    | -                           | 12,590,000円        | 和用法面              | 13,000,000円                |                    | [Hilling           |            |      |     |
| 2011年09月04日分                                            | 出金                      | 10,000円                     | -                  | 預金務高              | 490,000円                   |                    | 出張費                | [HEAL]     |      |     |
| 2011年09月04日分<br>2012年09月04日慶                            | 出金                      | 10,000円                     |                    | 貯蓄残高              | 480,000円                   | NTT#-9123          | 交通費                | [編集]       | H-   |     |
| 2011年09月04日分                                            | 出金                      | 10,000円                     | -                  | 預金残高              | 470,000円                   |                    | [18:31]            |            |      |     |
| 2012年09月05日銀                                            | 出金                      | 10,000円                     | -                  | 預金務高              | 460,000円                   | データガス              | []禮集]              |            |      |     |
| 2011年09月05日分                                            | 出金                      | 10,000円                     |                    | 教授快报<br>17:659-18 | 450,000円                   |                    | [Him]              |            | FI L | 7   |
| 2011年09月07日分                                            | 出金                      | 10,000円                     | -                  | 残高                | 430,000円                   | データッウシン            | [MIM]              |            |      |     |
| 2011年09月08日分<br>2011年09月09日分                            | 出金                      | 10,000円                     | -                  | 貯金残高<br>預会強声      | 420,000円                   |                    | [38.86]<br>[38.96] |            |      |     |
| 2011年09月09日分<br>2011年09月10日年                            | 振込入金                    | - 3,0001                    | 12,590,000円        | 融資務商              | 13,000,000円                |                    | [)##               |            |      |     |
| 2011年09月11日分                                            | 出金                      | 10,000円                     | //U/+              | 預金務高              | 490,000円                   |                    | 出張費                | 18881      |      |     |
| 2011年09月11日分<br>2011年09月11日役                            | 出金                      | 10,000円                     | -                  | 貯業決高              | 480,000円                   | NTTF-9123          | 交通費                | [HESE]     |      |     |
| 2011年09月12日分<br>2011年09月12日段                            | 出金                      | 10,000円                     | -                  | 預金換高              | 470,000円                   |                    | [INESS]            |            |      |     |
| 2011年09月13日分<br>2011年09月14日分                            | 出金出金                    | 10,000円                     | -                  | 預金残高<br>賃起残高      | 460,000円 450,000円          |                    | []編集]              |            |      |     |
| 2011年09月14日分                                            | 出金                      | 10,000円                     | -                  | 貯金務高              | 440,000円                   |                    | [編集]               |            |      |     |
| 2011年09月16日级 2011年09月16日分                               | 出金                      | 10,000円                     |                    | 残高<br>87余得高       | 430,000円                   | データッウシン            | ()結集               |            |      |     |
| 2011年09月17日分                                            | 出金                      | 10,000円                     | -                  | 預金強高              | 410,000円                   |                    | []W.M.             |            |      |     |
| 2011年09月17日分                                            | 振込入金                    | -                           | 12,590,000円<br>小切手 | 融資務高              | 13,000,000円                |                    | [編集]               |            |      |     |
| 2011年09月18日分<br>2011年09月18日分                            | 出金                      | 10,000円                     | -                  | 預金残高              | 490,000円                   |                    | 出張費                | [編集]       |      |     |
| 2012年09月19日极                                            | 出金                      | 10,000円                     | -                  | 貯蓄残高              | 480,000円                   | NTTF-9123          | 交通費                | [HEML]     |      |     |
| 2011年09月19日分<br>2011年09月19日分                            | 出金                      | 10,000円                     |                    | 預金幾高<br>預金發高      | 470,000円 460,000円          |                    | [編集]<br>[編集]       |            |      |     |
| 2011年09月20日分                                            | 出金                      | 10,000円                     | -                  | 黄桂铁高              | 450,000円                   |                    | [Net               |            |      |     |
| 2011年09月21日分<br>2011年09月21日分                            | 出金                      | 10,000円                     |                    | 加工技術              | 440,000円                   | データックシン            | [142.36]           |            |      |     |
| 2011年09月23日分                                            | 出金                      | 10,000円                     |                    | 貯金務高              | 420,000円                   |                    | []通集]              | L.         |      |     |
| 2011年09月23日分<br>2011年09月23日分                            | 出金                      | 10,000円                     | -<br>12,590,000円   | 預金残高              | 410,000円                   |                    | [Name              |            |      |     |
| 2011年09月24日級<br>2011年09月25日分                            | ALLAN THE               | 10.000                      | 小切手                | ALL PROPERTY.     | 13,000,000円                | E-8870             | LINUE,             | runer.     |      |     |
| 2011年09月26日级<br>2011年09月26日分                            | 山金出金                    | 10,000円                     |                    | 的靈魂高              | 490,000円                   | ·                  | 四:6月<br>交通費        | [HEM]      |      |     |
| 2011年09月26日分                                            | 出金                      | 10,000円                     | -                  | 預金機高              | 470,000円                   |                    | DHAM               |            |      |     |
| 2011年09月27日分<br>2011年09月28日分                            | 出金出金                    | 10,000円                     | -                  | 積金務高<br>貸越務高      | 460,000円 450,000円          |                    | []温集]              |            |      |     |
| 2011年09月28日分                                            | 出金                      | 10,000円                     | -                  | 貯金務高              | 440,000円                   |                    | LISE               |            |      |     |
| 2011年09月29日分<br>2012年08月30日投<br>2011年09月30日投            | 出金                      | 10,000円                     | -                  | 残高                | 430,000円                   | データツウシン            | [18:31]            |            |      |     |
| 2011年09月30日分                                            | 出金                      | 10,000円                     | -                  | 預金残高              | 410,000円                   |                    | [28.35]            |            |      |     |
| 2011年09月30日分<br>2012年10月01日校                            | 振込入金                    | -                           | 12,590,000円        | 融資政高              | 13,000,000円                |                    | [編集]               |            |      |     |
| NRUFICIÓTIC日ド<br>NRUFICSVフィルでダウン<br>・<br>・<br>会条件指定 - 通 | /Q-F<br>去6ヶ月分(          | (#ページ)                      | 2 3                | 4 5               | 放べ-5                       |                    |                    |            |      |     |
| <del>分 (オンライン) @</del>                                  | の照会はこちら                 | टब.                         |                    |                   |                            |                    |                    |            |      |     |
| 口座進沢                                                    | 目果文店(                   | 普通 1234567                  |                    |                   |                            |                    |                    |            |      |     |
| 展会期間                                                    | *最近1道                   | 間の当月の前                      | 月 6前々月             | ●全期間              |                            |                    |                    |            |      |     |
|                                                         | の期間を担                   | まする                         | -                  | 0.12              |                            |                    |                    |            |      |     |
|                                                         | 2012                    | ¥ 01 • 1                    | ~ 201              | 2 <b>1</b> 4 101  | 同日日                        | <u>, 1</u>         |                    |            |      |     |
|                                                         |                         |                             | 「照会す」              | 5                 |                            |                    |                    |            |      |     |
|                                                         |                         |                             |                    |                   |                            |                    |                    |            | J.I. |     |
| 戻る                                                      | -                       |                             |                    |                   |                            |                    |                    |            |      |     |
| ターネットでのご<br>ターネットサードコ                                   | ux ・お問い合い<br>スの各種操作方:   | DU<br>去・お手続きや店舗サー           | ビスに献するご不           | 明点は、お気            | 軽にお問い合わせ下さ                 | ius.               |                    |            |      |     |
| レクトパンクに関う                                               | 「るお問い合わ」                | R<br>R                      | d.                 | くあるご質問            |                            |                    |                    |            |      |     |
| 0120-123                                                | 3-456                   |                             |                    | (ンターネット)          | トサービスの各種操作り<br>りました。トラブルの8 | り法・お手続き<br>泉にご確認下さ | に関するよ<br>い。        | <ಹತ        |      |     |
| Annual I sector and a sec                               | $0 \sim 00:00/t$        | E12200 100 ~ 00 10          | 0                  | 1 20 12 17 MER    | B(+ 17 B) (1               |                    |                    |            |      |     |

明細欄の内容をご確認ください。

明細にメモを登録または削除する場合は、入 細欄の**「編集」**リンクをクリックし、**手順**6 ます。

.....

入出金明細欄

## 手順6 メモの編集

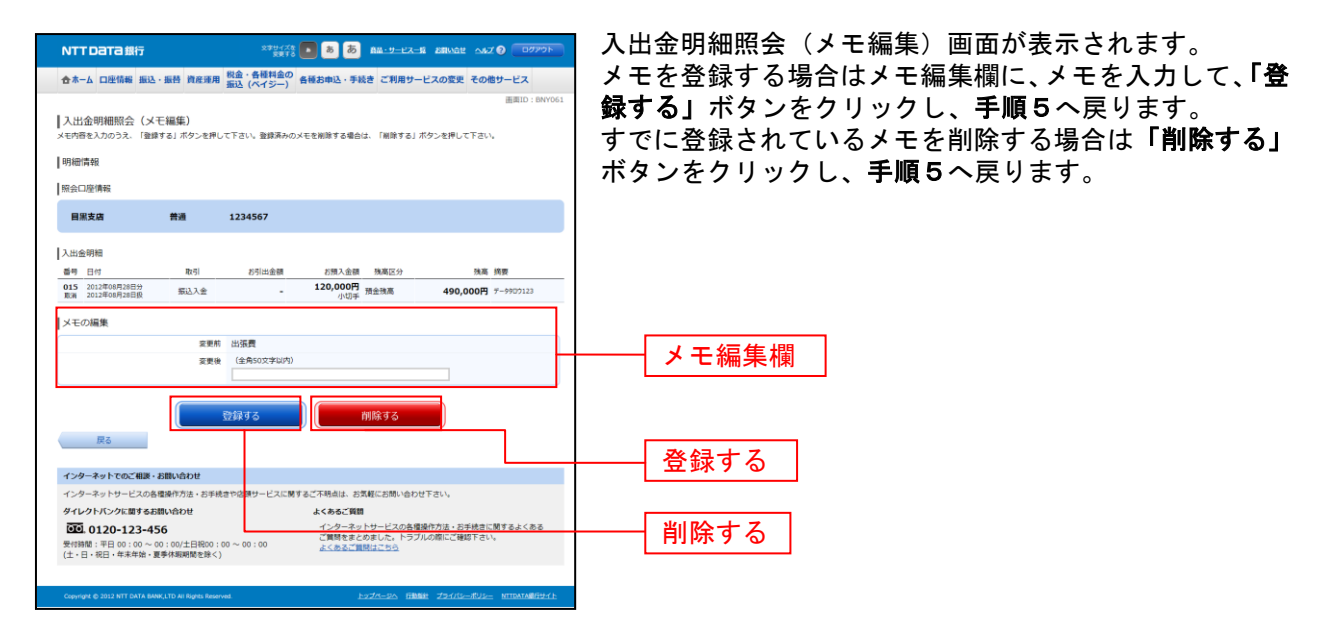

## 入出金明細ダウンロード

入出金明細(未照会/照会済とも)をお客様の端末にCSV形式でダウンロードすることができます。

#### 手順1 グローバルナビゲーション操作

グローバルナビゲーションの[口座情報]→[入出金明細ダウンロード]をクリックし、**手順2**へ進みま す。

手順2 照会条件の指定

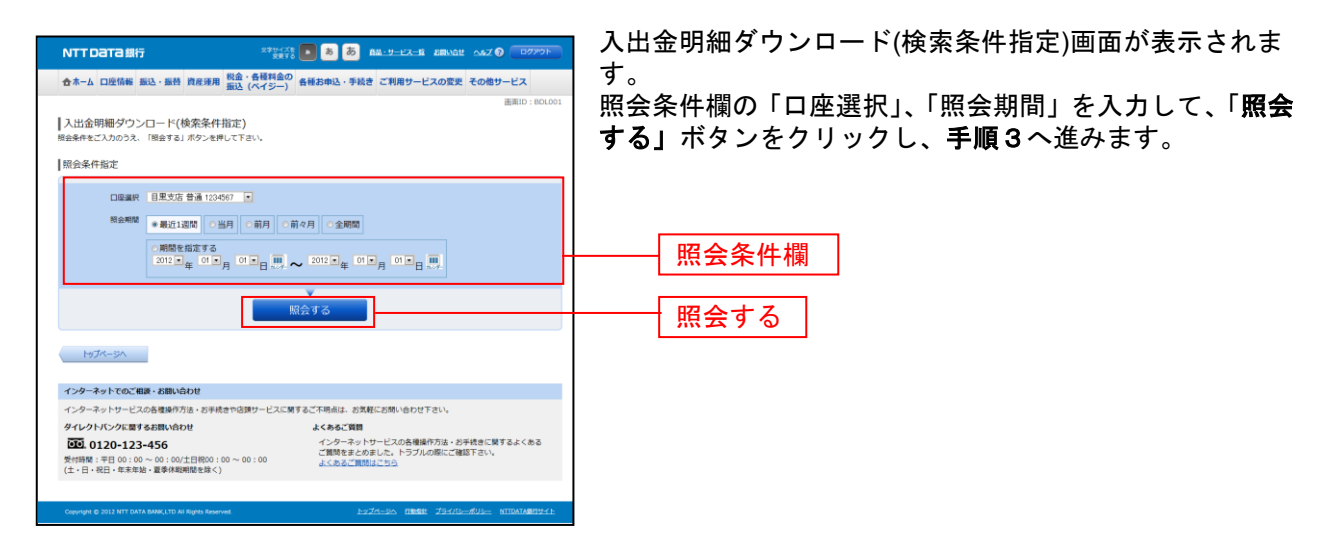

手順3

入出金明細のダウンロード

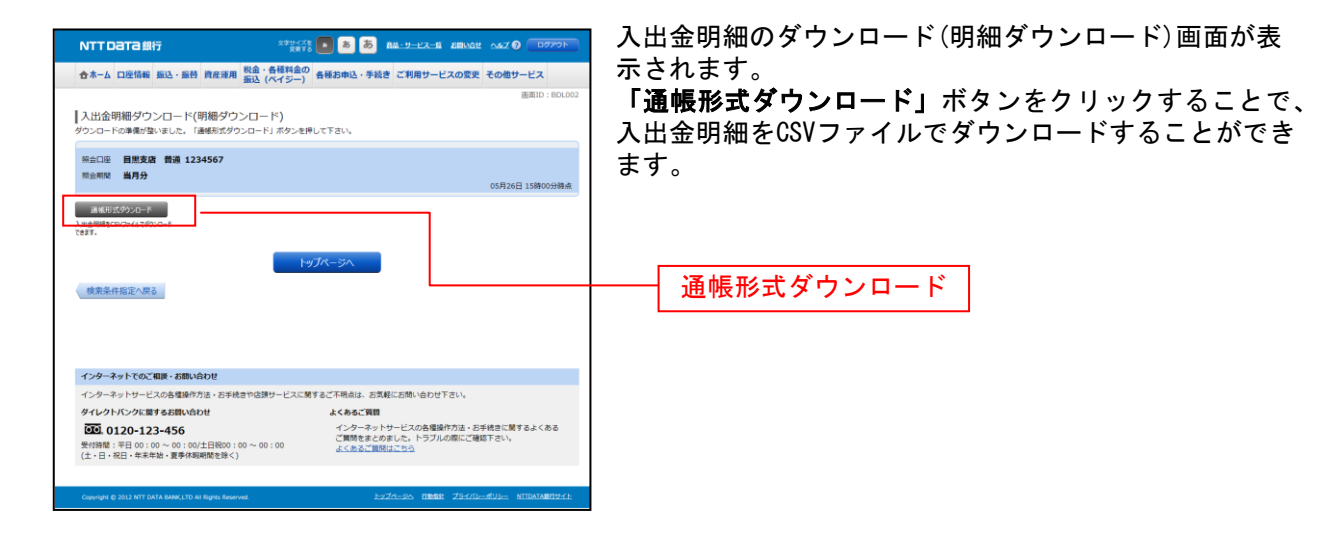

注 明細がない場合にはダウンロードボタンは表示されません。

#### 資金移動 振込 お客様の口座から振込を行うことができます。 手順1 グローバルナビゲーション操作 グローバルナビゲーションの[振込・振替]→[振込]をクリックしてください。 ・引落口座が2口座以上登録されている場合には、手順2へ進みます。 ・引落口座が1口座のみ登録されている場合には、手順3へ進みます。 手順2 引落口座の選択 振込(引落口座選択)画面が表示されます。 NTTDATA銀行 \*\*\*\*\*\*\*\* 💽 💩 💩 BB-9-23-8 BRVat 🗚 🖓 🧰 ご利用可能な引落口座の一覧が表示されますので、この 合ホーム 口座信報 振込・振巻 資産運用 概念・各種料金の 振込 (ペイジー) 各種お申込・手続き ご利用サービスの変更 その他サービス 中から引落口座に指定する口座の「選択」ボタンをクリ 振込(引落口座選択) 別は口座選択 新込方法選択 〉 新込先全動編帙選択 〉 新込先党合選択 〉 新込全額入力 〉 新込内容確認 〉 新込先了 ックし、手順3へ進みます。 引落口座を選択して下さい。 <u>这口座</u>情報一覧 選択 NR <del>Arta</del> 500,000円 秋樹 500,000円 取引可能額 残离確定日時 01月20日 15時00分 **選択** 泉岳寺支店 普通 1234567 300,000円 残高 300,000円 取引司能額 . 八高確定日時 01月20日 15時30分 日宙駅前営業所 普通 9876543 11,123,456円 残高 11,123,456円 取引可能額 残高確定日時 01月20日 15時30分 トップページへ インターネットでのご相談・お問い合わせ インターネットサービスの各種操作方法・お手続き\* ダイレクトパンクに関するお問い合わせ 頭サービスに関するご不明点は、お気軽にお問い合わせ下さい。 よくあるご算器 インターネットサービスの各環境作力法・お手続きに関するよくある ご算問をまとかました。トラブルの際にご確認下さい、 よくあるご算問にこちら

25 日本商社 プライパシーポリシー

0120-123-456 受付時間:平日 00:00 ~ 00:00/土日祝00:00 ~ 00:00 (土・日・祝日・年末年始・夏季休暇期間を除く)

# 手順3振込方法の選択

|                                                                                         | 振込(振込方法選択)画面が表示されます。        |
|-----------------------------------------------------------------------------------------|-----------------------------|
| ◆本一人 口座信範 振込・振時 自座運用 税金・各種料金の 条種お曲込・手続き ご利用サービスの変更 子の曲サービス                              |                             |
|                                                                                         |                             |
| 振込・振替(振込・振替方法選択)                                                                        | をクリックし、于順4へ進みまり。            |
| 引席口座選択 超込・振荡方法提択 振込先金融機構選択 〉振込先支を選択 〉振込・振替金額入力 〉振込・振替内容確認 〉振込・振替方で                      | 受取人番号で振込先を指定する場合は、「受取人番号」を  |
| 振込・振蕾方法を選択して下さい。                                                                        |                             |
| · 目前日達領部 大塚支店 普通 1234567 500,000円 洗売<br>500,000円 取引可能用                                  | ハガして、「飯込元を送扒」 ホテンをアリックし、子順の |
| Ŧ                                                                                       | へ進みます。                      |
| 假这先口證消報                                                                                 | 登録済みの振込先から指定する場合は、指定する振込先の  |
|                                                                                         |                             |
| 新しい戦点先を指定                                                                               | 「選択」小ダノをクリックし、于順8へ進みまり。     |
| BSACK BINE WHOLE SAFE CARLOFF 9                                                         |                             |
| 受取人番号で振込先を指定                                                                            |                             |
| 受取人當時 服以先走選股                                                                            |                             |
| 据林东·门应德码                                                                                | ───│ 振込先を指定 │               |
| 10日からに日本市(1998)                                                                         |                             |
| King and a star 0120400 300,000円 取引可能統     Source 1 1 1 1 1 1 1 1 1 1 1 1 1 1 1 1 1 1 1 |                             |
| 3060002E104 012420E1 15040037                                                           |                             |
| 287 日書原前並業所 総合普通 9876543 12,345,678円 決高<br>12,345,678円 取引可能統                            | 振込先を選択                      |
| 機構確定日時 01月20日 15時00分                                                                    | がたちとといく                     |
| 登録済の振込先から指定                                                                             |                             |
| (全21件) 並べ構え: 備書  受物人名   聖師曰▼   鼎肥而込日                                                    |                             |
| 2010年11日1日1日1日1日1日1日1日1日1日1日1日1日1日1日1日1日1                                               | ───   選択                    |
| 備考 東庭用 登録日<br>伝報人名 ジセダイタロウ 最終振送日 2012年02月01日                                            |                             |
| ■127 受知人名 アンサージロウ                                                                       |                             |
| 1111銀行 大塚支店 普通 0123456<br>⑦ 要導記 得可 光熱費 登録日 2012年03月01日                                  |                             |
| 佐嶋人名 ジセダイタロウ 最終振込日                                                                      |                             |
| 受助人名 アンサーサブロウ<br>4444銀行 新宿支店 普通 1234567                                                 |                             |
| 保守 クレジット1 登録日 2012年01月01日<br>信頼人名 ジセダイタロウ 単純相当日 2012年02月01日                             |                             |
|                                                                                         |                             |
|                                                                                         |                             |
| 低端人名 シセダイタロウ 最終振送日 2012年02月01日                                                          |                             |
| 変取人名 カ) シセダイショウジ     4444銀行 日書駅前送業所 総合普通 1234567                                        |                             |
| ▲ 注意 優考 登録日 2012年01月01日<br>依頼人名 ジセダイタロウ 最終振込日 2012年02月01日                               |                             |
|                                                                                         |                             |
|                                                                                         |                             |
| ▲注意: 口座種類ができていません。口座博制が変更されていないかご確認下さい。<br>⑦ 表描記: お客さまが登録後、一度もお振込されていない口座です。            |                             |
| 登録日が表示されていない振込先回屋は、事前にお中込登録された回座です。                                                     |                             |
| ご注意<br>・ただ今、振込・振音口座の確認を行うことができません。振込・振音先口座をご指定の際は十分なご確認のうえ、お取引下さい。詳しくは本サービス             |                             |
| のお聞合せ窓口へご解会下さい。                                                                         |                             |
| 反3                                                                                      |                             |
|                                                                                         |                             |
| インターネットでのご相談・お願い合わせ                                                                     |                             |
| インジーイットワービスの各環境作方法・お手続きや店舗サービスに開するご不明点は、お気軽にお助い合わせ下さい。<br>ダイレクトパンクに置するお問い合わせ よくあるご 管督   |                             |
|                                                                                         |                             |
| 受け時間: 〒日 00:00 ~ 00:00/土日税00:00 ~ 00:00<br>(土・日・祝日・年末年始・夏季休暇期間を除く)                      |                             |
|                                                                                         |                             |
| Copyright © 2012 NTT DATA BANK,LTD AN Rights Reserved                                   |                             |
|                                                                                         |                             |

\_\_\_\_\_

#### 手順4 振込先金融機関の検索

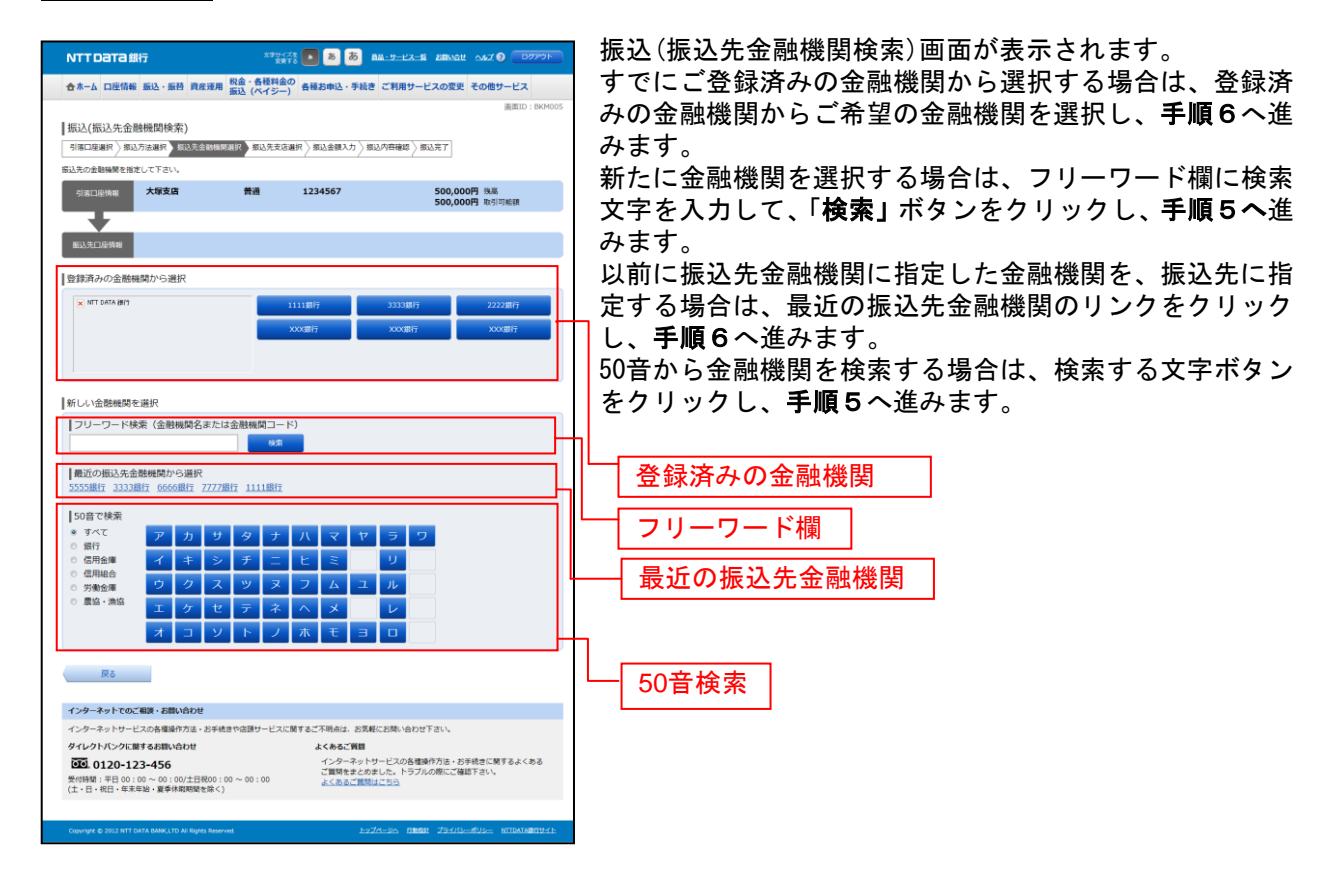

#### 手順5 振込先金融機関の選択

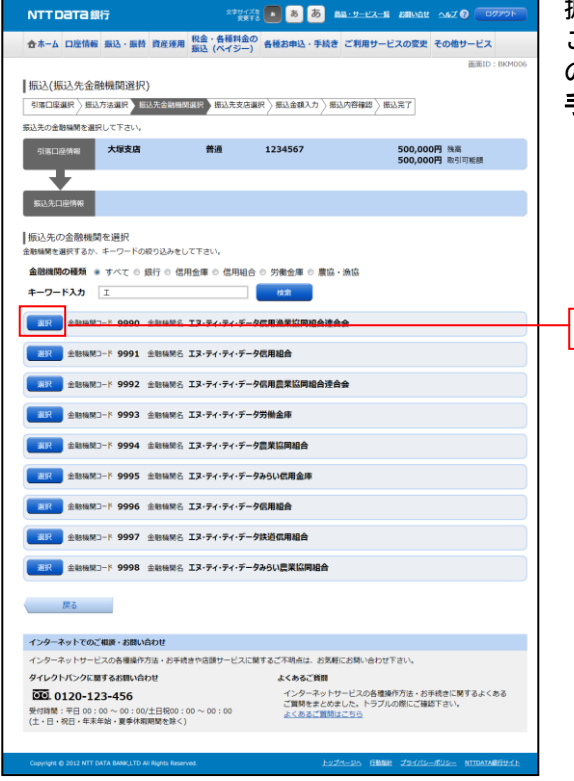

振込(振込先金融機関選択)画面が表示されます。 ご利用可能な振込先金融機関一覧が表示されますので、こ の中から指定する金融機関の「選択」ボタンをクリックし、 手順6へ進みます。

## 手順6 振込先支店の検索

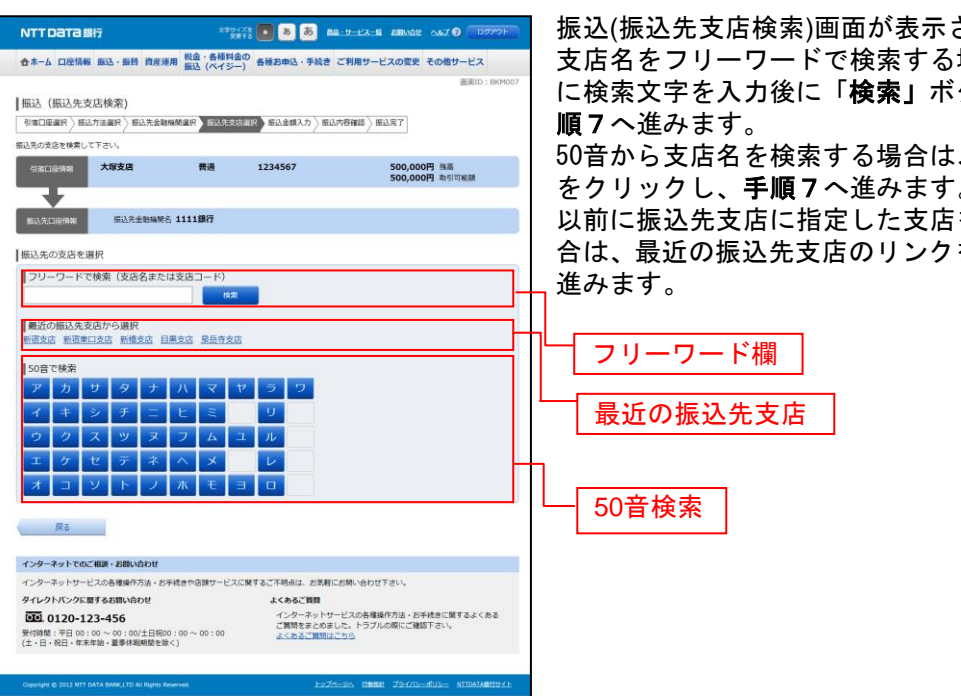

選択

振込(振込先支店検索)画面が表示されます。

支店名をフリーワードで検索する場合は、フリーワード欄 に検索文字を入力後に「検索」ボタンをクリックして、手

50音から支店名を検索する場合は、検索する文字のボタン をクリックし、手順7へ進みます。

以前に振込先支店に指定した支店を、振込先に指定する場 合は、最近の振込先支店のリンクをクリックし、**手順8**へ

## 手順7 振込先支店の選択

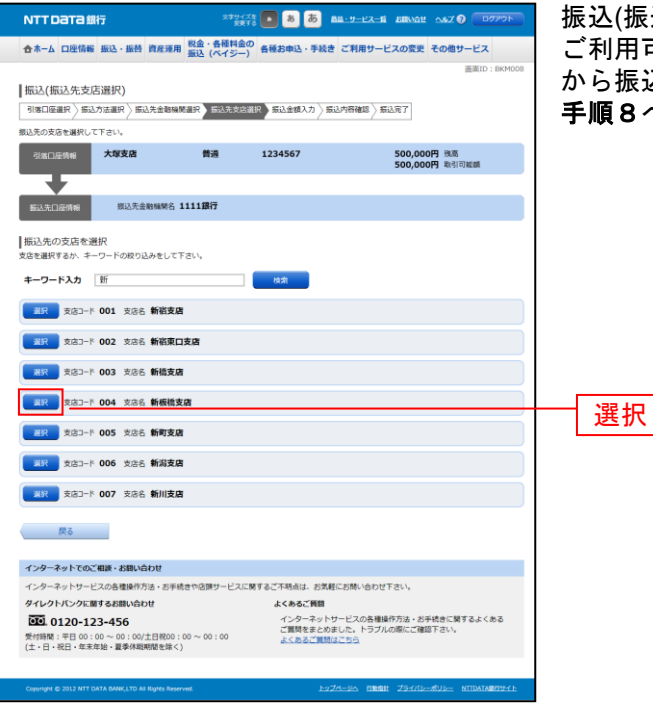

振込(振込先支店選択)画面が表示されます。

ご利用可能な振込先支店一覧が表示されますので、この中から振込先に指定する支店の「選択」ボタンをクリックし、 手順8へ進みます。

## 手順8 振込先口座の指定、振込金額の入力

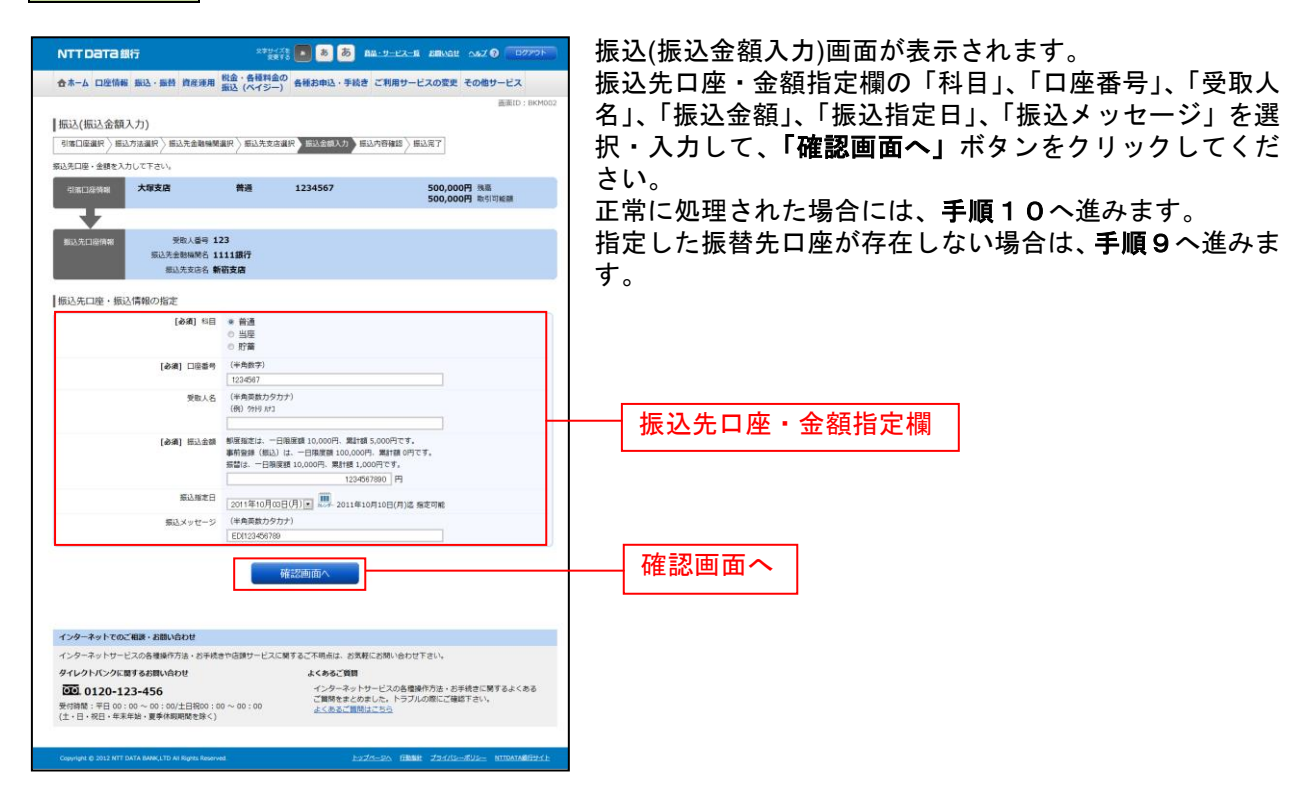

| 手順9                                                                                            | 口座誤り                                                                                                    |                                                             |
|------------------------------------------------------------------------------------------------|----------------------------------------------------------------------------------------------------|-------------------------------------------------------------|
| NTT Data 銀行<br>合ホーム 口座信頼 振込・振時 資産運用                                                            | 1975年後<br>- 6月1日日<br>日本、6月1日日<br>日本、6月1日<br>日本、6月1日<br>日本、6月11日<br>日本、6月11日<br>日本、6月111日<br>日本、6月111日<br>日本、6月111日<br>日本、6月1111日<br>日本、6月1111日<br>日本、6月1111日<br>日本、6月111111111111111111111111111111111111 | 振込(口座誤り)画面が表示されます。<br>  内容を訂正する場合は各項目の右下の「 <b>訂正する」</b> のリン |
| <ul> <li>振込(口座誤り)</li> <li>ご指定の接込先口座に該当する口座がございま</li> </ul>                                    | 原型ID:B04020<br>おせんでした。ご飯本の口屋をご確認のうえ、両屋お取引下さい。                                                                                                    | クをクリックしてください。<br>振込を中止する場合は、 <b>「振込を中止する」</b> ボタンをクリッ       |
| 振込先口座情報                                                                                        |                                                                                                    | クし、 <b>トップページ画面</b> へ戻ります。                                  |
| 受取人番号                                                                                          | 123                                                                                                    |                                                             |
| 振込先金融辅酵名                                                                                       | 1111銀行                                                                                                    |                                                             |
| 振込先支店名                                                                                         | (山正76)<br>新宿支店<br>(川正74)                                                                                                    |                                                             |
| 彩目                                                                                             | 普通                                                                                                    | │ └──┤ 訂正する ① │                                             |
| 口座番号                                                                                           | 0123456                                                                                                    | 1111,20 ()                                                  |
| 受歌人名                                                                                           | ジセダイ ハナコ                                                                                                    |                                                             |
|                                                                                                |                                                                                                    |                                                             |
| インターネットでのご相談・お問い合わせ                                                                            |                                                                                                    |                                                             |
| インターネットサービスの各種操作方法・お手続                                                                         | きや店舗サービスに関するご不明点は、お気軽にお問い合わせ下さい。                                                                                                    |                                                             |
| タイレクトパンクに加するお助い合わせ<br>での、0120-123-456<br>愛情時間:平日00:00~00:00/土日税00:(<br>(土・日・祝日・年末年始・夏季林期期間を除く) | よくあるご開催<br>インターネットサービスの急慢操作方法・お手状表に除するよくある<br>ご開発きまとかました。トラブルの際にご確認すさい。<br>よくあるご開発点ご知ら                                                                                                    |                                                             |
| Cosyright @ 2012 NTT DATA BANK,LTD AS Rights Reserv                                            | en <u>FyZe-da dimiti Zi-ende</u> nitratadiyeet                                                                                                    |                                                             |

-----

- ① 「訂正する」リンク説明
  - ・受取人番号・振込先金融機関名欄の「**訂正する」**リンクをクリックした場合には、**手順3**へ戻ります。
  - ・振込先支店名欄の「訂正する」リンクをクリックした場合には、手順6へ戻ります。
  - ・科目・口座番号・受取人名欄の「訂正する」リンクをクリックした場合には、手順8へ戻ります。

## 手順10 振込内容の確認

|                                                                                                    | ■ 振込(振込内容確認)画面が表示されます。       |
|----------------------------------------------------------------------------------------------------|------------------------------|
| 合素−ム 口座情報 振込・振時 資産運用 税益・各種料金の<br>毎歳お申込・手続き ご利用サービスの変更 その他サービス                                                                                                    | 振込内容欄の引落口座情報、振込先口座情報、注意事項の   |
| jamij : BKM01                                                                                                    | 内容をご確認のうえ、よろしければ「確認チェックボック   |
|                                                                                                    |                              |
| うかかしを通べていたりの時代であるとしたなかがない。 かんしんできが、 かんしんできが、 かんしん うちょう かんしん うちん 確認 用バスワード・ワンタイムバスワードを入力して下さい。                                                                                                    |                              |
| 引活口座時期 大塚支店 普通 1234567 500,000円 決点<br>500,000円 決点                                                                                                    | 次に、ハスリート入力欄に「確認用ハスリート」、「リンダ  |
|                                                                                                    | イムバスワード」を人力して、「確定する」ホタンをクリッ  |
| BLACLE特别 努动人能可 123                                                                                                    | クし、 <b>手順12</b> へ進みます。       |
| 振动先金胞磷聚合 1111銀行<br>(IEET6)                                                                                                    | 振込内容欄を変更する場合は、振込内容欄の右側の「訂正   |
| 振动先支店名 <b>新宿支店</b><br>(IIII111)                                                                                                    | する」のリンクをクリックしてください。          |
| 科目 普通<br>口座香号 0123456                                                                                                    |                              |
| 受助人名 ジセダイ ハナコ<br>振込金額 100,000円                                                                                                    | 孤心を中止りる場合は、「孤心を中止りる」 ホランをワリク |
| 引添合計金額 100,105円 (手数料105円)<br>取得(な) 長3                                                                                                    | クし、トッノヘーン画面へ戻ります。            |
| 振込振走日 10月03日                                                                                                    |                              |
| B0090-7 E01123436789 (IIIIII)                                                                                                    |                              |
| <ul> <li>第四次の以降的合う実現によっています。</li> <li>第四次構造設置業目的いです。なお、描述資金は本目付でお預かりします。</li> </ul>                                                                                                    | 版心內谷棟                        |
| ▲ 受取人名確認                                                                                                    |                              |
| ・ 御込先の愛取人名を確認のうえ、チェックを入れて下さい。                                                                                                    |                              |
| Man U at U At .                                                                                                    | 訂正する ①                       |
|                                                                                                    |                              |
| 同一のお振込でよろしければチェックを入れて下さい。                                                                                                    | 確認チェックボックス欄                  |
| 「電話しました。                                                                                                    |                              |
| 確認用パスワードの入力                                                                                                    |                              |
| 【砂鋼】 確認用/Cスワード ▽ ソフトウェアキーボードを使用して入力する<br>(※角発酵型0-12/8)                                                                                                    |                              |
| ワンタイムパスワードの入力                                                                                                    | └─── パスワード入力欄                |
| raven ワンウイルパマワード F ソフトウェアホーボードを使用して入力する                                                                                                    |                              |
| (#AB9)                                                                                                    |                              |
| 振动を中止する。                                                                                                    |                              |
| 灰る                                                                                                    |                              |
|                                                                                                    |                              |
| インターネットリービスの各環境作力法・お手続きで含語サービスに関するご不明点は、お気軽にお除い合わせ下さい。                                                                                                    | 確定する                         |
| ダイレクトパングに置するお扱い合わせ よくあるご質問                                                                                                    |                              |
|                                                                                                    | ┼──│ 振込を中止する │               |
|                                                                                                    |                              |
| Company & 2012 NTT DATA BANKLETD AN REPORT AND A REPORT AND A REPORT |                              |

- ① 「訂正する」リンク説明
- ・引落口座情報の「訂正する」リンクをクリックした場合は、手順11へ進みます。
- ・受取人番号・振込先金融機関名の「訂正する」リンクをクリックした場合は、手順3へ戻ります。
- ・振込先支店名の「訂正する」リンクをクリックした場合は、**手順6**へ戻ります。
- ・科目、振込金額等の「訂正する」リンク振込した場合は、**手順8**へ戻ります。

## 手順11 引落口座の訂正

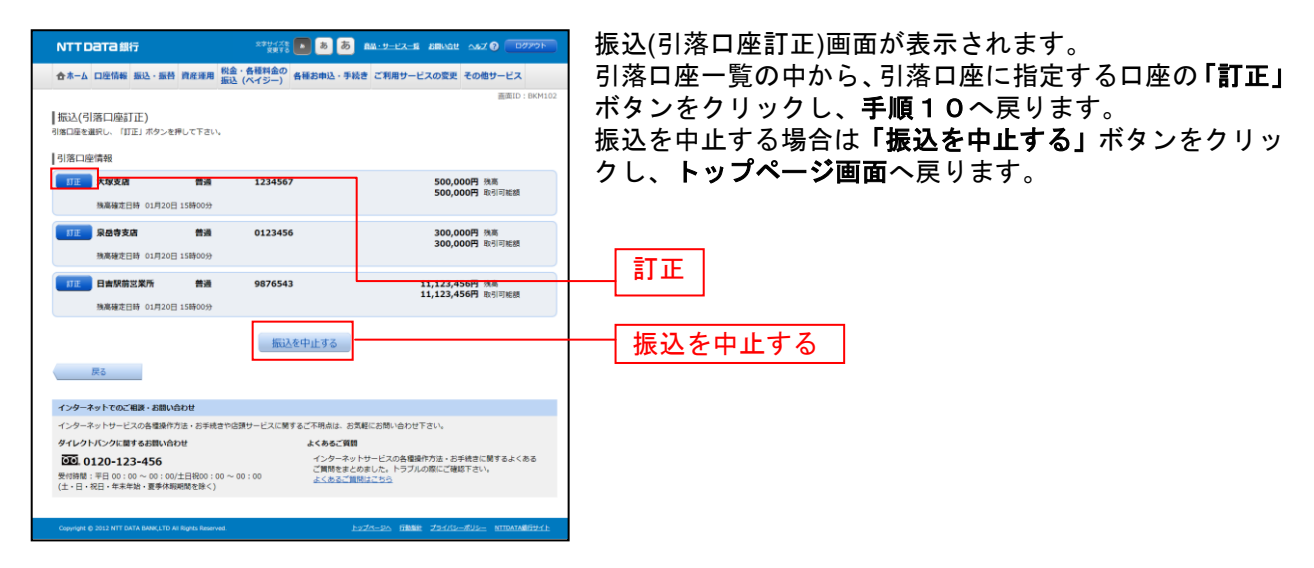

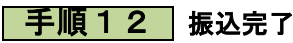

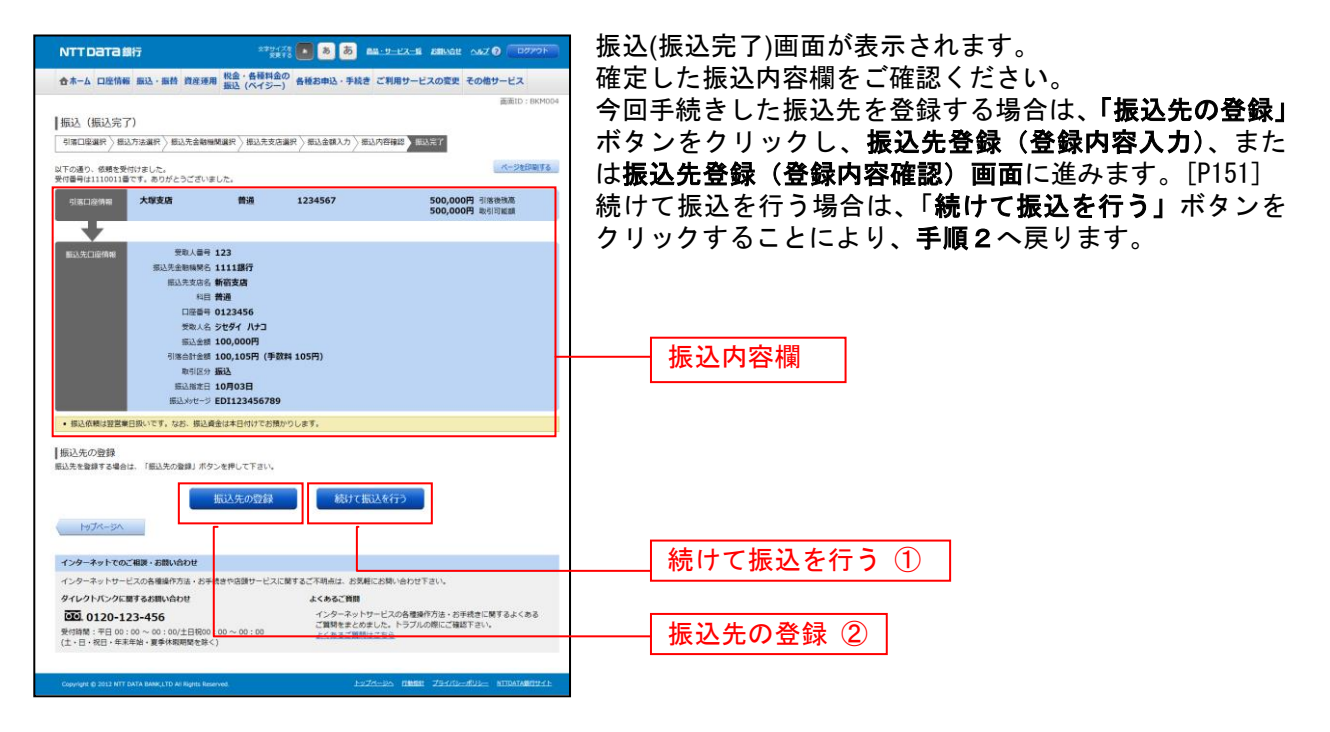

① 提供機関が連続振込・振替ボタンを提供している場合は表示されます。

② 提供機関が振込先の登録ボタンを提供している場合は表示されます。

※「ページを印刷する」ボタンをクリックすることで、表示されている内容を印刷することができます。

## 振替

お客様の口座間での振替を行うことができます。

## 手順1 グローバルナビゲーション操作

グローバルナビゲーションの [振込・振替] → [振替] をクリックしてください。

・引落口座が1口座のみ登録されている場合には、**手順3**へ進みます。

・引落口座が2口座以上登録されている場合には、**手順2**へ進みます。

手順2 引落口座の選択

| NTTDATA銀行                                                                                                    | 270475 💽 💩 🐻 🚛                                                       |                                               | 振替(引落口座選択)画面が表示されます。                                  |
|----------------------------------------------------------------------------------------------------|----------------------------------------------------------------------|-----------------------------------------------|-------------------------------------------------------|
| 合ホーム 口座情報 振込・振替 資産系                                                                                                    | 利金・各種料金の<br>振込 (ペイジー) 各種お申込・手続き ご)                                   | <b>川用サービスの変更 その他サービス</b>                      | │ ご利用可能な引落口座の一覧が表示されますので、こ0                           |
| 振替(引落口座選択)<br>「「「「「」」」」」。<br>「「「」」」」。<br>「「「」」」」。<br>「「」」」」。<br>「「」」」。<br>「」」、<br>「」」、<br>「」」、<br>「」」、<br>「」、<br>「」、<br>「」、 | 837) S\$7648 \S\$77                                                  | <b>画画口:BM4301</b>                             | から引落口座に指定する口座の <b>「選択」</b> ボタンをクリ <u>い</u><br>してください。 |
| ※訳 日書駅前送業所 着<br>残高確定日時 01月20日 15時3                                                                                          | 通 <b>1234567</b>                                                     | 12,345,678円 洗底<br>12,345,678円 取引可能很           |                                                       |
| 387 年初前支右 普<br>決高確定日時 01月20日 15時3                                                                                           | 通 <b>1234567</b><br>0分                                               | 300,000円 決高<br>300,000円 取引可能額                 | ──_ 選択 ①                                              |
| 案款 泉岳寺駅前支店 粉<br>熟高確定日時 01月20日 15時39                                                                                         | <b>苗 0123456</b><br>0分                                               | 12,345,678円 浅高<br>12,345,678円 取引可能額           |                                                       |
|                                                                                                    |                                                                      |                                               |                                                       |
| インターネットでのご相談・お問い合わせ                                                                                                    |                                                                      |                                               |                                                       |
| インターネットサービスの各種操作方法・お                                                                                                    | 手続きや店頭サービスに関するご不明点は、お気軽にお                                            | 別い合わせ下さい。                                     |                                                       |
| タイレクトパンクに関するお買い合わせ<br>・・・・・・・・・・・・・・・・・・・・・・・・・・・・・・・・・・・・                                                                  | よくあるご貸数<br>インターネットサービ<br>ご貸時をまとのました<br>30:00~00:00 よくあるご買用はこち<br>§く) | スの各増操作方法・お手続きに関するよくある<br>。トラブルの際にご確認下さい。<br>ら |                                                       |
| Copyright © 2012 NTT DATA BANK, LTD AI Rights R                                                                             | leserved. <u>1-77/1-5</u>                                            | o finan Zistic-Ruc- nitratanfisti             |                                                       |

- ① 「選択」ボタン説明
- ・振替先口座が1口座のみの場合には、手順4へ進みます
- ・振替先口座が2口座以上ある場合には、手順3へ進みます

### 手順3 振替先口座の選択

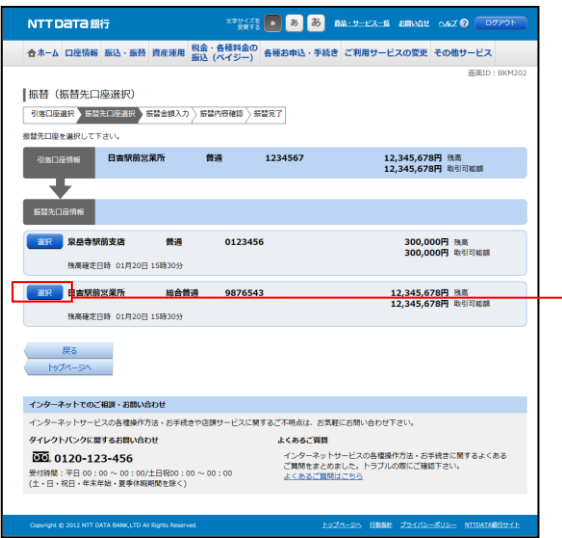

振替(振替先口座選択)画面が表示されます。

ご利用可能な振替先口座の一覧が表示されますので、この 中から振替先に指定する口座の「選択」ボタンをクリック し、手順4へ進みます。

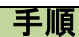

手順4 振替金額の入力

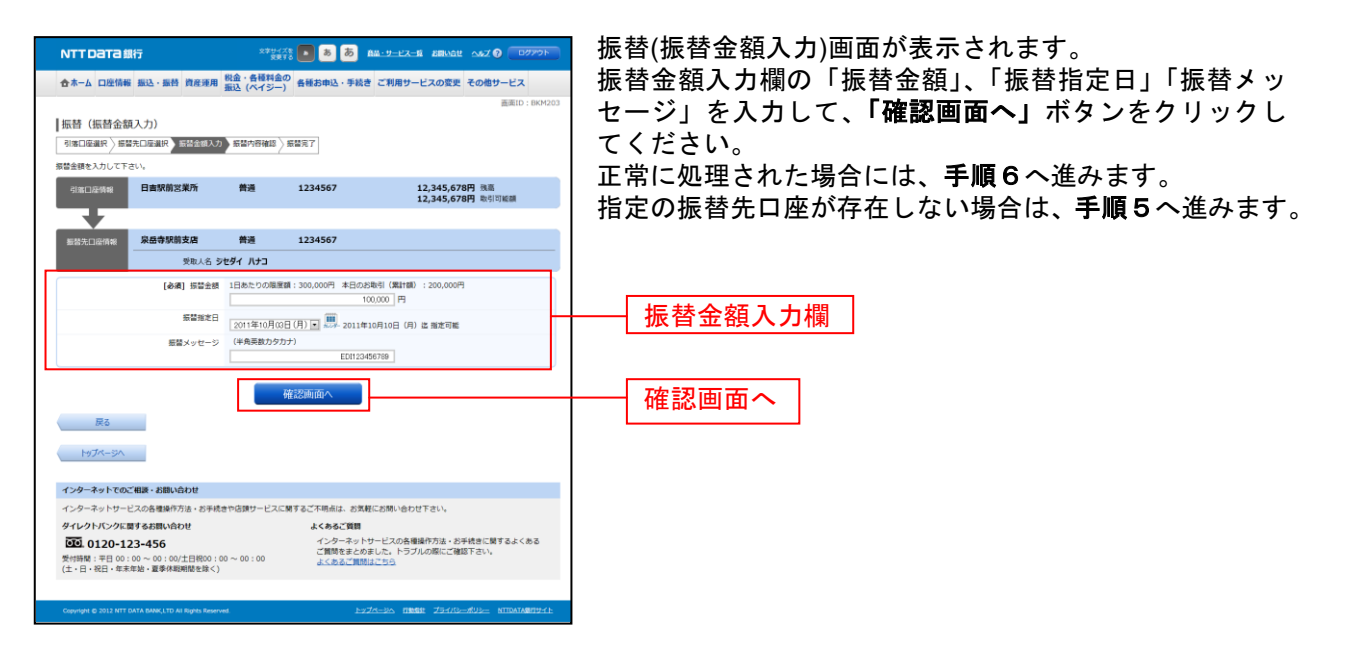

選択

## 手順5 口座誤り

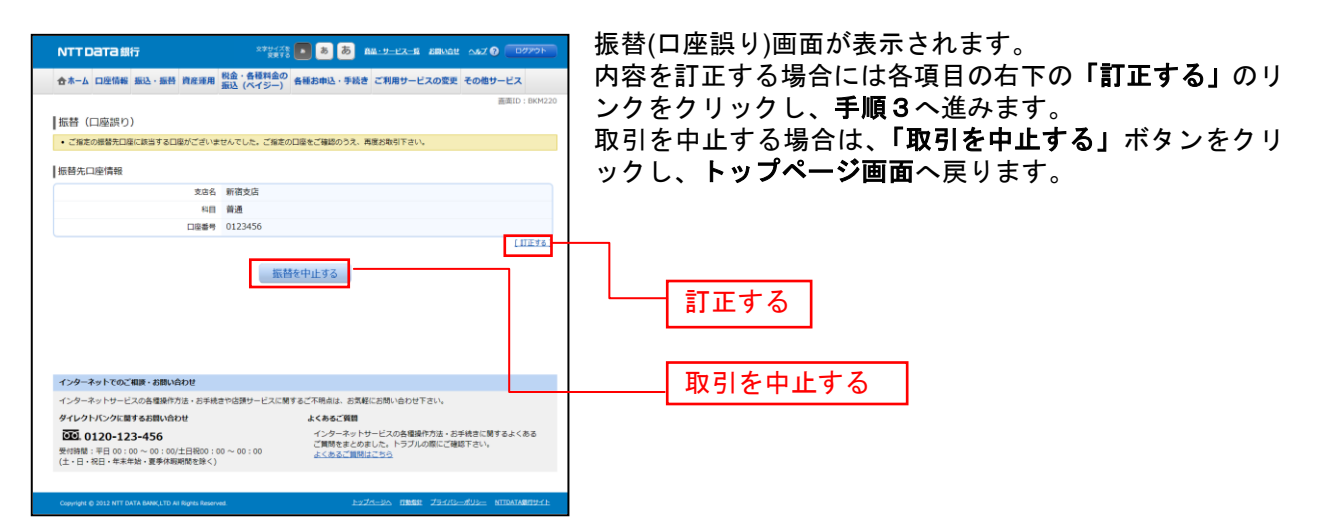

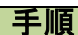

#### 手順6 振替内容の確認

| NTTDaTa銀行                                                              | 2794728 💽 🐻 🐻 💩 🗛-9-12-18 888481 487.0 07775                                                                                                    | ■ 振替(振替内容確認)画面が表示されます。                                                  |
|------------------------------------------------------------------------|----------------------------------------------------------------------------------------------------|-------------------------------------------------------------------------|
| 合ホーム 口座情報 振込・振替 資産運用                                                   | 戦金・各種料金の<br>蚕込 (ペイジー)<br>各種お申込・手続き ご利用サービスの変更 その他サービス                                                                                                    | 振替内容欄の引落口座情報、振替先口座情報、注意事項の                                              |
| 振替 (振替内容確認)<br>「1本口座違記、指導き口座違記、指導会導入力                                  | 高周D:8KH204                                                                                                    | 内容をご確認のうえ、よろしければ「確認チェックボック                                              |
| *##088*ご確認のうえ パフロードを3カレブ                                               |                                                                                                    |                                                                         |
| 引用口座機能                                                                 | 普通 1234567 12,345,678円 地画<br>12,345,678円 地画<br>「ⅢⅢ工                                                                                                    | 次に、ハスリート人力欄に「確認用ハスリート」を入力して、「確定する」ボタンをクリックし、手順7へ進みます。                   |
| 振若先回座情報 泉岳寺駅前支店                                                        | 普通 1234567                                                                                                    | 振替内容欄を変更する場合は、欄の石側の「 <b>訂止する」</b> の                                     |
| 振音機能<br>受助人名 5<br>服装論書<br>可感合計書館<br>可感合計書館<br>服装権定日<br>一種整位期人名 5       | (日本)<br>7年9年 八子コ<br>100,000円<br>100,000円<br>(単数年105円)<br>0003日<br>9年9年 9日9<br>11日本<br>11日本 | リンクをクリックしてください。<br>振替を中止する場合は「振替を中止する」ボタンをクリッ<br>クしてください。トップページ画面へ戻ります。 |
| <ul> <li>振替先の口座内容が変更になっています。</li> <li>振替依頼は翌営業日扱いです。なお、振替資金</li> </ul> | とは本日付けでお預かりします。                                                                                                    |                                                                         |
| 二重振發注意     ・受付番号の615001番で同一P                                           | 内容のお振躍を受け付けています。                                                                                                    |                                                                         |
| 同一のお振奮でよろしければ                                                          | ジェックを入れて下さい。   確認しました。                                                                                                    | <u>[訂正する ()</u>                                                         |
| - パスワードの入力<br>[砂鋼] 種認知パスワード<br>(半角類数す6~128)                            | ジ ソフトウェアキーボードを使用して入力する                                                                                                    | 確認チェックボックス欄                                                             |
| 振                                                                      | 橋を中止する 構定する                                                                                                    | パスワード入力欄                                                                |
| インターネットでのご相談・お願い合わせ<br>インターネットサービスの各種操作方法・お手続                          | との心臓サービスに解するご不明点は、お素質にお聞い合わせ下さい。                                                                                                    | 確定する                                                                    |
| マロンクトルンクに関するお願い的わせ                                                     | よくあると1時間<br>インターネットサービスの各価値持ち法・25号地会に開するよくある<br>ご開発をまぐめました。トラブルの際にご確認下さい。<br>まったまたご開発はにから                                                                                                    | <br>振替を中止する                                                             |
| Copyright @ 2012 NTT DATA BANK,LTD AI Rights Reserv                    | wa <u>Þezr-s</u> a fi <b>ðdit 2</b> 94/12- <b>Kus-</b> Nitrataðfeyitt                                                                                                    |                                                                         |

- ① 「訂正する」リンク説明
  - ・引落口座情報の「訂正する」リンクをクリックした場合は、手順2へ進みます。
- ・振替先口座欄の「訂正する」リンクをクリックした場合は、手順3へ進みます。
- ・振替情報欄の「訂正する」リンクをクリックした場合は、手順4へ進みます。

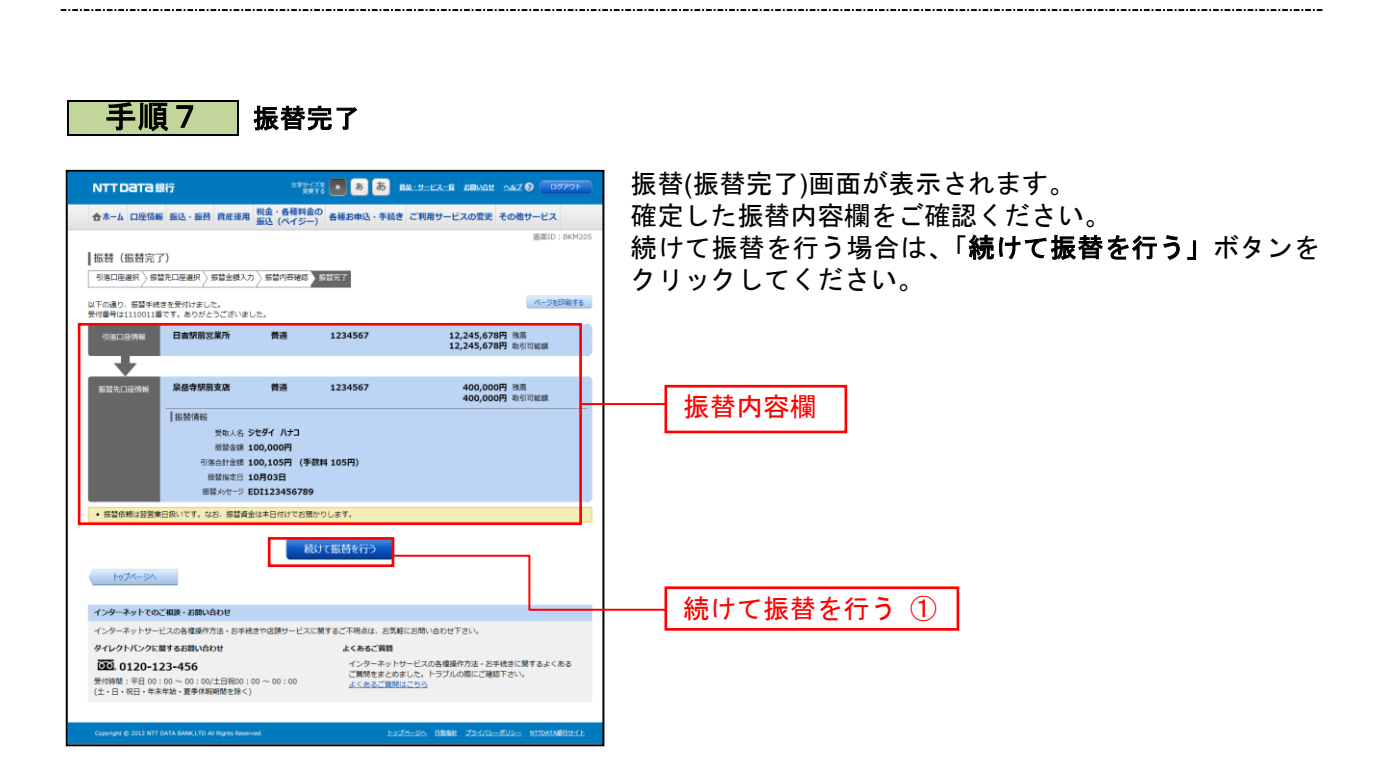

※「ページを印刷する」ボタンをクリックすることで表示されている内容を印刷することができます。

## 振込・振替の照会・依頼取消

過去に手続きを行った振込・振替のご依頼内容を照会できます。また、振込・振替依頼の取消を行うこと ができます。

手順1 グローバルナビゲーション操作

グローバルナビゲーションの[振込・振替]→[振込振替の照会・取消]をクリックし、**手順2**へ進みます。

手順2 一覧表示

| NTT Dата 銀行                                                                    | x92578 8 8 8 8 44-9-27-8 88002 047 9 0000                            | ご依頼内容の照会・取消(振込・振替 一覧)画面が表示さ                                                        |
|--------------------------------------------------------------------------------|----------------------------------------------------------------------|------------------------------------------------------------------------------------|
| ★★-ム 口座情報 振込・振替 資産運用 税金<br>振込                                                  | ・各種料金の<br>(ペイジー) 各種お申込・手続き ご利用サービスの変更 その他サービス                        | れます。                                                                               |
| ご依頼内容の照会・取消(振込・振替<br> 評価の確認、取消を行う場合は、取引喇のボタンを選択し                               | 一覧)<br>バテさい、<br>スージが知りる                                              | <ul> <li>ご依頼内容の詳細をご覧になる場合は、ご依頼内容の一覧</li> <li>の中から、照会する依頼内容の「詳細」ボタンをクリック</li> </ul> |
| ご依頼内容の一覧<br>2012年03月01日~                                                       |                                                                      | し、手順3へ進みます。                                                                        |
| 引落口座による絞り込み                                                                    | ■ 再表示                                                                | ご依頼内容を取り消す場合には、「取消」ボタンをクリッ                                                         |
| (全21件) 並べ替え: 受付日時▼   引車口座                                                      |                                                                      | クレ、手順4へ進みます。                                                                       |
| 田永会領 30,000円<br>受付中     処理指定日 2012年03月16日                                      | 1365 9511日 2017年05月11日 1369 307<br>引添口祭 豊洲友店 普通 0980012<br>取引 振込     |                                                                                    |
| 東阪人名 アンサータロク 受付番号 033:<br>東入主機 30,000円<br>処理中 税増施注日:2012年03月16日                | 1004 受付日時 2012年03月15日 13時30分<br>키려드 말 출新支店 養通 1234567<br>장태 振音       |                                                                                    |
| 安ឃ人名 - 受付番号 0315002 受付<br>短連落か 現入金額 30,120円<br>超端指注日 2012年03月17日               | 19日時 2012年03月15日 13時30分<br>利率に至 泉岳寺駅前支店 義通 0980012<br>取目 振込          | 取消                                                                                 |
|                                                                                | 비원왕 2012年03月15日 13時30分<br>원동은 문 유용寺支店 普通 1234567<br>요리 服음            |                                                                                    |
|                                                                                | 001 受付日時 2012年12月14日 13時30分<br>위치다 문 泉岳寺駅前支店 普通 1234567<br>망비 振込     |                                                                                    |
| (#K-2)                                                                         | 1 2 3 4 5 20-5                                                       | 詳細                                                                                 |
| インターネットでのご根拠・お問い合わせ                                                            |                                                                      |                                                                                    |
| インターネットサービスの各種操作方法。お手続きや店                                                      | 調サービスに関するご不明点は、お気軽にお問い合わせ下さい。                                        |                                                                                    |
| ダイレクトバンクに関するお問い合わせ                                                             | よくあるご質問<br>ノーカーマットサービフのを運送が方法、お予請書に紹介ストノネス                           |                                                                                    |
| (生む、0120-123-456     受付時間:平日00:00~00:00/土日税00:00~(     (土・日・祝日・年末中始・夏季付明時間を除く) | コンシャットシームへの登録部が2021で登場するい。<br>ご開始またのした。トラブルの際にご提場するい。<br>ムムあるご開閉はごちら |                                                                                    |
| Copyright © 2012 NTT DATA BANK, LTD All Rights Reserved.                       | LIZCER HUNN ZIGE-RUS- HUNANDIYAL                                     |                                                                                    |

注 「取消」ボタンは取消が可能なご依頼内容のみクリックすることができます。

※「ページを印刷する」ボタンをクリックすることにより、表示されている内容を印刷することができます。
#### 手順3 内容の照会

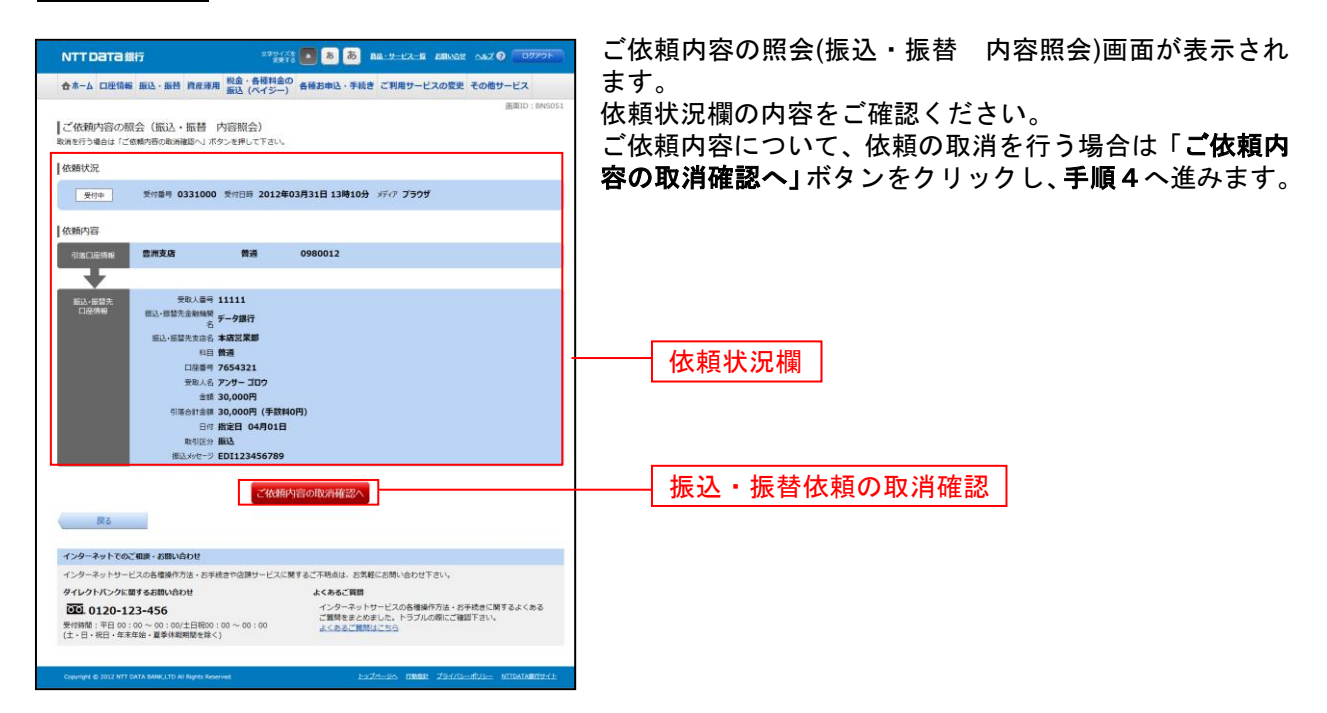

#### 手順4 取消内容の確認

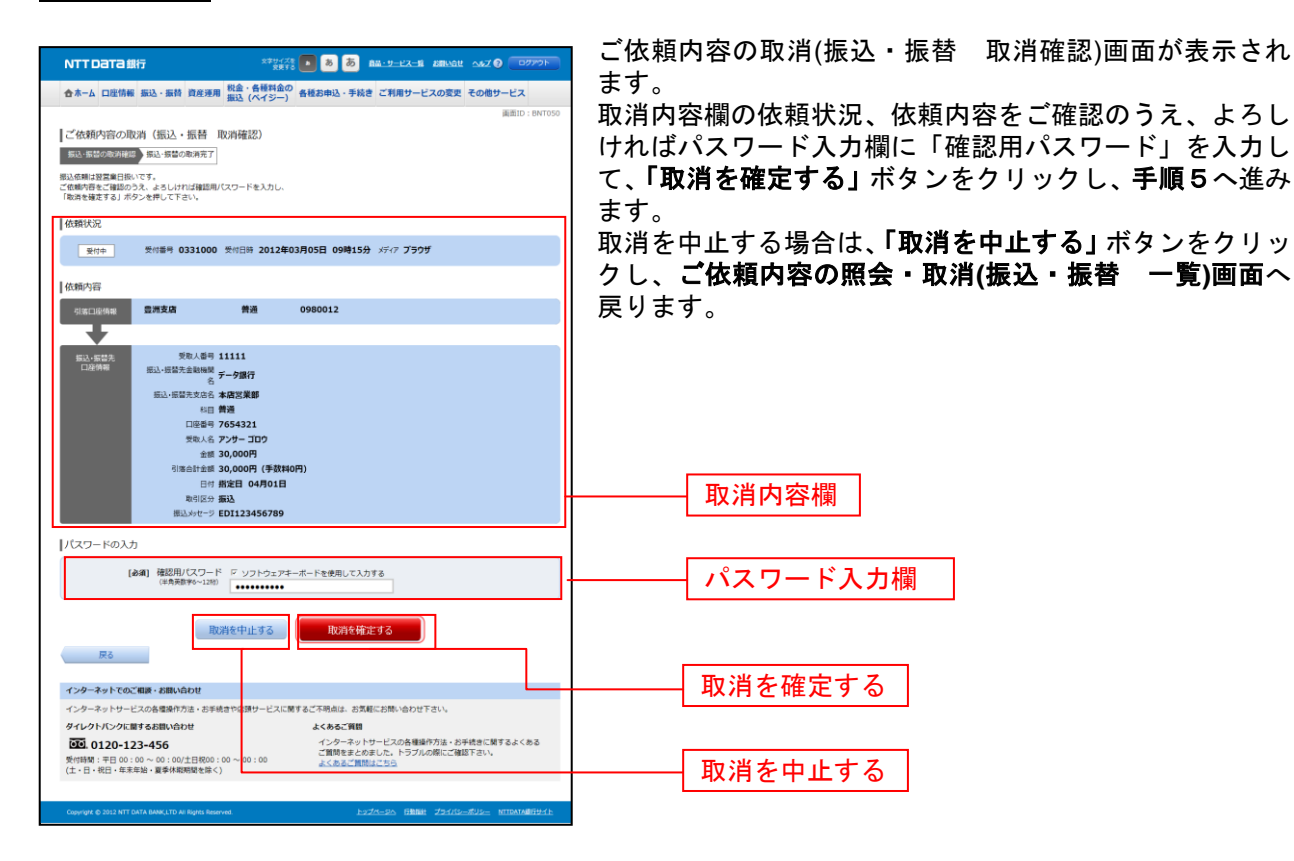

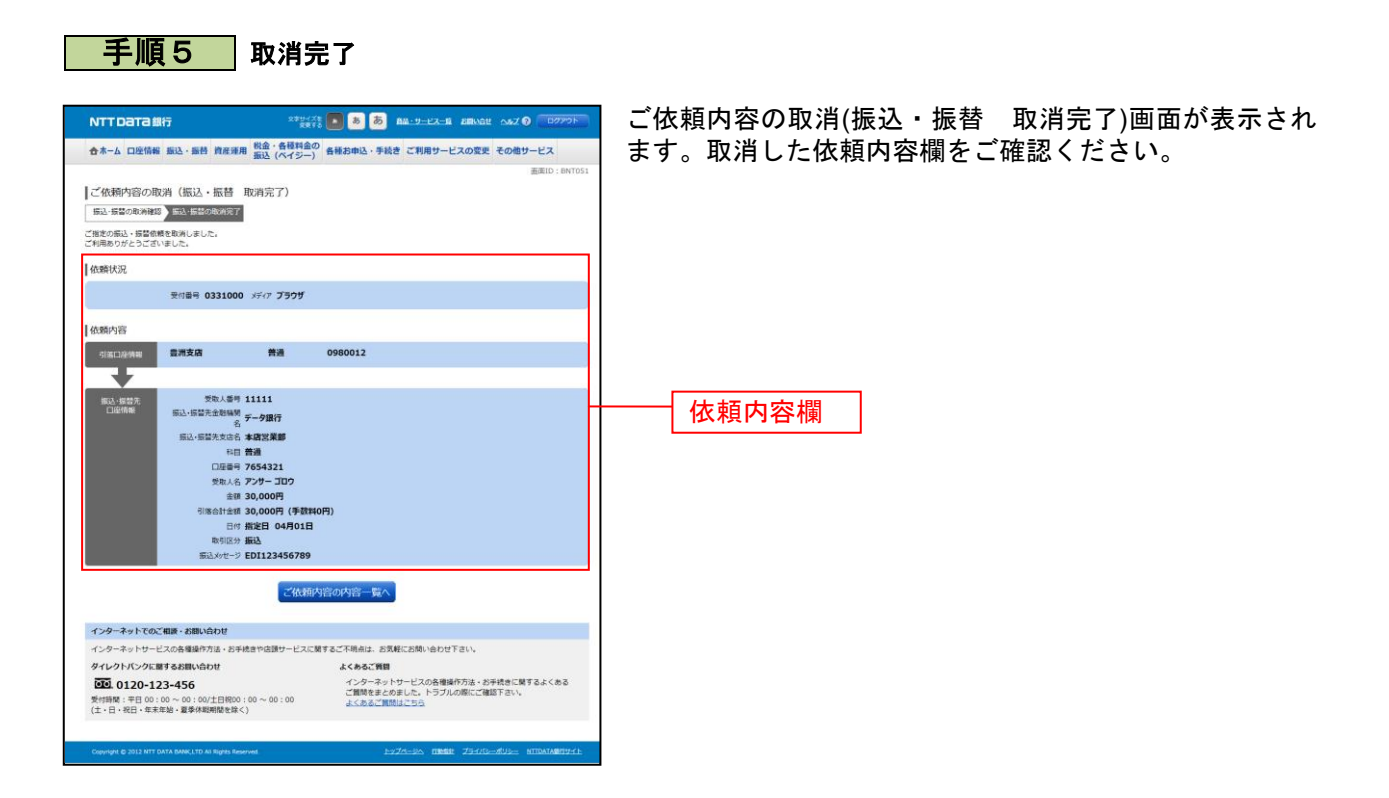

.....

### 振込・振替限度額変更

振込・振替先への1日あたりの振込限度額を変更できます。

### **手順1** グローバルナビゲーション操作

グローバルナビゲーションの[振込・振替]→[振込・振替限度額変更]をクリックし、**手順2**へ進みま す。

手順2 振込・振替限度額を変更

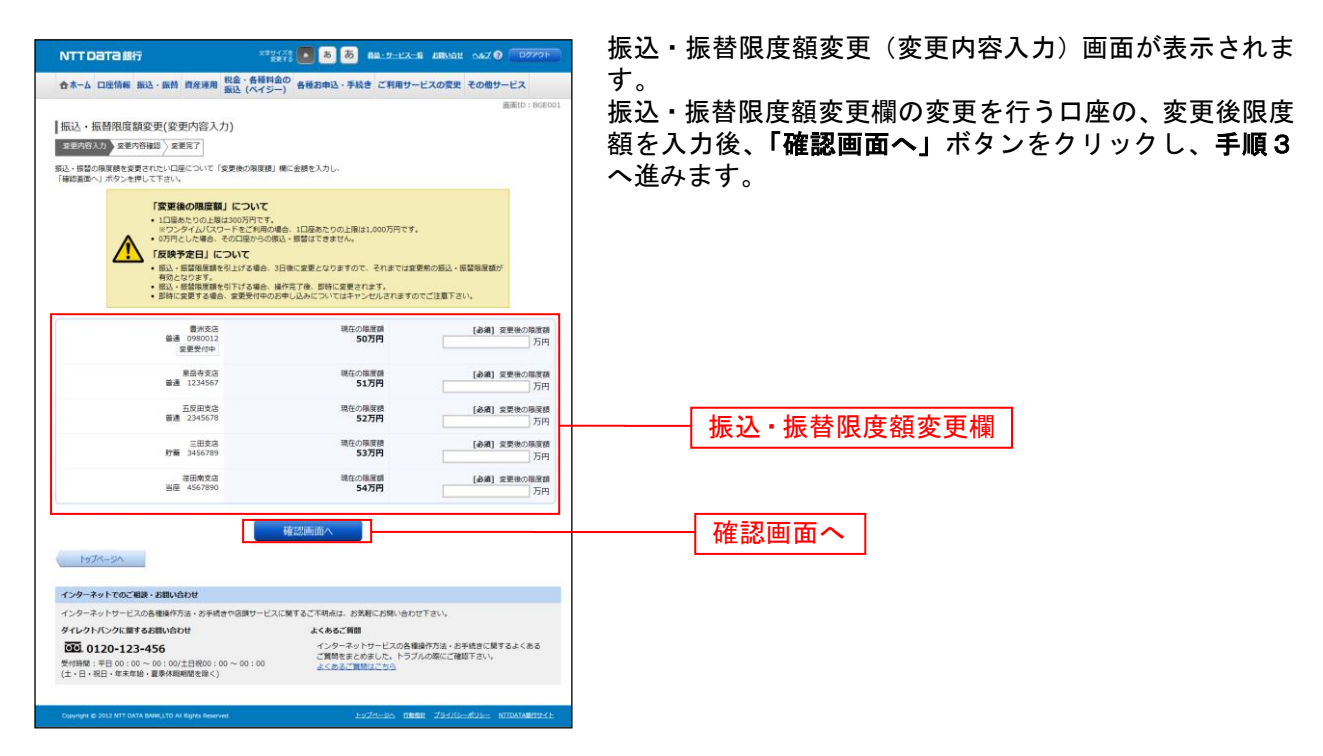

# 手順3 振込・振替限度額変更内容を確認

-----

| ALA DRUGHS BLA-BH MRSHR MALY FRAME CRHRH-LZX0000 200000000000000000000000000000000  |
|-------------------------------------------------------------------------------------|
|                                                                                     |
| (a) - R                                                                             |
| <ul> <li>         ・・・・・・・・・・・・・・・・・・・・・・・・・・・・・</li></ul>                           |
| <ul> <li>         ・・・・・・・・・・・・・・・・・・・・・・・・・・・・・</li></ul>                           |
| は 12:457                                                                            |
|                                                                                     |
|                                                                                     |
| 12日時会2<br>単語 4107990 第627月第日 ままきール第2日<br>第月日 4月01日<br>単プロロートの1日                     |
|                                                                                     |
| (#4)     #888/1/37 - F     アンワンウェアチーボードを使用して入力する       タイムパ(スワードの入力     確認用パスワード入力欄 |
|                                                                                     |
| <u>266</u><br>変更を確定する                                                               |
| クーネットサービスの各種類作方法。お手続きや言語サービスに解するご不明点は、お実際にお願い合わせ下さい。                                |
| レクトパンクに買するEBN/dott よくみるご覧間<br>20120-123-456 アリービンの各場合の点・Sort@FLMSをよくたち              |

**手順4** 変更完了

| NTTDATa銀行                                                | 2700 x700 x700 a           | 5 88-9-22-8 BRVOR                        | - MZ 🛛 🛛 🖓 👘          |
|----------------------------------------------------------|----------------------------|------------------------------------------|-----------------------|
| 合ホーム 口座情報 振込・振替 資産運用                                     | 税金・各種料金の<br>振込(ペイジー) 各種お申込 | と・手続き ご利用サービスの変更                         | その他サービス               |
|                                                          |                            |                                          | 画面ID:BGE003           |
| 振込・振替限度額変更(変更完了)                                         |                            |                                          |                       |
| 変更內容入力 > 変更內容確認 - 変更完了                                   |                            |                                          |                       |
| この内容で振込・振替限度額変更を受付けました。                                  | 3日後 より変更後の限度額にてごれ          | 利用いただけます。                                |                       |
| こ利用めりかどうこさいました。                                          |                            |                                          |                       |
| 豊洲支店<br>普通 0980012                                       |                            | 現在の場度額<br>50万円                           | 変更後の限度額<br>100万円      |
| 室更受付中                                                    |                            |                                          |                       |
| 泉岳寺支店                                                    |                            | 現在の限度額                                   | 安要後の限度額               |
| TE 1234307                                               |                            | 31/10                                    | 10/10                 |
| 血区田安居<br>普通 2345678                                      |                            | 现任DFAI度值<br>52万円                         | 20万円                  |
| 三田支店                                                     |                            | 現在の限度額                                   | 変更後の限度額               |
| 灯論 3456789                                               |                            | 53万円                                     | (変更なし)                |
|                                                          |                            | 現在の限度額<br>54万円                           | 変更後の限度額<br>(変更なし)     |
| 変更受付中                                                    |                            |                                          | -                     |
| 安東日                                                      | 04月08日                     |                                          |                       |
|                                                          |                            |                                          |                       |
|                                                          | トップページへ                    |                                          |                       |
|                                                          |                            |                                          |                       |
| インターネットでのご相談・お問い合わせ                                      |                            |                                          |                       |
| インターネットサービスの各種操作方法・お手続                                   | きや店舗サービスに関するご不明点           | は、お気軽にお問い合わせ下さい。                         |                       |
| ダイレクトバンクに関するお願い合わせ                                       | よくある                       | るご質問                                     |                       |
| 0120-123-456                                             | インク                        | ターネットサービスの各種操作方法・お<br>間をまとめました。トラブルの際にご確 | 手続きに関するよくある<br>図下さい。  |
| 受付時間:平日 00:00 ~ 00:00/土日祝00:0<br>(土・日・祝日・年末年始・夏季休暇期間を除く) | 00 : 00 ~ 00               | 532118425 <u>6</u>                       |                       |
|                                                          |                            |                                          |                       |
| Copyright @ 2012 NTT DATA BANKLITD AI Rights Reserve     | ent.                       | 1-274-25 TEST 75-113                     | -MUL- NTIDATABRITY-CE |
|                                                          |                            |                                          |                       |

振込・振替限度額変更(変更完了)画面が表示されます。 限度額変更欄の内容をご確認ください。

-----

### 振込前都度登録

お客様からの振込先口座の新規登録を行うことができます。

### 手順1 グローバルナビゲーション操作

グローバルナビゲーションの [振込・振替] → [振込先登録] をクリックし、**手順2**へ進みます。

手順2 登録済み振込先口座の選択

| NTT Dата銀行                                                                                                    | 2799-178 💽 💩 💩 📾 9-9-12-18 BRNAU 0.67 🖗                                             | ログアウト       |
|----------------------------------------------------------------------------------------------------|-------------------------------------------------------------------------------------|-------------|
| 合ホーム 口座情報 振込・振替 資産運用 税金<br>振込                                                                                                    | ・各種料金の<br>(ペイジー) 各種お申込・手続き ご利用サービスの変更 その他サー                                         | 2x          |
| 振込先一覧(一覧表示)<br>-振込先の服務を行う場合は、「追加服装」ボタンを押<br>-振込たの服務を行う場合は、制除する振込先を選択し<br>-振込んの服務内容の編集を行う場合は、編集する振込                                             | 目<br>して下さい。<br>て「簡称する」ボタンを押して下さい。<br>毛の「編集」ボタンを押して下さい。                              | 麗ID:BFL001  |
| 登録済みの振込口座                                                                                                    |                                                                                     |             |
| (全21件) 董べ替え: 強志   受助人名   登録日▼                                                                                                    | 星线测入日                                                                               |             |
| 受助人名 アンサーダロウ<br>データ銀行 泉岳寺支店 普通<br>保守 家族口座 [編集]<br>依明人名 ジセダイタロウ [編集]                                                                            | 0100001<br>全界日 2010年04月01日<br>最終振込日 2012年02月01日                                     |             |
| 受助人名、アンサージロウ     合山語行    合山白支店    普通     借予 家族口座 [ <u>○○□</u> ]     (朝秋人名、シセダイ タロウ [ <u>○○□</u> ]     (朝秋人名) シセダイ タロウ [ <u>○○□</u> ]     (朝秋日) | 0100002<br>登综日 2010年03月01日<br>副村田込日                                                 |             |
| 受助人名 アンサーザブロウ<br>○ 銀行 ○ ○支路 養通<br>係号 家族口座 [195集]<br>密測人名 シセダイ タロウ [185集]                                                                       | 0100003<br>聖综日 2010年02月01日<br>副村田込日 2012年02月01日                                     | j           |
| 受知人名 アンサーシロウ<br>データ銀行 泉岳寺支店 普通<br>得考 家族口座 [編集]<br>低現人名 ジセダイ 夕口ウ [編集]                                                                           | 0100011<br>聖經日 2010年01月01日<br>最終無込日 2012年05月01日                                     |             |
|                                                                                                    | 0100021<br>至终日 2009年12月01日<br>最終意以日 2011年05月01日                                     |             |
| 受助人名 アンサーロクロウ<br>データ銀行 泉岳寺支店 普通<br>保寺 家族口屋 [編集]<br>伝頭人名 ジセダイ タロウ [編集]                                                                          | 0100021<br>聖經日 2009年11月01日<br>果時間以日 2011年02月01日                                     | Ì           |
| 実施人名 アンサー シチロウ         普通           データ銀行 泉岳寺支店         普通           保考 家族口座 [編集]         低限人名 ジセダイ ダロウ [編集]                                   | 0100031<br>服練日 2009年10月01日<br>最終振込日 2012年02月01日                                     |             |
| 受助人名 アンサー 八子ロウ     データ銀行 泉岳寺支店     黄道     保守 家族口座 [188]     伝明人名 ジセダイ タロウ [189]                                                                | 0100041<br>聖伊日 2009年10月01日<br>鼻将振込日 2012年02月01日                                     | Ì           |
| 受助人名 アンサークロウ<br>データ銀行 泉岳寺支店 普通<br>保守 家族口座 [編集]<br>伝現人名 ジセダイタロウ [編集]                                                                            | 0100051<br>製銀日 2009年10月01日<br>最終概込日 2012年02月01日                                     |             |
| 受助人名 アンサー ジュウヘエ<br>データ銀行 泉島寺支店 普通<br>保市 家族口座 (1988)<br>伝明人名 ジセダイ 900 (1988)                                                                    | 0100061<br>聖伊日 1999年12月31日<br>墨林馬込日 2000年01月04日                                     |             |
|                                                                                                    |                                                                                     | 制鉄する        |
| 第ページ                                                                                                    | 1 2 3 4 5 次ページ                                                                      |             |
| ⑦ 軒榔2: が選択欄に表示されている振込先口服は、お<br>一度もお思う込みされていない口屋です。 ▲注意: が選択欄に表示されている振込先口服は、口口保持報が変更されていないひがご確認下さい                                              | 高さまが登録後、<br>伝統部ができていません。<br>。                                                       |             |
| 版込先口座の追加登録                                                                                                    | 追加登録                                                                                |             |
| 197X-31                                                                                                    |                                                                                     |             |
| インターネットでのご相談・お問い合わせ<br>インターネットサービスの各種操作方法・お手続きや店                                                                                               | 酸サービスに酸するご不明点は、お気軽にお除い合わせ下さい。                                                       |             |
| ダイレクトパンクに関するお問い合わせ                                                                                                    | よくあるご質問                                                                             |             |
| ④0120-123-456     受付時間:平日 00:00 ~ 00:00/土日祝00:00 ~ (<br>(土・日・祝日・年末年始・夏季休暇期間を除く)                                                                | 1 フラーボッドワーとスの日本語(F)552、35年101に回うで<br>ご質問をまとめました。トラブルの際にご確認下さい。<br>20:00 よくあるご質問はごちら | a. < 10 W   |
| President & SNIT MET PATA BANK LTD AT BOAL ST.                                                                                                 | 507(8=335 (1988) (79.27) (1991) (19                                                 | ATAB/IHLC N |

# **手順3** 振込先登録(引落口座選択)

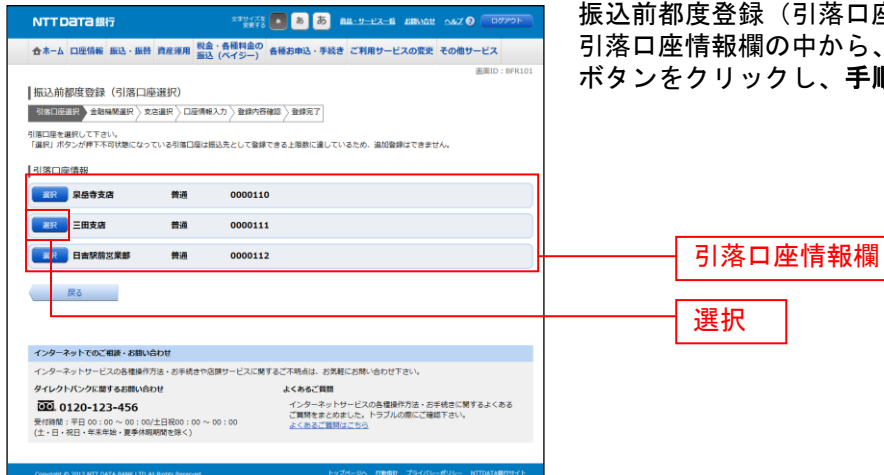

振込前都度登録(引落口座選択)画面が表示されます。 引落口座情報欄の中から、引落に指定する口座の「選択」 ボタンをクリックし、手順4へ進みます。

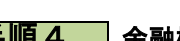

手順4 金融機関検索

|                                                                                                    | 振込前都度登録(金融機関検索)画面が表示されます。                                         |
|----------------------------------------------------------------------------------------------------|-------------------------------------------------------------------|
| ☆ホーム 口座情報 振込・振替 資産理用 税金・各種料金の 各種お申込・手続き ご利用サービスの変更 その他サービス<br>振込 (ペイジー)                                                                                                    | 当組合またはすでにご登録済みの金融機関から選択する                                         |
| 周囲10:servool     周囲10:servool     周囲10:servool     電気ののなどのであった。     電気ののなどのではない     なののののではない     なののののののではない     なのののののののののののののののののののののののののののののののの                                                                                                    | 場合は、登録済みの金融機関からご希望の金融機関を選択し、 <b>手順6</b> へ進みます。                    |
| 登録済みの金融機関から振込先を指定する                                                                                                    | 新にに金融機関を迭折りる場合はノリーワート側にキー                                         |
| 1111版行         2222版行         3338所           NTTDATA銀行         2000所         2000所         2000所                                                                                                    | リートを入力して、「検索」ホタンをクリックし、手順5<br>へ進みます。<br>金融機関名のカナ頭文字を指定して金融機関を検索する |
| 振込先の金融機関を探す                                                                                                    | 場合は、「50首」小ダンをクリックし、手順5へ進みま                                        |
| コレーワードで建築 (金融構成集またける発展型)ード       #第       単成の仮以え会教機切 今選択<br>CBSSの用「 2020億万 2727月下 1111月下       SUBIC 2020億万 2727月下 1111月下       SUBIC 2020億万 2727月下 1111月下       SUBIC 2020億万 2727月下 1111月下       SUBIC 2020億万 2727月下 1111月下       SUBIC 2020億万 2727月下 1111月下       SUBIC 2020億万 2727月下 1111月下       SUBIC 2020億万 2727月下 1111月下       SUBIC 2020億万 2727月下 1111月下       SUBIC 2020月下 2020月下 202 | ₹.                                                                |
| <b>R</b> õ                                                                                                    | 登録済みの金融機関行                                                        |
| インターネットでのご相談・お問い合わせ                                                                                                    |                                                                   |
| インターネットワーとスの機能かた。を手続きや品類ワーとと文明すこドオキルビ、を対象に及外・40かけでおい、<br>ダイレクトパンクに買する表類がAndby                                                                                                    |                                                                   |
| Colorige & 2012 NTT DATA BANKLITD AN Great Reserved.                                                                                                    |                                                                   |
|                                                                                                    | フリーワード欄                                                           |
|                                                                                                    | 50音                                                               |

# 手順5 金融機関選択

|                                                                                                    | 振込前都度登録(金融機関選択)画面が表示されます。           |
|----------------------------------------------------------------------------------------------------|-------------------------------------|
| ☆ホーム 口塗情報 振込・振巻 資産運用 税金・各種料金の 各種お申込・手続き ご利用サービスの変更 その他サービス                                                                                                    | フリーワードエリアにキーワードを入力して、「検索」ボ          |
| 画面ID:BFR002                                                                                                    | タンをクリックすることで 金融機関を再度検索すること          |
| 振込前都度登録(金融機關選択)                                                                                                    |                                     |
| 金融開放開設 支店違訳 / 口座傳紀入力 / 金牌内容確認 / 登牌冗子                                                                                                    | かできます。                              |
| 金剛編開を選択して下さい。                                                                                                    | 金融機関一覧の登録する金融機関の「 <b>選択</b> 」ボタンをクリ |
| 振込先の金融機関を選択                                                                                                    |                                     |
| 金額編輯の理想で扱う込んだり、金額編輯名の二部を構成できます。<br>振込先の金額編輯が表示されましたう選択して下さい。                                                                                                    | ツクし、于順6へ進みます。                       |
| ▲融稿的问题新 ◆ 丁べて ○ 銀行 ○ 信用台 ≉ ○ 信用組合 ○ 列集台車 ○ 置信 • 測信<br>新                                                                                                    |                                     |
| ■ N 金粉県煤コード 9990 金粉県 本石 エヌ・ティ・データ引用漁業協同組合連合会                                                                                                    |                                     |
| ■ 新加加コード 9991 全部編 約5 エヌ・ティ・データ信用組合                                                                                                    |                                     |
| Ⅲ< 注記 金利田校コード 9992 金利田校名 エヌ・ティ・データ低用農業協同総合連合会                                                                                                    |                                     |
| 287 金融編成コード 9993 金融編載名 エス・ティ・ディ・ダーダ労働金庫                                                                                                    |                                     |
| 金統領第二一ド 9994 金統領第名 エヌ・ティ・ティータ 農業協同報告                                                                                                    |                                     |
| ■ 対     金融編成コード 9995 金融編 約5 エス・ディ・ディ・データ広用金庫                                                                                                    |                                     |
| 第37 金記編第□-ド 9996 金記編 #名 エヌ・ティ・ティ・ティ・ラークみらい 初用組合                                                                                                    |                                     |
| 2017 金融編第二-ド 9997 金融編集合 エヌ・ディ・データ鉄道信用組合                                                                                                    | 亚间风风行生风区门间                          |
| 1112                                                                                                    |                                     |
| (                                                                                                    |                                     |
| インターネットでのご相談・お問い合わせ                                                                                                    | フリーワードエリア                           |
| インターネットワービスの各種時内の法・お牛嶋さやは原ワービスに関することも明ら出した時に回りでしてい。<br>ダイレクトバンクに関するお腹い合わせ よくあるご発見                                                                                                    |                                     |
|                                                                                                    |                                     |
| (土田市市市市のかかいは、2000年の1000年の1000年の1000年の1000年の11000年の1000年の11000年の1000年の1000<br>1000年の1000年の1000<br>1000年の100年の100年の100年の100年の100年の100年の100 | 金融機関一覧                              |
| Con yr 8 2012 NT DATA BARLITD AI Ryfel Renoved 25/25-20 TBBBL 23/25-26/26- NTDATABET9/1-                                                                                                    | 122 10                              |
|                                                                                                    | 送加                                  |

\_.\_...

手順6 支店検索

|                                                                                                    | 振込前都度登録(支店検索)画面が表示されます。                                                                                     |
|----------------------------------------------------------------------------------------------------|----------------------------------------------------------------------------------------------------|
| ☆ホーム 口座情報 振込・振時 資産運用 税金・各種料金の 各種お申込・手続き ご利用サービスの変更 その他サービス 振込 (ペイジー)                                                                                                    | 振込先金融機関名欄をご確認ください。                                                                                          |
| 周期10:874000<br>振込前御度敬録(支店検索)<br>全部時発展の「安定部分」ログ病会入力 入登録が存留話 入登録方<br>支急を検索して下さい。<br>登録情報                                                                                         | フリーワードを入力して支店名を検索する場合は、キーワ<br>ードを入力後、「検索」ボタンをクリックし、手順7へ進<br>みます。<br>最近の振みで振みたまたに指定した支店名を指定する提               |
|                                                                                                    | 最近の振送で、振送先交店に指定した交店名を指定する場合、支店名リンクをクリックし、手順8へ進みます。<br>支店名のカナ頭文字を指定して支店を検索する場合は、<br>「50音」ボタンをクリックし、手順7へ進みます。 |
| イ キ シ チ ニ ヒ ミ リ         ウ ク ス ツ ヌ フ ム ユ ル         エ ケ セ テ ネ ヘ メ レ         オ コ ソ ト ノ ホ モ ヨ ロ                                                                                    | 振込先金融機関名欄<br>検索                                                                                             |
| インターネットでのご相談・お願い会わせ                                                                                                    |                                                                                                    |
| インターネットサービスの各種類的方法・2014年10月9日-ビスに築するご用機は、お茶店ご加熱・白ひせてさい。<br>タイレクトバンクに置するお洗い合わせ よくあるご開催<br>「000_0120-123-456<br>気付換着:平日00:00 ~ 00:00/上目除口:00 ~ 00:00<br>(注・日・祝日・年末半路・夏季の解除現在20() |                                                                                                    |
| Corpurad & 2012 NTT DATA BARK/LTD AN BUYUN REMOVAD 2012 NTT DATA BARK/LTD AN BUYUN REMOVAD 2012 NTT DATA BARK/LTD AN BUYUN REMOVAD                                             |                                                                                                    |

手順7 支店選択

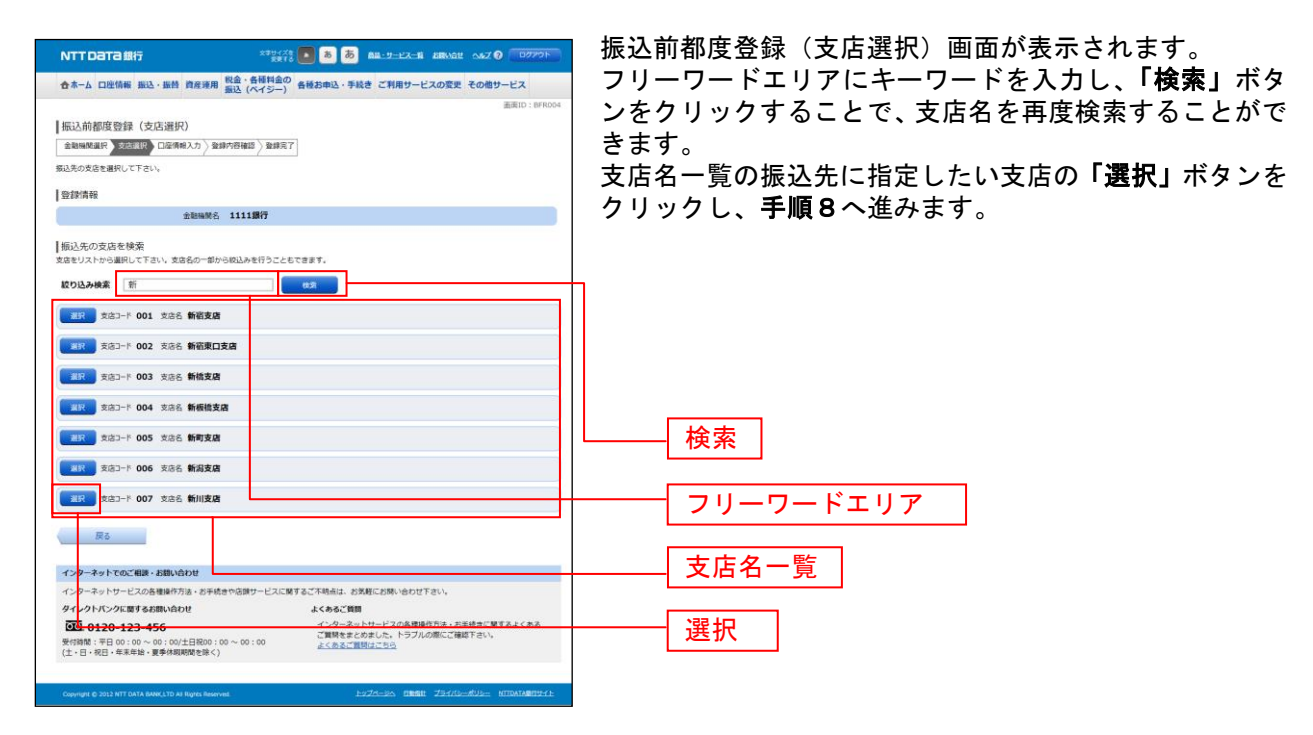

手順8 口座情報の入力

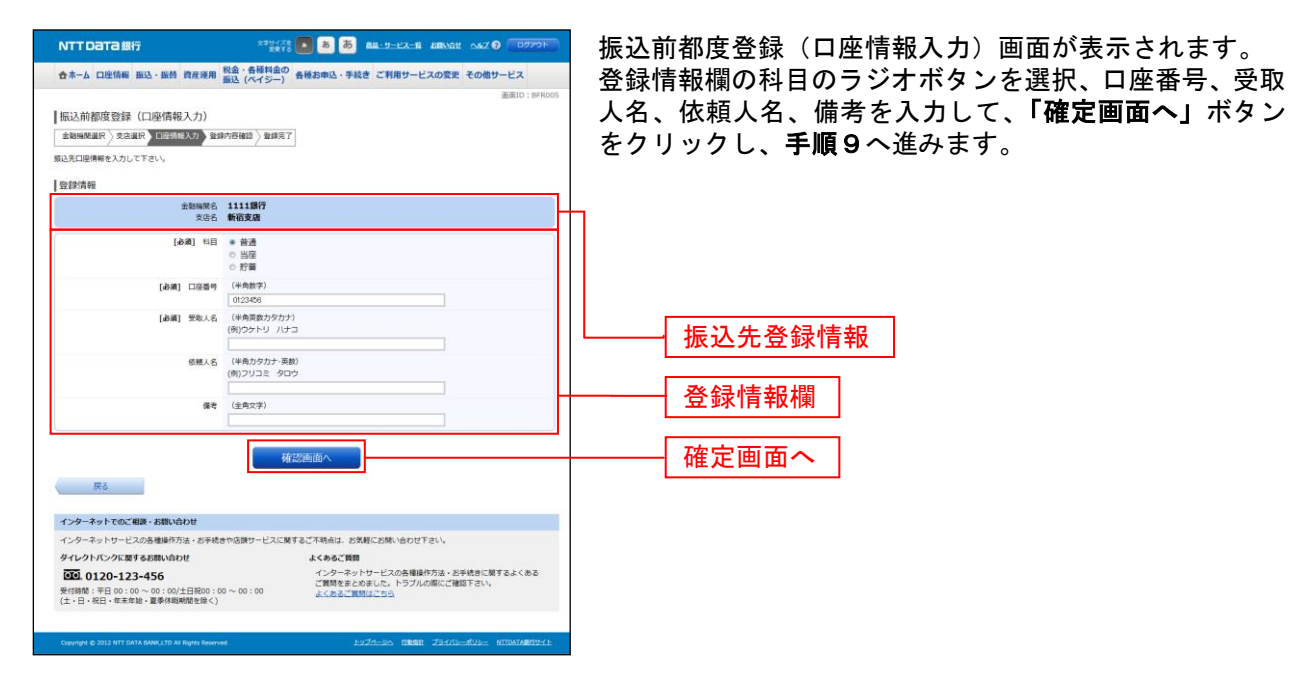

### 手順9 登録内容の確認

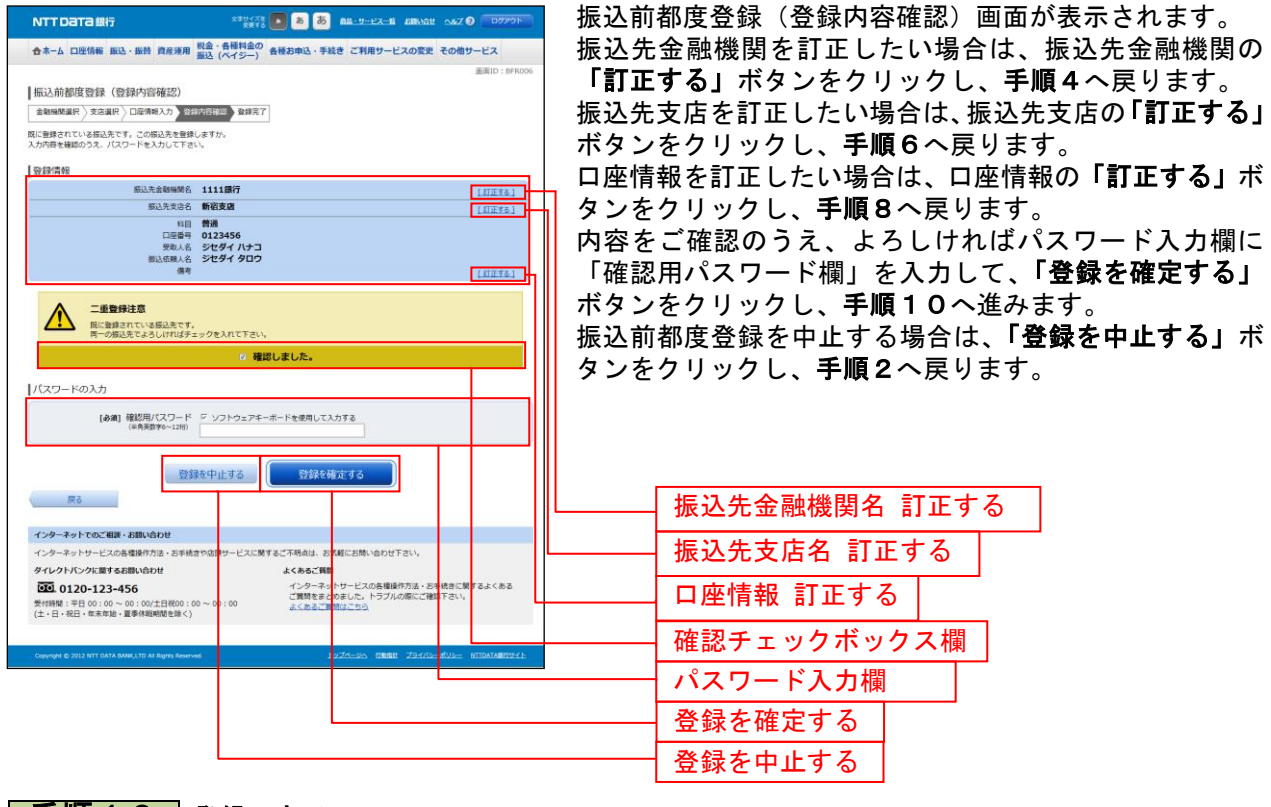

. . .

# 手順10 登録の完了

| NTT Data 銀行         **##**         ●         ●         ●         ●         ●         ●         ●         ●         ●         ●         ●         ●         ●         ●         ●         ●         ●         ●         ●         ●         ●         ●         ●         ●         ●         ●         ●         ●         ●         ●         ●         ●         ●         ●         ●         ●         ●         ●         ●         ●         ●         ●         ●         ●         ●         ●         ●         ●         ●         ●         ●         ●         ●         ●         ●         ●         ●         ●         ●         ●         ●         ●         ●         ●         ●         ●         ●         ●         ●         ●         ●         ●         ●         ●         ●         ●         ●         ●         ●         ●         ●         ●         ●         ●         ●         ●         ●         ●         ●         ●         ●         ●         ●         ●         ●         ●         ●         ●         ●         ●         ●         ●         ●         ● | 振込前都度登録(登録完了)画面が表示されます。<br>確定した内容をご確認ください。<br>「振込先一覧画面へ」ボタンをクリックすることで、手順<br>2へ戻ることができます。 |
|----------------------------------------------------------------------------------------------------|------------------------------------------------------------------------------------------|
|                                                                                                    |                                                                                          |
| インターネットでのご相談・お勧い合わせ                                                                                                    |                                                                                          |
| インターネットサービスの各種操作方法・お手続きや店舗サービスに関するご不明点は、お茶軽にお問い合わせ下さい。                                                                                                    |                                                                                          |
| マイレンドハンテル 取りを向いいなりび     マントルンテル 取りを向いいなりび     マントンティーン・シーン・シーン・シーン・シーン・シーン・シーン・シーン・シーン・シーン・シ                                                                                                    |                                                                                          |
| Converge & SILE NIT DATA BANK, ITO AS BANK REMOVED 2.2275(2)() STREAM 222() NITERATORIZE()                                                                                                    |                                                                                          |

# 手順11 振込先編集内容の入力

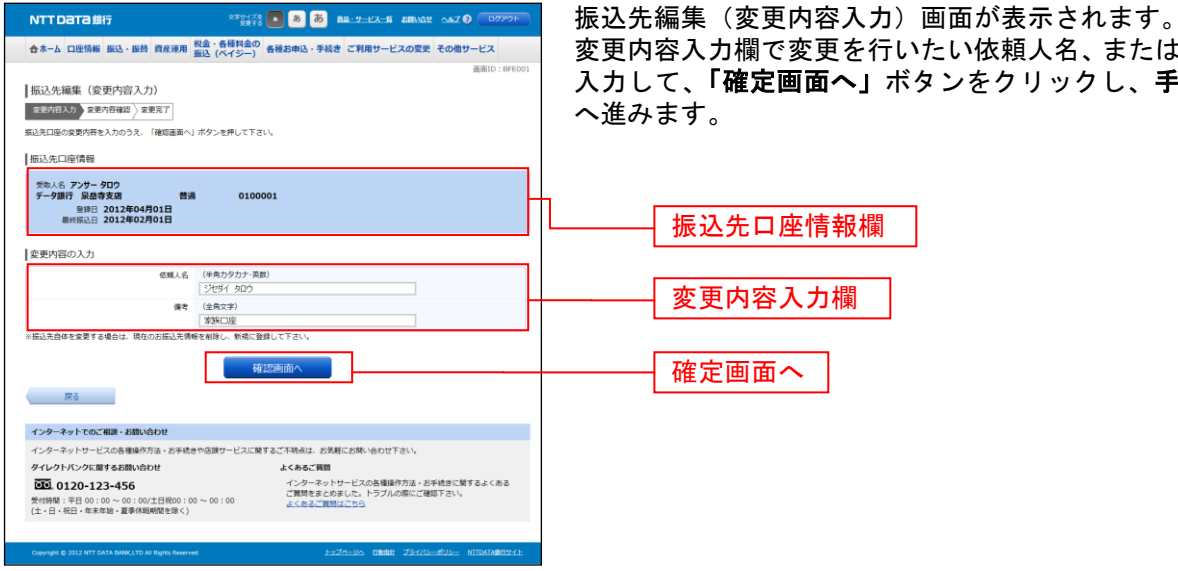

変更内容入力欄で変更を行いたい依頼人名、または備考を 入力して、「確定画面へ」ボタンをクリックし、手順12

### 手順12 振込先編集内容の確認

| NTT Data 銀行                                                           | 2325/28 💽 💩 💩 📾 -912-11 2080.021 0.627 🕖 107771                                                                                                    |
|-----------------------------------------------------------------------|----------------------------------------------------------------------------------------------------|
| 合ホーム 口座情報 振込・振替 資産運用                                                  | 税金・各種料金の<br>毎週お申込・手続き ご利用サービスの変更 その他サービス                                                                                                    |
|                                                                       | (NI 5-7)<br>直面(D: 0FE00                                                                                                    |
| 振込先編集(変更内容確認)                                                         |                                                                                                    |
| 室里內容入力 定更內容得認 至更完了                                                    |                                                                                                    |
| 義集内容を確認のうえ、パスワードを入力して下さ                                               | ει λ <sub>e</sub>                                                                                                    |
| 振込先口座情報                                                               |                                                                                                    |
| 受助人名 アンサータロウ<br>データ銀行 泉島寺支店 普<br>登録日 2012年04月01日<br>副時振込日 2012年02月01日 | 通 0100001                                                                                                    |
| ご登録内容(変更前)                                                            |                                                                                                    |
| 低職人名                                                                  | ジセダイ タロウ                                                                                                    |
| 備考                                                                    | 泰族口聖                                                                                                    |
| (登録内容(変更後)                                                            |                                                                                                    |
| 依赖人名                                                                  | ೨೮ダイ ೪ロウ                                                                                                    |
| 儒考                                                                    | (変更なし)                                                                                                    |
| (スワードの入力                                                              |                                                                                                    |
|                                                                       |                                                                                                    |
| 【必須】確認用パスワード<br>(平角美数字6~1250)                                         | マ ソフトウェアキーボードを使用して入力する                                                                                                    |
|                                                                       |                                                                                                    |
| 変                                                                     | 更を中止する 変更を確定する                                                                                                    |
| 展る                                                                    |                                                                                                    |
|                                                                       |                                                                                                    |
| ターネットでのご相談・お聞い合わせ                                                     |                                                                                                    |
| ワーネットサービスの各種操作方法・お手続                                                  | きやほぼサービスに関するご不明点は、お <mark>気板にお明い合わせてさい。</mark>                                                                                                    |
| レクトパンクに離するお問い合わせ                                                      | よくあるご質問<br>インターネットサービスの条種操作方法・お手持由に堅するよく本る                                                                                                    |
| 行時間:平日 00:00~00:00/土日祝00:                                             | 00 ~ 00:00 ご覧時をまとめました。トラブルの際にご確認下さい。<br>よくあるご買用はこちら                                                                                                    |
| 主・日・祝日・年末年始・夏季休暇期間を除く)                                                |                                                                                                    |
|                                                                       | and the second second                                                                                                    |
| CODULTED TO FE HELL ONLY ENVIRENTED AT HIGHER RESER                   | THE LOCATE OF LOCATE AND A LOCATE AND A LOCA |

# 手順13 振込先**編集の完了**

|                                                                                                    | 振込先編集(変更完了)画面が表示されます。        |
|----------------------------------------------------------------------------------------------------|------------------------------|
| 合ホーム 口座情報 振込・振替 資産運用 税金・各種料金の<br>振込 (ペイジー) 各種お申込・手続き ご利用サービスの変更 その他サービス                                                | 振込先口座情報、登録内容(変更前)欄、登録内容(変更後) |
| 振込先編集(愛男完了)<br>を思わな力)を思わる確認<br>またで、<br>振込先回連編約の変更を受ければました。ありがとうございました。<br>振込先回連編報                                      | 欄の内容をご確認ください。                |
| 受徴えた。アンサークDD<br>テージ第1「 泉田寺支武 0100001<br>毎日 2012年04月01日<br>■新聞記と 2012年02月01日                                            |                              |
| ご登録内容 (変更前)<br>                                                                                                    |                              |
|                                                                                                    |                              |
| (1日) A ジセダイ ジロウ<br>保守 (変更なし)                                                                                           | 登録内容(変更前)欄                   |
| 第込先一覧画面へ                                                                                                    |                              |
| インターネットでのご相談・お願い合わせ<br>インターネットサービスの各種操作方法・お手続きやる限サービスに関するご不明点は、お気料にお開い合わせ下さい。                                          | 豆球内谷(変更後)欄                   |
| タイレクトパンクに置すると聞い合わせ よくなご 開                                                                                              | 振込先一覧画面へ                     |
| (土・日・モヨート 年年年後、夏季州和国政を決定く)           Owenget 6 2012 brit Gath & Margin Nammed           2.52/0-2015 (開始数: 2.52/0-2013) |                              |

......

-----

\_\_\_\_\_

### 振込先登録

お客様が今回お振込をした振込先を、振込先として登録することができます。

#### 手順1 振込(振込完了)画面操作

振込(振込完了)画面の振込先の登録をクリックし、手順2へ進みます。

#### 手順2 振込先の追加情報の登録

|                                                                                                    | 振込先口座情報欄をご確認のうえ、追加情報欄の備考に入<br>カして、「確認画面へ」ボタンをクリックし、手順3へ進<br>みます。<br>振込先登録を中止する場合は、「登録を中止する」ボタン<br>をクリックし、トップページへ戻ります。 |
|----------------------------------------------------------------------------------------------------|----------------------------------------------------------------------------------------------------|
| Linux S アライルコ      Linux S アライルコ      Linux S アライルコ      Linux S アライルコ      Linux S アライルコ      Linux S アライルコ      Linux S S S S S S S S S S S S S S S S S S S | 振込先口座情報欄<br>追加情報欄<br>確認画面へ                                                                                            |

### 手順3 振込先登録内容の確認

| NTTDaTa銀行                                      | ******** <b>6 8 88.9-EX-6</b> 88668 0                        | 42 0 D070F         | 振込先         | 金塚(金塚)                                                                             | <b>시谷</b> 確認)                                                                 | 画面       |
|------------------------------------------------|--------------------------------------------------------------|--------------------|-------------|------------------------------------------------------------------------------------|-------------------------------------------------------------------------------|----------|
| ★ホーム 口座情報 振込・振替 資産運用 税金・<br>振込()               | §種料金の 各種お申込・手続き ご利用サービスの変更 その                                | の他サービス             | 振込先         | こ口座情報欄、                                                                            | 追加情報                                                                          | 闌の       |
| 振込先登録(登録内容確認)                                  |                                                              | 画面ID:8FT001        | ろしけ         | れば、確認う                                                                             | チェックボッ                                                                        | ック       |
| 登録内容入力 (2時内留時間) 登録完了                           |                                                              |                    |             | ・八ノ(喇)」 1                                                                          | 唯認用ハス                                                                         | 2.       |
| 振込先口座情報                                        |                                                              |                    | を催認         | (する) ホタン                                                                           | ンをクリック                                                                        | クし       |
| 受称人名 ネット タロウ<br>データ銀行 泉岳寺支店 普通<br>依明人名 データ ハナコ | 444444                                                       |                    | 振込先<br>」をクリ | :登録を中止す<br>「ックし、トッ                                                                 | する場合は、<br>ップページ・                                                              | 、「       |
| 追加清報                                           |                                                              |                    |             |                                                                                    |                                                                               |          |
| 保考 特にな                                         | :L.                                                          |                    |             |                                                                                    |                                                                               |          |
| ▲ 二重登録注意                                       |                                                              |                    |             |                                                                                    |                                                                               |          |
|                                                | を入れてすさい。<br>の 確認しました。                                        | <b>_</b>           |             | 振込先口                                                                               | 座情報欄                                                                          |          |
|                                                | を入れてすまい。<br>19 様認しました。<br>トウェアキーボードを使用して入力する                 |                    |             | 振込先口                                                                               | 座情報欄<br>欄                                                                     |          |
|                                                | exntTauy<br>a 確認しました。<br>トウェアキーボードを使用して入力する<br>する<br>⑦録を確定する |                    |             | - 振込先口)<br>- 追加情報<br>- 確認チェ                                                        | 座情報欄<br>欄<br>ックボック                                                            | ス欄       |
|                                                | を入れてするい。                                                     |                    |             | - 振込先ロ<br>- 追加情報<br>- 確認チェ<br>- パスワー                                               | 座情報欄<br>欄<br>ックボック<br>ド入力欄                                                    | <br>ス構   |
|                                                | をおれてするい。                                                     |                    |             | - 振込先ロ<br>- 追加情報<br>- 確認チェ<br>- パスワー                                               | 座情報欄<br>欄<br>ックボック<br>ド入力欄                                                    | <u>ス</u> |
|                                                | をわれて下さい。                                                     | actification and a |             | <ul> <li>振込先口,</li> <li>追加情報</li> <li>確認チェ</li> <li>パスワー</li> <li>登録を確:</li> </ul> | <ul> <li>座情報欄</li> <li>「</li> <li>ックボック</li> <li>ド入力欄</li> <li>定する</li> </ul> | _<br>ス欄  |

が表示されます。 内容をご確認のうえ、よ ス欄をチェックし、パス ド」を入力して、「登録 、手順4へ進みます。 **登録を中止する」**ボタン ります。

# 手順4 振込先登録の完了

| RUSELDERHE<br>Reveal & 2 + 0 + 0 + 0 + 0 + 0 + 0 + 0 + 0 + 0 +                                                                                                    | NTT DaTa銀行     電子     なまーム 回想時 副3-8時 前年時 開催・6時時(     国本)-8時 前年時 開催・6時時(     国本)-8時 前年時 開催     同志の同時を見ぶした。80%とうございました。            | (2)                                                                                                    |
|----------------------------------------------------------------------------------------------------|----------------------------------------------------------------------------------------------------|----------------------------------------------------------------------------------------------------|
| aそ HC2L           取状元=室売高へ           取状元=室売高へ           レッパーンへ           パクーネットでのご知る・SFMのひ知           パクーネットでのご知る・SFMのひ知           パクーネット・している種類の方法・SFMのひ知           パクーネット・している種類の方法・SFMのひ知           パクースの           アレットン・シント           取り加くたいの、少年のの           アレット・シントの           アレット・シントの           アレット・シント・シント・シントの           アレット・シント・シントの           アレット・シント・シントの           アレット・シント・シント・シント・シント           アレット・シント・シントの           アレット・シント・シント・シント           アレット・シント・シント・シント・シント・シント           アレット・シント・シント・シント・シント           アレット・シント・シント・シント・シント           アレット・シント・シント・シント・シント           アレット・シント・シント・シント・シント           アレット・シント・シント・シント・シント・シント           アレット・シント・シント・シント・シント           アレット・シント・シント・シント・シント・シント           アレット・シント・シント・シント・シント・シント           アレット・シント・シント・シント           アレット・シント・シント・シント・シント           アレート           アレート           アレート           アレート           アレート           アレート           アレート           アレート           アレート           アレート            アレート | 指込先口屋情報<br>受型人名 ネット <b>クロウ</b><br>デーク部行 最高を支充 普通 44<br>空間人名 データ ハナコ<br>注加情報                                                      | 14444                                                                                                    |
| 10-3-3-51502(福)-2880/401///     追加情報欄       インターネットサービスの各種的方法・5号核合な協興・ビスに築すこで将ぬは、5号系化合体、合ひておい、     よらあご加       9/12/51/27/8147 (4501/6)     よらあご加       9/12/51/27/8441 (4511/6)     よらあご加       9/12/51/27/8441 (4511/6)     よらあご加       9/12/51/27/8441 (4511/6)     よらあご加       9/12/51/27/8441 (4511/6)     ようあご加       9/12/51/27/8441 (4511/6)     ようあご加       12/11/14/14/14/14/14/14/14/14/14/14/14/14/                                                                                                    | (4年) 特にない<br>(第1)<br>(1)<br>(パージン)                                                                                               |                                                                                                    |
|                                                                                                    | マンターネットでのご知識・お願いたわり<br>インターネットサービスの各場時作為。お手続きやる語サービス<br>タイセントバンの正確する相談が合わせ<br>でしまっていたので、ロン・ロン・ロン・ロン・ロン・ロン・ロン・ロン・ロン・ロン・ロン・ロン・ロン・ロ | に属す。ご予用点は、お気和にお除い合わせ下さい。<br>よくのらご問題<br>インターネットサービスの合唱時行力は、お手紙をに属するよくある<br>ご開発するかよい。トラフルの際にご得起下さい。<br>よくあると見たがこれら |

-----

### 振込先削除

登録済みの振込・振替先の削除を行うことができます。

# 手順1 グローバルナビゲーション操作

グローバルナビゲーションの [振込・振替] → [振込先登録] をクリックし、**手順2**へ進みます。

手順2 登録済み振込先口座の選択

| NTTDaTa銀行                                                                      | 22947.78 🖪 💩 💩 🛤 - 9-22-18 BRADE A&Z 🔇 027775                | 振込先一覧(一覧表示)画面が表示されます。                   |
|--------------------------------------------------------------------------------|--------------------------------------------------------------|-----------------------------------------|
| 合ホーム 口座情報 振込・振替 資産運用 税金<br>振込                                                  | Ł・各種料金の<br>▲ (ペイジー) 各種お申込・手続き ご利用サービスの変更 その他サービス             | 登録済み振込口座の削除を行う場合は、登録済み振込[               |
|                                                                                | 画面ID:8FL001                                                  | 欄の削除する振び口座のチェックボックマをチェック                |
| 振込先一覧(一覧表示)<br>・振込先の登録を行う場合は、「追加登録」ボタンを押                                       | 化て下さい。                                                       |                                         |
| <ul> <li>振込先の削除を行う場合は、削除する振込先を選択し</li> <li>振込先の登録内容の編集を行う場合は、編集する振込</li> </ul> | に「相喩する」ボタンを押して下さい。<br>洗の「編集」ボタンを押して下さい。                      | 「削除する」ホタンをクリックし、手順3へ進みます。               |
| 登録済みの振込口座                                                                      |                                                              |                                         |
| (全21件) 並べ替え: 備者   受取人名   登録日▼                                                  | Sector A                                                     |                                         |
| 受取人名 アンサータロウ<br>データ銀行 泉岳寺支店 普通                                                 | 0100001                                                      |                                         |
| 備考 家族口座 [編集]<br>依頼人名 ジセダイ タロウ [編集]                                             | 登録日 2010年04月01日<br>最終振込日 2012年02月01日                         |                                         |
| 88.17 The 200                                                                  |                                                              |                                         |
|                                                                                | 0100002                                                      |                                         |
| 低頭人名 ジセダイ タロウ [加集]<br>(2) 第1415                                                | 量約日 2010年03月01日<br>量約振込日                                     |                                         |
|                                                                                |                                                              |                                         |
| 受知人名 アンサーサブロウ<br>○○銀行 ○○支店 普通                                                  | 0100003                                                      |                                         |
| (第7 家族口座 (無重)<br>佐順人名 ジセダイ タロウ (無集)                                            | 重球日 2010年02月01日<br>最終振込日 2012年02月01日                         |                                         |
|                                                                                |                                                              |                                         |
| シェントロアンサーシロワ<br>データ銀行 泉岳寺支店 普通                                                 | 0100011                                                      |                                         |
| (得考) 東放口座 (過集)<br>依頼人名 ジセダイ タロウ (通集)                                           | 童録日 2010年01月01日<br>最終振込日 2012年05月01日                         |                                         |
| 受取人名 アンサーゴロウ                                                                   | D                                                            |                                         |
| データ銀行 泉岳寺支店 普通<br>信寺 家族口座 [編集]                                                 | 0100021 重绿日 2009年12月01日                                      |                                         |
| 依頼人名 ジセダイ タロウ [編集]                                                             | 最終振込日 2011年05月01日                                            |                                         |
| 受助人名 アンサーロクロウ<br>データ銀行 夏季音支店 善適                                                | 0100021                                                      |                                         |
| 保守 家族口座 [1000]<br>(1001) 名 ちせがく クロウ (1000)                                     | 登録日 2009年11月01日<br>思想新潟日 2011年02日01日                         |                                         |
|                                                                                |                                                              |                                         |
| 受助人名 アンサー シチロウ<br>データ銀行 泉岳寺支店 普通                                               | 0100031                                                      |                                         |
| 保守 東欧口座 (181条)<br>依頼人名 ジセダイ タロウ (181条)                                         | 留録日 2009年10月01日<br>最終振込日 2012年02月01日                         |                                         |
| 受助人名 <b>アンサー バチロウ</b>                                                          |                                                              |                                         |
| データ銀行 泉岳寺支店 普通<br>保守 家族口座 [ <u>14集</u> ]                                       | 0100041<br>登録日 2009年10月01日                                   |                                         |
| 依賴人名 5097 900 [.MESL]                                                          | 晶約振込日 2012年02月01日                                            |                                         |
| 受助人名 アンサークロウ<br>データ銀行 泉岳寺支店 普通                                                 | 0100051                                                      |                                         |
| 備考 家族口座 [編集]<br>依頼人名 ジセダイタロウ [編集]                                              | 登録日 2009年10月01日<br>単純振込日 2012年02月01日                         |                                         |
| 受助人名 アンサー ジョウベエ                                                                |                                                              | ┼────┤ チェックボックス │                       |
| データ銀行 泉岳寺支店 普通<br>(株寺)家族口座 (1838.)                                             | 0100061<br>重球日 1999年12月31日                                   |                                         |
| 依頼人名 ジセダイ タロウ [編集]                                                             | 最終振込日 2000年01月04日                                            |                                         |
|                                                                                | 制度全方法                                                        |                                         |
| 麻べージ                                                                           | 1 2 3 4 5 次ページ                                               |                                         |
| ⑦ 要確認:が選択欄に表示されている振込先口座は、お                                                     | 3客さまが登録機。                                                    | ▲ ● ● ● ● ● ● ● ● ● ● ● ● ● ● ● ● ● ● ● |
| 一度もお憩り込みされていない口屋です。<br>▲注意: が選択様に表示されている振込先口座は、口<br>口座情報が変更されていないかご確認下さい       | 1座破跡ができていません。                                                |                                         |
|                                                                                | -                                                            |                                         |
| DROUTS OF OLD AND DEPARTMENT OF DR                                             |                                                              |                                         |
|                                                                                | 追加登録                                                         |                                         |
| トップページへ                                                                        |                                                              |                                         |
|                                                                                |                                                              |                                         |
| インターネットでのご相談・お願い合わせ                                                            |                                                              |                                         |
| インターネットサービスの各種操作方法・お手続きやさ<br>タイレクトパンクに買するお買い合わせ                                | 5頭サービスに関するご不明点は、お気軽にお問い合わせ下さい。<br>よくわるご質問                    |                                         |
| 0120-123-456                                                                   | インターネットサービスの各種操作方法。お手続きに関するよくある<br>ご質問を主とめ主した。トラブルの際にご確認下さい。 |                                         |
| 受付時間:平日 00:00 ~ 00:00/土日祝00:00 ~<br>(土・日・祝日・年末年始・夏季休暇期間を除く)                    | 00:00 よくあるご質問はこちら                                            |                                         |
|                                                                                |                                                              |                                         |
| Copyright @ 2012 NTT DATA BANK,LTD AI Rights Reserved.                         | LZZK-DA TRAR ZSKUL-KUL- NITATARIUKL                          |                                         |

121

### 手順3 振込先削除口座の確定

| NTT Data (新行)         ************************************                                                                                                    | 振込先削除(削除内容確認)画面が表示されます。<br>振込先口座情報欄の内容をご確認のうえ、よろしければ<br>パスワード入力欄に「確認用パスワード」を入力して、「肖<br>除を確定する」ボタンをクリックし、手順4へ進みます<br>削除を中止する場合には、「削除を中止する」ボタンをク<br>リックし、手順2へ戻ります。 |
|----------------------------------------------------------------------------------------------------|----------------------------------------------------------------------------------------------------|
| 【急調】韓昭期(パワード □ ソフトウェアキーボードを参用して入力する<br>(半希期目外-1280)                                                                                                    | 振込先口座情報欄                                                                                                    |
| 開設を中止する 開設を特定する                                                                                                    | パスワード入力欄                                                                                                    |
| インターネットでのご知識・お願い合わせ         インターネットワービスの各種操作方法・お呼減さやる調サービスに解するご不明相当にお照い合わせ またあるご開調           タイレクトバックに買する活動に合わせ         よくためご開調           ジ目、0120-123-456         インターネットワービスの各種操作方法・活発者に留するよくある<br>ご開始するとの差した。トラブルの際にご開催するい。           労用線・日本未常治・重要将規模を注意く)         本たちに開催 | 削除を確定する       削除を中止する                                                                                                    |

手順4 振込先口座削除完了

振込先削除(削除完了)画面が表示されます。 削除内容をご確認ください。 振込先口座情報の削除を受付けました。ありがとうございました。 振込先口座情報 災犯人名 アンサータロウ データ展行 泉岳寺支西 普通 0100001 備業 家庭用 低現人名 シセダイタロウ 登録日 最終想込日 2012年02月01日 気取人名 アンサーサブロウ ○○銀行 ○○支店 傷考 家庭口座 依頼人名 ジセダイタロウ 普通 0100003 振込先口座情報欄 登録日 最終振込日 2012年02月01日 振込先一覧画面へ インターネットでのごく服ました時からわせ インターネットサービスの各個身所方法・お手続きや活用サービスに発するご不明点は、お気軽にお熱へ合わせ下さい、 タイレントバンクに置する古根い合わせ インターネットトードングの実現する方法。 

# サービスご利用のヒント

用語集

### ■ ログインID

インターネットバンキングサービスにログインする際に入力していただく、お客様のお名前に代わる ものです。

- ログインパスワード インターネットバンキングサービスにログインする際に入力していただく、お客様がご本人であることを確認させていただくための重要な情報です。
- 確認用パスワード 取引時などに入力していただく、本人確認用のパスワードです。
- OTP
- ワンタイムパスワードの略称です。本人認証に利用する1回限りの使い捨てパスワードです。
- メール通知パスワード パスワードをお客様が登録されたメールアドレスへ送信して本人認証を行うパスワードです。

■ 払込情報表示パスワード 収納サービスの払込情報照会時に入力していただく、ご本人様が行った照会であることを確認するためのパスワードです。

■ トークン

OTPを表示する装置の名称です。ソフトウェアトークンの場合はトークンアプリを、ハードウェア トークンの場合は当組合より配布される専用の装置をトークンとして使用し、認証用のパスワードを 表示します。

### ご注意事項

#### ■ログインIDを忘れた

ログインIDをお忘れになるとログインできません。マスターユーザまたは管理者ユーザにご連絡いただくか、「お問合せ先」(P8)までご連絡ください。

#### ■ログインパスワードを忘れた

ログインパスワードをお忘れになるとログインできません。 マスターユーザまたは管理者ユーザにご連絡いただくか、「お問合せ先」(P8)までご連絡ください。

#### ■確認用パスワードを忘れた

確認用パスワードをお忘れになると様々なご登録事項の設定・変更、取引の承認、および税金・各種料 金の払込みがご利用になれなくなります。

マスターユーザまたは管理者ユーザにご連絡いただくか、「お問合せ先」(P8)までご連絡ください。

#### ■各暗証番号を忘れた

「お問合せ先」(P8)までご連絡ください。

#### ■ログイン・確認用パスワードを間違えて入力した

パスワードを連続して誤入力すると、セキュリティ確保のため一定時間(商品名)がご利用いただけな くなります。しばらく待って正しいログイン・確認用パスワードを入力してください。

#### ■ログイン・確認用パスワードが無効になった

さらにパスワードを連続して誤入力すると、セキュリティ確保のためパスワードが無効になります。 サービス再開にあたっては、マスターユーザまたは管理者ユーザにご連絡いただくか、「お問合せ先」 (P8)までご連絡ください。

#### ■暗証番号を間違えて入力した

「お問合せ先」(P8) までご連絡ください。

### ■「お問合せ先」について

P8をご参照ください。